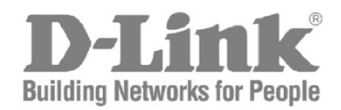

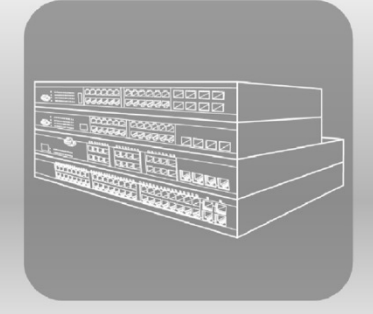

# Web UI Reference Guide

Product Model: DXS-3600 Series Layer 2/3 Managed 10Gigabit Ethernet Switch Release 2.00 Information in this document is subject to change without notice. Reproduction of this document in any manner, without the written permission of the D-Link Corporation, is strictly forbidden.

Trademarks used in this text: D-Link and the D-Link logo are trademarks of the D-Link Corporation; Microsoft and Windows are registered trademarks of the Microsoft Corporation.

Other trademarks and trade names may be used in this document to refer to either as the entities claiming the marks and the names or their products. D-Link Corporation disclaims any proprietary interest in trademarks and trade names other than its own.

© 2013 D-Link Corporation. All rights reserved.

October, 2013. P/N 651XS3632010G

# **Table of Contents**

| 1. | Introduction                            | 1  |
|----|-----------------------------------------|----|
|    | Audience                                | 1  |
|    | Other Documentation                     |    |
|    | Conventions                             | 1  |
|    | Notes, Notices, and Cautions            | 1  |
| 2. | Web-based Switch Configuration          |    |
|    | Management Options                      |    |
|    | Connecting using the Web User Interface |    |
|    | Logging onto the Web Manager            |    |
|    | Web User Interface (Web UI)             |    |
|    | Areas of the User Interface             |    |
| 3. | System                                  | 6  |
|    | Device Information                      | 6  |
|    | Device Information                      |    |
|    | Temperature Status                      | 7  |
|    | CPU Status                              |    |
|    | System Log Entries                      |    |
|    | Fan Status                              |    |
|    | Flash, SD Card, and Memory Status       |    |
|    | Port Configuration                      |    |
|    | Port Settings                           |    |
|    | Port Status                             |    |
|    | Port Auto Negotiation                   |    |
|    | Jumbo Frame                             |    |
|    | System Log                              |    |
|    | System Log Settings                     |    |
|    | System Log Discriminator Settings       |    |
|    | System Log Server Settings              |    |
|    | System Log                              |    |
|    | System Attack Log                       |    |
|    | Time Profile                            |    |
| 4. | Management                              |    |
|    | User Account Settings                   |    |
| 5. | Layer 2 Features                        |    |
|    | FDB                                     | 24 |
|    | Static FDB                              | 24 |
|    | MAC Address Table Settings              |    |
|    | MAC Address Table                       |    |
|    | MAC Notification                        |    |
|    | VLAN                                    |    |
|    | 802.1Q VLAN                             |    |
|    | 802.1v Protocol VLAN                    | 29 |
|    | GVRP                                    |    |
|    | MAC VLAN                                |    |

|    | VLAN Interface                                                                                                    | 35                                                                                                    |
|----|----------------------------------------------------------------------------------------------------|----------------------------------------------------------------------------------------------------|
|    | Subnet VLAN                                                                                                    | 39                                                                                                    |
|    | Private VLAN                                                                                                    | 40                                                                                                    |
|    | Spanning Tree                                                                                                    | 41                                                                                                    |
|    | STP Global Settings                                                                                                    | 41                                                                                                    |
|    | STP Port Settings                                                                                                    | 43                                                                                                    |
|    | MST Configuration Identification                                                                                                    | 45                                                                                                    |
|    | STP Instance                                                                                                    | 46                                                                                                    |
|    | MSTP Port Information                                                                                                    | 46                                                                                                    |
|    | Link Aggregation                                                                                                    | 46                                                                                                    |
|    | L2 Protocol Tunnel                                                                                                    | 49                                                                                                    |
|    | L2 Multicast Control                                                                                                    |                                                                                                    |
|    | Multicast Filtering                                                                                                    |                                                                                                    |
| 6. | Laver 3 Features                                                                                                    |                                                                                                    |
| •. |                                                                                                    | 52                                                                                                    |
|    |                                                                                                    | 52                                                                                                    |
|    |                                                                                                    | 52                                                                                                    |
|    |                                                                                                    | 52                                                                                                    |
|    | F10XY ARF                                                                                                    | 53                                                                                                    |
|    |                                                                                                    | 55                                                                                                    |
|    |                                                                                                    | 54                                                                                                    |
|    | IPv4 Interface                                                                                                    | 55                                                                                                    |
|    |                                                                                                    |                                                                                                    |
|    |                                                                                                    | 57                                                                                                    |
|    | IP//6 Intertace                                                                                                    |                                                                                                    |
|    | IPv6 Interface                                                                                                    | 59                                                                                                    |
|    | IPv6 Interface<br>IPv6 Static/Default Route<br>IPv6 Route Table                                                                                                    | 59                                                                                                    |
| 7. | IPv6 Interface<br>IPv6 Static/Default Route<br>IPv6 Route Table<br>Quality of Service (QoS)                                                                                                    | 59<br>60                                                                                                    |
| 7. | IPv6 Interface<br>IPv6 Static/Default Route<br>IPv6 Route Table<br>Quality of Service (QoS)                                                                                                    | 59<br>60<br><b>62</b>                                                                                                    |
| 7. | IPv6 Interface IPv6 Static/Default Route IPv6 Route Table Quality of Service (QoS) Basic Settings Port Default CoS                                                                                                    | 59<br>60<br>62<br>62                                                                                                    |
| 7. | IPv6 Interface<br>IPv6 Static/Default Route<br>IPv6 Route Table<br>Quality of Service (QoS)<br>Basic Settings<br>Port Default CoS<br>Port Scheduler Method                                                                                                    | 59<br>60<br>62<br>62<br>62                                                                                                    |
| 7. | IPv6 Interface<br>IPv6 Static/Default Route<br>IPv6 Route Table<br>Quality of Service (QoS)<br>Basic Settings<br>Port Default CoS<br>Port Scheduler Method<br>Oueue Settings                                                                                                    | 59<br>60<br>62<br>62<br>62<br>62<br>62                                                                                                    |
| 7. | IPv6 Interface.<br>IPv6 Static/Default Route.<br>IPv6 Route Table.<br>Quality of Service (QoS).<br>Basic Settings.<br>Port Default CoS.<br>Port Scheduler Method.<br>Queue Settings.<br>CoS to Queue Mapping.                                                                                                    | 59<br>60<br>62<br>62<br>62<br>64<br>64                                                                                                    |
| 7. | IPv6 Interface<br>IPv6 Static/Default Route<br>IPv6 Route Table<br>Quality of Service (QoS)<br>Basic Settings<br>Port Default CoS<br>Port Scheduler Method<br>Queue Settings<br>CoS to Queue Mapping<br>Port Pato Limiting                                                                                                    | 59<br>60<br>62<br>62<br>62<br>62<br>64<br>65                                                                                                    |
| 7. | IPv6 Interface<br>IPv6 Static/Default Route<br>IPv6 Route Table<br>Quality of Service (QoS)<br>Basic Settings<br>Port Default CoS<br>Port Scheduler Method<br>Queue Settings<br>CoS to Queue Mapping<br>Port Rate Limiting<br>Queue Rate Limiting                                                                                                    | 59<br>60<br>62<br>62<br>62<br>62<br>64<br>65<br>65                                                                                                 |
| 7. | IPv6 Interface<br>IPv6 Static/Default Route<br>IPv6 Route Table<br>Quality of Service (QoS)<br>Basic Settings<br>Port Default CoS<br>Port Scheduler Method<br>Queue Settings<br>CoS to Queue Mapping<br>Port Rate Limiting<br>Queue Rate Limiting                                                                                                    | 59<br>60<br>62<br>62<br>62<br>62<br>64<br>65<br>65<br>66<br>67                                                                                     |
| 7. | IPv6 Interface<br>IPv6 Static/Default Route<br>IPv6 Route Table<br>Quality of Service (QoS)<br>Basic Settings<br>Port Default CoS<br>Port Scheduler Method<br>Queue Settings<br>CoS to Queue Mapping<br>Port Rate Limiting<br>Queue Rate Limiting<br>Queue Rate Limiting<br>PSCP Mutation Map                                                                                                    | 59<br>60<br>62<br>62<br>62<br>62<br>62<br>65<br>65<br>65<br>66<br>67                                                                               |
| 7. | IPv6 Interface<br>IPv6 Static/Default Route<br>IPv6 Route Table<br>Quality of Service (QoS)<br>Basic Settings<br>Port Default CoS<br>Port Scheduler Method<br>Queue Settings<br>CoS to Queue Mapping<br>Port Rate Limiting<br>Queue Rate Limiting<br>Advanced Settings<br>DSCP Mutation Map<br>Port Trust State and Mutation Binding                                                                                                    | 59<br>60<br>62<br>62<br>62<br>62<br>62<br>65<br>65<br>65<br>66<br>67<br>67                                                                         |
| 7. | IPv6 Interface.<br>IPv6 Static/Default Route.<br>IPv6 Route Table.<br>Quality of Service (QoS)<br>Basic Settings.<br>Port Default CoS.<br>Port Scheduler Method.<br>Queue Settings.<br>CoS to Queue Mapping.<br>Port Rate Limiting.<br>Queue Rate Limiting.<br>Queue Rate Limiting.<br>Advanced Settings.<br>DSCP Mutation Map.<br>Port Trust State and Mutation Binding.<br>DSCP CoS Mapping.                                                                                                    | 59<br>60<br>62<br>62<br>62<br>62<br>62<br>65<br>65<br>65<br>65<br>67<br>68                                                                         |
| 7. | IPv6 Interrace<br>IPv6 Static/Default Route<br>IPv6 Route Table<br>Quality of Service (QoS)<br>Basic Settings<br>Port Default CoS<br>Port Scheduler Method<br>Queue Settings<br>CoS to Queue Mapping<br>Port Rate Limiting<br>Queue Rate Limiting<br>Queue Rate Limiting<br>DSCP Mutation Map<br>Port Trust State and Mutation Binding.<br>DSCP CoS Mapping<br>CoS Color Mapping                                                                                                    | 59<br>60<br>62<br>62<br>62<br>62<br>62<br>63<br>65<br>65<br>65<br>67<br>68<br>69<br>70                                                             |
| 7. | IPv6 Interrace<br>IPv6 Static/Default Route<br>IPv6 Route Table<br>Quality of Service (QoS)<br>Basic Settings<br>Port Default CoS<br>Port Scheduler Method<br>Queue Settings<br>CoS to Queue Mapping<br>Port Rate Limiting<br>Queue Rate Limiting<br>Advanced Settings<br>DSCP Mutation Map<br>Port Trust State and Mutation Binding<br>DSCP CoS Mapping<br>CoS Color Mapping                                                                                                    | 59<br>60<br>62<br>62<br>62<br>62<br>62<br>62<br>65<br>65<br>65<br>65<br>67<br>68<br>69<br>70                                                       |
| 7. | IPv6 Interface.<br>IPv6 Static/Default Route.<br>IPv6 Route Table.<br>Quality of Service (QoS)                                                                                                    | 59<br>60<br>62<br>62<br>62<br>62<br>62<br>62<br>63<br>65<br>65<br>65<br>67<br>67<br>68<br>69<br>70<br>70<br>70                                     |
| 7. | IPV6 Interrace<br>IPv6 Static/Default Route<br>IPv6 Route Table<br>Quality of Service (QoS)<br>Basic Settings<br>Port Default CoS<br>Port Scheduler Method<br>Queue Settings<br>CoS to Queue Mapping<br>Port Rate Limiting<br>Queue Rate Limiting<br>Queue Rate Limiting<br>Advanced Settings<br>DSCP Mutation Map<br>Port Trust State and Mutation Binding<br>DSCP CoS Mapping<br>CoS Color Mapping<br>DSCP Color Mapping<br>DSCP Color Mapping<br>DSCP Color Mapping                                                                                                    | 59<br>59<br>60<br>62<br>62<br>62<br>62<br>62<br>62<br>63<br>65<br>65<br>65<br>67<br>68<br>69<br>70<br>71<br>73                                     |
| 7. | IPV6 Interface<br>IPv6 Static/Default Route<br>IPv6 Route Table<br>Quality of Service (QoS)<br>Basic Settings<br>Port Default CoS<br>Port Scheduler Method<br>Queue Settings<br>CoS to Queue Mapping<br>Port Rate Limiting<br>Queue Rate Limiting<br>Queue Rate Limiting<br>DSCP Mutation Map<br>Port Trust State and Mutation Binding.<br>DSCP CoS Mapping<br>CoS Color Mapping<br>DSCP Color Mapping<br>DSCP C | 59<br>59<br>60<br>62<br>62<br>62<br>62<br>62<br>62<br>63<br>65<br>65<br>65<br>65<br>67<br>68<br>69<br>70<br>70<br>71<br>73<br>73                   |
| 7. | IPV6 Interface<br>IPv6 Static/Default Route<br>IPv6 Route Table<br>Quality of Service (QoS)<br>Basic Settings<br>Port Default CoS<br>Port Scheduler Method<br>Queue Settings<br>CoS to Queue Mapping<br>Port Rate Limiting<br>Queue Rate Limiting<br>Queue Rate Limiting<br>DSCP Mutation Map<br>Port Trust State and Mutation Binding.<br>DSCP CoS Mapping<br>CoS Color Mapping<br>DSCP Color Mapping<br>DSCP Color Mapping<br>Class Map<br>Aggregate Policer<br>Policy Map<br>Policy Map                                                                                                    | 59<br>59<br>60<br>62<br>62<br>62<br>62<br>62<br>62<br>63<br>65<br>65<br>65<br>65<br>65<br>67<br>68<br>69<br>70<br>71<br>73<br>73<br>76             |
| 7. | IPV6 Interface<br>IPV6 Static/Default Route<br>IPv6 Route Table<br>Quality of Service (QoS)<br>Basic Settings<br>Port Default CoS<br>Port Scheduler Method<br>Queue Settings.<br>CoS to Queue Mapping<br>Port Rate Limiting<br>Queue Rate Limiting<br>Queue Rate Limiting<br>DSCP Mutation Map<br>Port Trust State and Mutation Binding.<br>DSCP CoS Mapping<br>CoS Color Mapping<br>DSCP Color Mapping<br>DSCP Color Mapping<br>DSCP Color Mapping<br>Class Map<br>Adgregate Policer<br>Policy Map<br>Policy Map                                                                                                    | 59<br>59<br>60<br>62<br>62<br>62<br>62<br>62<br>62<br>62<br>63<br>65<br>65<br>65<br>65<br>67<br>68<br>69<br>70<br>70<br>71<br>73<br>76<br>77       |
| 7. | IPV6 Interface<br>IPv6 Static/Default Route<br>IPv6 Route Table<br>Quality of Service (QoS)<br>Basic Settings<br>Port Default CoS<br>Port Scheduler Method<br>Queue Settings<br>CoS to Queue Mapping<br>Port Rate Limiting<br>Queue Rate Limiting<br>Queue Rate Limiting<br>Advanced Settings<br>DSCP Mutation Map<br>Port Trust State and Mutation Binding<br>DSCP CoS Mapping<br>CoS Color Mapping<br>DSCP Color Mapping<br>DSCP Color Mapping<br>Class Map<br>Aggregate Policer<br>Policy Map<br>Policy Binding                                                                                                    | 59<br>59<br>60<br>62<br>62<br>62<br>62<br>62<br>62<br>63<br>65<br>65<br>65<br>65<br>65<br>65<br>67<br>67<br>68<br>70<br>71<br>73<br>73<br>76<br>77 |
| 7. | IPv6 interrace         IPv6 Static/Default Route         IPv6 Route Table         Quality of Service (QoS)         Basic Settings         Port Default CoS         Port Scheduler Method         Queue Settings         CoS to Queue Mapping         Port Rate Limiting         Queue Rate Limiting         Queue Rate Limiting         Queue Rate Limiting         Queue Rate Limiting         Queue Rate Limiting         DSCP Mutation Map         Port Trust State and Mutation Binding.         DSCP CoS Mapping         CoS Color Mapping         DSCP Color Mapping         DSCP Color Mapping         Policy Binding         Aggregate Policer         Policy Binding         Access Control List (ACL)                                                                                                    | 59<br>60<br>62<br>62<br>62<br>62<br>62<br>62<br>62<br>63<br>65<br>65<br>65<br>65<br>65<br>67<br>68<br>69<br>70<br>70<br>71<br>73<br>76<br>77<br>78 |

|     | Extend IP ACL                             |     |
|-----|-------------------------------------------|-----|
|     | Standard IPv6 ACL                         |     |
|     | Extend IPv6 ACL                           |     |
|     | Extend MAC ACL                            |     |
|     | Expert ACL                                |     |
|     | ACL Interface Access Group                |     |
|     | ACL VLAN Access Map                       |     |
|     | ACL VLAN Filter                           | 149 |
| 9.  | Security                                  | 150 |
|     | Trusted Host                              |     |
| 10. | Monitoring                                | 151 |
|     | Mirror Settings                           |     |
|     | Traffic                                   |     |
|     | Traffic Monitoring by Direction           |     |
|     | Traffic Monitoring by Type                |     |
|     | Traffic Monitoring by Size                |     |
|     | Traffic Monitoring by Error               |     |
| 11. | Save and Tools                            |     |
|     | Save Configuration                        |     |
|     | Firmware Upgrade & Backup                 |     |
|     | Firmware Upgrade from HTTP                |     |
|     | Firmware Upgrade from TFTP                |     |
|     | Firmware Backup to HTTP                   |     |
|     | Firmware Backup to TFTP                   |     |
|     | Configuration Restore & Backup            |     |
|     | Configuration Restore from HTTP           |     |
|     | Configuration Restore from TFTP           |     |
|     | Configuration Backup to HTTP              |     |
|     | Configuration Backup to TFTP              |     |
|     | Log Backup                                |     |
|     | Log Backup to HTTP                        |     |
|     | Log Backup to TFTP                        |     |
|     | Reset                                     |     |
|     | Reboot System                             |     |
| Ар  | pendix A - Password Recovery Procedure    |     |
| Ар  | pendix B - System Log Entries             |     |
| Ар  | pendix C - Trap Entries                   |     |
| Ар  | pendix D - RADIUS Attributes Assignment   |     |
| Ар  | pendix E - IETF RADIUS Attributes Support |     |

## 1. Introduction

This manual's command descriptions are based on the software release 2.00. The commands listed here are the subset of commands that are supported by the DXS-3600 Series switch.

## Audience

This reference manual is intended for network administrators and other IT networking professionals responsible for managing the switch by using the Web User Interface (Web UI). The Web UI is the secondary management interface to the DXS-3600 Series switch, which will be generally be referred to simply as the "switch" within this manual. This manual is written in a way that assumes that you already have the experience and knowledge of Ethernet and modern networking principles for Local Area Networks.

## **Other Documentation**

The documents below are a further source of information in regards to configuring and troubleshooting the switch. All the documents are available either from the CD, bundled with this switch, or from the D-Link website. Other documents related to this switch are:

- DXS-3600 Series Hardware Installation Guide
- DXS-3600 Series CLI Reference Guide

## Convention Description Boldface Font Indicates a button, a toolbar icon, menu, or menu item. For example: Open the File menu and choose Cancel. Used for emphasis. May also indicate system messages or prompts appearing on screen. For example: You have mail. Bold font is also used to represent filenames, program names and commands. For example: use the copy command. Initial capital letter Indicates a window name. Names of keys on the keyboard have initial capitals. For example: Click Enter. Menu Name > Menu Option Indicates the menu structure. Device > Port > Port Properties means the Port Properties menu option under the Port menu option that is

## Conventions

| Notes, Notices, and Cautions | Notes, | Notices, | and | Cautions |
|------------------------------|--------|----------|-----|----------|
|------------------------------|--------|----------|-----|----------|

Blue Courier Font

Below are examples of the three types of indicators used in this manual. When administering your switch using the information in this document, you should pay special attention to these indicators. Each example below provides an explanatory remark regarding each type of indicator.

located under the **Device** menu

corresponding output.

This convention is used to represent an example of a screen console display including example entries of CLI command input with the

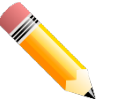

**NOTE:** A note indicates important information that helps you make better use of your device.

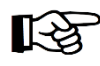

**NOTICE:** A notice indicates either potential damage to hardware or loss of data and tells you how to avoid the problem.

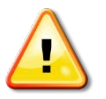

**CAUTION:** A caution indicates a potential for property damage, personal injury, or death.

# 2. Web-based Switch Configuration

Management Options Connecting using the Web User Interface Logging onto the Web Manager Web User Interface (Web UI)

## **Management Options**

This switch provides multiple access platforms that can be used to configure, manage and monitor networking features available on this switch. Currently there are three management platforms available and they are described below.

#### The Command Line Interface (CLI) through the Serial Port or remote Telnet

This switch can be managed, out-of-band, by using the console port on the front panel of the switch. Alternatively, the switch can also be managed, in-band, by using a Telnet connection to any of the LAN ports on this switch. The command line interface provides complete access to all switch management features.

#### SNMP-based Management

The switch can be managed with an SNMP-compatible console program. The switch supports SNMP version 1.0, version 2.0 and version 3.0. The SNMP agent decodes the incoming SNMP messages and responds to requests with MIB objects stored in the database. The SNMP agent updates the MIB objects to generate statistics and counters.

#### Web-based Management Interface

After successfully installing the switch, the user can configure the switch, monitor the LED panel, and display statistics graphically using a Web browser, such as Microsoft<sup>®</sup> Internet Explorer (version 6 and later), Mozilla Firefox (version 3 and later), Safari (version 5 and later), Google Chrome (version 5 and later), Opera (version 12 and later), or Netscape (version 8 and later).

## **Connecting using the Web User Interface**

Most software functions of the DXS-3600 Series switches can be managed, configured and monitored via the embedded web-based (HTML) interface. Manage the switch from remote stations anywhere on the network through a standard web browser. The web browser acts as a universal access tool and can communicate directly with the switch using the HTTP or HTTPS protocol.

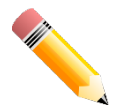

**NOTE:** The Command Line Interface (CLI) provides the functionality of managing, configuring, and monitoring **all** of the software features that are available on this switch.

## Logging onto the Web Manager

To access the Web User Interface, simply open a standard web browser on the management PC and enter the switch's default IP address into the address bar of the browser and press the **Enter** key.

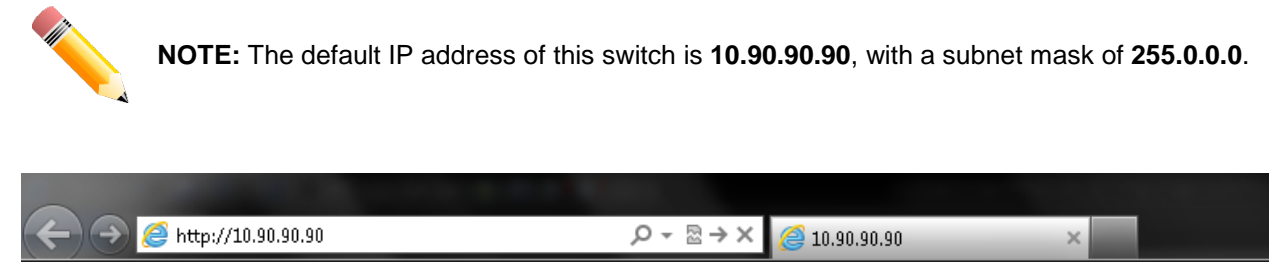

Figure 2-1 Displays entering the IP address in Internet Explorer

This will open the user authentication window, as seen below.

| Connect to 10.9       | 0.90.90  |       |
|-----------------------|----------|-------|
|                       |          | I GER |
| User Name<br>Password | Login Re | set   |

Figure 2-2 User Authentication Window

By default, there is no username or password configured on this switch. When connecting to the Web UI for the first time simply leave the **User Name** and **Password** fields blank and click the **Login** button.

## Web User Interface (Web UI)

The user interface provides access to various switch configuration and management windows, to view performance statistics, and permits you to graphically monitor the system status.

#### Areas of the User Interface

The figure below shows the user interface. Three distinct areas that divide the user interface, as described in the table.

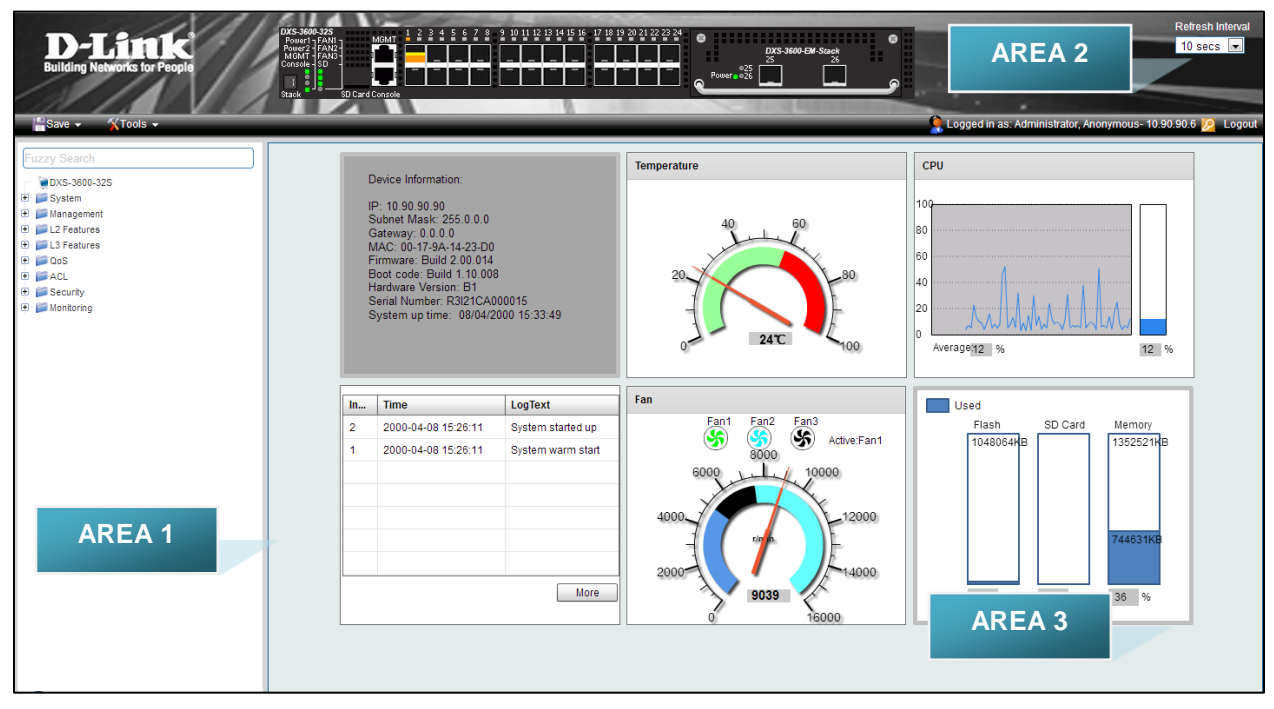

Figure 2-3 Main Web UI Window

| Area Number | Description                                                                                                    |
|-------------|----------------------------------------------------------------------------------------------------|
| AREA 1      | In this area, a folder tree layout is displayed of functions that can be configured using the Web UI. Open folders and click the hyperlinked menu buttons to access each individual page for configuration. The <b>DXS-3600-32S</b> link is the default page that will display basic monitoring settings for this switch. |
| AREA 2      | In this area, a graphical near real-time image of the front panel of the switch is displayed. Some management functions, like <b>Save</b> and <b>Tools</b> are accessible here.                                                                                                    |
| AREA 3      | In this area, the switch's configuration page can be found, based on the selection made in <b>Area</b> 1.                                                                                                    |

# 3. System

Device Information Port Configuration System Log Time Profile

## **Device Information**

On this page, the Device Information, Temperature status, CPU, Usage status, System Log, Fan status, and Memory usage status are displayed. It appears automatically when you log on to the switch. To return to the Device Information window after viewing other windows, click the **DXS-3600-32S** link.

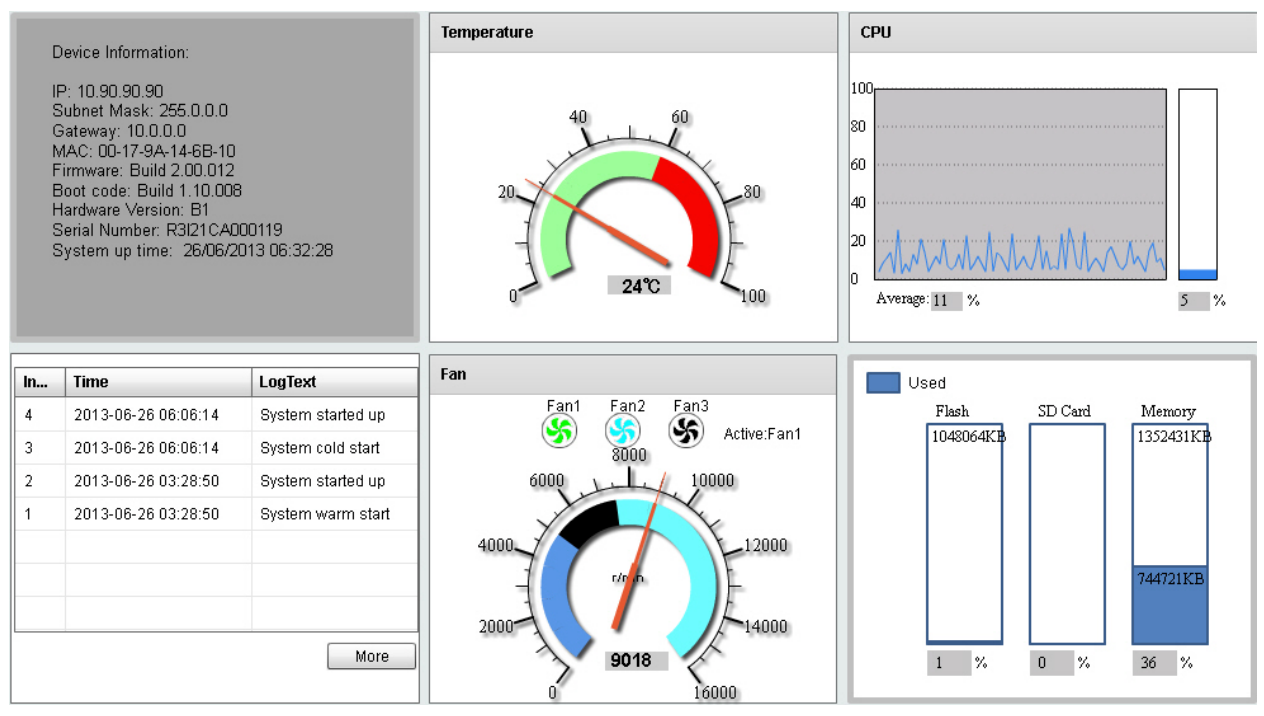

Figure 3-1 Device Information Window

### **Device Information**

In the Device Information section, the user can view a list of basic information regarding the switch.

DXS-3600 Series Layer 3 Managed 10Gigabit Ethernet Switch Web UI Reference Guide

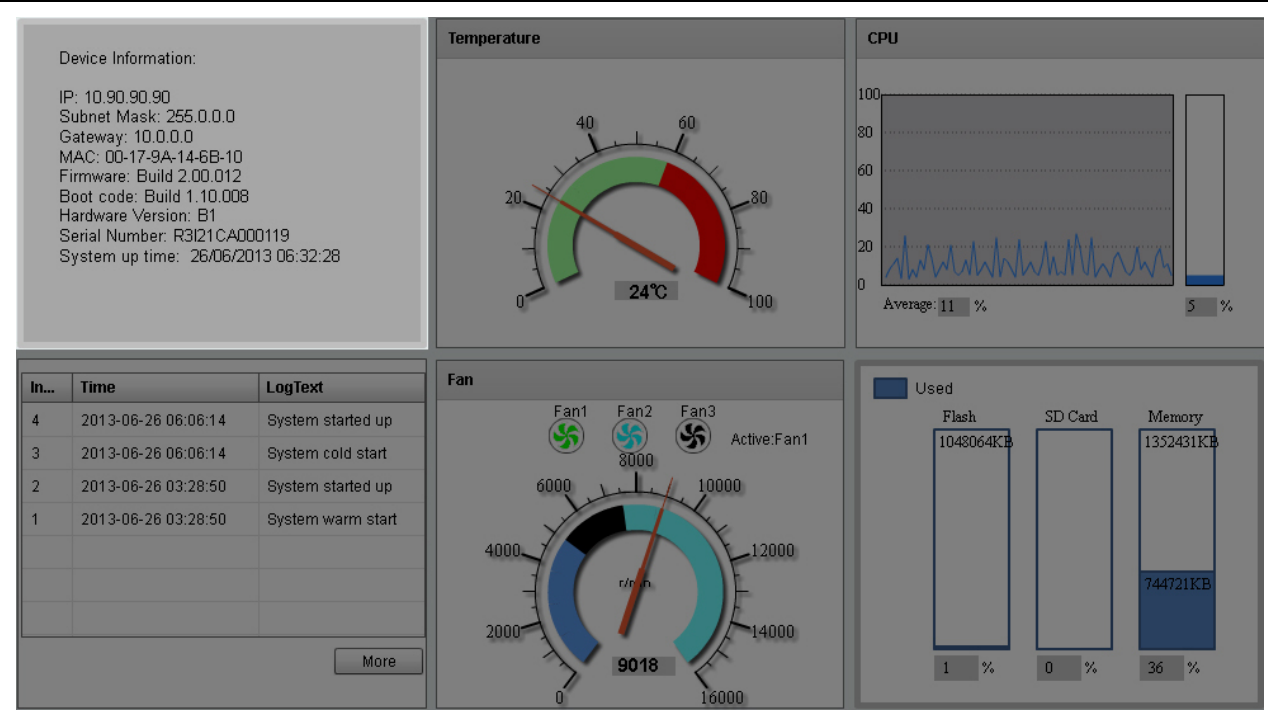

Figure 3-2 Device Information (Highlight) Window

In the **Device Information** section, the following display parameters are available:

| Parameter         | Description                                                              |
|-------------------|--------------------------------------------------------------------------|
| IP Address        | Here the IP address of the switch's main interface is displayed.         |
| Subnet Mask       | Here the Subnet Mask of the switch's main interface is displayed.        |
| Gateway           | Here the Gateway IP address of the switch's main interface is displayed. |
| MAC Address       | Here the MAC address of the switch is displayed.                         |
| Firmware Version  | Here the Firmware version of the switch is displayed.                    |
| Boot Code Version | Here the Boot Code of the switch is displayed.                           |
| Hardware Version  | Here the Hardware version of the switch is displayed.                    |
| Serial Number     | Here the Serial number of the switch is displayed.                       |
| System Up Time    | Here the System's up time is displayed.                                  |

#### **Temperature Status**

In the **Temperature** section, the user can view a real-time display of the switch's internal temperature. The temperature of the switch is mainly influenced by two factors: (1) the environment, and (2) the internal air-flow of the switch. In the *DXS-3600 Series Hardware Installation Guide*, there are some guidelines that can assist the user with the installation of this switch in a temperature friendly environment. The fan modules, installed in this switch, have temperature sensors built-in that automatically controls the air-flow inside the switch.

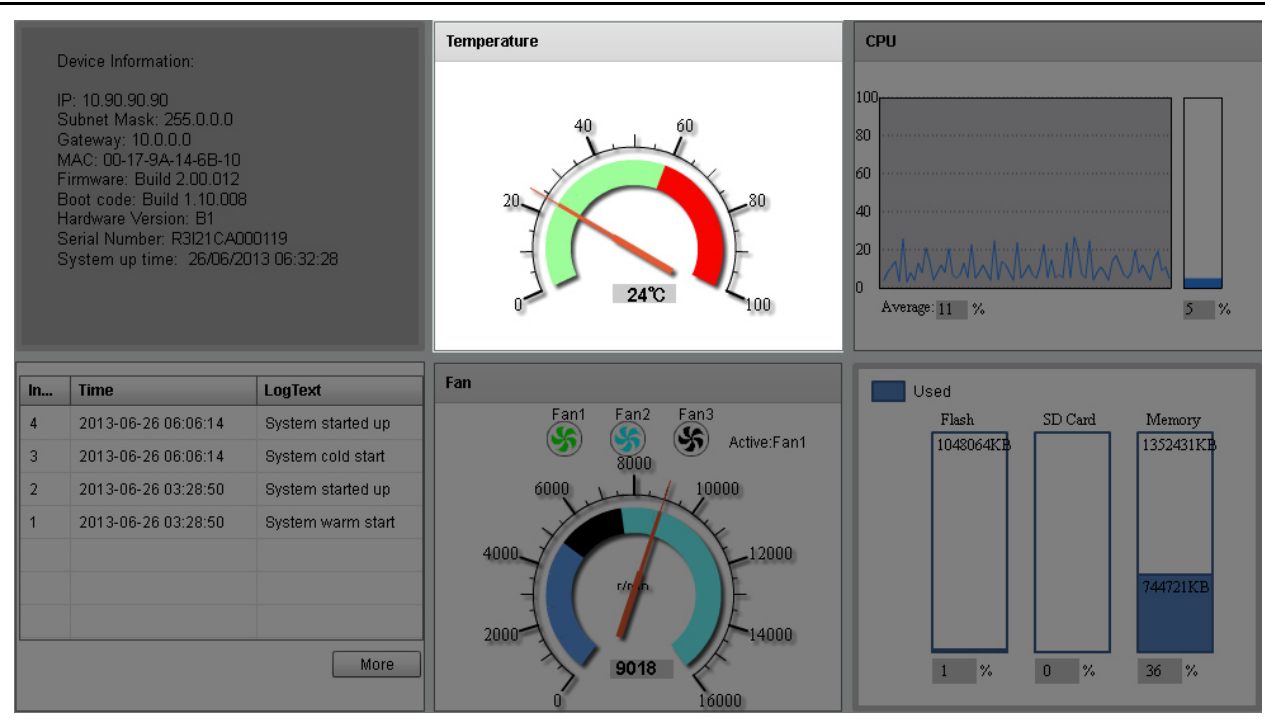

Figure 3-3 Temperature Status Window

In the Temperature section, the following display parameters are available:

| Parameter          | Description                                                                                                    |
|--------------------|----------------------------------------------------------------------------------------------------|
| Percentage Display | In this graphic, the reading is divided into percentage sections. The <b>green area</b> is known as the 'safe' area. This area ranges from 0% to 60%. This is the optimum temperature range recommended for this switch.                       |
| Temperature        | Below the percentage gauge needle, the accurate temperature reading, for this switch, is displayed in degrees Celsius.                                                                                                    |
| Warning Section    | In this graphic, the reading is divided into percentage sections. The <b>red area</b> is known as the 'warning' area. This area ranges from 60% to 100%. It is recommended not to allow the switch to run this hot, to avoid component damage. |

#### **CPU Status**

In the CPU section, the user can view a real-time display of the switch's CPU usage. There are a number of factors that can influence a depleted CPU usage. One of those factors is network broadcasts. In the *DXS-3600 Series CLI Reference Guide* there is an abundance of features that can be enabled to prevent this problem from occurring.

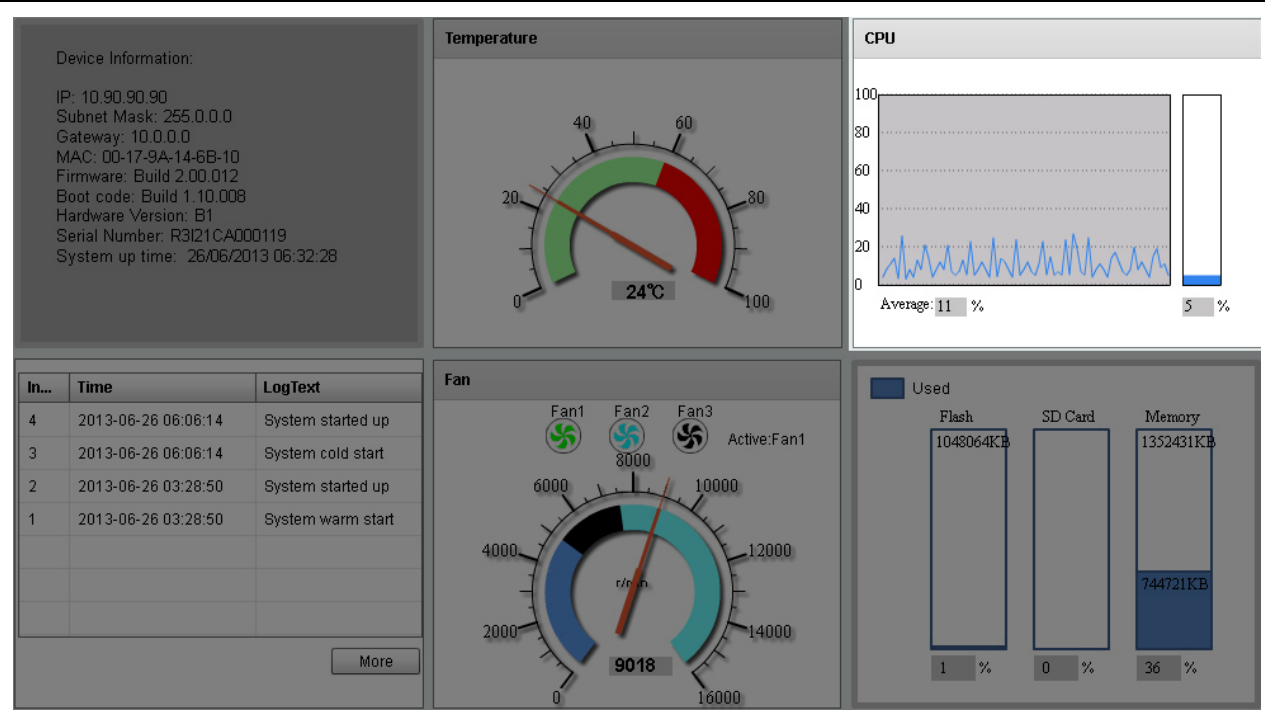

Figure 3-4 CPU Status Window

In the **CPU** section, the following display parameters are available:

| Parameter          | Description                                                                                           |
|--------------------|----------------------------------------------------------------------------------------------------|
| Percentage Display | In this graphic, the reading is divided into percentage sections. This area ranges from 0% to 100%.   |
| Average            | Below the CPU percentage line chart, we find an accurate display of the average CPU usage percentage. |
| Percentage Bar     | In this graphic, an accurate reading of the real-time CPU usage percentage is displayed.              |

#### **System Log Entries**

In the System Log section, the user can view a list of System log entries, generated by the switch, when certain events have occurred.

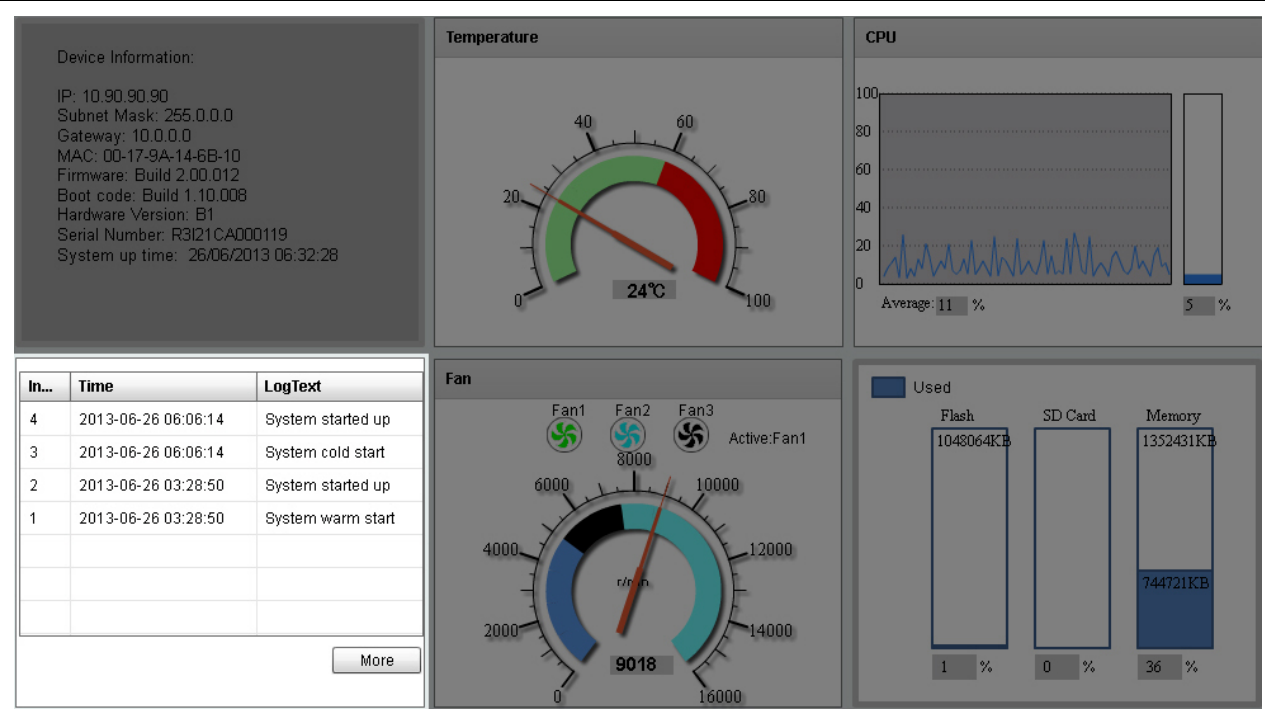

Figure 3-5 System Log Window

In the **System Log** section, the following display parameters are available:

| Parameter    | Description                                                                                                    |
|--------------|----------------------------------------------------------------------------------------------------|
| Entry Number | Every log entry has a specific entry number, generated when the log<br>entry was added to the System log entry display. Here the System log<br>entry number is displayed in reverse order. |
| Time         | Here the specific date and time of the log entry is displayed.                                                                                                    |
| Log Text     | Here the log entry description is displayed.                                                                                                    |

Click the **More** button to view a larger display of the complete System Log section.

After clicking the **More** button, the following window will appear:

| Index | Time                | LogText           |
|-------|---------------------|-------------------|
| 4     | 2013-06-26 06:06:14 | System started up |
| 3     | 2013-06-26 06:06:14 | System cold start |
| 2     | 2013-06-26 03:28:50 | System started up |
| 1     | 2013-06-26 03:28:50 | System warm start |
|       |                     |                   |
|       |                     |                   |
|       |                     |                   |
|       |                     |                   |
|       |                     |                   |
|       |                     |                   |
|       |                     |                   |
|       |                     |                   |
|       |                     |                   |
|       |                     |                   |
|       |                     |                   |
|       | (1/1 << < > >> 1    | close             |

Figure 3-6 System Log (More) Window

Click the **Close** button to exit the larger display.

#### **Fan Status**

In the **Fan** section, the user can view a real-time display of the switch's fan(s) status. A maximum of 3 fans can be installed in this switch. In this real-time graphic, we observe the status and speed of the three fans installed.

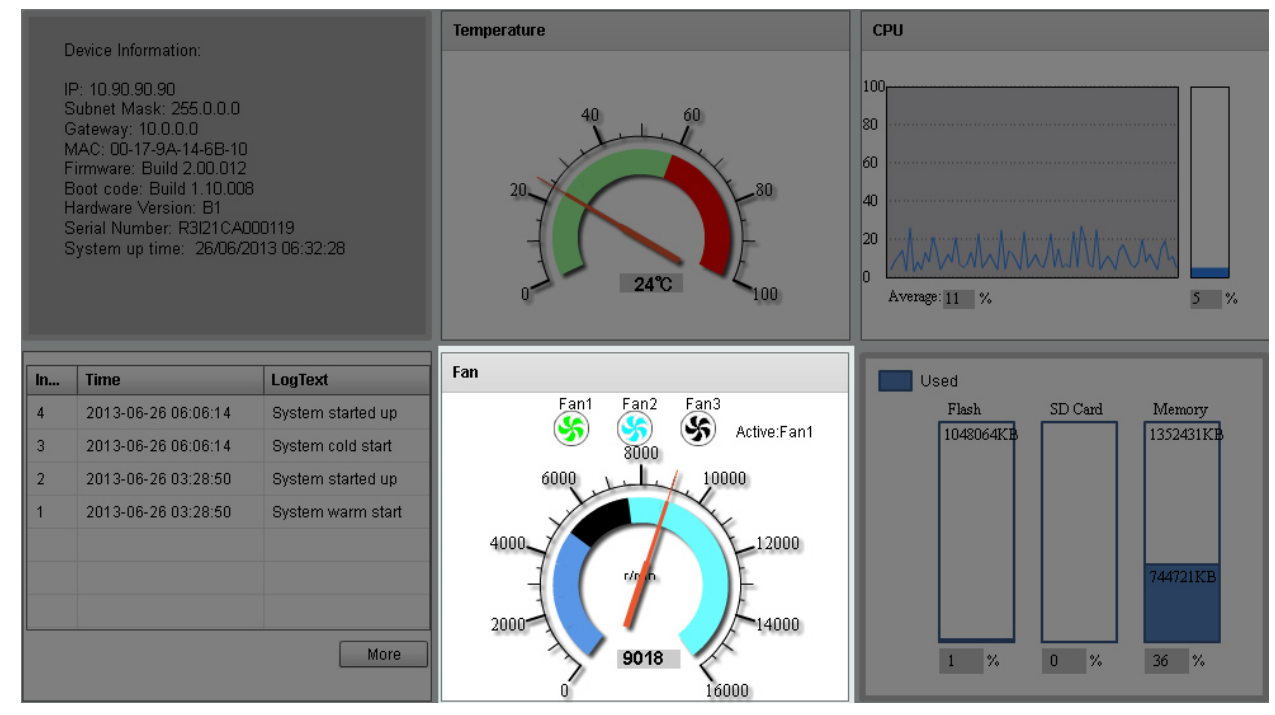

Figure 3-7 Fan Status Window

| Parameter   | Description                                                                                                    |
|-------------|----------------------------------------------------------------------------------------------------|
| Fan Number  | At the top of this graphic, the list of installed fans is displayed. After clicking on any specific fan icon, the real-time RPM gauge of that fan will be displayed. Also after clicking on a fan icon, the <b>Active Fan</b> display parameter will change accordingly. |
| RPM Graph   | In this graph (gauge display), we observe the RPM speed at which the selected fan is working at.                                                                                                    |
| RPM Reading | At the bottom of the graphics, we observe the accurate real-time display of the RPM value for a specific fan.                                                                                                    |

In the **Fan** section, the following display parameters are available:

#### Flash, SD Card, and Memory Status

In this section, the user can view a real-time graphic that represents the memory usage for the Flash, SD Card, and RAM Memory.

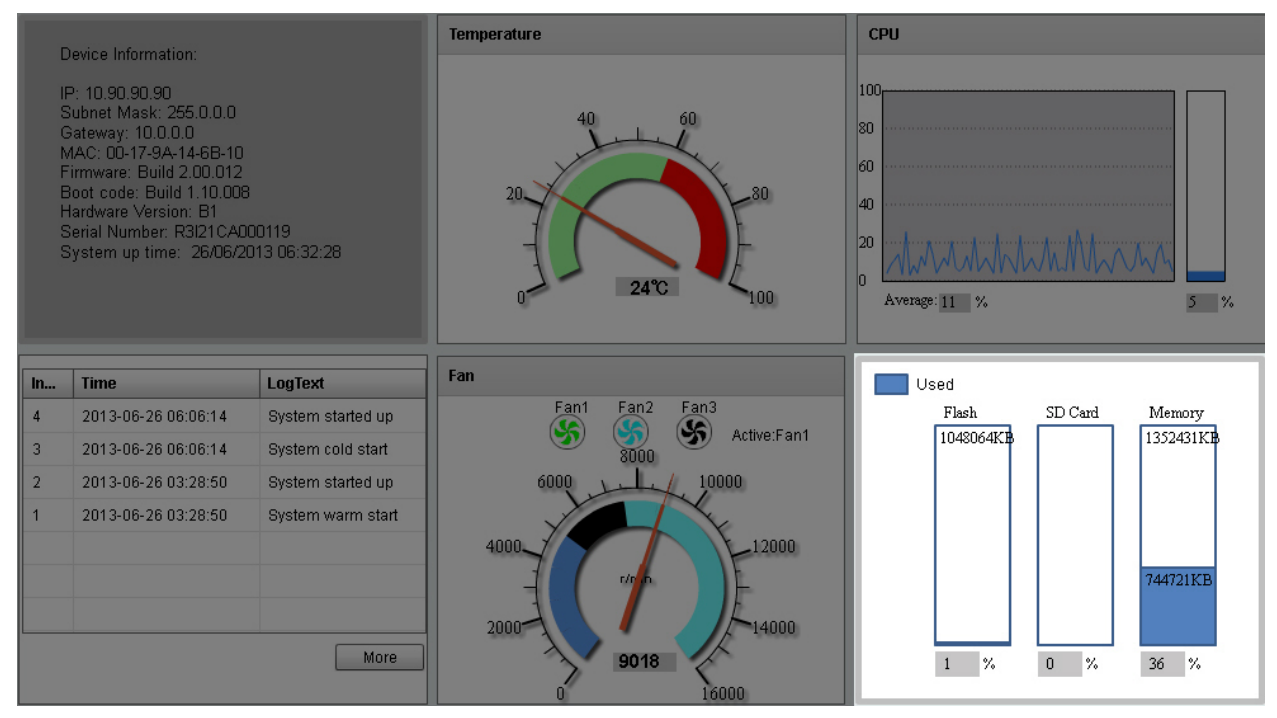

Figure 3-8 Flash, SD Card, and Memory Status Window

| Parameter | Description                                                                                                    |
|-----------|----------------------------------------------------------------------------------------------------|
| Used      | This displays the color that represents the used memory allocation.                                                          |
| Flash     | This displays the used and unused space of the Flash. The more accurate percentage display can be found below the graphic.   |
| SD Card   | This displays the used and unused space of the SD Card. The more accurate percentage display can be found below the graphic. |
| Memory    | This displays the used and unused space of the Memory. The more accurate percentage display can be found below the graphic.  |

In this section, the following display parameters are available:

## **Port Configuration**

### **Port Settings**

On this page, users can view and configure the switch's port settings. To view the following window, click **System > Port Configuration > Port Settings**, as shown below:

| rom Port<br>eth1/0/1  uplex<br>Auto | To Port<br>eth1/0/1 •<br>Speed<br>Auto • | Medium Type SFP Capability Advertis 10M 100M | State<br>Enabled<br>ed<br>1000M m 10G | MDIX<br>Auto<br>Descr<br>64 cha | iption<br>ars | Flow Control | G          | Apply       |
|-------------------------------------|------------------------------------------|----------------------------------------------|---------------------------------------|---------------------------------|---------------|--------------|------------|-------------|
| Port                                | Link Status                              | State                                        | MDIX                                  | Flov                            | w Control     | Duplex       | Speed      | Description |
|                                     |                                          |                                              |                                       | Send                            | Receive       |              |            |             |
| eth1/0/1                            | Up                                       | Enabled                                      | Auto-mdix                             | Off                             | Off           | Auto-duplex  | Auto-speed |             |
| eth1/0/2                            | Down                                     | Enabled                                      | Auto-mdix                             | Off                             | Off           | Auto-duplex  | Auto-speed |             |
| eth1/0/3                            | Down                                     | Enabled                                      | Auto-mdix                             | Off                             | Off           | Auto-duplex  | Auto-speed |             |
| eth1/0/4                            | Down                                     | Enabled                                      | Auto-mdix                             | Off                             | Off           | Auto-duplex  | Auto-speed |             |
| eth1/0/5                            | Down                                     | Enabled                                      | Auto-mdix                             | Off                             | Off           | Auto-duplex  | Auto-speed |             |
| eth1/0/6                            | Down                                     | Enabled                                      | Auto-mdix                             | Off                             | Off           | Auto-duplex  | Auto-speed |             |
| eth1/0/7                            | Down                                     | Enabled                                      | Auto-mdix                             | Off                             | Off           | Auto-duplex  | Auto-speed |             |
| eth1/0/8                            | Down                                     | Enabled                                      | Auto-mdix                             | Off                             | Off           | Auto-duplex  | Auto-speed |             |
| eth1/0/9                            | Down                                     | Enabled                                      | Auto-mdix                             | Off                             | Off           | Auto-duplex  | Auto-speed |             |
| eth1/0/10                           | Down                                     | Enabled                                      | Auto-mdix                             | Off                             | Off           | Auto-duplex  | Auto-speed |             |
| eth1/0/11                           | Down                                     | Enabled                                      | Auto-mdix                             | Off                             | Off           | Auto-duplex  | Auto-speed |             |
| eth1/0/12                           | Down                                     | Enabled                                      | Auto-mdix                             | Off                             | Off           | Auto-duplex  | Auto-speed |             |
| eth1/0/13                           | Down                                     | Enabled                                      | Auto-mdix                             | Off                             | Off           | Auto-duplex  | Auto-speed |             |
| eth1/0/14                           | Down                                     | Enabled                                      | Auto-mdix                             | Off                             | Off           | Auto-duplex  | Auto-speed |             |
| eth1/0/15                           | Down                                     | Enabled                                      | Auto-mdix                             | Off                             | Off           | Auto-duplex  | Auto-speed |             |
| eth1/0/16                           | Down                                     | Enabled                                      | Auto-mdix                             | Off                             | Off           | Auto-duplex  | Auto-speed |             |
| eth1/0/17                           | Down                                     | Enabled                                      | Auto-mdix                             | Off                             | Off           | Auto-duplex  | Auto-speed |             |
|                                     |                                          |                                              |                                       |                                 |               |              |            |             |

Figure 3-9 Port Settings Window

The fields that can be configured are described below:

| Parameter           | Description                                                                                                    |
|---------------------|----------------------------------------------------------------------------------------------------|
| From Port ~ To Port | Select the appropriate port range used for the configuration here.                                                                                                    |
| Medium Type         | Select the port medium type here. Options to choose from are <b>RJ45</b> and <b>SFP</b> .                                                                                                    |
|                     | <b>Note:</b> Selecting the SFP option, includes the use of SFP+ transceivers for 10G connectivity.                                                                                                    |
| State               | Select this option to enable or disabled the physical port here.                                                                                                    |
| MDIX                | Select the Medium Dependent Interface Crossover (MDIX) option here. Options to choose from are Auto, Normal, and Cross.                                                                                                    |
|                     | <b>Auto</b> - Select this option for auto-sensing of the optimal type of cabling.                                                                                                    |
|                     | <b>Normal</b> - Select this option for normal cabling. If this option is selected, the port is in the MDI mode and can be connected to a PC's NIC using a straight-through cable or a port (in the MDI mode) on another switch through a cross-over cable. |
|                     | <b>Cross</b> - Select this option for cross cabling. If this option is selected, the port is in the MDIX mode and can be connected to a port (in the MDI mode) on another switch through a straight cable.                                                 |

| Flow Control          | Select to either turn flow control <b>On</b> or <b>Off</b> here. Ports configured for full-duplex use 802.3x flow control, half-duplex ports use back-pressure flow control, and Auto ports use an automatic selection of the two.                                                                                                    |
|-----------------------|----------------------------------------------------------------------------------------------------|
| Duplex                | Select the duplex mode used here. Options to choose from are <b>Auto</b> , <b>Half</b> , and <b>Full</b> .                                                                                                    |
| Speed                 | Select the port speed option here. This option will manually force the connected on the selected port to only connect at the speed specified here. Options to choose from are Auto, 10M, 100M, 1000M, 1000M Master, 1000 Slave, 10G, 10G Master, 10G Slave, and 40G. The switch allows users to configure two types of gigabit connections; 1000M Master and 1000M Slave which refer to connections running a 1000BASE-T cable for connection between the switch port and another device capable of a gigabit connection. The master setting (1000M Master) will allow the port to advertise capabilities related to duplex, speed and physical layer type. The master setting will also determine the master and slave relationship between the two connected physical layers. This relationship is necessary for establishing the timing control between the two physical layers. The timing control is set on a master physical layer by a local source. The slave setting (1000M Slave) uses loop timing, where the timing comes from a data stream received from the master. If one connection is set for 1000M Master, the other side of the connection must be set for 1000M Slave. Any other configuration will result in a link down status for both ports. |
|                       | DXS-3600-EM-8T expansion module is used.                                                                                                    |
| Capability Advertised | When the <b>Speed</b> is set to <b>Auto</b> , these capabilities are advertised during auto-negotiation.                                                                                                    |
| Description           | Enter a 64 characters description for the corresponding port here.                                                                                                    |

Click the **Apply** button to accept the changes made.

#### **Port Status**

On this page, users can view the switch's physical port status and settings. To view the following window, click **System > Port Configuration > Port Status**, as shown below:

| Port Status  |               |                   |      |           |              |        |        |           |   |
|--------------|---------------|-------------------|------|-----------|--------------|--------|--------|-----------|---|
| Port Status  |               |                   |      |           |              |        |        |           |   |
| T or Claud   |               |                   |      |           |              |        |        |           |   |
|              |               |                   |      | Flow Cont | rol Operator |        |        |           |   |
| Port         | Status        | MAC Address       | VLAN | Send      | Receive      | Duplex | Speed  | Туре      |   |
| eth1/0/1     | connected     | 00-17-9A-14-6C-10 | 1    | Off       | Off          | A-full | A-1000 | 10GBASE-R |   |
| eth1/0/2     | not-connected | 00-17-9A-14-6C-11 | 1    | Off       | Off          | Auto   | Auto   | 10GBASE-R |   |
| eth1/0/3     | not-connected | 00-17-9A-14-6C-12 | 1    | Off       | Off          | Auto   | Auto   | 10GBASE-R |   |
| eth1/0/4     | not-connected | 00-17-9A-14-6C-13 | 1    | Off       | Off          | Auto   | Auto   | 10GBASE-R |   |
| eth1/0/5     | not-connected | 00-17-9A-14-6C-14 | 1    | Off       | Off          | Auto   | Auto   | 10GBASE-R |   |
| eth1/0/6     | not-connected | 00-17-9A-14-6C-15 | 1    | Off       | Off          | Auto   | Auto   | 10GBASE-R | E |
| eth1/0/7     | not-connected | 00-17-9A-14-6C-16 | 1    | Off       | Off          | Auto   | Auto   | 10GBASE-R |   |
| eth1/0/8     | not-connected | 00-17-9A-14-6C-17 | 1    | Off       | Off          | Auto   | Auto   | 10GBASE-R |   |
| eth1/0/9     | not-connected | 00-17-9A-14-6C-18 | 1    | Off       | Off          | Auto   | Auto   | 10GBASE-R |   |
| eth1/0/10    | not-connected | 00-17-9A-14-6C-19 | 1    | Off       | Off          | Auto   | Auto   | 10GBASE-R |   |
| eth1/0/11    | not-connected | 00-17-9A-14-6C-1A | 1    | Off       | Off          | Auto   | Auto   | 10GBASE-R |   |
| eth1/0/12    | not-connected | 00-17-9A-14-6C-1B | 1    | Off       | Off          | Auto   | Auto   | 10GBASE-R |   |
| eth1/0/13    | not-connected | 00-17-9A-14-6C-1C | 1    | Off       | Off          | Auto   | Auto   | 10GBASE-R |   |
| eth1/0/14    | not-connected | 00-17-9A-14-6C-1D | 1    | Off       | Off          | Auto   | Auto   | 10GBASE-R |   |
| eth1/0/15    | not-connected | 00-17-9A-14-6C-1E | 1    | Off       | Off          | Auto   | Auto   | 10GBASE-R |   |
| eth1/0/16    | not-connected | 00-17-9A-14-6C-1F | 1    | Off       | Off          | Auto   | Auto   | 10GBASE-R |   |
| eth1/0/17    | not-connected | 00-17-9A-14-6C-20 | 1    | Off       | Off          | Auto   | Auto   | 10GBASE-R |   |
| eth1/0/18    | not-connected | 00-17-9A-14-6C-21 | 1    | Off       | Off          | Auto   | Auto   | 10GBASE-R |   |
| eth1/0/19    | not-connected | 00-17-9A-14-6C-22 | 1    | Off       | Off          | Auto   | Auto   | 10GBASE-R |   |
| eth1/0/20    | not-connected | 00-17-9A-14-6C-23 | 1    | Off       | Off          | Auto   | Auto   | 10GBASE-R |   |
| eth1/0/21    | not-connected | 00-17-9A-14-6C-24 | 1    | Off       | Off          | Auto   | Auto   | 10GBASE-R |   |
| eth1/0/22    | not-connected | 00-17-9A-14-6C-25 | 1    | Off       | Off          | Auto   | Auto   | 10GBASE-R |   |
| 11 4 10 10 0 |               |                   |      | 0.00      | 0.0          |        |        | 100000000 |   |

Figure 3-10 Port Status Window

### **Port Auto Negotiation**

On this page, users can view detailed port auto-negotiation information. To view the following window, click **System > Port Configuration > Port Auto Negotiation**, as shown below:

| URB: Ua   | obility Received B | IIS: RFA: Remote Fault Al | overoseo: RFR: Rer | поть сяли меселью |     |     |          |           |
|-----------|--------------------|---------------------------|--------------------|-------------------|-----|-----|----------|-----------|
| Port      | AN                 | RS                        | cs                 | СВ                | САВ | CRB | RFA      | RFR       |
| eth1/0/1  | Enabled            | Not detected              |                    | -                 | -   | -   | Disabled | NoError   |
| eth1/0/2  | Enabled            | Not detected              |                    | -                 | -   | -   | Disabled | NoError   |
| eth1/0/3  | Enabled            | Not detected              |                    | -                 | -   | -   | Disabled | NoError   |
| eth1/0/4  | Enabled            | Not detected              |                    |                   |     | -   | Disabled | NoError   |
| eth1/0/5  | Enabled            | Not detected              |                    | -                 |     | -   | Disabled | NoError   |
| eth1/0/6  | Enabled            | Not detected              |                    |                   |     | -   | Disabled | NoError   |
| eth1/0/7  | Enabled            | Not detected              |                    | -                 | -   | -   | Disabled | NoError   |
| eth1/0/8  | Enabled            | Not detected              |                    |                   |     | -   | Disabled | NoError   |
| eth1/0/9  | Enabled            | Not detected              |                    | -                 | -   | -   | Disabled | NoError   |
| eth1/0/10 | Enabled            | Not detected              |                    | -                 | -   | -   | Disabled | NoError   |
| eth1/0/11 | Enabled            | Not detected              |                    | -                 | -   | -   | Disabled | NoError   |
| eth1/0/12 | Enabled            | Not detected              |                    | -                 | -   | -   | Disabled | NoError   |
| eth1/0/13 | Enabled            | Not detected              |                    | -                 | -   | -   | Disabled | NoError   |
| eth1/0/14 | Enabled            | Not detected              |                    | -                 | -   | -   | Disabled | NoError   |
| eth1/0/15 | Enabled            | Not detected              |                    | -                 | -   | -   | Disabled | NoError   |
| eth1/0/16 | Enabled            | Not detected              |                    | -                 |     |     | Disabled | NoError   |
| eth1/0/17 | Enabled            | Not detected              |                    | -                 | -   | -   | Disabled | NoError   |
| eth1/0/18 | Enabled            | Not detected              |                    | -                 | -   | -   | Disabled | NoError   |
| eth1/0/19 | Enabled            | Not detected              |                    | -                 | -   | -   | Disabled | NoError   |
| eth1/0/20 | Enabled            | Not detected              |                    | -                 | -   | -   | Disabled | NoError   |
| eth1/0/21 | Enabled            | Not detected              |                    | -                 | -   | -   | Disabled | NoError   |
| oth1/0/22 | Enclosed           | National states and and   |                    |                   |     |     | Disabled | bla Einen |

Figure 3-11 Port Auto Negotiation Window

#### Jumbo Frame

On this page, users can view and configure the Jumbo Frame size and settings. The switch supports jumbo frames. Jumbo frames are Ethernet frames with more than 1,518 bytes of payload. The switch supports jumbo frames with a maximum frame size of up to 12288 bytes. To view the following window, click **System > Port Configuration > Jumbo Frame**, as shown below:

| Jumbo Frame       |                                                           | <b>^</b> |
|-------------------|-----------------------------------------------------------|----------|
| Jumbo Frame       |                                                           |          |
| From Port To Port | Maximum Receive Frame Size (64-12288)<br>1536 bytes Apply |          |
| Port              | Maximum Receive Frame Size (bytes)                        |          |
| eth1/0/1          | 1536                                                      |          |
| eth1/0/2          | 1536                                                      |          |
| eth1/0/3          | 1536                                                      |          |
| eth1/0/4          | 1536                                                      | Е        |
| eth1/0/5          | 1536                                                      |          |
| eth1/0/6          | 1536                                                      |          |
| eth1/0/7          | 1536                                                      |          |
| eth1/0/8          | 1536                                                      |          |
| eth1/0/9          | 1536                                                      |          |
| eth1/0/10         | 1536                                                      |          |
| eth1/0/11         | 1536                                                      |          |
| eth1/0/12         | 1536                                                      |          |
| eth1/0/13         | 1536                                                      |          |
| eth1/0/14         | 1536                                                      |          |
| eth1/0/15         | 1536                                                      |          |
| eth1/0/16         | 1536                                                      |          |
| eth1/0/17         | 1536                                                      |          |
| eth1/0/18         | 1536                                                      |          |
| eth1/0/19         | 1536                                                      |          |
| eth1/0/20         | 1536                                                      |          |
| eth1/0/21         | 1536                                                      | -        |
|                   |                                                           |          |

Figure 3-12 Jumbo Frame Window

The fields that can be configured are described below:

| Parameter                  | Description                                                                                                    |
|----------------------------|----------------------------------------------------------------------------------------------------|
| From Port ~ To Port        | Select the appropriate port range used for the configuration here.                                                                    |
| Maximum Receive Frame Size | Enter the maximum receive frame size value here. This value must be between 64 and 12288 bytes. By default, this value is 1536 bytes. |

Click the **Apply** button to accept the changes made.

## System Log

## System Log Settings

On this page, users can view and configure the system's log settings.

To view the following window, click **System > System Log > System Log Settings**, as shown below:

| Sustam Log Cattings    |                            |       |
|------------------------|----------------------------|-------|
| system Log settings    |                            |       |
| Global State           |                            |       |
| Source Interface State | Frahlad                    |       |
| Time                   |                            |       |
| Type                   | VLAN Interface (D (1-4034) | Apply |
| Buffer Log Settings    |                            |       |
| Buffer Log State       | Fnabled                    |       |
| Severity               | 4/Warninge)                |       |
| Discriminator Name     |                            |       |
| Write Delay (0 65535)  |                            |       |
| White Delay (0-00000)  | 300 sec mininte            | Apply |
| Console Log Settings   |                            |       |
| Console Log State      | Disabled                   |       |
| Severity               | 4(Warnings)                |       |
| Discriminator Name     | 15 chars                   | Apply |
|                        |                            |       |
| SMTP Log Settings      |                            |       |
| SMTP Log State         | Disabled                   |       |
| Severity               | 4(Warnings)                |       |
| Discriminator Name     | 15 chars                   | Apply |
|                        |                            |       |

Figure 3-13 System Log Settings Window

| Parameter              | Description                                                                                                    |
|------------------------|----------------------------------------------------------------------------------------------------|
| Source Interface State | Select this option to enable or disable the source interface's global state.                                                                                              |
| Туре                   | Select the type of interface that will be used. Options to choose from are <b>Loopback</b> , <b>Mgmt</b> , and <b>VLAN</b> .                                              |
| Interface ID           | Enter the interface's ID used here.                                                                                                    |
|                        | When selecting the <b>Loopback</b> option as the <b>Type</b> , enter the interface's ID used here. This value must be between <b>1</b> and <b>8</b> .                     |
|                        | When selecting the <b>Mgmt</b> option as the <b>Type</b> , enter the interface's ID used here. This value can only be <b>0</b> as there is only one management interface. |
|                        | When selecting the <b>VLAN</b> option as the <b>Type</b> , enter the interface's ID used here. This value must be between <b>1</b> and <b>4094</b> .                      |

The fields that can be configured for **Global State** are described below:

Click the **Apply** button to accept the changes made.

The fields that can be configured for **Buffer Log Settings** are described below:

| Parameter          | Description                                                                                                    |
|--------------------|----------------------------------------------------------------------------------------------------|
| Buffer Log State   | Select whether the enable or disable the buffer log's global state here.<br>Options to choose from are <b>Enable</b> , <b>Disabled</b> , and <b>Default</b> . When<br>selecting the <b>Default</b> option, the buffer log's global state will follow the<br>default behavior. |
| Severity           | Select the severity value of the type of information that will be logged.<br>Options to choose from are 0 (Emergencies), 1 (Alerts), 2 (Critical),<br>3 (Errors), 4 (Warnings), 5 (Notifications), 6 (Informational), and 7<br>(Debugging).                                   |
| Discriminator Name | Enter the discriminator name used here. This name can be up to 15 characters long.                                                                                                    |
| Write Delay        | Enter the log's write delay value here. This value must be between 0 and 65535 seconds. By default, this value is 300 seconds. Tick the                                                                                                    |

|  | Infinite option, | , to disable the write delay feature. |  |
|--|------------------|---------------------------------------|--|
|--|------------------|---------------------------------------|--|

Click the **Apply** button to accept the changes made.

The fields that can be configured for **Console Log Settings** are described below:

| Parameter          | Description                                                                                                    |
|--------------------|----------------------------------------------------------------------------------------------------|
| Console Log State  | Select whether the enable or disable the console log's global state here.                                                                                                    |
| Severity           | Select the severity value of the type of information that will be logged.<br>Options to choose from are 0 (Emergencies), 1 (Alerts), 2 (Critical),<br>3 (Errors), 4 (Warnings), 5 (Notifications), 6 (Informational), and 7<br>(Debugging). |
| Discriminator Name | Enter the discriminator name used here. This name can be up to 15 characters long.                                                                                                    |

Click the **Apply** button to accept the changes made.

The fields that can be configured for SMTP Log Settings are described below:

| Parameter          | Description                                                                                                    |
|--------------------|----------------------------------------------------------------------------------------------------|
| SMTP Log State     | Select whether the enable or disable the SMTP log's global state here.                                                                                                    |
| Severity           | Select the severity value of the type of information that will be logged.<br>Options to choose from are 0 (Emergencies), 1 (Alerts), 2 (Critical),<br>3 (Errors), 4 (Warnings), 5 (Notifications), 6 (Informational), and 7<br>(Debugging). |
| Discriminator Name | Enter the discriminator name used here. This name can be up to 15 characters long.                                                                                                    |

Click the **Apply** button to accept the changes made.

#### System Log Discriminator Settings

On this page, users can view and configure the system log's discriminator settings.

To view the following window, click **System > System Log > System Log Discriminator Settings**, as shown below:

| Discriminator Log Settings |                                                                                                    |                                                                          |                                                                         |                                                                               |                                                               |        |
|----------------------------|----------------------------------------------------------------------------------------------------|--------------------------------------------------------------------------|-------------------------------------------------------------------------|-------------------------------------------------------------------------------|---------------------------------------------------------------|--------|
| Discriminator              | 15 chars                                                                                                    |                                                                          |                                                                         |                                                                               |                                                               |        |
| rauny                      | Drops     •       SYS     •       LAC     •       PORTSEC     •       BGP     •       AAA     •       DPOLPRO     •       GCFG     • | STACKING<br>FDB<br>WAC<br>CLI<br>VRRP<br>DOS<br>L2VPN<br>MAC<br>FIRMWARE | PORT<br>LLDP<br>DHCP<br>CFM<br>DEVICE<br>RADIUS<br>SAFEGUAR<br>MGMTPORT | ☐ VPLS<br>☐ ACL<br>☐ OHCPV6<br>☐ SNMP<br>☐ ERPS<br>☐ DAI<br>☐ DOT1X<br>☐ DULD | STP<br>QOS<br>STORM_CT<br>OSPF<br>DDM<br>MPLS<br>LBD<br>RIPNG |        |
| Severity                   | Drops  0(Emergencies) 5(Notifications)                                                                                               | ] 1(Alerts)<br>] 6(Informational)                                        | 2(Critical)                                                             | 🔄 3(Errors)                                                                   | 🗖 4(Warnings)                                                 | Apply  |
| Name                       | Facility                                                                                                    | Facility                                                                 | / List                                                                  | Severity                                                                      | Severity List                                                 |        |
| Discriminato               | includes                                                                                                    | SYS,WEB,CFG,                                                             | FIRMWARE                                                                | drops                                                                         | 7                                                             | Delete |

#### Figure 3-14 System Log Discriminator Settings Window

The fields that can be configured are described below:

| Parameter     | Description                                                                                                    |
|---------------|----------------------------------------------------------------------------------------------------|
| Discriminator | Enter the discriminator name here. This name can be up to 15 characters long.                                                                                                    |
| Facility      | Select the facility's behavior option and the type of facility that will be associated with the selected behavior here. Behavior options to choose from are <b>Drops</b> and <b>Includes</b> .                                                                                                    |
| Severity      | Select the severity behavior option and the value of the type of information that will be logged. Behavior options to choose from are <b>Drops</b> and <b>Includes</b> . Severity value options to choose from are <b>0</b> (Emergencies), 1 (Alerts), 2 (Critical), 3 (Errors), 4 (Warnings), 5 (Notifications), 6 (Informational), and 7 (Debugging). |

Click the **Apply** button to accept the changes made.

Click the **Delete** button to delete the specified entry.

#### System Log Server Settings

On this page, users can view and configure system log's server settings.

To view the following window, click **System > System Log > System Log Server Settings**, as shown below:

| System Log Server Set                 | tings            |                    |                 |                    | _        | _      |  |
|---------------------------------------|------------------|--------------------|-----------------|--------------------|----------|--------|--|
| Log Server                            |                  |                    |                 |                    |          |        |  |
| <ul> <li>Host IPv4 Address</li> </ul> | · · · ·          | ⊚ Ha               | st IPv6 Address | 2013::1            |          |        |  |
| UDP Port (1024-65535)                 | 514              | Sever              | Severity        |                    |          |        |  |
| Facility                              | 0                | Discriminator Name |                 | 15 chars           |          |        |  |
| VRF Name                              | 12 chars         |                    |                 |                    |          | Apply  |  |
| Total Entries: 1                      | Total Entries: 1 |                    |                 |                    |          |        |  |
| Server IP Address                     | VRF Name         | Severity           | Facility        | Discriminator Name | UDP Port |        |  |
| 10.90.90.254                          |                  | Warnings           | 0               |                    | 514      | Delete |  |

Figure 3-15 System Log Server Settings Window

The fields that can be configured are described below:

| Parameter          | Description                                                                                                    |
|--------------------|----------------------------------------------------------------------------------------------------|
| Host IPv4 Address  | Enter the system log server's IPv4 address here.                                                                                                    |
| Host IPv6 Address  | Enter the system log server's IPv6 address here.                                                                                                    |
| UDP Port           | Enter the system log server's UDP port number here. This value must be between 1024 and 65535. By default, this value is 514.                                                                                                    |
| Severity           | Select the severity value of the type of information that will be logged.<br>Options to choose from are 0 (Emergencies), 1 (Alerts), 2 (Critical),<br>3 (Errors), 4 (Warnings), 5 (Notifications), 6 (Informational), and 7<br>(Debugging). |
| Facility           | Select the facility value here. Options to choose from are 0 to 23.                                                                                                    |
| Discriminator Name | Enter the discriminator name here. This name can be up to 15                                                                                                    |

|          | characters long.                                                           |
|----------|----------------------------------------------------------------------------|
| VRF Name | Enter the VRF name, that will be associated with this configuration, here. |

Click the Apply button to accept the changes made.

Click the **Delete** button to delete the specified entry.

#### System Log

On this page, users can view and clear the system log.

To view the following window, click **System > System Log > System Log**, as shown below:

| system Log       |                     |         |                   |
|------------------|---------------------|---------|-------------------|
| System Log       |                     |         |                   |
|                  |                     |         | Clear Log         |
|                  |                     |         |                   |
| Total Entries: 2 |                     |         |                   |
| Index            | Time                | Level   | Log Description   |
| 2                | 2000-04-08 19:39:07 | CRIT(2) | System started up |
| 1                | 2000-04-08 19:39:07 | CRIT(2) | System warm start |
|                  |                     |         | 1/1 < < 1 > > Go  |
|                  |                     |         |                   |

Figure 3-16 System Log Window

Click the Clear Log button to clear the system log entries displayed in the table.

#### System Attack Log

On this page, users can view and clear the system attack log.

To view the following window, click System > System Log > System Attack Log, as shown below:

| Syst  | em Attack Log |      |       |                 | _   |
|-------|---------------|------|-------|-----------------|-----|
| Syste | m Attack Log  |      |       |                 |     |
|       |               |      |       | Clear Attack    | Log |
| Tota  | l Entries: 0  |      |       |                 |     |
|       | Index         | Time | Level | Log Description |     |

Figure 3-17 System Attack Log Window

Click the Clear Attack Log button to clear the system attack log entries displayed in the table.

## **Time Profile**

On this page, users can view and configure the time profile settings.

To view the following window, click **System > Time Profile**, as shown below:

| Time Profile       |               |            |                  |          |                  |          |
|--------------------|---------------|------------|------------------|----------|------------------|----------|
| Time Profile       |               |            |                  |          |                  |          |
| Range Name         | 32 chars      | Daily      |                  |          |                  |          |
| From: Week         | Sun           | •          | To: Week         | Sun      | 💌 📄 End Week Day |          |
| From: Time (HH:MM) | 00 🔹 00       |            | To: Time (HH:MM) | 00 💌 00  |                  | Apply    |
| Range Name         | 32 chars      |            |                  |          |                  | Find     |
| Total Entries: 1   |               |            |                  |          |                  |          |
| Range Name         | Start Weekday | Start Time | End Weekday      | End Time |                  |          |
| Weekdays           | Monday        | 00:00      | Friday           | 23:59    | Delete Periodic  | Delete   |
|                    |               |            |                  |          | 1/1 < < /        | 1 > > Go |

Figure 3-18 Time Profile Window

The fields that can be configured are described below:

| Parameter           | Description                                                                                                    |
|---------------------|----------------------------------------------------------------------------------------------------|
| Range Name          | Enter the time profile's range name here. This name can be up to 32 characters long.                                                                                                    |
| From Week ~ To Week | Select the starting and ending days of the week that will be used for<br>this time profile. Tick the <b>Daily</b> option to use this time profile for every<br>day of the week. Tick the <b>End Week Day</b> option to use this time profile<br>from the starting day of the week until the end of the week, which is<br>Sunday. |
| From Time ~ To Time | Select the starting and ending time of the day that will be used for this time profile. The first drop-down menu selects the hour and the second drop-down menu selects the minute.                                                                                                    |

Click the **Apply** button to accept the changes made.

Click the **Find** button to locate a specific entry based on the information entered.

Click the Delete Periodic button to delete the periodic entry.

Click the **Delete** button to delete the specified entry.

## 4. Management

**User Account Settings** 

## **User Account Settings**

On this page, user accounts can be created and configured. Also on this page active user account sessions can be viewed.

There are several configuration options available in the Web User Interface (Web UI). The set of configuration options available to the user depends on the account's **Privilege Level**.

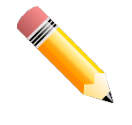

**NOTE:** By default, there is no user account created on this switch.

To view the following window, click **Management > User Account Settings**, as shown below:

After selecting the User Management Settings tab, the following page will appear.

| User Accounts Settings              |                  |             |         |  |  |  |
|-------------------------------------|------------------|-------------|---------|--|--|--|
| User Management Settings Session Ta | ble              |             |         |  |  |  |
| User Name 32 chars                  | Privilege (1-15) |             |         |  |  |  |
| Password Type None 💌                | Password         |             | Apply   |  |  |  |
| Total Entries: 1                    |                  |             |         |  |  |  |
| User Name                           | Privilege        | Password    |         |  |  |  |
| admin                               | 15               | *****       | Delete  |  |  |  |
|                                     |                  | 1/1 < < 1 > | > >  Go |  |  |  |

Figure 4-1 User Management Settings Window

| Parameter     | Description                                                                                                    |
|---------------|----------------------------------------------------------------------------------------------------|
| User Name     | Enter the user account name here. This name can be up to 32 characters long.                                                      |
| Privilege     | Enter the privilege level for this account here. This value must be between 1 and 15.                                             |
| Password Type | Select the password type for this user account here. Options to choose from are <b>None</b> , <b>Simple</b> , and <b>Cipher</b> . |
| Password      | After selecting either <b>Simple</b> or <b>Cipher</b> as the password type, enter the password for this user account here.        |

The fields that can be configured are described below:

Click the **Apply** button to accept the changes made.

Click the **Delete** button to delete the specified user account entry.

After selecting the **Session Table** tab, the following page will appear.

| User Accounts Settings   |               |           |            |            |
|--------------------------|---------------|-----------|------------|------------|
| User Management Settings | Session Table |           |            |            |
| Total Entries: 1         |               |           |            |            |
| Туре                     | User Name     | Privilege | Login Time | IP Address |
| console                  | anonymous     | 1         | 2H1M36S    |            |

Figure 4-2 Session Table Window

On this page, a list of active user account session will be displayed.

# 5. Layer 2 Features

FDB VLAN Spanning Tree Link Aggregation L2 Protocol Tunnel L2 Multicast Control

## FDB

## Static FDB

#### **Unicast Static FDB**

On this page, users can view and configure the static unicast forwarding settings on the switch. To view the following window, click L2 Features > FDB > Static FDB > Unicast Static FDB, as shown below:

| Unicast Static FDB |                   |                               |            |
|--------------------|-------------------|-------------------------------|------------|
| Unicast Static FDB |                   |                               |            |
| Port  eth1/0/1     | VLAN ID (1-4094)  | MAC Address 00-84-57-00-00-00 | Apply      |
| Total Entries: 1   |                   |                               | Delete All |
| VLAN ID            | MAC Address       | Port                          |            |
| 1                  | 00-11-22-33-44-55 | eth 1/0/1                     | Delete     |
|                    |                   | 1/1 < <                       | 1 > >  Go  |

Figure 5-1 Unicast Static FDB Window

The fields that can be configured are described below:

| Parameter   | Description                                                                                                    |
|-------------|----------------------------------------------------------------------------------------------------|
| Port/Drop   | Allows the selection of the port number on which the MAC address<br>entered resides This option could also drop the MAC address from the<br>unicast static FDB. When selecting <b>Port</b> , select the port number. |
| Port Number | After selecting the <b>Port</b> option, select the port number used here.                                                                                                    |
| VLAN ID     | Enter the VLAN ID on which the associated unicast MAC address resides.                                                                                                    |
| MAC Address | Enter the MAC address to which packets will be statically forwarded.<br>This must be a unicast MAC address.                                                                                                    |

Click the Apply button to accept the changes made.

Click the **Delete All** button to delete all the entries found in the display table.

Click the **Delete** button to delete the specified entry.

#### Multicast Static FDB

On this page, users can view and configure the multicast static FDB settings. To view the following window, click L2 Features > FDB > Static FDB > Multicast Static FDB, as shown below:

| Multicast Static FDB  |                     |                  |                                  |                |
|-----------------------|---------------------|------------------|----------------------------------|----------------|
| Multicast Static FDB  |                     |                  |                                  |                |
| From Port<br>eth1/0/1 | To Port<br>eth1/0/1 | VLAN ID (1-4094) | MAC Address<br>01-00-00-00-00-02 | Apply          |
| Total Entries: 1      |                     |                  |                                  | Delete All     |
| VLAN ID               |                     | MAC Address      | Egress Ports                     |                |
| 1                     |                     | 01-00-00-00-02   | eth1/0/1                         | Delete         |
|                       |                     |                  |                                  | 1/1 < 1 > > Go |

Figure 5-2 Multicast Static FDB Window

The fields that can be configured are described below:

| Parameter           | Description                                                                                                    |
|---------------------|----------------------------------------------------------------------------------------------------|
| From Port ~ To Port | Select the range of ports that will be used for this configuration here.                                                                                              |
| VLAN ID             | Enter the VLAN ID of the VLAN the corresponding MAC address belongs to.                                                                                               |
| MAC Address         | Enter the static destination MAC address of the multicast packets. This must be a multicast MAC address. The format of the destination MAC address is 01-XX-XX-XX-XX. |

Click the Apply button to accept the changes made.

Click the **Delete All** button to remove all the entries.

Click the **Delete** button to remove the specific entry.

### **MAC Address Table Settings**

On this page, users can view and configure the MAC address table's global settings. To view the following window, click L2 Features > FDB > MAC Address Table Settings, as shown below:

| MAC Address Table Settings                          | 5                         |           |
|-----------------------------------------------------|---------------------------|-----------|
| Global Settings                                     | MAC Address Learning      |           |
| Aging Time (0, 10-1000000)<br>Aging Destination Hit | 300<br>OEnabled oDisabled | ]secApply |

Figure 5-3 MAC Address Table Settings (Global Settings) Window

The fields that can be configured are described below:

| Parameter             | Description                                                                                                    |
|-----------------------|----------------------------------------------------------------------------------------------------|
| Aging Time            | Enter the MAC address table's aging time value here. This value must be between 10 and 1000000 seconds. Entering 0 will disable MAC address aging. By default, this value is 300 seconds. |
| Aging Destination Hit | Select to enable or disable the aging destination hit function.                                                                                                    |

Click the Apply button to accept the changes made.

After selecting the **MAC Address Learning** tab option, at the top of the page, the following page will be available.

| MAC Address Table Settings           | · · · · · · · · · · · · · · · · · · · |
|--------------------------------------|---------------------------------------|
| Global Settings MAC Address Learning |                                       |
| From Port To Port State              |                                       |
| eth1/0/1  eth1/0/1  Enabled          | Apply                                 |
|                                      |                                       |
| Port                                 | State                                 |
| eth1/0/1                             | Enabled                               |
| eth1/0/2                             | Enabled                               |
| eth1/0/3                             | Enabled                               |
| eth1/0/4                             | Enabled                               |
| eth1/0/5                             | Enabled                               |
| eth1/0/6                             | Enabled                               |
| eth1/0/7                             | Enabled                               |
| eth1/0/8                             | Enabled                               |
| eth1/0/9                             | Enabled                               |
| eth1/0/10                            | Enabled                               |
| eth1/0/11                            | Enabled                               |
| eth1/0/12                            | Enabled                               |
| eth1/0/13                            | Enabled                               |
| eth1/0/14                            | Enabled                               |
| eth1/0/15                            | Enabled                               |
| eth1/0/16                            | Enabled                               |
| eth1/0/17                            | Enabled                               |
| eth1/0/18                            | Enabled                               |
| eth1/0/19                            | Enabled                               |
| eth1/0/20                            | Enabled                               |

Figure 5-4 MAC Address Table Settings (MAC Address Learning) Window

The fields that can be configured are described below:

| Parameter           | Description                                                                                |
|---------------------|--------------------------------------------------------------------------------------------|
| From Port ~ To Port | Select the range of ports that will be used for this configuration here.                   |
| State               | Select to enable or disable the MAC address learning function on the ports specified here. |

Click the Apply button to accept the changes made.

### **MAC Address Table**

On this page, users can view the entries listed in the MAC address table. To view the following window, click L2 Features > FDB > MAC Address Table, as shown below:

| MAC Address Tab                         | le                |         |                                                                                                    |
|-----------------------------------------|-------------------|---------|----------------------------------------------------------------------------------------------------|
| MAC Address Table —                     |                   |         |                                                                                                    |
| Port<br>VLAN ID (1-4094)<br>MAC Address | eth1/0/1          |         | Clear Dynamic by Port     Find       Clear Dynamic by VLAN     Find       Clear Dynamic by MAC     Find |
| Total Entries: 5                        |                   |         | Clear All View All                                                                                      |
| VLAN ID                                 | MAC Address       | Туре    | Port                                                                                                    |
| 1                                       | 00-11-22-33-44-55 | Static  | eth 1/0/1                                                                                               |
| 1                                       | 00-17-9A-14-23-D0 | Static  | CPU                                                                                                    |
| 1                                       | 10-BF-48-D6-E2-E2 | Dynamic | eth 1/0/1                                                                                               |
| 1                                       | F0-BF-97-15-45-60 | Dynamic | eth 1/0/1                                                                                               |
| 1                                       | 01-00-00-00-02    | Static  | eth 1/0/1                                                                                               |
|                                         |                   |         | 1/1 < < 1 > > Go                                                                                        |

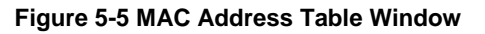

The fields that can be configured are described below:

| Parameter | Description |
|-----------|-------------|
|           |             |

| Port        | Select the port that will be used for this configuration here.       |  |  |
|-------------|----------------------------------------------------------------------|--|--|
| VLAN ID     | Enter the VLAN ID that will be used for this configuration here.     |  |  |
| MAC Address | Enter the MAC address that will be used for this configuration here. |  |  |

Click the Apply button to accept the changes made.

Click the **Clear Dynamic by Port** button to clear the dynamic MAC address listed on the corresponding port.

Click the **Clear Dynamic by VLAN** button to clear the dynamic MAC address listed on the corresponding VLAN.

Click the **Clear Dynamic by MAC** button to clear the dynamic MAC address entered.

Click the Find button to locate a specific entry based on the information entered.

Click the **Clear All** button to clear all dynamic MAC addresses.

Click the View All button to display all the MAC addresses recorded in the MAC address table.

#### **MAC Notification**

On this page, users can view and configure MAC notification. To view the following window, click L2 Features > FDB > MAC Notification, as shown below:

| MAC Notification                                                             |                                                                                 |              |  |  |  |  |  |
|------------------------------------------------------------------------------|---------------------------------------------------------------------------------|--------------|--|--|--|--|--|
| MAC Notification Settings MAC Not                                            | tification History                                                              |              |  |  |  |  |  |
| MAC Notification Global Settings MAC Address Notification                    | MAC Notification Global Settings<br>MAC Address Notification OEnabled Obisabled |              |  |  |  |  |  |
| Interval (1-2147483647) 1 History Size (0-500) 1 MAC Notification Trap State | sec                                                                             | Apply        |  |  |  |  |  |
| From Port To Port<br>eth1/0/1 • eth1/0/1 •                                   | Added Trap Removed Trap<br>Disabled  Disabled                                   | Apply        |  |  |  |  |  |
| Port                                                                         | Added Trap                                                                      | Removed Trap |  |  |  |  |  |
| eth1/0/1                                                                     | Disabled                                                                        | Disabled     |  |  |  |  |  |
| eth1/0/2                                                                     | Disabled                                                                        | Disabled     |  |  |  |  |  |
| eth1/0/3                                                                     | Disabled                                                                        | Disabled     |  |  |  |  |  |
| eth1/0/4                                                                     | Disabled                                                                        | Disabled     |  |  |  |  |  |
| eth1/0/5                                                                     | Disabled                                                                        | Disabled     |  |  |  |  |  |
| eth1/0/6                                                                     | Disabled                                                                        | Disabled     |  |  |  |  |  |
| eth1/0/7                                                                     | Disabled                                                                        | Disabled     |  |  |  |  |  |
| eth1/0/8                                                                     | Disabled                                                                        | Disabled     |  |  |  |  |  |
| eth1/0/9                                                                     | Disabled                                                                        | Disabled     |  |  |  |  |  |
| eth1/0/10                                                                    | Disabled                                                                        | Disabled     |  |  |  |  |  |
| eth1/0/11                                                                    | Disabled                                                                        | Disabled     |  |  |  |  |  |
| eth1/0/12                                                                    | Disabled                                                                        | Disabled     |  |  |  |  |  |
| eth1/0/13                                                                    | Disabled                                                                        | Disabled     |  |  |  |  |  |

Figure 5-6 MAC Notification (MAC Notification Settings) Window

The fields that can be configured are described below:

| Parameter                | Description                                                                                                    |
|--------------------------|----------------------------------------------------------------------------------------------------|
| MAC Address Notification | Select to enable or disable MAC notification globally on the switch                                                                         |
| Interval                 | Enter the time value between notifications. This value must be between 1 and 2147483647 seconds. By default, this value is 1 second.        |
| History Size             | Enter the maximum number of entries listed in the history log used for notification. This value must be between 0 and 500. By default, this |

|                             | value is 1.                                                              |
|-----------------------------|--------------------------------------------------------------------------|
| MAC Notification Trap State | Select to enable or disable the MAC notification trap state.             |
| From Port ~ To Port         | Select the range of ports that will be used for this configuration here. |
| Added Trap                  | Select to enable or disable the added trap for the port(s) selected.     |
| Removed Trap                | Select to enable or disable the removed trap for the port(s) selected.   |

Click the Apply button to accept the changes made for each individual section.

After selecting the **MAC Notification History** tab, at the top of the page, the following page will be available.

| MAC Notification          |                          |                     |
|---------------------------|--------------------------|---------------------|
| MAC Notification Settings | MAC Notification History |                     |
| Total Entries: 0          |                          |                     |
| History Index             |                          | MAC Changed Message |
|                           |                          |                     |

Figure 5-7 MAC Notification (MAC Notification History) Window

On this page, a list of MAC notification messages will be displayed.

## VLAN

#### 802.1Q VLAN

On this page, users can view and configure the VLAN settings on this switch. To view the following window, click L2 Features > VLAN > 802.1Q VLAN, as shown below:

| 802.1Q VLAN      |           |                     |                       | _         |                  |
|------------------|-----------|---------------------|-----------------------|-----------|------------------|
| 802.1Q VLAN      |           |                     |                       |           |                  |
| VLAN ID List     | 3 or 2-5  | ]                   |                       |           | Apply Delete     |
| Find VLAN        |           |                     |                       |           |                  |
| VLAN ID (1-4094) | )         | ]                   |                       |           | Find View All    |
| Total Entries: 1 |           |                     |                       |           |                  |
| VLAN ID          | VLAN Name | Tagged Member Ports | Untagged Member Ports | VLAN Type |                  |
| 1                | default   |                     | 1/0/1-1/1/6           |           | Edit Delete      |
|                  |           |                     |                       |           | 1/1 < < 1 > > Go |

Figure 5-8 802.1Q VLAN Window

The fields that can be configured are described below:

| Parameter    | Description                                       |
|--------------|---------------------------------------------------|
| VLAN ID List | Enter the VLAN ID list that will be created here. |
| VLAN ID      | Enter the VLAN ID that will be displayed here.    |

Click the Apply button to accept the changes made.

Click the **Delete** button to remove the specific entry.

Click the Find button to locate a specific entry based on the information entered.

Click the View All button to locate all the entries.

Click the **Edit** button to re-configure the specific entry.

## 802.1v Protocol VLAN

#### **Protocol VLAN Profile**

On this page, users can view and configure 802.1v protocol VLAN profiles. The 802.1v Protocol VLAN Group Settings support multiple VLANs for each protocol and allows the user to configure the untagged ports of different protocols on the same physical port. For example, it allows the user to configure an 802.1v untagged port on the same physical port. To view the following window, click L2 Features > VLAN > 802.1v Protocol VLAN > Protocol VLAN Profile, as shown below:

| Protocol VLAN Profile     |                        |                         |                     |        |  |
|---------------------------|------------------------|-------------------------|---------------------|--------|--|
| Add Protocol VLAN Profile |                        |                         |                     |        |  |
| Profile ID (1-16)         | Frame Type Ethernet2 💌 | Ether Type (0x0-0xFFFF) | 0x                  | Apply  |  |
| Total Entries: 1          |                        |                         |                     |        |  |
| Profile ID                | Frame Type             |                         | Ether Type          |        |  |
| 1                         | Ethernet2              |                         | 0xFFFF(User define) | Delete |  |

Figure 5-9 Protocol VLAN Profile Window

| Parameter  | Description                                                                                                    |  |
|------------|----------------------------------------------------------------------------------------------------|--|
| Profile ID | Enter the 802.1v protocol VLAN profile ID here. This value must be between 1 and 16.                                                                                                    |  |
| Frame Type | Select the frame type option here. This function maps packets to protocol-defined VLANs by examining the type octet within the packet header to discover the type of protocol associated with it. Options to choose from are <b>Ethernet 2</b> , <b>SNAP</b> , and <b>LLC</b> . |  |
| Ether Type | Enter the Ethernet type value for the group here. The protocol value is used to identify a protocol of the frame type specified. The form of the input is 0x0 to 0xFFFF. Depending on the frame type, the octet string will have one of the following values:                   |  |
|            | <ul> <li>For Ethernet 2, this is a 16-bit (2-octet) hex value. For<br/>example, IPv4 is 0800, IPv6 is 86DD, ARP is 0806, etc</li> </ul>                                                                                                    |  |
|            | • For IEEE802.3 <b>SNAP</b> , this is a 16-bit (2-octet) hex value.                                                                                                    |  |
|            | <ul> <li>For IEEE802.3 LLC, this is a 2-octet IEEE 802.2 Link Service<br/>Access Point (LSAP) pair. The first octet is for Destination<br/>Service Access Point (DSAP) and the second octet is for<br/>Source.</li> </ul>                                                       |  |

The fields that can be configured are described below:

Click the **Apply** button to accept the changes made.

Click the **Delete** button to remove the specific entry.

#### Protocol VLAN Profile Interface

On this page, users can view and configure the protocol VLAN profile's interface settings. To view the following window, click L2 Features > VLAN > 802.1v Protocol VLAN > Protocol VLAN Profile Interface, as shown below:

| Protocol VLAN Profile Interface |  |  |  |  |  |
|---------------------------------|--|--|--|--|--|
|                                 |  |  |  |  |  |
| Apply                           |  |  |  |  |  |
|                                 |  |  |  |  |  |
| Delete                          |  |  |  |  |  |
| Apply<br>Delete                 |  |  |  |  |  |

Figure 5-10 Protocol VLAN Profile Interface Window

The fields that can be configured are described below:

| Parameter  | Description                                                                                                    |  |
|------------|----------------------------------------------------------------------------------------------------|--|
| Port       | Select the port that will be used for this configuration here.                                                                                                    |  |
| Profile ID | Select the 802.1v protocol VLAN profile ID here.                                                                                                    |  |
| VLAN ID    | Enter the VLAN ID used here.                                                                                                    |  |
| Priority   | Select the priority value used here. This value is between 0 and 7. This parameter is specified to re-write the 802.1p default priority previously set in the switch, which is used to determine the CoS queue to which packets are forwarded to. Once this field is specified, packets accepted by the switch that match this priority are forwarded to the CoS queue specified previously by the user. |  |

Click the Apply button to accept the changes made.

Click the **Delete** button to remove the specific entry.

#### GVRP

#### **GVRP Global**

On this page, users can view and configure the GARP VLAN Registration Protocol (GVRP) global settings. To view the following window, click L2 Features > VLAN > GVRP > GVRP Global, as shown below:

| GVRP Global                                                    |                                                     |       |
|----------------------------------------------------------------|-----------------------------------------------------|-------|
| GVRP Global                                                    |                                                     |       |
| Global GVRP State<br>Dynamic VLAN Creation<br>NNI BPDU Address | ⊝Enabled ⊚Disabled<br>⊛Enabled ⊙Disabled<br>Dot1d ▼ | Apply |

Figure 5-11 GVRP Global Window

The fields that can be configured are described below:

| Parameter             | Description                                                                                                    |
|-----------------------|----------------------------------------------------------------------------------------------------|
| Global GVRP State     | Select to enable or disable the global GVRP state here.                                                                                                    |
| Dynamic VLAN Creation | Select to enable or disable the dynamic VLAN creation function here.                                                                                                    |
| NNI BPDU Address      | Select the NNI BPDU address option here. This option is used to determine the BPDU protocol address for GVRP in service provide site. It can use 802.1d GVRP address or 802.1ad service provider GVRP address. Options to choose from are <b>Dot1d</b> and <b>Dot1ad</b> . |

Click the **Apply** button to accept the changes made.

#### **GVRP** Port

On this page, users can view and configure the GVRP port settings. To view the following window, click **L2 Features > VLAN > GVRP > GVRP Port**, as shown below:

| GVRP Port                | _                           | _           |                       |                       |                            |
|--------------------------|-----------------------------|-------------|-----------------------|-----------------------|----------------------------|
| GVRP Port                |                             |             |                       |                       |                            |
| From Dark                | To Data                     | OVER Status | Jain Tines (40,40000) | Leave Tree (40.40000) | Leave All Terrs (40.40000) |
| From Port                | IO POR                      | GVRP Status | Join Time (10-10000)  | Leave Time (10-10000) | Leave All Time (10-10000)  |
| eth1/0/1 💌               | eth1/0/1 💌                  | Disabled 💌  | 20 centiseconds       | 60 centiseconds       | 1000 centiseconds          |
| Note:                    |                             |             |                       |                       | Apply                      |
| The Leave Time should I  | e no less than 3 * Join Tim | e.          |                       |                       |                            |
| Leave All Time should be | greater than Leave Time.    |             |                       |                       |                            |
| Port                     | GVRI                        | 9 Status    | Join Time             | Leave Time            | Leave All Time             |
| eth1/0/1                 | Dis                         | abled       | 20                    | 60                    | 1000                       |
| eth1/0/2                 | Dis                         | abled       | 20                    | 60                    | 1000                       |
| eth1/0/3                 | Dis                         | abled       | 20                    | 60                    | 1000                       |
| eth1/0/4                 | Dis                         | abled       | 20                    | 60                    | 1000                       |
| eth1/0/5                 | Dis                         | abled       | 20                    | 60                    | 1000                       |
| eth1/0/6                 | Dis                         | abled       | 20                    | 60                    | 1000                       |
| eth1/0/7                 | Dis                         | abled       | 20                    | 60                    | 1000                       |
| eth1/0/8                 | Dis                         | abled       | 20                    | 60                    | 1000                       |
| eth1/0/9                 | Dis                         | abled       | 20                    | 60                    | 1000                       |
| eth1/0/10                | Dis                         | abled       | 20                    | 60                    | 1000                       |
| eth1/0/11                | Dis                         | abled       | 20                    | 60                    | 1000                       |
| eth1/0/12                | Dis                         | abled       | 20                    | 60                    | 1000                       |
| eth1/0/13                | Dis                         | abled       | 20                    | 60                    | 1000                       |
| eth1/0/14                | Dis                         | abled       | 20                    | 60                    | 1000                       |
| eth1/0/15                | Dis                         | abled       | 20                    | 60                    | 1000                       |
| eth1/0/16                | Dis                         | abled       | 20                    | 60                    | 1000                       |
| eth1/0/17                | Dis                         | abled       | 20                    | 60                    | 1000                       |
|                          |                             |             |                       |                       |                            |

#### Figure 5-12 GVRP Port Window

The fields that can be configured are described below:

| Parameter           | Description                                                                                                    |
|---------------------|----------------------------------------------------------------------------------------------------|
| From Port ~ To Port | Select the range of ports that will be used for this configuration here.                                                                                |
| GVRP Status         | Select the enable or disable the GVRP port status. This enables the port to dynamically become a member of a VLAN. By default, this option is disabled. |
| Join Time           | Enter the Join Time value in centiseconds. This value must be between 10 and 10000 centiseconds. By default, this value is 20 centiseconds.             |
| Leave Time          | Enter the Leave Time value in centiseconds. This value must be between 10 and 10000 centiseconds. By default, this value is 60 centiseconds.            |
| Leave All Time      | Enter the Leave All Time value in centiseconds. This value must be between 10 and 10000 centiseconds. By default, this value is 1000 centiseconds.      |

Click the **Apply** button to accept the changes made.

#### **GVRP Advertise VLAN**

On this page, users can view and configure the GVRP advertised VLAN settings. To view the following window, click L2 Features > VLAN > GVRP > GVRP Advertise VLAN, as shown below:
| GVRP Advertise V      | LAN                   |                 |                                  |       |
|-----------------------|-----------------------|-----------------|----------------------------------|-------|
| GVRP Advertise VLAN   |                       |                 |                                  |       |
| From Port<br>eth1/0/1 | To Port<br>eth1/0/1 ▼ | Action<br>Add 💌 | Advertise VID List<br>1,3 or 2-5 | Apply |
|                       | Port                  |                 | Advertise VLAN                   |       |
|                       | eth1/0/1              |                 |                                  |       |
|                       | eth1/0/2              |                 |                                  |       |
|                       | eth1/0/3              |                 |                                  |       |
|                       | eth1/0/4              |                 |                                  |       |
|                       | eth 1/0/5             |                 |                                  |       |
|                       | eth 1/0/6             |                 |                                  |       |
|                       | eth 1/0/7             |                 |                                  |       |
|                       | eth1/0/8              |                 |                                  |       |
|                       | eth1/0/9              |                 |                                  |       |
|                       | eth1/0/10             |                 |                                  |       |
|                       | eth1/0/11             |                 |                                  |       |
|                       | eth1/0/12             |                 |                                  |       |
|                       | eth1/0/13             |                 |                                  |       |
|                       | eth1/0/14             |                 |                                  |       |
|                       | eth1/0/15             |                 |                                  |       |
|                       | eth1/0/16             |                 |                                  |       |
|                       | eth1/0/17             |                 |                                  |       |
|                       | eth1/0/18             |                 |                                  |       |
|                       | eth1/0/19             |                 |                                  |       |
|                       | eth1/0/20             |                 |                                  |       |
|                       | eth1/0/21             |                 |                                  |       |

Figure 5-13 GVRP Advertise VLAN Window

| Parameter           | Description                                                                                                    |
|---------------------|----------------------------------------------------------------------------------------------------|
| From Port ~ To Port | Select the range of ports that will be used for this configuration here.                                                                                                    |
| Action              | Select the advertised VLAN to port mapping action that will be taken<br>here. Options to choose from are <b>All</b> , <b>Add</b> , and <b>Remove</b> . When<br>selecting <b>All</b> , all the advertised VLANs will be used. |
| Advertise VID List  | Enter the advertised VLAN ID list here.                                                                                                    |

Click the **Apply** button to accept the changes made.

### **GVRP Forbidden VLAN**

On this page, users can view and configure the GVRP forbidden VLAN settings. To view the following window, click L2 Features > VLAN > GVRP > GVRP Forbidden VLAN, as shown below:

| GVRP For | bidden VLAN           |                     |               |            |                          |                |       |
|----------|-----------------------|---------------------|---------------|------------|--------------------------|----------------|-------|
| Unit     | From Port<br>eth1/0/1 | To Port<br>eth1/0/1 | Action<br>Add | For<br>2 o | bidden VID List<br>r 3-5 |                | Apply |
|          | Port                  |                     |               |            |                          | Forbidden VLAN |       |
|          | eth1/0/1              |                     |               |            |                          |                |       |
|          | eth1/0/2              |                     |               |            |                          |                |       |
|          | eth1/0/3              |                     |               |            |                          |                |       |
|          | eth1/0/4              |                     |               |            |                          |                |       |
|          | eth1/0/5              |                     |               |            |                          |                |       |
|          | eth1/0/6              |                     |               |            |                          |                |       |
|          | eth1/0/7              |                     |               |            |                          |                |       |
|          | eth 1/0/8             |                     |               |            |                          |                |       |
|          | eth 1/0/9             |                     |               |            |                          |                |       |
|          | eth1/0/10             |                     |               |            |                          |                |       |
|          | eth1/0/11             |                     |               |            |                          |                |       |
|          | eth1/0/12             |                     |               |            |                          |                |       |
|          | eth1/0/13             |                     |               |            |                          |                |       |
|          | eth1/0/14             |                     |               |            |                          |                |       |
|          | eth1/0/15             |                     |               |            |                          |                |       |
|          | eth1/0/16             |                     |               |            |                          |                |       |
|          | eth1/0/17             |                     |               |            |                          |                |       |
|          | eth1/0/18             |                     |               |            |                          |                |       |
|          | eth1/0/19             |                     |               |            |                          |                |       |
|          | eth1/0/20             |                     |               |            |                          |                |       |
|          | eth1/0/21             |                     |               |            |                          |                |       |

Figure 5-14 GVRP Forbidden VLAN Window

| Parameter           | Description                                                                                                    |
|---------------------|----------------------------------------------------------------------------------------------------|
| Unit                | Select the switch unit that will be used for this configuration here.                                                                                                    |
| From Port ~ To Port | Select the range of ports that will be used for this configuration here.                                                                                                    |
| Action              | Select the forbidden VLAN to port mapping action that will be taken here. Options to choose from are <b>All</b> , <b>Add</b> , and <b>Remove</b> . When selecting <b>All</b> , all the forbidden VLANs will be used. |
| Forbidden VID List  | Enter the forbidden VLAN ID list here.                                                                                                    |

Click the **Apply** button to accept the changes made.

### **GVRP Statistics Table**

On this page, GVRP statistics information is displayed. To view the following window, click L2 Features > VLAN > GVRP > GVRP Statistics Table, as shown below:

| GVRP Statistics Table |    |           |        |            |         |                  |                    |
|-----------------------|----|-----------|--------|------------|---------|------------------|--------------------|
| SVRP Statistics Table |    |           |        |            |         |                  |                    |
| ort eth1/0/1          |    |           |        |            |         | Find<br>View All | Clear<br>Clear All |
| Port                  |    | JoinEmpty | JoinIn | LeaveEmpty | Leavein | LeaveAll         | Empty              |
| oth1/0/1              | RX | 0         | 0      | 0          | 0       | 0                | 0                  |
| 60117071              | TX | 0         | 0      | 0          | 0       | 0                | 0                  |
| ath1/0/2              | RX | 0         | 0      | 0          | 0       | 0                | 0                  |
| euri/0/2              | TX | 0         | 0      | 0          | 0       | 0                | 0                  |
| ath 1/0/0             | RX | 0         | 0      | 0          | 0       | 0                | 0                  |
| ethilo/3              | TX | 0         | 0      | 0          | 0       | 0                | 0                  |
| -#-4/0/4              | RX | 0         | 0      | 0          | 0       | 0                | 0                  |
| eth1)0/4              | TX | 0         | 0      | 0          | 0       | 0                | 0                  |
| - 11- 4 10 15         | RX | 0         | 0      | 0          | 0       | 0                | 0                  |
| etn1/0/5              | TX | 0         | 0      | 0          | 0       | 0                | 0                  |
|                       | RX | 0         | 0      | 0          | 0       | 0                | 0                  |
| eth1/0/6              | TX | 0         | 0      | 0          | 0       | 0                | 0                  |
| -4-4/0/7              | RX | 0         | 0      | 0          | 0       | 0                | 0                  |
| etn 17077             | TX | 0         | 0      | 0          | 0       | 0                | 0                  |
| -11-4 /0/0            | RX | 0         | 0      | 0          | 0       | 0                | 0                  |
| etn1/0/8              | TX | 0         | 0      | 0          | 0       | 0                | 0                  |
| -11-4 10/0            | RX | 0         | 0      | 0          | 0       | 0                | 0                  |
| eth1/U/9              | TX | 0         | 0      | 0          | 0       | 0                | 0                  |
| -11-4 10 11 0         | RX | 0         | 0      | 0          | 0       | 0                | 0                  |
| eth1/0/10             | TX | 0         | 0      | 0          | 0       | 0                | 0                  |

Figure 5-15 GVRP Statistics Table Window

| Parameter | Description                                                                   |
|-----------|-------------------------------------------------------------------------------|
| Port      | Select the port number of which GVRP statistic information will be displayed. |

Click the **Find** button to locate a specific entry based on the information entered.

Click the Clear button to clear all the information for the specific port.

Click the **View All** button to view all GVRP statistic information.

Click the **Clear All** button to clear all the information in this table.

### **MAC VLAN**

On this page, users can view and configure the MAC-based VLAN information. When a static MAC-based VLAN entry is created for a user, the traffic according to the specified VLAN operating on this port will be configured. To view the following window, click **L2 Features > VLAN > MAC VLAN**, as shown below:

| MAC VLAN          |                   |                  |            |           |         |
|-------------------|-------------------|------------------|------------|-----------|---------|
| MAC VLAN          |                   |                  |            |           |         |
| MAC Address       | 00-84-57-00-00-00 | VLAN ID (1-4094) | Priority ( |           | Apply   |
| Total Entries: 1  |                   |                  |            |           |         |
|                   | MAC Address       | VLAN ID          | Priority   | Status    |         |
| 00-11-22-33-44-55 |                   | 1                | 0          | Active    | Delete  |
|                   |                   |                  |            | 1/1 < < 1 | > >  Go |

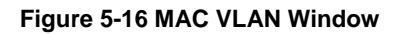

| Parameter | Description |  |
|-----------|-------------|--|
|-----------|-------------|--|

| MAC Address Enter the unicast MAC address. |                                                                                          |  |
|--------------------------------------------|------------------------------------------------------------------------------------------|--|
| VLAN ID                                    | Enter the VLAN ID that will be used.                                                     |  |
| Priority                                   | Select the priority that is assigned to untagged packets. This value is between 0 and 7. |  |

Click the **Delete** button to remove the specific entry.

### **VLAN Interface**

On this page, users can view and configure VLAN interface settings. To view the following window, click **L2 Features > VLAN > VLAN Interface**, as shown below:

| VLAN Interface |           |                  |                       |                  | ^ |
|----------------|-----------|------------------|-----------------------|------------------|---|
| VLAN Interface |           |                  |                       |                  |   |
|                |           |                  |                       |                  |   |
| Port           | VLAN Mode | Ingress Checking | Acceptable Frame Type |                  |   |
| eth1/0/1       | Hybrid    | Enabled          | Admit-All             | VLAN Detail Edit |   |
| eth1/0/2       | Hybrid    | Enabled          | Admit-All             | VLAN Detail Edit |   |
| eth1/0/3       | Hybrid    | Enabled          | Admit-All             | VLAN Detail Edit |   |
| eth1/0/4       | Hybrid    | Enabled          | Admit-All             | VLAN Detail Edit |   |
| eth1/0/5       | Hybrid    | Enabled          | Admit-All             | VLAN Detail Edit |   |
| eth1/0/6       | Hybrid    | Enabled          | Admit-All             | VLAN Detail Edit | E |
| eth1/0/7       | Hybrid    | Enabled          | Admit-All             | VLAN Detail Edit |   |
| eth1/0/8       | Hybrid    | Enabled          | Admit-All             | VLAN Detail Edit |   |
| eth1/0/9       | Hybrid    | Enabled          | Admit-All             | VLAN Detail Edit |   |
| eth1/0/10      | Hybrid    | Enabled          | Admit-All             | VLAN Detail Edit |   |
| eth1/0/11      | Hybrid    | Enabled          | Admit-All             | VLAN Detail Edit |   |
| eth1/0/12      | Hybrid    | Enabled          | Admit-All             | VLAN Detail Edit |   |
| eth1/0/13      | Hybrid    | Enabled          | Admit-All             | VLAN Detail Edit |   |
| eth1/0/14      | Hybrid    | Enabled          | Admit-All             | VLAN Detail Edit |   |
| eth1/0/15      | Hybrid    | Enabled          | Admit-All             | VLAN Detail Edit |   |
| eth1/0/16      | Hybrid    | Enabled          | Admit-All             | VLAN Detail Edit |   |
| eth1/0/17      | Hybrid    | Enabled          | Admit-All             | VLAN Detail Edit |   |
| eth1/0/18      | Hybrid    | Enabled          | Admit-All             | VLAN Detail Edit |   |
| eth1/0/19      | Hybrid    | Enabled          | Admit-All             | VLAN Detail Edit |   |
| eth1/0/20      | Hybrid    | Enabled          | Admit-All             | VLAN Detail Edit |   |
| eth1/0/21      | Hybrid    | Enabled          | Admit-All             | VLAN Detail Edit |   |
| eth1/0/22      | Hybrid    | Enabled          | Admit-All             | VLAN Detail Edit |   |
| ath1/0/23      | Hybrid    | Enabled          | Admit-All             |                  | Ŧ |

Figure 5-17 VLAN Interface Window

Click the **View Detail** button to view more detailed information about the VLAN on the specific interface. Click the **Edit** button to re-configure the specific entry.

| VLAN Interface Information |           |
|----------------------------|-----------|
| VLAN Interface Information |           |
| Port                       | eth1/0/1  |
| VLAN Mode                  | Hybrid    |
| Native VLAN                | 1         |
| Hybrid Untagged VLAN       | 1         |
| Hybrid Tagged VLAN         |           |
| Dynamic Tagged VLAN        |           |
| VLAN Precedence            | MAC-VLAN  |
| Ingress Checking           | Enabled   |
| Acceptable Frame Type      | Admit-All |
|                            |           |

After clicking the VLAN Detail button, the following page will appear.

Figure 5-18 VLAN Interface (VLAN Detail) Window

On this page, more detailed information about the VLAN of the specific interface is displayed.

Click the **<<Back** button to return to the previous page.

After click the **Edit** button, the following page will appear. This is a dynamic page that will change when a different **VLAN Mode** was selected. When **Access** was selected as the **VLAN Mode**, the following page will appear.

| Configure VLAN Interface |                                 |
|--------------------------|---------------------------------|
| Configure VLAN Interface |                                 |
| Port                     | eth1/0/1                        |
| VLAN Mode                | Access                          |
| Acceptable Frame         | Admit All                       |
| Ingress Checking         | Enabled      Disabled           |
| VLAN ID (1-4094)         |                                 |
|                          | < <back apply<="" th=""></back> |
|                          |                                 |

Figure 5-19 VLAN Interface (Access) Window

The fields that can be configured are described below:

| Parameter        | Description                                                                                                    |
|------------------|----------------------------------------------------------------------------------------------------|
| VLAN Mode        | Select the VLAN mode option here. Options to choose from are Access, Hybrid, Trunk, 802.1Q-Tunnel, Promiscuous, and Host.                       |
| Acceptable Frame | Select the acceptable frame behavior option here. Options to choose from are <b>Tagged Only</b> , <b>Untagged Only</b> , and <b>Admit All</b> . |
| Ingress Checking | Select to enable or disable the ingress checking function.                                                                                      |
| VLAN ID          | Enter the VLAN ID used for this configuration here. This value must be between 1 and 4094.                                                      |

Click the Apply button to accept the changes made.

Click the **<<Back** button to discard the changes made and return to the previous page.

| Configure VLA      | AN Interface           |                                 |
|--------------------|------------------------|---------------------------------|
| Configure VLAN Int | terface                |                                 |
| Port               | eth1/0/1               |                                 |
| VLAN Mode          | Hybrid                 |                                 |
| Acceptable Frame   | e Admit All 💌          |                                 |
| Ingress Checking   | g 💿 Enabled 🔿 Disabled |                                 |
| VLAN Precedence    | e Mac-based VLAN 💌     |                                 |
| Native VLAN        | Native VLAN            |                                 |
| VLAN ID (1-4094)   | )                      |                                 |
| Action             | Add                    |                                 |
| Add Mode           | Ontagged Tagged        |                                 |
| Allowed VLAN Ra    | ange                   |                                 |
|                    |                        | <sback apply<="" th=""></sback> |

| When Hybrid was selected as the VLAN Mode | , the following page will appear. |
|-------------------------------------------|-----------------------------------|
|-------------------------------------------|-----------------------------------|

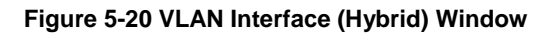

| Parameter | Description                                                  |
|-----------|--------------------------------------------------------------|
| VLAN Mode | Select the VLAN mode option here. Options to choose from are |

|                    | Access, Hybrid, Trunk, 802.1Q-Tunnel, Promiscuous, and Host.                                                                                                    |
|--------------------|----------------------------------------------------------------------------------------------------|
| Acceptable Frame   | Select the acceptable frame behavior option here. Options to choose from are <b>Tagged Only</b> , <b>Untagged Only</b> , and <b>Admit All</b> .                                   |
| Ingress Checking   | Select to enable or disable the ingress checking function.                                                                                                    |
| VLAN Precedence    | Select the VLAN precedence option here. Options to choose from are <b>Mac-based VLAN</b> and <b>Subnet-based VLAN</b> .                                                           |
| Native VLAN        | Tick this option to enable the native VLAN function.                                                                                                    |
| VLAN ID            | After ticking the <b>Native VLAN</b> option the following parameter will be available. Enter the VLAN ID used for this configuration here. This value must be between 1 and 4094. |
| Action             | Select the action that will be taken here. Options to choose from are <b>Add</b> , <b>Remove</b> , <b>Tagged</b> , and <b>Untagged</b> .                                          |
| Add Mode           | Select whether to add an Untagged or Tagged parameters.                                                                                                    |
| Allowed VLAN Range | Enter the allowed VLAN range information here.                                                                                                    |

Click the **<<Back** button to discard the changes made and return to the previous page.

When **Trunk** was selected as the **VLAN Mode**, the following page will appear.

| Configure VLAN Interface |                                      |
|--------------------------|--------------------------------------|
| Configure VLAN Interface |                                      |
| Port                     | eth1/0/1                             |
| VLAN Mode                | Trunk                                |
| Acceptable Frame         | Admit All                            |
| Ingress Checking         |                                      |
| Native VLAN              | Native VLAN     Untagged      Tagged |
| VLAN ID (1-4094)         |                                      |
| Action                   | All                                  |
| Allowed VLAN Range       |                                      |
|                          | < <back apply<="" th=""></back>      |

Figure 5-21 VLAN Interface (Trunk) Window

| Parameter          | Description                                                                                                    |
|--------------------|----------------------------------------------------------------------------------------------------|
| VLAN Mode          | Select the VLAN mode option here. Options to choose from are Access, Hybrid, Trunk, 802.1Q-Tunnel, Promiscuous, and Host.                                                         |
| Acceptable Frame   | Select the acceptable frame behavior option here. Options to choose from are <b>Tagged Only</b> , <b>Untagged Only</b> , and <b>Admit All</b> .                                   |
| Ingress Checking   | After selecting <b>Trunk</b> as the <b>VLAN Mode</b> the following parameter will be available. Select to enable or disable the ingress checking function.                        |
| Native VLAN        | Tick this option to enable the native VLAN function. Also select if this VLAN supports <b>Untagged</b> or <b>Tagged</b> frames.                                                   |
| VLAN ID            | After ticking the <b>Native VLAN</b> option the following parameter will be available. Enter the VLAN ID used for this configuration here. This value must be between 1 and 4094. |
| Action             | Select the action that will be taken here. Options to choose from are <b>AII</b> , <b>Add</b> , <b>Remove</b> , <b>Except</b> , and <b>Replace</b> .                              |
| Allowed VLAN Range | Enter the allowed VLAN range information here.                                                                                                    |

Click the **<<Back** button to discard the changes made and return to the previous page.

| When 802.1Q-Tunnel was selected as the VLA | AN Mode, the following page will appear. |
|--------------------------------------------|------------------------------------------|
|--------------------------------------------|------------------------------------------|

| Configure VLAN Interface |                                 |
|--------------------------|---------------------------------|
| Configure VLAN Interface |                                 |
| Port                     | eth1/0/1                        |
| VLAN Mode                | 802.1Q-Tunnel                   |
| Acceptable Frame         | Admit All                       |
| Ingress Checking         | Enabled      Disabled           |
| VLAN Precedence          | Mac-based VLAN                  |
| VLAN ID (1-4094)         |                                 |
| Action                   | Add 🔹                           |
| Add Mode                 | Untagged Tagged                 |
| Allowed VLAN Range       |                                 |
|                          | < <back apply<="" th=""></back> |

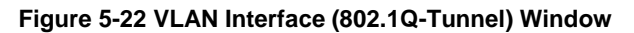

The fields that can be configured are described below:

| Parameter          | Description                                                                                                    |
|--------------------|----------------------------------------------------------------------------------------------------|
| VLAN Mode          | Select the VLAN mode option here. Options to choose from are Access, Hybrid, Trunk, 802.1Q-Tunnel, Promiscuous, and Host.                       |
| Acceptable Frame   | Select the acceptable frame behavior option here. Options to choose from are <b>Tagged Only</b> , <b>Untagged Only</b> , and <b>Admit All</b> . |
| Ingress Checking   | Select to enable or disable the ingress checking function.                                                                                      |
| VLAN Precedence    | Select the VLAN precedence option here. Options to choose from are <b>Mac-based VLAN</b> and <b>Subnet-based VLAN</b> .                         |
| VLAN ID            | Enter the VLAN ID used for this configuration here. This value must be between 1 and 4094.                                                      |
| Action             | Select the action that will be taken here. Options to choose from are <b>Add</b> and <b>Remove</b> .                                            |
| Add Mode           | Select to add an Untagged parameter.                                                                                                    |
| Allowed VLAN Range | Enter the allowed VLAN range information here.                                                                                                  |

Click the **Apply** button to accept the changes made.

Click the **<<Back** button to discard the changes made and return to the previous page.

When Promiscuous was selected as the VLAN Mode, the following page will appear.

| Configure VLAN Interface |                                 |
|--------------------------|---------------------------------|
| Configure VLAN Interface |                                 |
| Port                     | eth1/0/1                        |
| VLAN Mode                | Promiscuous                     |
| Acceptable Frame         | Admit All                       |
| Ingress Checking         | e Enabled  Disabled             |
|                          | < <back apply<="" th=""></back> |
|                          |                                 |

Figure 5-23 VLAN Interface (Promiscuous) Window

| Parameter        | Description                                                                                                    |
|------------------|----------------------------------------------------------------------------------------------------|
| VLAN Mode        | Select the VLAN mode option here. Options to choose from are Access, Hybrid, Trunk, 802.1Q-Tunnel, Promiscuous, and Host.                       |
| Acceptable Frame | Select the acceptable frame behavior option here. Options to choose from are <b>Tagged Only</b> , <b>Untagged Only</b> , and <b>Admit All</b> . |
| Ingress Checking | Select to enable or disable the ingress checking function.                                                                                      |

Click the **<<Back** button to discard the changes made and return to the previous page.

When Host was selected as the VLAN Mode, the following page will appear.

| Configure VLAN Interface |                                        | l |
|--------------------------|----------------------------------------|---|
| Configure VLAN Interface |                                        |   |
| Port                     | eth1/0/1                               |   |
| VLAN Mode                | Host                                   |   |
| Acceptable Frame         | Admit All                              |   |
| Ingress Checking         | Enabled      Disabled                  |   |
|                          | <back apply<="" th=""><th></th></back> |   |
|                          |                                        |   |

Figure 5-24 VLAN Interface (Host) Window

The fields that can be configured are described below:

| Parameter        | Description                                                                                                    |  |
|------------------|----------------------------------------------------------------------------------------------------|--|
| VLAN Mode        | Select the VLAN mode option here. Options to choose from are Access, Hybrid, Trunk, 802.1Q-Tunnel, Promiscuous, and Host.                       |  |
| Acceptable Frame | Select the acceptable frame behavior option here. Options to choose from are <b>Tagged Only</b> , <b>Untagged Only</b> , and <b>Admit All</b> . |  |
| Ingress Checking | Select to enable or disable the ingress checking function.                                                                                      |  |

Click the Apply button to accept the changes made.

Click the **<<Back** button to discard the changes made and return to the previous page.

### Subnet VLAN

On this page, users can view and configure the subnet VLAN settings. A subnet VLAN entry is an IP subnet-based VLAN classification rule. If an untagged or priority-tagged IP packet is received on a port, its source IP address will be used to match the subnet VLAN entries. If the source IP is in the subnet of an entry, the packet will be classified to the VLAN defined for this subnet. To view the following window, click **L2 Features > VLAN > Subnet VLAN**, as shown below:

| Subnet VLAN                                            |            |                                                |           |         |
|--------------------------------------------------------|------------|------------------------------------------------|-----------|---------|
| Subnet VLAN                                            |            |                                                |           |         |
| ●IPv4 Network Prefix/Prefix Length<br>VLAN ID (1-4094) | 20.0.1.0/8 | ⊘IPv6 Network Prefix/Prefix Length<br>Priority | 8FFE::/64 | Apply   |
| lotal Entries: 1                                       |            |                                                |           |         |
| Subnet                                                 |            | VLAN ID                                        | Priority  |         |
| 10.0.0/8                                               |            | 1                                              | 0         | Delete  |
|                                                        |            |                                                | 1/1 < < 1 | > >  Go |

Figure 5-25 Subnet VLAN Window

| Parameter                              | Description                                                                                              |  |  |
|----------------------------------------|----------------------------------------------------------------------------------------------------|--|--|
| IPv4 Network Prefix / Prefix<br>Length | Select and enter the IPv4 address and prefix length value for the subnet VLAN here.                      |  |  |
| IPv6 Network Prefix / Prefix<br>Length | Select and enter the IPv6 address and prefix length value for the subnet VLAN here.                      |  |  |
| VLAN ID                                | Enter the VLAN ID for the subnet VLAN here.                                                              |  |  |
| Priority                               | Select the priority value used here. This value is between 0 and 7. A lower value takes higher priority. |  |  |

Click the Apply button to accept the changes made.

Click the **Delete** button to remove the specific entry.

### **Private VLAN**

On this page, users can view and configure the private VLAN settings. To view the following window, click **L2 Features > VLAN > Private VLAN**, as shown below:

| rivate VLAN          |            | _                     | _                 | _                      |                |       |
|----------------------|------------|-----------------------|-------------------|------------------------|----------------|-------|
| Private VLAN         |            |                       |                   |                        |                |       |
| Private VLAN         |            |                       |                   |                        |                |       |
| VLAN ID List         | State      | Туре                  |                   |                        |                |       |
| 3 or 2-5             | Disabled 💌 | Community 💌           |                   |                        |                | Apply |
| Private VLAN Associa | tion       |                       |                   |                        |                |       |
| VLAN ID List         | Action     | Secondary VLAN ID Lis | st                |                        |                |       |
| 3 or 2-5             | Add 💌      | 3 or 2-5              |                   |                        |                | Apply |
| Private VLAN Host As | sociation  |                       |                   |                        |                |       |
| From Port            | To Port    | Primary VLAN ID       | Secondary VLAN ID |                        |                |       |
| eth1/0/1             | eth1/0/1   |                       |                   | 🕅 Remove Associat      | on             | Apply |
| Private VLAN Mapping | ]          |                       |                   |                        |                |       |
| From Port            | To Port    | Primary VLAN ID       | Action            | Secondary VLAN ID List |                |       |
| eth1/0/1             | eth1/0/1   |                       | Add 💌             | 3 or 2-5               | Remove Mapping | Apply |
| Total Entries: 0     |            |                       |                   |                        |                |       |
| Primary V            | 'LAN S     | econdary VLAN         | Туре              |                        | Interface      |       |

Figure 5-26 Private VLAN Window

The fields that can be configured for **Private VLAN** are described below:

| Parameter                                                 | Description                                                                                                    |  |
|-----------------------------------------------------------|----------------------------------------------------------------------------------------------------|--|
| VLAN ID List         Enter the private VLAN ID list here. |                                                                                                    |  |
| State                                                     | Select to enable or disable the private VLAN state here.                                                                                        |  |
| Туре                                                      | Select the type of private VLAN that will be created here. Options to choose from are <b>Community</b> , <b>Isolated</b> , and <b>Primary</b> . |  |

Click the **Apply** button to accept the changes made.

The fields that can be configured for **Private VLAN Association** are described below:

| Parameter    | Description                                                             |
|--------------|-------------------------------------------------------------------------|
| VLAN ID List | Enter the private VLAN ID list here.                                    |
| Action       | Select the action that will be taken for the private VLAN here. Options |

|                        | to choose from are Add, Remove, and Disabled. |
|------------------------|-----------------------------------------------|
| Secondary VLAN ID List | Enter the secondary private VLAN ID here.     |

The fields that can be configured for **Private VLAN Host Association** are described below:

| Parameter           | Description                                                                                                    |  |  |
|---------------------|----------------------------------------------------------------------------------------------------|--|--|
| From Port ~ To Port | Select the range of ports that will be used for this configuration here.                                                                                         |  |  |
| Primary VLAN ID     | Enter the primary private VLAN ID here.                                                                                                    |  |  |
| Secondary VLAN ID   | Enter the secondary private VLAN ID here. When ticking the <b>Remove</b><br><b>Association</b> option, specifies that this configuration will not be<br>enabled. |  |  |

Click the **Apply** button to accept the changes made.

The fields that can be configured for **Private VLAN Mapping** are described below:

| Parameter              | Description                                                                                                    |  |  |
|------------------------|----------------------------------------------------------------------------------------------------|--|--|
| From Port ~ To Port    | Select the range of ports that will be used for this configuration here.                                                                                  |  |  |
| Primary VLAN ID        | Enter the primary private VLAN ID here.                                                                                                    |  |  |
| Action                 | Select the action that will be taken for the private VLAN here. Options to choose from are <b>Add</b> , <b>Remove</b> , and <b>Disabled</b> .             |  |  |
| Secondary VLAN ID List | Enter the secondary private VLAN ID here. When ticking the <b>Remove</b><br><b>Mapping</b> option, specifies that this configuration will not be enabled. |  |  |

Click the **Apply** button to accept the changes made.

# **Spanning Tree**

### **STP Global Settings**

On this page, users can view and configure the STP global settings. To view the following window, click **L2 Features > Spanning Tree > STP Global Settings**, as shown below:

| Spanning Tree Global Settings |          |                         |         |       |
|-------------------------------|----------|-------------------------|---------|-------|
| Spanning Tree State           |          |                         |         |       |
| Spanning Tree State           | Disabled |                         |         | Apply |
| STP Traps                     |          |                         |         |       |
| STP New Root Trap             | Disabled |                         |         |       |
| STP Topology Change Trap      | Disabled |                         |         | Apply |
| Spanning Tree Mode            |          |                         |         |       |
| Spanning Tree Mode            | RSTP 💌   |                         |         | Apply |
| Spanning Tree Priority        |          |                         |         |       |
| Priority (0-61440)            | 32768    |                         |         | Apply |
| Spanning Tree Configuration   |          |                         |         |       |
| Bridge Max Age (6-40)         | 20 sec   | Bridge Hello Time (1-2) | 2 sec   |       |
| Bridge Forward Time (4-30)    | 15 sec   | TX Hold Count (1-10)    | 6 times |       |
| Max Hops (1-40)               | 20 times | NNI BPDU Address        | Dot1d 🔹 | Apply |

#### Figure 5-27 STP Global Settings Window

The field that can be configured for **Spanning Tree State** is described below:

| Parameter           | Description                                            |
|---------------------|--------------------------------------------------------|
| Spanning Tree State | Select to enable or disable the STP global state here. |

Click the **Apply** button to accept the changes made.

The fields that can be configured for **STP Traps** are described below:

| Parameter                | Description                                                           |
|--------------------------|-----------------------------------------------------------------------|
| STP New Root Trap        | Select to enable or disable the STP new root trap option here.        |
| STP Topology Change Trap | Select to enable or disable the STP topology change trap option here. |

Click the **Apply** button to accept the changes made.

The fields that can be configured for **Spanning Tree Mode** are described below:

| Parameter          | Description                                                                                            |
|--------------------|----------------------------------------------------------------------------------------------------|
| Spanning Tree Mode | Select the STP mode used here. Options to choose from are <b>MSTP</b> , <b>RSTP</b> , and <b>STP</b> . |

Click the Apply button to accept the changes made.

The fields that can be configured for **Spanning Tree Priority** are described below:

| Parameter | Description                                                                                                    |
|-----------|----------------------------------------------------------------------------------------------------|
| Priority  | Select the STP priority value here. This value is between 0 and 61440.<br>By default, this value is 32768. The lower the value, the higher the<br>priority. |

Click the **Apply** button to accept the changes made.

The fields that can be configured for **Spanning Tree Configuration** are described below:

| Parameter          | Description                                                                                                    |
|--------------------|----------------------------------------------------------------------------------------------------|
| Spanning Tree Mode | Select the STP mode used here. Options to choose from are <b>MSTP</b> , <b>RSTP</b> , and <b>STP</b> .                                                                                                    |
| Priority           | Select the STP priority value here. This value is between 0 and 61440.<br>By default, this value is 32768. The lower the value, the higher the<br>priority.                                                                                                    |
| Bridge Max Age     | Enter the bridge's maximum age value here. This value must be<br>between 6 and 40 seconds. By default, this value is 20 seconds. The<br>maximum age value may be set to ensure that old information does<br>not endlessly circulate through redundant paths in the network,<br>preventing the effective propagation of the new information. Set by the<br>Root Bridge, this value will aid in determining that the switch has<br>spanning tree configuration values consistent with other devices on the<br>bridged LAN. |
| Bridge Hello Time  | After selecting <b>RSTP/STP</b> as the <b>Spanning Tree Mode</b> , this parameter will be available. Enter the bridge's hello time value here. This value must be between 1 and 2 seconds. By default, this value is                                                                                                    |

|                     | 2 seconds. This is the interval between two transmissions of BPDU packets sent by the Root Bridge to tell all other switches that it is indeed the Root Bridge. This field will only appear here when STP or RSTP is selected for the STP Version. For MSTP, the Hello Time must be set on a port per port basis.                                                                                                    |
|---------------------|----------------------------------------------------------------------------------------------------|
| Bridge Forward Time | Enter the bridge's forwarding time value here. This value must be<br>between 4 and 30 seconds. By default, this value is 15 seconds. Any<br>port on the switch spends this time in the listening state while moving<br>from the blocking state to the forwarding state.                                                                                                    |
| TX Hold Count       | Enter the transmit hold count value here. This value must be between 1 and 10 times. By default, this value is 6 times. This value is used to set the maximum number of Hello packets transmitted per interval.                                                                                                    |
| Max Hops            | Enter the maximum number of hops that are allowed. This value must<br>be between 1 and 40 hops. By default, this value is 20 hops. This<br>value is used to set the number of hops between devices in a spanning<br>tree region before the BPDU (bridge protocol data unit) packet sent by<br>the switch will be discarded. Each switch on the hop count will reduce<br>the hop count by one until the value reaches zero. The switch will then<br>discard the BDPU packet and the information held for the port will age<br>out. |
| NNI BPDU Address    | Select the NNI BPDU Address option here. Options to choose from are <b>Dot1d</b> and <b>Dot1ad</b> . By default, this option is <b>Dot1d</b> . This parameter is used to determine the BPDU protocol address for STP in the service provide site. It can use an 802.1d STP address, 802.1ad service provider STP address, or a user defined multicast address.                                                                                                    |

### **STP Port Settings**

On this page, users can view and configure the STP port settings. To view the following window, click L2 Features > Spanning Tree > STP Port Settings, as shown below:

| STP Port Settings         From Port       eth1/0/1       To Port       eth1/0/1       Cost (1-20000000, 0=Auto)       State       Enabled       Guard Root       Disabled       Cost (1-20000000, 0=Auto)       Port Fast       Network       TCN Filter       Disabled       Cost (1-20000000, 0=Auto)       Port Fast       Network       TCN Filter       Disabled       Cost (1-20000000, 0=Auto)       Sec       Apply         Link Type       Auto       Port Fast       Network       TCN Filter       Disabled       Cost (1-20000000, 0=Auto)       Sec       Apply         BPDU Forward       Disabled       Priority       128       Hello Time (1-2)       Sec       Apply                                                                                                    |   |
|----------------------------------------------------------------------------------------------------|---|
| From Port     eth1/0/1     To Port     eth1/0/1       Cost (1-20000000, 0=Auto)     State     Enabled     Guard Root       Link Type     Auto     Port Fast     Network     TCN Filter       BPDU Forward     Disabled     Priority     128     Hello Time (1-2)                                                                                                    | I |
| From Port     eth1/0/1     To Port     eth1/0/1     Image: Constraint of the state of the state | E |
| Cost (1-20000000, 0=Auto)       State       Enabled       Guard Root       Disabled       Image: Cost (1-20000000, 0=Auto)         Link Type       Auto       Port Fast       Network       TCN Filter       Disabled       Image: Cost (1-20000000, 0=Auto)         BPDU Forward       Disabled       Priority       128       Hello Time (1-2)       Sec       Apply                                                                                                    | = |
| Link Type     Auto     Port Fast     Network     TCN Filter     Disabled       BPDU Forward     Disabled     Priority     128     Hello Time (1-2)     sec     Apply                                                                                                    | = |
| BPDU Forward Disabled  Priority 128 Hello Time (1-2) sec Apply                                                                                                    | = |
|                                                                                                    | = |
|                                                                                                    | = |
| Port         State         Cost         Guard Root         Link Type         Port Fast         TCN Filter         BPDU Forward         Priority                                                                                                    | Ε |
| eth1/0/1         Enabled         0/200000         Disabled         auto/p2p         auto/non-edge         Disabled         Disabled         128                                                                                                    |   |
| eth1/0/2         Enabled         0/200000         Disabled         auto/p2p         auto/non-edge         Disabled         Disabled         128                                                                                                    |   |
| eth1/0/3         Enabled         0/200000         Disabled         auto/p2p         auto/non-edge         Disabled         Disabled         128                                                                                                    |   |
| eth1/0/4         Enabled         0/200000         Disabled         auto/p2p         auto/non-edge         Disabled         Disabled         128                                                                                                    |   |
| eth1/0/5         Enabled         0/200000         Disabled         auto/p2p         auto/non-edge         Disabled         Disabled         128                                                                                                    |   |
| eth1/0/6         Enabled         0/200000         Disabled         auto/p2p         auto/non-edge         Disabled         Disabled         128                                                                                                    |   |
| eth1/0/7         Enabled         0/200000         Disabled         auto/p2p         auto/non-edge         Disabled         Disabled         128                                                                                                    |   |
| eth1/0/8         Enabled         0/200000         Disabled         auto/p2p         auto/non-edge         Disabled         Disabled         128                                                                                                    |   |
| eth1/0/9         Enabled         0/200000         Disabled         auto/p2p         auto/non-edge         Disabled         Disabled         128                                                                                                    |   |
| eth1/0/10         Enabled         0/200000         Disabled         auto/p2p         auto/non-edge         Disabled         Disabled         128                                                                                                    |   |
| eth1/0/11         Enabled         0/200000         Disabled         auto/p2p         auto/non-edge         Disabled         Disabled         128                                                                                                    |   |
| eth1/0/12         Enabled         0/200000         Disabled         auto/p2p         auto/non-edge         Disabled         Disabled         128                                                                                                    |   |
| eth1/0/13         Enabled         0/200000         Disabled         auto/p2p         auto/non-edge         Disabled         Disabled         128                                                                                                    |   |
| eth1/0/14         Enabled         0/200000         Disabled         auto/p2p         auto/non-edge         Disabled         Disabled         128                                                                                                    |   |
| eth1/0/15         Enabled         0/200000         Disabled         auto/p2p         auto/non-edge         Disabled         Disabled         128                                                                                                    |   |
| eth1/0/16         Enabled         0/200000         Disabled         auto/p2p         auto/non-edge         Disabled         Disabled         128                                                                                                    |   |
| eth1/0/17         Enabled         0/20000         Disabled         auto/p2p         auto/non-edge         Disabled         Disabled         128                                                                                                    |   |
| eth1/0/18         Enabled         0/200000         Disabled         auto/p2p         auto/non-edge         Disabled         Disabled         128                                                                                                    |   |

Figure 5-28 STP Port Settings Window

| Parameter           | Description                                                                                                    |
|---------------------|----------------------------------------------------------------------------------------------------|
| From Port ~ To Port | Select the range of ports that will be used for this configuration here.                                                                                                    |
| Cost                | Enter the cost value here. This value must be between 1 and 20000000. This value defines a metric that indicates the relative cost of forwarding packets to the specified port list. Port cost can be set automatically or as a metric value. The default value is <b>0</b> (auto). Setting 0 for the external cost will automatically set the speed for forwarding packets to the specified port(s) in the list for optimal efficiency. The default port cost for a 100Mbps port is 200000, a Gigabit port is 20000, and a 10 Gigabit port is 2000. The lower the number, the greater the probability the port will be chosen to forward packets.                                                                                                    |
| State               | Select to enable or disable the STP port state.                                                                                                    |
| Guard Root          | Select to enable or disable the guard root function.                                                                                                    |
| Link Type           | Select the link type option here. Options to choose from are <b>Auto</b> ,<br><b>P2P</b> , and <b>Shared</b> . A full-duplex port is considered to have a point-to-<br>point ( <b>P2P</b> ) connection. On the opposite, a half-duplex port is<br>considered to have a <b>Shared</b> connection .The port cannot transit into<br>the forwarding state rapidly by setting the link type to <b>Shared</b> . By<br>default this option is <b>Auto</b> .                                                                                                    |
| Port Fast           | Select the port fast option here. Options to choose from are <b>Network</b> , <b>Disabled</b> , and <b>Edge</b> . In the <b>Network</b> mode the port will remain in the non-port-fast state for three seconds. The port will change to the port-fast state if no BPDU is received and changes to the forwarding state. If the port received the BPDU later, it will change to the non-port-fast state. In the <b>Disable</b> mode, the port will always be in the non-port-fast state. It will always wait for the forward-time delay to change to the forwarding state. In the <b>Edge</b> mode, the port will directly change to the spanning-tree forwarding state when a link-up occurs without waiting for the forward-time delay. If the interface receives a BPDU later, its operation state changes to the non-port-fast state. By default, this option is <b>Network</b> . |
| TCN Filter          | Select to enable or disable the TCN filter option. Enabling TC filtering<br>on a port is useful for an ISP to prevent the external bridge to a core<br>region of the network, causing address flushing in that region, possibly<br>because those bridges are not under the full control of the<br>administrator. When a port is set to the TCN filter mode, the TC event<br>received by the port will be ignored. By default, this option is <b>Disabled</b> .                                                                                                    |
| BPDU Forward        | Select to enable or disable BPDU forwarding. If enabled, the received STP BPDU will be forwarded to all VLAN member ports in the untagged form. By default, this option is <b>Disabled</b> .                                                                                                    |
| Priority            | Select the priority value here. Options to choose from are <b>0</b> to <b>240</b> . By default this option is <b>0</b> . A lower value has higher priority.                                                                                                    |
| Hello Time          | Enter the hello time value here. This value must be between <b>1</b> and <b>2</b> seconds. This value specifies the interval that a designated port will wait between the periodic transmissions of each configuration message.                                                                                                    |

Click the **Apply** button to accept the changes made.

### **MST** Configuration Identification

On this page, users can view and configure the MST configuration identification settings. These settings will uniquely identify a multiple spanning tree instance set on the switch. The switch initially possesses one CIST, or Common Internal Spanning Tree, of which the user may modify the parameters for but cannot change the MSTI ID for, and cannot be deleted. To view the following window, click L2 Features > Spanning Tree > MST Configuration Identification, as shown below:

| MST Configuration Settings |                                  |                  |
|----------------------------|----------------------------------|------------------|
| MST Configuration Settings |                                  |                  |
| Configuration Name         | 00:17:9A:14:23:D0                |                  |
| Revision Level (0-65535)   | 0                                |                  |
| Digest                     | AC36177F50283CD4B83821D8AB26DE62 | Apply            |
| Private VLAN Synchronize   |                                  |                  |
| Private VLAN Synchronize   |                                  | Appiy            |
| Instance ID Settings       |                                  |                  |
| Instance ID (1-64)         |                                  |                  |
| Action                     | Add VID                          |                  |
| VID List                   | 1 or 3-5                         | Apply            |
| Total Entries: 1           |                                  |                  |
| Instance ID                | VID List                         |                  |
| CIST                       | 1-4094                           | Edit Delete      |
|                            |                                  | 1/1 < < 1 > > Go |

#### Figure 5-29 MST Configuration Identification Window

The fields that can be configured for MST Configuration Settings are described below:

| Parameter          | Description                                                                                                    |
|--------------------|----------------------------------------------------------------------------------------------------|
| Configuration Name | Enter the MST. This name uniquely identifies the MSTI (Multiple<br>Spanning Tree Instance). If a Configuration Name is not set, this field<br>will show the MAC address to the device running MSTP.                                  |
| Revision Level     | Enter the revision level value here. This value must be between <b>0</b> and <b>65535</b> . By default, this value is <b>0</b> . This value, along with the Configuration Name, identifies the MSTP region configured on the switch. |

Click the **Apply** button to accept the changes made.

In the **Private VLAN Synchronize** section, the user can click the **Apply** button to synchronize the private VLANs.

The fields that can be configured for Instance ID Settings are described below:

| Parameter   | Description                                                                                                    |
|-------------|----------------------------------------------------------------------------------------------------|
| Instance ID | Enter the instance ID here. This value must be between 1 and 4094.                                                  |
| Action      | Select the action that will be taken here. Options to choose from are Add VID and Remove VID.                       |
| VID List    | Enter the VID list value here. This field is used to specify the VID range from configured VLANs set on the switch. |

Click the Apply button to accept the changes made.

Click the **Edit** button to re-configure the specific entry.

Click the **Delete** button to remove the specific entry.

### **STP Instance**

On this page, users can view and configure the STP instance settings. To view the following window, click **L2 Features > Spanning Tree > STP Instance**, as shown below:

| STP Instance     |                                         |      |                  |                    |
|------------------|-----------------------------------------|------|------------------|--------------------|
| Total Entries: 1 |                                         |      |                  |                    |
| Instance         | Instance State                          | Ins  | tance Priority   |                    |
| CIST             | Disabled                                | 3276 | B(32768 sysid 0) | Edit               |
|                  |                                         |      |                  | 1/1 K < 1 > > Go   |
| Instance CIST    |                                         |      |                  |                    |
|                  |                                         |      | CIST Globa       | al Info[Mode RSTP] |
|                  | Bridge Address                          |      | 00-17            | 7-9A-14-6B-10      |
|                  | Designated Root Address / Priority      |      | 00-00-           | 00-00-00/0         |
|                  | Regional Root Bridge Address / Priority |      | 00-00-           | 00-00-00 / 0       |
|                  | Designated Bridge Address / Priority    |      | 00-00-           | 00-00-00 / 0       |

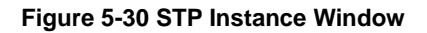

Click the Edit button to re-configure the specific entry.

### **MSTP Port Information**

On this page, users can view and configure the MSTP port information settings. To view the following window, click L2 Features > Spanning Tree > MSTP Port Information, as shown below:

| MOTH FOR MINIMATION |        |          |            |        |                              |
|---------------------|--------|----------|------------|--------|------------------------------|
| MSTP Port Settings  | _      |          |            |        |                              |
| Port eth1/0/1       |        |          |            |        | Clear Detected Protocol Find |
| eth1/0/1 Settings   |        |          |            |        |                              |
|                     | Cont   | Driority | Statue     | Dolo   |                              |
| Instance ID         | CUSI   | Phoney   | Jacus      | Rule   |                              |
| CIST                | 200000 | 128      | Forwarding | NonStp | Edit                         |

Figure 5-31 MSTP Port Information Window

The fields that can be configured are described below:

| Parameter | Description                                       |
|-----------|---------------------------------------------------|
| Port      | Select the port number that will be cleared here. |

Click the **Clear Detected Protocol** button to clear the detected protocol settings for the port selected.

Click the Find button to locate a specific entry based on the information entered.

Click the Edit button to re-configure the specific entry.

# Link Aggregation

#### Understanding Port Trunk Groups

Port trunk groups are used to combine a number of ports together to make a single high-bandwidth data pipeline. The switch supports up to 16 port trunk groups with 1 to 12 ports in each group.

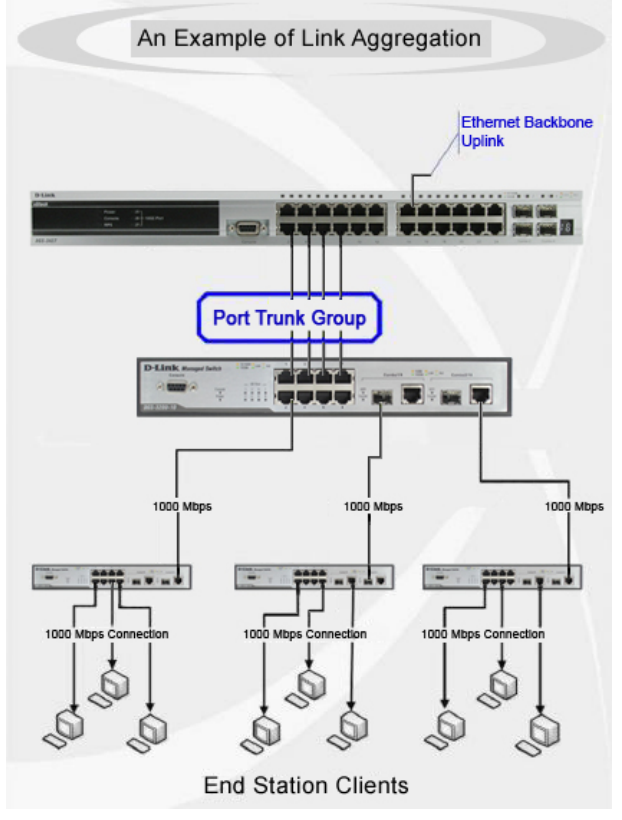

Figure 5-32 Example of Port Trunk Group

The switch treats all ports in a trunk group as a single port. Data transmitted to a specific host (destination address) will always be transmitted over the same port in a trunk group. This allows packets in a data stream to arrive in the same order they were sent.

Link aggregation allows several ports to be grouped together and to act as a single link. This gives a bandwidth that is a multiple of a single link's bandwidth.

Link aggregation is most commonly used to link a bandwidth intensive network device or devices, such as a server, to the backbone of a network.

The switch allows the creation of up to 16 link aggregation groups, each group consisting of 1 to 12 links (ports). Each port can only belong to a single link aggregation group.

All of the ports in the group must be members of the same VLAN, and their STP status, static multicast, traffic control; traffic segmentation and 802.1p default priority configurations must be identical. Port locking and 802.1X must not be enabled on the trunk group. Further, the LACP aggregated links must all be of the same speed and should be configured as full duplex.

Load balancing is automatically applied to the ports in the aggregated group, and a link failure within the group causes the network traffic to be directed to the remaining links in the group.

The Spanning Tree Protocol will treat a link aggregation group as a single link, on the switch level. On the port level, the STP will use the port parameters of the Master Port in the calculation of port cost and in determining the state of the link aggregation group. If two redundant link aggregation groups are

configured on the Switch, STP will block one entire group; in the same way STP will block a single port that has a redundant link.

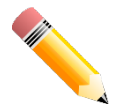

**NOTE:** If any ports within the trunk group become disconnected, packets intended for the disconnected port will be load shared among the other linked ports of the link aggregation group.

On this page, users can view and configure the link aggregation settings. To view the following window, click **L2 Features > Link Aggregation**, as shown below:

| Link Aggregation                                                                                                    |                  | _                                              |               |               |                               |
|----------------------------------------------------------------------------------------------------|------------------|------------------------------------------------|---------------|---------------|-------------------------------|
| System Priority (1-65535)<br>Load Balance Algorithm<br>System ID                                                                                                    | 327<br>Sc<br>327 | 68<br>urce Destination N<br>58,00-17-9A-14-23- | MAC I         |               | Apply                         |
| Trunking Information         From Port       To Port       Channel Group (1-16)       Mode         eth1/0/1       eth1/0/1       On       Add       Delete Member Port         Note: Each Channel Group supports up to 12 member ports.       Add       Delete Member Port |                  |                                                |               |               |                               |
| Total Entries: 1                                                                                                    |                  |                                                |               |               |                               |
| Channel Group                                                                                                    | Protocol         | Max Ports                                      | Member Number | Member Ports  |                               |
| 1                                                                                                    | Static           | 12                                             | 7             | 1/0/10-1/0/16 | Delete Channel Channel Detail |

Figure 5-33 Link Aggregation Window

The fields that can be configured for Link Aggregation are described below:

| Parameter              | Description                                                                                                    |
|------------------------|----------------------------------------------------------------------------------------------------|
| System Priority        | Enter the system's priority value used here. This value must be<br>between <b>1</b> and <b>65535</b> . By default, this value is <b>32768</b> . The system<br>priority determines which ports can join a port-channel and which ports<br>are put in the stand-alone mode. The lower value has a higher priority.<br>If two or more ports have the same priority, the port number<br>determines the priority |
| Load Balance Algorithm | Select the load balancing algorithm that will be used here. Options to choose from are Source MAC, Destination MAC, Source Destination MAC, Source IP, Destination IP, Source Destination IP, Source L4 Port, Destination L4 Port, and Source Destination L4 Port. By default, this option is Source Destination MAC.                                                                                       |

Click the **Apply** button to accept the changes made.

| <b>T</b> I (* 11 (1 ( |                    |                        |                 |                     |
|-----------------------|--------------------|------------------------|-----------------|---------------------|
| I he fields that      | i can be confidure | ed for <b>Frunking</b> | a Information a | re described below: |
|                       |                    |                        |                 |                     |

| Parameter           | Description                                                                                                    |
|---------------------|----------------------------------------------------------------------------------------------------|
| From Port ~ To Port | Select the list of ports that will be associated with this configuration here.                                                                                                    |
| Channel Group       | Enter the channel group number here. This value must be between <b>1</b> and <b>16</b> . The system will automatically create the port-channel when a physical port first joins a channel group. An interface can only join one channel-group.                                                                             |
| Mode                | Select the mode option here. Options to choose from are <b>On</b> , <b>Active</b> , and <b>Passive</b> . If the mode <b>On</b> is specified, the channel group type is static. If the mode <b>Active</b> or <b>Passive</b> is specified, the channel group type is LACP. A channel group can only consist of either static |

members or LACP members. Once the type of channel group has been determined, other types of interfaces cannot join the channel group.

Click the Apply button to accept the changes made.

Click the **Edit** button to re-configure the specific entry.

Click the **Delete** button to remove the specific entry.

Click the **Channel Detail** button to view more detailed information about the channel.

After clicking the **Channel Detail** button, the following page will be available.

| Channel Group                 |                                  |                   | _                                   | _          |                   |             | -           | _       | _ |  |
|-------------------------------|----------------------------------|-------------------|-------------------------------------|------------|-------------------|-------------|-------------|---------|---|--|
| Channel Group Inform          | nation                           |                   |                                     |            |                   |             |             |         |   |  |
| Channel Group                 | 1                                |                   |                                     |            |                   |             |             |         |   |  |
| Protocol                      | Static                           |                   |                                     |            |                   |             |             |         |   |  |
| Channel Group Detail          | Information                      |                   |                                     |            |                   |             |             |         |   |  |
| Port                          | LACP Timeout                     | Working Mod       | de                                  | LACP State | Port Priority     | Port Number |             |         |   |  |
| eth1/0/10                     | N/A                              | N/A               |                                     | down       | N/A               | N/A         |             | Edit    |   |  |
| eth1/0/11                     | N/A                              | N/A               |                                     | down       | N/A               | N/A         |             | Edit    |   |  |
| eth1/0/12                     | N/A                              | N/A               |                                     | down       | N/A               | N/A         |             | Edit    |   |  |
| eth1/0/13                     | N/A                              | N/A               |                                     | down       | N/A               | N/A         |             | Edit    |   |  |
| eth1/0/14                     | N/A                              | N/A               |                                     | down       | N/A               | N/A         |             | Edit    |   |  |
| eth1/0/15                     | N/A                              | N/A               |                                     | down       | N/A               | N/A         |             | Edit    |   |  |
| eth1/0/16                     | N/A                              | N/A               |                                     | down       | N/A               | N/A         |             | Edit    |   |  |
| Channel Group Neight          | bor Information                  |                   |                                     |            |                   |             |             |         |   |  |
| Port                          | Partner System ID                | Partner PortNo    | Partner PortNo Partner LACP Timeout |            | Partner Working I | Mode Par    | tner Port P | riority |   |  |
| eth1/0/10                     | N/A                              | N/A               |                                     | N/A        | N/A               |             | N/A         |         |   |  |
| eth1/0/11                     | N/A                              | N/A               |                                     | N/A        | N/A               |             | N/A         |         |   |  |
| eth1/0/12                     | N/A                              | N/A               |                                     | N/A        | N/A               |             | N/A         |         |   |  |
| eth1/0/13                     | N/A                              | N/A               | N/A                                 |            | N/A               |             | N/A         |         |   |  |
| eth1/0/14                     | N/A                              | N/A               | N/A N/A                             |            | N/A N/A N/A       |             |             | N/A     |   |  |
| eth1/0/15                     | N/A                              | N/A               | N/A N/A                             |            | N/A               |             | N/A         |         |   |  |
| eth1/0/16                     | N/A                              | N/A N/A N/A N/A   |                                     |            |                   |             |             |         |   |  |
| Note: < <back< td=""></back<> |                                  |                   |                                     |            |                   |             |             |         |   |  |
| LACP State:                   |                                  |                   |                                     |            |                   |             |             |         |   |  |
| bndl: Port is attached        | d to an aggregator and bundled v | vith other ports. |                                     |            |                   |             |             |         |   |  |

Figure 5-34 Link Aggregation (Channel Detail) Window

Click the Edit button to re-configure the specific entry.

Click the **<<Back** button to return to the previous page.

# L2 Protocol Tunnel

On this page, users can view and configure the Layer 2 protocol tunnel settings. To view the following window, click L2 Features > L2 Protocol Tunnel, as shown below:

| L2 Protocol Tunnel                |                                 |              |
|-----------------------------------|---------------------------------|--------------|
| L2 Protocol Tunnel Global Setting | L2 Protocol Tunnel Port Setting |              |
| CoS for Encapsulated Packets      | 0 Default                       |              |
| Drop Threshold (100-20000)        | 0 Default                       | Apply        |
| _                                 | Protocol                        | Drop Counter |
|                                   | GVRP                            | 0            |
|                                   | STP                             | 0            |
|                                   | 01-00-0C-CC-CC                  | 0            |
|                                   | 01-00-0C-CC-CD                  | 0            |

Figure 5-35 L2 Protocol Tunnel (L2 Protocol Tunnel Global Setting) Window

| Parameter                       | Description                                                                                                    |
|---------------------------------|----------------------------------------------------------------------------------------------------|
| CoS for Encapsulated<br>Packets | Select the CoS value for encapsulated packets here. This value is between <b>0</b> and <b>7</b> . Tick the <b>Default</b> option to use the default value.                                                                                                    |
| Drop Threshold                  | Enter the drop threshold value here. This value must be between <b>100</b> and <b>20000</b> . By default, this value is <b>0</b> . The tunneling of the Layer 2 protocol packets will consume CPU processing power in encapsulating, decapsulating, and forwarding of the packet. Use this option to restrict the CPU processing bandwidth consumed by specifying a threshold on the number of all Layer 2 protocol packets that can be processed by the system. When the maximum number of packets is exceeded, the excessive protocol packets are dropped. |

The fields that can be configured for L2 Protocol Tunnel Global Settings are described below:

Click the **Apply** button to accept the changes made.

After selecting the **L2 Protocol Tunnel Port Setting** tab option, at the top of the page, the following page will be available.

| L2 Protocol           | Tunnel        |                       |                    | _              |                       |                                   |              |           |
|-----------------------|---------------|-----------------------|--------------------|----------------|-----------------------|-----------------------------------|--------------|-----------|
| L2 Protocol Tu        | nnel Global S | Setting L2 Protocol T | unnel Port Setting |                |                       |                                   |              |           |
| From Port<br>eth1/0/1 |               | To Port<br>eth1/0/1   | Action T<br>Add 💌  | Type<br>None 💌 | Tunneled Protocol     | Protocol MAC<br>01-00-0C-CC-CC-CC | Threshold    | Apply     |
|                       |               |                       |                    |                |                       |                                   |              | Clear All |
| Port                  | Protocol      | Shutdown Thresho      | ld Drop Thres      | shold I        | Encapsulation Counter | Decapsulation Counter             | Drop Counter |           |
| eth1/0/11             | gvrp          | -                     | -                  |                | 0                     | 0                                 | 0            | Clear     |

Figure 5-36 L2 Protocol Tunnel (L2 Protocol Tunnel Port Setting) Window

The fields that can be configured for L2 Protocol Tunnel Port Setting are described below:

| Parameter           | Description                                                                                                    |
|---------------------|----------------------------------------------------------------------------------------------------|
| From Port ~ To Port | Select the range of ports that will be used for this configuration here.                                                                                                    |
| Action              | Select the action that will be taken here. Options to choose from are <b>Add</b> and <b>Delete</b> .                                                                                                    |
| Туре                | Select the type option here. Options to choose from are <b>None</b> , <b>Shutdown</b> , and <b>Drop</b> .                                                                                                    |
| Tunneled Protocol   | Select the tunneled protocol option here. Options to choose from are GVRP, STP, Protocol MAC, and All.                                                                                                    |
| Protocol MAC        | After selecting the <b>Protocol MAC</b> option as the <b>Tunneled Protocol</b> , the following option will be available. Select the protocol MAC option here. Options to choose from are <b>01-00-0C-CC-CC-CC</b> and <b>01-00-0C-CC-CC-CD</b> . |
| Threshold           | After selecting the <b>Shutdown</b> or <b>Drop</b> options as the <b>Type</b> , the following parameter will be available. Enter the threshold value here. This value must be between <b>1</b> and <b>4096</b> .                                 |

Click the **Apply** button to accept the changes made.

Click the Clear All button to clear all the counter information.

Click the **Clear** button to clear all the counter information of the specific entry.

# **L2 Multicast Control**

# **Multicast Filtering**

On this page, users can view and configure the Layer 2 multicast filtering settings. To view the following window, click L2 Features > L2 Multicast Control > Multicast Filtering, as shown below:

| Multicast Filtering |          |                       |                             |                  |
|---------------------|----------|-----------------------|-----------------------------|------------------|
| Multicast Filtering |          |                       |                             |                  |
| VLAN ID List        | 3 or 1-5 | Mulitcast Filter Mode | Forward Unregistered        | Apply            |
| Total Entries: 1    |          |                       |                             |                  |
| VLAN                |          |                       | Multicast Filter Mode       |                  |
| default             |          |                       | Forward Unregistered Groups |                  |
|                     |          |                       |                             | 1/1 K < 1 > > Go |

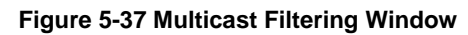

The fields that can be configured are described below:

| Parameter             | Description                                                                                                    |
|-----------------------|----------------------------------------------------------------------------------------------------|
| VLAN ID List          | Enter the VLAN ID list that will be used for this configuration here.                                                                                                    |
| Multicast Filter Mode | Select the multicast filter mode here. Options to choose from are<br><b>Forward Unregistered</b> , <b>Forward All</b> , and <b>Filter Unregistered</b> . When<br>selecting the <b>Forward Unregistered</b> option, registered multicast<br>packets will be forwarded based on the forwarding table and all<br>unregistered multicast packets will be flooded based on the VLAN<br>domain. When selecting the <b>Forward All</b> option, all multicast packets<br>will be flooded based on the VLAN domain. When selecting the <b>Filter<br/>Unregistered</b> option, registered packets will be forwarded based on<br>the forwarding table and all unregistered multicast packets will be<br>filtered. |

Click the **Apply** button to accept the changes made.

# 6. Layer 3 Features

ARP Gratuitous ARP IPv4 Interface IPv4 Static/Default Route IPv4 Route Table IPv6 Interface IPv6 Static/Default Route IPv6 Route Table

# ARP

# **ARP Aging Time**

On this page, users can view and configure the ARP aging time settings. To view the following window, click L3 Features > ARP > ARP Aging Time, as shown below:

| ARP Aging Time   |               |                           |
|------------------|---------------|---------------------------|
| ARP Aging Time   |               |                           |
| Total Entries: 1 |               |                           |
| Interface Name   | Timeout (min) |                           |
| interrace Name   | limeout (min) |                           |
| vian1            | 240           | Apply                     |
| vlan1            | 240           | Apply<br>1/1 K < 1 > > Go |

Figure 6-1 ARP Aging Time Window

The fields that can be configured are described below:

| Parameter | Description                                                                 |
|-----------|-----------------------------------------------------------------------------|
| Timeout   | After click the <b>Edit</b> button, enter the ARP aging timeout value here. |

Click the Apply button to accept the changes made.

Click the Edit button to re-configure the specific entry.

### **Static ARP**

On this page, users can view and configure the static ARP settings. To view the following window, click L3 Features > ARP > Static ARP, as shown below:

| Static ARP       | _              |             |                   | _         | _               |                    |
|------------------|----------------|-------------|-------------------|-----------|-----------------|--------------------|
| Static ARP       |                |             |                   |           |                 |                    |
| VRF Name         | 12 chars       | IP Address  | Hardware Add      | lress 00- | -11-22-33-44-AA | Apply              |
| VRF Name         | 12 chars       |             |                   |           |                 | Find               |
| Total Entries: 1 |                |             |                   |           |                 |                    |
| VRF Name         | Interface Name | IP Address  | Hardware Address  | Age       | Туре            |                    |
|                  | vlan1          | 10.90.90.90 | 00-17-9A-14-23-D0 | forever   |                 | Edit Delete        |
|                  |                |             |                   |           |                 | 1/1  < < 1 > >  Go |

Figure 6-2 Static ARP Window

| Parameter        | Description                                                                                                    |
|------------------|----------------------------------------------------------------------------------------------------|
| VRF Name         | Enter the Virtual Routing and Forwarding (VRF) instance name used here. This name can be up to 12 characters long. |
| IP Address       | Enter the IP address that will be associated with the MAC address here.                                            |
| Hardware Address | Enter the MAC address that will be associated with the IP address here.                                            |

Click the **Find** button to find the entry, based on the information entered.

Click the **Edit** button to re-configure the specific entry.

Click the **Delete** button to remove the specific entry.

### **Proxy ARP**

On this page, users can view and configure the proxy ARP settings. The Proxy ARP feature of the switch will allow the switch to reply to ARP requests destined for another device by faking its identity (IP and MAC Address) as the original ARP responder. Therefore, the switch can then route packets to the intended destination without configuring static routing or a default gateway. The host, usually a Layer 3 switch, will respond to packets destined for another device. To view the following window, click L3 Features > ARP > Proxy ARP, as shown below:

| Proxy ARP        |                 |                       |             |
|------------------|-----------------|-----------------------|-------------|
| Proxy ARP        |                 |                       |             |
| Total Entries: 1 |                 |                       |             |
| Interface Name   | Proxy ARP State | Local Proxy ARP State |             |
| vlan1            | Disabled 🗨      | Disabled 🗨            | Apply       |
|                  |                 | 1/1                   | < 1 > >  Go |

Figure 6-3 Proxy ARP Window

The fields that can be configured are described below:

| Parameter             | Description                                                                                                    |
|-----------------------|----------------------------------------------------------------------------------------------------|
| Proxy ARP State       | Select to enable or disable the proxy ARP state here.                                                                                                    |
| Local Proxy ARP State | Select to enable or disable the local proxy ARP state here. This local proxy ARP function allows the switch to respond to the proxy ARP, if the source IP and destination IP are in the same interface. |

Click the Apply button to accept the changes made.

Click the Edit button to re-configure the specific entry.

### ARP Table

On this page, users can view and configure the ARP table settings. To view the following window, click L3 Features > ARP > ARP Table, as shown below:

| ARP Table                                   |                      | _            |               | _            |           | _    |           |
|---------------------------------------------|----------------------|--------------|---------------|--------------|-----------|------|-----------|
| ARP Search                                  |                      |              |               |              |           |      |           |
| VRF Name                                    | 12 chars             |              |               |              |           |      |           |
| <ul> <li>Interface VLAN (1-4094)</li> </ul> |                      | 🔘 IP Address | · · · · ·     | MASK Address | · · · ·   |      |           |
| 🔘 Hardware Address                          | 00-11-22-33-44-55-FF | 🔘 Туре       | All           | 🔘 Mgmt       |           |      | Find      |
| Total Entries: 2                            |                      |              |               |              |           |      | Clear All |
| Interface Name                              | IP i                 | Address      | MAC Addre     | \$\$         | Age (min) | Туре |           |
| vlan1                                       | 10                   | 90.90.6      | 10-BF-48-D6-8 | E2-E2        | 240       |      | Delete    |
| vlan1                                       | 10.                  | 90.90.90     | 00-17-9A-14-6 | 6B-10        | forever   |      | Delete    |
|                                             |                      |              |               |              | 1/1 <     | < 1  | > >  Go   |

Figure 6-4 ARP Table Window

| Parameter        | Description                                                                                                    |
|------------------|----------------------------------------------------------------------------------------------------|
| VRF Name         | Enter the Virtual Routing and Forwarding (VRF) instance name used here. This name can be up to 12 characters long. |
| Interface VLAN   | Enter the interface's VLAN ID used here. This value must be between <b>1</b> and <b>4094</b> .                     |
| IP Address       | Select and enter the IP address to display here.                                                                   |
| MASK Address     | After the <b>IP Address</b> option was selected, enter the mask address for the IP address here.                   |
| Hardware Address | Select and enter the MAC address to display here.                                                                  |
| Туре             | Select the type option here. Options to choose from are <b>All</b> and <b>Dynamic</b> .                            |
| Mgmt             | Select this option to display the Management port's information.                                                   |

Click the Find button to locate a specific entry based on the information entered.

Click the **Clear All** button to clear all the information.

Click the **Delete** button to remove the specific entry.

### **Gratuitous ARP**

On this page, users can view and configure the gratuitous ARP settings. A gratuitous ARP request packet is an ARP request packet where the source and the destination IP address are both set to the IP address of the sending device and the destination MAC address is the broadcast address.

Generally, a device use the gratuitous ARP request packet to discover whether the IP address is duplicated by other hosts or to preload or reconfigure the ARP cache entry of hosts connected to the interface. To view the following window, click L3 Features > Gratuitous ARP, as shown below:

| Gratuitous ARP                    | _         | _          |                     |                  |
|-----------------------------------|-----------|------------|---------------------|------------------|
| Gratuitous ARP Global Settings    |           |            |                     |                  |
| IP Gratuitous ARP State           | Enabled   | Disabled   |                     |                  |
| IP Gratuitous ARP Dad-Reply State | 💿 Enabled | Oisabled   |                     |                  |
| Gratuitous ARP Learning State     | Enabled   | 🔘 Disabled |                     | Apply            |
| Gratuitous ARP Send Interval      |           |            |                     |                  |
| Interface N                       | lame      |            | Interval Time (sec) |                  |
| vlan1                             |           |            | 0                   | Edit             |
|                                   |           |            |                     | 1/1 K < 1 > > Go |

#### Figure 6-5 Gratuitous ARP Window

The fields that can be configured are described below:

| Parameter                         | Description                                                                                                    |
|-----------------------------------|----------------------------------------------------------------------------------------------------|
| IP Gratuitous ARP State           | Select to enable or disable the learning of gratuitous ARP packets in the ARP cache table.                                                                                                    |
| IP Gratuitous ARP Dad-Reply State | Select to enable or disable the IP gratuitous ARP Dad-reply state.                                                                                                    |
| Gratuitous ARP Learning<br>State  | Select to enable or disable the gratuitous ARP learning state.<br>Normally, the system will only learn the ARP reply packet or a normal<br>ARP request packet that asks for the MAC address that corresponds<br>to the system's IP address. This option used to enable or disable the<br>learning of ARP entries in the ARP cache based on the received<br>gratuitous ARP packet. The gratuitous ARP packet is sent by a source<br>IP address that is identical to the IP that the packet is queries for. |

Click the **Apply** button to accept the changes made.

Click the **Edit** button to re-configure the specific entry.

## **IPv4 Interface**

On this page, users can view and configure the IPv4 interface settings. To view the following window, click **L3 Features > IPv4 Interface**, as shown below:

| IPv4 Interface       | _                       | _           | _         | _         | _           |                   |
|----------------------|-------------------------|-------------|-----------|-----------|-------------|-------------------|
| IPv4 Interface       |                         |             |           |           |             |                   |
| Interface VLAN (1-40 | Interface VLAN (1-4094) |             |           |           |             |                   |
| Total Entries: 1     |                         |             |           |           |             |                   |
| Interface            | State                   | IP Address  | Mask      | Secondary | Link Status |                   |
| vlan1                | Enabled                 | 10.90.90.90 | 255.0.0.0 | No        | Up          | Edit Delete       |
|                      |                         |             |           |           | 1           | /1  < < 1 > >  Go |

#### Figure 6-6 IPv4 Interface Window

The fields that can be configured are described below:

| Parameter      | Description                                                                               |
|----------------|-------------------------------------------------------------------------------------------|
| Interface VLAN | Enter the interface's VLAN ID here. This value must be between <b>1</b> and <b>4094</b> . |

Click the Apply button to accept the changes made.

Click the **Find** button to locate a specific entry based on the information entered.

Click the Edit button to re-configure the specific entry.

Click the **Delete** button to remove the specific entry.

After clicking the **Edit** button, the following page will be available.

|   | Pv4 Interface            |           |           |           |                         |
|---|--------------------------|-----------|-----------|-----------|-------------------------|
| ſ | IPv4 Interface Configure |           |           |           |                         |
|   | Interface                | vlan1     |           |           | < <back< th=""></back<> |
|   | Settings                 |           |           |           |                         |
|   | State                    | Enabled   |           |           | Apply                   |
|   | IP Settings              |           |           |           |                         |
|   | Get IP From              | Static    |           |           |                         |
|   | IP Address               | · · · · · |           |           |                         |
|   | Mask                     | · · · ·   |           |           |                         |
|   | Secondary                |           |           |           | Apply Delete            |
|   | Secondary IP Entry       |           |           |           |                         |
|   | Total Entries: 1         |           |           |           |                         |
|   | IP Address               | Mask      | Boot Mode | Secondary |                         |
|   | 11.0.0.1                 | 255.0.0.0 | Manual    | Yes       | Delete                  |
|   |                          |           |           | 1/1       | < < 1 > >  Go           |
|   |                          |           |           |           |                         |

Figure 6-7 IPv4 Interface (Edit) Window

| Parameter                                                                                                    | Description                                                                                 |
|----------------------------------------------------------------------------------------------------|---------------------------------------------------------------------------------------------|
| State                                                                                                    | Select to enable or disable the IPv4 interface's global state.                              |
| Get IP FromSelect the get IP from option here. Options to choose from and<br>and DHCP. When the Static option is selected, users can ent<br>IPv4 address of this interface manually in the fields provided.<br>the DHCP option is selected, this interface will obtain IPv4 infr<br>automatically from the DHCP server located on the local network |                                                                                             |
| IP Address                                                                                                    | Enter the IPv4 address for this interface here.                                             |
| Mask                                                                                                    | Enter the IPv6 subnet mask for this interface here.                                         |
| Secondary                                                                                                    | Tick this option to use the IPv4 address and mask as the secondary interface configuration. |

Click the Apply button to accept the changes made.

Click the **Delete** button to remove the specific entry.

# **IPv4 Static/Default Route**

On this page, users can view and configure the IPv4 static and default route settings. The switch supports static routing for IPv4 formatted addressing. Users can create up to 1000 static route entries for IPv4. For IPv4 static routes, once a static route has been set, the switch will send an ARP request packet to the next hop router that has been set by the user. Once an ARP response has been retrieved by the switch from that next hop, the route becomes enabled. However, if the ARP entry already exists, an ARP request will not be sent.

The switch also supports a floating static route, which means that the user may create an alternative static route to a different next hop. This secondary next hop device route is considered as a backup static route for when the primary static route is down. If the primary route is lost, the backup route will uplink and its status will become active.

Entries into the switch's forwarding table can be made using both an IP address subnet mask and a gateway. To view the following window, click L3 Features > IPv4 Static/Default Route, as shown below:

| IPv4 Static/Default Route |                 |                 |                |          |    |
|---------------------------|-----------------|-----------------|----------------|----------|----|
| IPv4 Static/Default Route |                 |                 |                |          |    |
| VRF Name                  | 12 chars        | ]               |                |          |    |
| IP Address                |                 | 🔽 Default Route |                |          |    |
| Netmask                   |                 |                 |                |          |    |
| Gateway                   |                 |                 |                |          |    |
| Backup State              | Please Select 💌 |                 |                | Арр      | ly |
| Total Entries: 0          |                 |                 |                |          |    |
| IP Address                | Netmask         | Gateway         | Interface Name | VRF Name |    |
|                           |                 |                 |                |          |    |

Figure 6-8 IPv4 Static/Default Route Window

| Parameter    | Description                                                                                                    |
|--------------|----------------------------------------------------------------------------------------------------|
| VRF Name     | Enter the VRF instance name used here. This name can be up to 12 characters long.                                                                                                    |
| IP Address   | Enter the IPv4 address for this route here. Tick the <b>Default Route</b> option to use the default route as the IPv4 address.                                                                                                    |
| Netmask      | Enter the IPv4 network mask for this route here.                                                                                                    |
| Gateway      | Enter the gateway address for this route here.                                                                                                    |
| Backup State | Select the backup state option here. Options to choose from are<br><b>Primary</b> , <b>Backup</b> , and <b>Weight</b> . When the <b>Primary</b> option is selected,<br>the route will be used as the primary route to the destination. When the<br><b>Backup</b> option is selected, the route will be used as the backup route<br>to the destination. When the <b>Weight</b> option is selected, the weight<br>number must be entered with value greater than zero, but less than the<br>maximum paths number. This number is used to replicate identical<br>route path (multiple copies) in routing table, so the path get more<br>chance to be hit for traffic routing. If weight number is not specified for<br>the static route, the default for the path that exists in the hashing table<br>is one copy. This value must be between <b>1</b> and <b>32</b> . |

Click the Apply button to accept the changes made.

Click the **Delete** button to remove the specific entry.

# **IPv4 Route Table**

On this page, users can view and configure the IPv4 route table settings. To view the following window, click **L3 Features > IPv4 Route Table**, as shown below:

| IPv4 Route Table   | <u> </u>        |                    |                |      |          |
|--------------------|-----------------|--------------------|----------------|------|----------|
| IP Address         | · · · · · · · · |                    |                |      |          |
| ○ RIP ○ OSPF ○ BGP | Conneted        | lware              |                |      | Find     |
| Total Entries: 2   |                 |                    |                |      |          |
| IP Address         | Mask            | Gateway            | Interface Name | Cost | Protocol |
| 10.0.0.0           | 255.0.0.0       | directly connected | vlan1          |      | С        |
| 11.0.0.0           | 255.0.0.0       | directly connected | vlan1_1        |      | С        |
|                    |                 |                    | 4/4            |      | 4        |
|                    |                 |                    | 1/1            |      | Go Go    |

Figure 6-9 IPv4 Route Table Window

| Parameter       | Description                                                                                                    |  |
|-----------------|----------------------------------------------------------------------------------------------------|--|
| Network Address | Enter the IPv4 network address here. In the first space enter the network prefix and in the second space enter the network mask. |  |
| IP Address      | Enter the single IPv4 address here.                                                                                              |  |
| RIP             | Select this option to display only RIP routes.                                                                                   |  |
| OSPF            | Select this option to display only OSPF routes.                                                                                  |  |
| BGP             | Select this option to display only BGP routes.                                                                                   |  |
| Connected       | Select this option to display only connected routes.                                                                             |  |
| Hardware        | Select this option to display only hardware routes. Hardware routes are routes that have been written into the hardware chip.    |  |

Click the **Find** button to locate a specific entry based on the information entered.

## **IPv6 Interface**

On this page, users can view and configure the IPv6 interface's settings.

To view the following window, click L3 Features > IPv6 Interface, as shown below:

| v6 Interface                 |            |             |            |
|------------------------------|------------|-------------|------------|
| nterface VLAN (1-4094)       |            |             | Apply Find |
| otal Entries: 1<br>Interface | IPv6 State | Link Status |            |
|                              |            | 110         | Datail     |
| vlan1                        | Disabled   | Up          | Detail     |

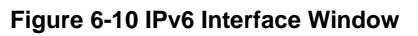

The fields that can be configured are described below:

| Parameter      | Description                                                                |
|----------------|----------------------------------------------------------------------------|
| Interface VLAN | Enter the VLAN interface's ID that will be associated with the IPv6 entry. |

Click the Apply button to accept the changes made.

Click the **Find** button to locate a specific entry based on the information entered.

Click the **Detail** button to view and configure more detailed settings for the IPv6 interface entry.

After clicking the **Detail** button, the following page will be available.

DXS-3600 Series Layer 3 Managed 10Gigabit Ethernet Switch Web UI Reference Guide

| IPv6 Interface               |                   |                   |                                 |
|------------------------------|-------------------|-------------------|---------------------------------|
| IPv6 Interface Settings      | Interface Address |                   |                                 |
| Interface<br>IPv6 State      | vlan1<br>Disabled |                   | < <back apply<="" th=""></back> |
| Static IPv6 Address Settings |                   | EUI-64 Link Local | Apply                           |

Figure 6-11 IPv6 Interface (Detail, IPv6 Interface Settings) Window

The fields that can be configured for Interface are described below:

| Parameter  | Description                                                         |
|------------|---------------------------------------------------------------------|
| IPv6 State | Select to enable or disable the IPv6 interface's global state here. |

Click the **<<Back** button to discard the changes made and return to the previous page.

Click the Apply button to accept the changes made.

The fields that can be configured for Static IPv6 Address Settings are described below:

| Parameter    | Description                                                                                                    |
|--------------|----------------------------------------------------------------------------------------------------|
| IPv6 Address | Enter the IPv6 address for this IPv6 interface here. Select the <b>EUI-64</b> option to configure an IPv6 address on the interface using the EUI-64 interface ID. Select the <b>Link Local</b> option to configure a link-local address for the IPv6 interface. |

Click the Apply button to accept the changes made.

After selecting the **Interface Address** tab option, at the top of the page, the following page will be available.

| IPv6 Interface Settings Interface Ad | Idress       |
|--------------------------------------|--------------|
| Total Entries: 0                     |              |
| Address Type                         | IPv6 Address |
|                                      |              |

Figure 6-12 IPv6 Interface (Detail, Interface Address) Window

Click the **Delete** button to delete the specified entry.

# **IPv6 Static/Default Route**

On this page, users can view and configure the IPv6 static or default routes. To view the following window, click L3 Features > IPv6 Static/Default Route, as shown below:

| IPv6 Static/Default Route    |              | _               |                | _        | _        | _     |
|------------------------------|--------------|-----------------|----------------|----------|----------|-------|
| IPv6 Static/Default Route    |              |                 |                |          |          |       |
| Network Prefix/Prefix Length | 2013::1/64   | 🔽 Default Route |                |          |          |       |
| Interface VLAN (1-4094)      |              |                 |                |          |          |       |
| Next Hop IPv6 Address        | 3FE1::1      |                 |                |          |          |       |
| Backup State                 | Distance     | -               | (1-255)        |          |          | Apply |
| Total Entries: 0             |              |                 |                |          |          |       |
| Network Prefix/P             | refix Length | Next Hop        | Interface Name | Distance | Protocol |       |
|                              |              |                 |                |          |          |       |

Figure 6-13 IPv6 Static/Default Route Window

| Parameter                    | Description                                                                                                    |
|------------------------------|----------------------------------------------------------------------------------------------------|
| Network Prefix/Prefix Length | Enter the IPv6 address and prefix length for this route here. Tick the <b>Default Route</b> option to use the default route as the IPv6 address.                                                                                                    |
| Interface VLAN               | Enter the interface's VLAN ID that will be associated with this route here.                                                                                                    |
| Next Hop IPv6 Address        | Enter the next hop IPv6 address here.                                                                                                    |
| Backup State                 | Select the backup state option here. Options to choose from are<br><b>Primary</b> , <b>Backup</b> , and <b>Distance</b> . When the <b>Primary</b> option is<br>selected, the route is specified as the primary route to the destination.<br>When the <b>Backup</b> option is selected, the route is specified as the<br>backup route to the destination. When the <b>Distance</b> option is selected,<br>enter the administrative distance of the static route in the space<br>provided. This value must be between 1 and <b>255</b> . A lower value<br>represents a better route. If not specified, the default administrative<br>distance for a static route is <b>1</b> . |

Click the **Apply** button to accept the changes made.

# **IPv6 Route Table**

On this page, users can view and configure the IPv6 route table. To view the following window, click L3 Features > IPv6 Route Table, as shown below:

| v6 Route Table             |                            |                |      |          |
|----------------------------|----------------------------|----------------|------|----------|
| IPv6 Address/Prefix Length | 2013::1/64 Longer Prefixes |                |      |          |
| IPv6 Address               | 2013::1                    |                |      |          |
| Interface VLAN (1-4094)    |                            |                |      |          |
| RIPng OSPFv3 Database      | Conneted Hardware          |                |      | Find     |
| iotal Entries: 0           |                            |                |      |          |
| Notwork Drtfiv             | Next Hop                   | Interface Name | Cost | Protocol |

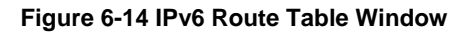

| Parameter                  | Description                                                                                                    |
|----------------------------|----------------------------------------------------------------------------------------------------|
| IPv6 Address/Prefix Length | Enter the IPv6 address and prefix length to display here. Select the <b>Longer Prefixes</b> option to display the route and all of the more |

|                                                                | specific routes.                                                                                                    |
|----------------------------------------------------------------|----------------------------------------------------------------------------------------------------|
| IPv6 Address                                                   | Enter the IPv6 address to display here.                                                                                       |
| Interface VLAN Enter the interface's VLAN ID to display here.  |                                                                                                    |
| RIPng         Select this option to display only RIPng routes. |                                                                                                    |
| OSPFv3 Select this option to display only OSPFv3 routes.       |                                                                                                    |
| Database                                                       | Select this option to display all the related entries in the routing database instead of just the best route.                 |
| Connected Select this option to display only connected routes. |                                                                                                    |
| Hardware                                                       | Select this option to display only hardware routes. Hardware routes are routes that have been written into the hardware chip. |

Click the **Find** button to locate a specific entry based on the information entered.

# 7. Quality of Service (QoS)

Basic Settings Advanced Settings

# **Basic Settings**

## Port Default CoS

On this page, users can view and configure the port's default CoS settings. To view the following window, click **QoS > Basic Settings > Port Default CoS**, as shown below:

| Port Default CoS |            |                   | ^        |
|------------------|------------|-------------------|----------|
| Port Default CoS |            |                   |          |
|                  |            |                   |          |
| From Port        | To Port    | Default CoS       |          |
| eth1/0/1 💌       | eth1/0/1 💌 | Override Override | Apply    |
|                  | Port       | Default CoS       | Override |
|                  | eth1/0/1   |                   | No       |
|                  | oth1/0/2   | 0                 | No       |
|                  | oth1/0/2   | 0                 | No       |
|                  | oth1/0/4   | 0                 | No       |
|                  | oth1/0/5   | 0                 | No       |
|                  | oth1/0/6   | 0                 | No       |
|                  | oth1/0/7   | 0                 | No       |
|                  | eth1/0/9   | 0                 | No       |
|                  | etth1/0/0  | 0                 | No       |
|                  | eth1/0/9   | 0                 | NU       |
|                  | eth1/0/10  | 0                 | NU       |
|                  | eth1JUJ11  | 0                 | NO       |
|                  | eth1)U/12  | U                 | NO       |
|                  | eth1/0/13  | U                 | No       |
|                  | eth1/0/14  | 0                 | No       |
|                  | eth1/0/15  | 0                 | No       |
|                  | eth1/0/16  | 0                 | No       |
|                  | eth1/0/17  | 0                 | No       |
|                  | eth1/0/18  | 0                 | No       |
|                  | eth1/0/19  | 0                 | No       |
|                  | eth1/0/20  | 0                 | No       |

#### Figure 7-1 Port Default CoS Window

The fields that can be configured are described below:

| Parameter           | Description                                                                                                    |
|---------------------|----------------------------------------------------------------------------------------------------|
| From Port ~ To Port | Select the range of ports that will be used for this configuration here.                                                                                                    |
| Default CoS         | Select the default CoS option for the port(s) specified here. Options to choose from are <b>0</b> to <b>7</b> . Select the <b>Override</b> option to override the CoS of the packets. The default CoS will be applied to all incoming packets, tagged or untagged, received by the port. Select the <b>None</b> option to specify that the CoS of the packets will be the packet's CoS if the packets are tagged, and will be the port default CoS if the packet is untagged. |

Click the **Apply** button to accept the changes made.

### **Port Scheduler Method**

On this page, users can view and configure the port scheduler method settings. To view the following window, click **QoS > Basic Settings > Port Scheduler Method**, as shown below:

| Port Scheduler Method |            |         |                  |   |
|-----------------------|------------|---------|------------------|---|
| Port Scheduler Method |            |         |                  |   |
| From Port             | To Port    | Schedul | er Method        |   |
| eth1/0/1 💌            | eth1/0/1 💌 | WRR     | Apply            |   |
|                       | Port       |         | Scheduler Method |   |
|                       | eth1/0/1   | _       | WRR              |   |
|                       | eth1/0/2   |         | WRR              |   |
|                       | eth1/0/3   |         | WRR              |   |
|                       | eth1/0/4   |         | WRR              | E |
|                       | eth1/0/5   |         | WRR              |   |
|                       | eth1/0/6   |         | WRR              |   |
|                       | eth1/0/7   |         | WRR              |   |
|                       | eth1/0/8   |         | WRR              |   |
|                       | eth1/0/9   |         | WRR              |   |
|                       | eth1/0/10  |         | WRR              |   |
|                       | eth1/0/11  |         | WRR              |   |
|                       | eth1/0/12  |         | WRR              |   |
|                       | eth1/0/13  |         | WRR              |   |
|                       | eth1/0/14  |         | WRR              |   |
|                       | eth1/0/15  |         | WRR              |   |
|                       | eth1/0/16  |         | WRR              |   |
|                       | eth1/0/17  |         | WRR              |   |
|                       | eth1/0/18  |         | WRR              |   |
|                       | eth1/0/19  |         | WRR              |   |
|                       | eth1/0/20  |         | WRR              | _ |
|                       |            |         | ···              |   |

#### Figure 7-2 Port Scheduler Method Window

| Parameter           | Description                                                                                                    |
|---------------------|----------------------------------------------------------------------------------------------------|
| From Port ~ To Port | Select the range of ports that will be used for this configuration here.                                                                                                    |
| Scheduler Method    | Select the scheduler method that will be applied to the specified port(s). Options to choose from are Strict Priority ( <b>SP</b> ), Round-Robin ( <b>RR</b> ), Weighted Round-Robin ( <b>WRR</b> ), Weighted Deficit Round-Robin ( <b>WDRR</b> ), and Enhanced Transmission Selection ( <b>ETS</b> ). By default, the output queue scheduling algorithm is <b>WRR</b> .                                                                                                    |
|                     | Strict Priority ( <b>SP</b> ) specifies that all queues use strict priority scheduling. It provides strict priority access to the queues from the highest CoS queue to the lowest.                                                                                                    |
|                     | Round-Robin ( <b>RR</b> ) specifies that all queues use round-robin scheduling. It provides fair access to service a single packet at each queue before moving on to the next one.                                                                                                    |
|                     | Weighted Round-Robin ( <b>WRR</b> ) operates by transmitting permitted<br>packets into the transmit queue in a round robin order. Initially, each<br>queue sets its weight to a configurable weighting. Every time a packet<br>from a higher priority CoS queue is sent, the corresponding weight is<br>subtracted by 1 and the packet in the next lower CoS queue will be<br>serviced. When the weight of a CoS queue reaches zero, the queue<br>will not be serviced until its weight is replenished. When weights of all<br>CoS queues reach 0, the weights get replenished at a time.                                                                                                    |
|                     | Weighted Deficit Round-Robin ( <b>WDRR</b> ) operates by serving an accumulated set of backlogged credits in the transmit queue in a round robin order. Initially, each queue sets its credit counter to a configurable quantum value. Every time a packet from a CoS queue is sent, the size of the packet is subtracted from the corresponding credit counter and the service right is turned over to the next lower CoS queue. When the credit counter drops below 0, the queue is no longer serviced until its credits are replenished. When the credit counters of all CoS queues reaches 0, the credit counters will be replenished at that time. All packets are serviced until their credit counter is zero or pegative and the last packet is transmitted completely. When this |

| 14 |                                                                                                    |
|----|----------------------------------------------------------------------------------------------------|
|    | condition happens, the credits are replenished. When the credits are replenished, a quantum of credits are added to each CoS queue credit counter. The quantum for each CoS queue may be different based on the user configuration.                                                                                                    |
|    | To set a CoS queue in the <b>SP</b> mode, any higher priority CoS queue must also be in the strict priority mode.                                                                                                    |
|    | Enhanced Transmission Selection ( <b>ETS</b> ) provides bandwidth allocation<br>on converged links in end stations and bridges in a Data Center<br>Bridging (DCB) environment. Using bandwidth allocations, different<br>traffic classes within different traffic types such as LAN, SAN, IPC and<br>management can be configured to provide bandwidth allocation, low-<br>latency or best effort transmit characteristics. |

### **Queue Settings**

On this page, users can view and configure the queue settings. To view the following window, click **QoS** > **Basic Settings** > **Queue Settings**, as shown below:

| Queue Settings             |                 |                          |              |  |
|----------------------------|-----------------|--------------------------|--------------|--|
| Queue Settings             |                 |                          |              |  |
| From Port To Port eth1/0/1 | Queue ID WRR We | aight (0-127) WDRR Quant | um (0-127)   |  |
| Port                       | Queue ID        | WRR Weight               | WDRR Quantum |  |
|                            | 0               | 1                        | 1            |  |
|                            | 1               | 1                        | 1            |  |
|                            | 2               | 1                        | 1            |  |
| eth1(0(1                   | 3               | 1                        | 1            |  |
| Curron                     | 4               | 1                        | 1            |  |
|                            | 5               | 1                        | 1            |  |
|                            | 6               | 1                        | 1            |  |
|                            | 7               | 1                        | 1            |  |
|                            | 0               | 1                        | 1            |  |
|                            | 1               | 1                        | 1            |  |
|                            | 2               | 1                        | 1            |  |
| eth1/0/2                   | 3               | 1                        | 1            |  |
|                            | 4               | 1                        | 1            |  |
|                            | 5               | 1                        | 1            |  |
|                            | 6               | 1                        | 1            |  |
|                            | 7               | 1                        | 1            |  |
|                            | 0               | 1                        | 1            |  |
|                            | 1               | 1                        | 1            |  |
|                            | 2               | 1                        | 1            |  |
| eth1/0/3                   | 3               | 1                        | 1            |  |

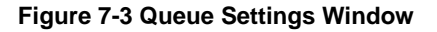

| Parameter           | Description                                                                                                    |
|---------------------|----------------------------------------------------------------------------------------------------|
| From Port ~ To Port | Select the range of ports that will be used for this configuration here.                                                                                                    |
| Queue ID            | Enter the queue ID value here. This value must be between <b>0</b> and <b>7</b> .                                                                                                    |
| WRR Weight          | Enter the WRR weight value here. This value must be between <b>0</b> and <b>127</b> . To satisfy the behavior requirements of Expedited Forwarding (EF), the highest queue is always selected by the Per-hop Behavior (PHB) EF and the schedule mode of this queue should be strict priority scheduling. So the weight of the last queue should be zero while the Differentiate Service is supported. |
| WDRR Quantum        | Enter the WDRR quantum value here. This value must be between ${f 0}$                                                                                                    |

and **127**.

Click the **Apply** button to accept the changes made.

### **CoS to Queue Mapping**

On this page, users can view and configure the CoS-to-Queue mapping settings. To view the following window, click **QoS > Basic Settings > CoS to Queue Mapping**, as shown below:

| CoS to Queue Mapping |          |
|----------------------|----------|
|                      |          |
| CoS                  | Queue ID |
| 0                    | 2        |
| 1                    | 0 🔹      |
| 2                    | 1        |
| 3                    | 3 🗨      |
| 4                    | 4        |
| 5                    | 5 💌      |
| 6                    | 6        |
| 7                    | 7        |
|                      | Apply    |

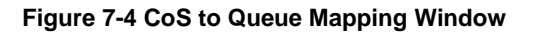

The fields that can be configured are described below:

| Parameter | Description                                                                                                    |
|-----------|----------------------------------------------------------------------------------------------------|
| Queue ID  | Select the queue ID that will be mapped to the corresponding CoS value. Options to choose from are <b>0</b> to <b>7</b> . |

Click the Apply button to accept the changes made.

### **Port Rate Limiting**

On this page, users can view and configure the port rate limiting settings. To view the following window, click **QoS > Basic Settings > Port Rate Limiting**, as shown below:

| Port Rate Limiting      | 9                                    |                                                                 |                                                                         |          | ^  |  |  |  |
|-------------------------|--------------------------------------|-----------------------------------------------------------------|-------------------------------------------------------------------------|----------|----|--|--|--|
| Port Rate Limiting      |                                      |                                                                 |                                                                         |          |    |  |  |  |
| From Port<br>eth1/0/1 💌 | To Port Direction<br>eth1/0/1  Input | Rate Limit<br>Bandwidth (8-10000000)<br>Percent (1-100)<br>None | kbps Burst Size (0-128000) kbyte<br>% Burst Size (0-128000) kbyte<br>Ap |          |    |  |  |  |
|                         |                                      | nput                                                            | Out                                                                     | put      |    |  |  |  |
| νοτ                     | Rate                                 | Burst                                                           | Rate                                                                    | Burst    | E  |  |  |  |
| eth 1/0/1               | No Limit                             | No Limit                                                        | No Limit                                                                | No Limit |    |  |  |  |
| eth1/0/2                | No Limit                             | No Limit                                                        | No Limit                                                                | No Limit |    |  |  |  |
| eth1/0/3                | No Limit                             | No Limit                                                        | No Limit                                                                | No Limit |    |  |  |  |
| eth1/0/4                | No Limit                             | No Limit                                                        | No Limit                                                                | No Limit |    |  |  |  |
| eth 1/0/5               | No Limit                             | No Limit                                                        | No Limit                                                                | No Limit |    |  |  |  |
| eth 1/0/6               | No Limit                             | No Limit                                                        | No Limit                                                                | No Limit |    |  |  |  |
| eth1/0/7                | No Limit                             | No Limit                                                        | No Limit                                                                | No Limit |    |  |  |  |
| eth 1/0/8               | No Limit                             | No Limit                                                        | No Limit                                                                | No Limit | L. |  |  |  |
| eth 1/0/9               | No Limit                             | No Limit                                                        | No Limit                                                                | No Limit |    |  |  |  |
| eth1/0/10               | No Limit                             | No Limit                                                        | No Limit                                                                | No Limit |    |  |  |  |
| eth1/0/11               | No Limit                             | No Limit                                                        | No Limit                                                                | No Limit |    |  |  |  |
| eth1/0/12               | No Limit                             | No Limit                                                        | No Limit                                                                | No Limit |    |  |  |  |
| eth1/0/13               | No Limit                             | No Limit                                                        | No Limit                                                                | No Limit |    |  |  |  |
| eth1/0/14               | No Limit                             | No Limit                                                        | No Limit                                                                | No Limit |    |  |  |  |
| eth1/0/15               | No Limit                             | No Limit                                                        | No Limit                                                                | No Limit |    |  |  |  |
| eth1/0/16               | No Limit                             | No Limit                                                        | No Limit                                                                | No Limit |    |  |  |  |
| eth1/0/17               | No Limit                             | No Limit                                                        | No Limit                                                                | No Limit |    |  |  |  |
| ath 1/0/10              | N.L. Lippit                          | No Limit                                                        | No Limit                                                                | No Limit |    |  |  |  |

#### Figure 7-5 Port Rate Limiting Window

| Parameter           | Description                                                                                                    |
|---------------------|----------------------------------------------------------------------------------------------------|
| From Port ~ To Port | Select the range of ports that will be used for this configuration here.                                                                                                    |
| Direction           | Select the direction option here. Options to choose from are <b>Input</b> and <b>Output</b> . When <b>Input</b> is selected, the rate limit for ingress packets is configured. When <b>Output</b> is selected, the rate limit for egress packets is configured.                                                            |
| Rate Limit          | Select and enter the rate limit value here.                                                                                                    |
|                     | When <b>Bandwidth</b> is selected, enter the input/output bandwidth value used in the space provided. This value must be between <b>8</b> and <b>10000000</b> kbps. Also, enter the <b>Burst Size</b> value in the space provided. This value must be between <b>0</b> and <b>128000</b> kilobytes.                        |
|                     | When <b>Percent</b> is selected, enter the input/output bandwidth<br>percentage value used in the space provided. This value must be<br>between <b>1</b> and <b>100</b> percent (%). Also, enter the <b>Burst Size</b> value in<br>the space provided. This value must be between <b>0</b> and <b>128000</b><br>kilobytes. |
|                     | Select the <b>None</b> option to remove the rate limit on the specified port(s). The specified limitation cannot exceed the maximum speed of the specified interface. For the ingress bandwidth limitation, the ingress will send a pause frame or a flow control frame when the received traffic exceeds the limitation.  |

The fields that can be configured are described below:

Click the **Apply** button to accept the changes made.

### **Queue Rate Limiting**

On this page, users can view and configure the queue rate limiting settings. To view the following window, click **QoS > Basic Settings > Queue Rate Limiting**, as shown below:

| Queue R   | ate Limit     | ing      |       |          |             |           |            |       |       |                     |        |             |           |       |       |       | - |
|-----------|---------------|----------|-------|----------|-------------|-----------|------------|-------|-------|---------------------|--------|-------------|-----------|-------|-------|-------|---|
| Queue Rat | e l imitina – |          |       |          |             |           |            |       |       |                     |        |             |           |       |       |       |   |
| 4         | y             |          |       |          |             |           |            |       |       |                     |        |             |           |       |       |       |   |
| From Por  | t             | To Port  |       | Queue ID | ) Rate Li   | imit      |            |       |       |                     |        |             |           |       |       |       |   |
| eth1/0/1  | -             | eth1/0/1 | -     | 0 💌      | Min         | Bandwidth | (8-1000000 | 0)    |       | kbps                | Max Ba | ndwidth (8- | 10000000) |       |       | obps  |   |
|           | 🔘 Min Per     |          |       |          | Percent (1- | (1-100) % |            |       |       | Max Percent (1-100) |        |             |           | %     |       |       |   |
|           |               |          |       |          | Non         | e         |            |       |       |                     |        |             |           |       |       | Apply |   |
|           | Que           | ue0      | Que   | aue1     | Que         | 1162      | Que        | ue3   | Que   | eue4                | Que    | aue5        | Que       | ule6  | Que   | ue7   |   |
| Port      | Min           | Max      | Min   | May      | Min         | May       | Min        | May   | Min   | May                 | Min    | Max         | Min       | May   | Min   | Max   | E |
| 1 012     | Pato          | Pato     | Pato  | Dato     | Pato        | Pato      | Dato       | Dato  | Pato  | Dato                | Pato   | Pato        | Pato      | Pato  | Dato  | Dato  |   |
| oth 1/0/1 | Noli          | Nali     | Nali  | Noli     | Nali        | Nali      | Nali       | Nali  | Mali  | Nali                | Nali   | Mali        | Nali      | Neli  | Nali  | Nali  | 1 |
| eth 1/0/7 | No Li         | No Li    | No Li | No Li    | No Li       | No Li     | No Li      | No Li | NO LI | No Li               | No Li  | No Li       | No Li     | No Li | No Li | No Li |   |
| eth 1/0/2 | NO LI         | NO LI    | NO LI | NO LI    | NO LI       | NO LI     | NO LI      | NO LI | NO LI | NO LI               | NO LI  | NO LI       | NO LI     | NO LI | NO LI | NO LI |   |
| eth1/0/3  | NO LI         | NO LI    | NO LI | NO LI    | NO LI       | NO LI     | NO LI      | NO LI | NO LI | NO LI               | NO LI  | NO LI       | NO LI     | NO LI | NO LI | NO LI |   |
| eth1/0/4  | NO LI         | NO LI    | NO LI | NO LI    | NO LI       | NO LI     | NO LI      | NO LI | NO LI | NO LI               | NO LI  | NO LI       | NO LI     | NO LI | NO LI | NO LI |   |
| eth1/0/5  | No Li         | No Li    | No Li | No Li    | No Li       | No Li     | No Li      | No Li | No Li | No Li               | No Li  | No Li       | No Li     | No Li | No Li | No Li |   |
| eth1/0/6  | No Li         | No Li    | No Li | No Li    | No Li       | No Li     | No Li      | No Li | No Li | No Li               | No Li  | No Li       | No Li     | No Li | No Li | No Li |   |
| eth1/0/7  | No Li         | No Li    | No Li | No Li    | No Li       | No Li     | No Li      | No Li | No Li | No Li               | No Li  | No Li       | No Li     | No Li | No Li | No Li |   |
| eth1/0/8  | No Li         | No Li    | No Li | No Li    | No Li       | No Li     | No Li      | No Li | No Li | No Li               | No Li  | No Li       | No Li     | No Li | No Li | No Li |   |
| eth1/0/9  | No Li         | No Li    | No Li | No Li    | No Li       | No Li     | No Li      | No Li | No Li | No Li               | No Li  | No Li       | No Li     | No Li | No Li | No Li |   |
| eth1/0/10 | No Li         | No Li    | No Li | No Li    | No Li       | No Li     | No Li      | No Li | No Li | No Li               | No Li  | No Li       | No Li     | No Li | No Li | No Li |   |
| eth1/0/11 | No Li         | No Li    | No Li | No Li    | No Li       | No Li     | No Li      | No Li | No Li | No Li               | No Li  | No Li       | No Li     | No Li | No Li | No Li |   |
| eth1/0/12 | No Li         | No Li    | No Li | No Li    | No Li       | No Li     | No Li      | No Li | No Li | No Li               | No Li  | No Li       | No Li     | No Li | No Li | No Li |   |
| eth1/0/13 | No Li         | No Li    | No Li | No Li    | No Li       | No Li     | No Li      | No Li | No Li | No Li               | No Li  | No Li       | No Li     | No Li | No Li | No Li |   |
| eth1/0/14 | No Li         | No Li    | No Li | No Li    | No Li       | No Li     | No Li      | No Li | No Li | No Li               | No Li  | No Li       | No Li     | No Li | No Li | No Li |   |
| eth1/0/15 | No Li         | No Li    | No Li | No Li    | No Li       | No Li     | No Li      | No Li | No Li | No Li               | No Li  | No Li       | No Li     | No Li | No Li | No Li |   |
| eth1/0/16 | No Li         | No Li    | No Li | No Li    | No Li       | No Li     | No Li      | No Li | No Li | No Li               | No Li  | No Li       | No Li     | No Li | No Li | No Li | - |

#### Figure 7-6 Queue Rate Limiting Window

| Parameter           | Description                                                                                                    |  |  |  |
|---------------------|----------------------------------------------------------------------------------------------------|--|--|--|
| From Port ~ To Port | Select the range of ports that will be used for this configuration here.                                                                                                    |  |  |  |
| Queue ID            | Select the queue ID that will be configured here. Options to choose from are <b>0</b> to <b>7</b> .                                                                                                    |  |  |  |
| Rate Limit          | Select and enter the queue rate limit settings here.<br>When the <b>Min Bandwidth</b> option is selected, enter the minimum<br>bandwidth rate limit value in the space provided. This value must be<br>between <b>8</b> and <b>10000000</b> kbps. Also enter the maximum bandwidth<br>( <b>Max Bandwidth</b> ) rate limit in the space provided. This value must be<br>between <b>8</b> and <b>10000000</b> kbps.                           |  |  |  |
|                     | When the minimal bandwidth is configured, the packet transmitted<br>from the queue can be guaranteed. When the maximum bandwidth is<br>configured, packets transmitted from the queue cannot exceed the<br>maximum bandwidth even if the bandwidth is available.                                                                                                    |  |  |  |
|                     | When configuring the minimal bandwidth, the aggregate of the configured minimum bandwidth must be less than 75 percent of the interface bandwidth to make sure the configured minimal bandwidth can be guaranteed. It is not necessary to set the minimum guaranteed bandwidth for the highest strict priority queue. This is because the traffic in this queue will be serviced first if the minimal bandwidth of all queues is satisfied. |  |  |  |
|                     | The configuration of this command can only be attached to a physical port but not a port-channel. That is the minimum guaranteed bandwidth of one CoS cannot be used across physical ports.                                                                                                    |  |  |  |
|                     | When the <b>Min Percent</b> option is selected, enter the minimum bandwidth percentage value in the space provided. This value must be between <b>1</b> and <b>100</b> percent (%). Also enter the maximum percentage value ( <b>Max Percent</b> ) in the space provided. This value must be between <b>1</b> and <b>100</b> percent (%).                                                                                                   |  |  |  |

Click the **Apply** button to accept the changes made.

# **Advanced Settings**

# **DSCP Mutation Map**

On this page, users can view and configure the Differentiated Services Code Point (DSCP) mutation map settings. When a packet is received by an interface, based on a DSCP mutation map, the incoming DSCP can be mutated to another DSCP immediately before any QoS operations. The DSCP mutation is helpful to integrate domains with different DSCP assignments. The DSCP-CoS map and DSCP-color map will still be based on the packet's original DSCP. All the subsequent operations will base on the mutated DSCP. To view the following window, click **QoS > Advanced Settings > DSCP Mutation Map**, as shown below:
| CP Mutation Map           |                                     |             |        |    |    |    |         |        |    |    |    |        |
|---------------------------|-------------------------------------|-------------|--------|----|----|----|---------|--------|----|----|----|--------|
| lutation Name<br>32 chars | Input DSCP List (0-63)<br>1,3,60-63 | Output DSCP | (0-63) |    |    |    |         |        |    |    |    | Apply  |
|                           |                                     |             |        |    |    |    | Digit i | n ones |    |    |    |        |
| Mutation Name             | Digit in tens                       | 0           | 1      | 2  | 3  | 4  | 5       | 6      | 7  | 8  | 9  |        |
|                           | 00                                  | 0           | 1      | 2  | 3  | 4  | 5       | 6      | 7  | 8  | 9  |        |
|                           | 10                                  | 10          | 11     | 12 | 13 | 14 | 15      | 16     | 17 | 18 | 19 |        |
|                           | 20                                  | 20          | 21     | 22 | 23 | 24 | 25      | 26     | 27 | 28 | 29 |        |
| Mutation1                 | 30                                  | 30          | 31     | 32 | 33 | 34 | 35      | 36     | 37 | 38 | 39 | Delete |
|                           | 40                                  | 40          | 41     | 42 | 43 | 44 | 45      | 46     | 47 | 48 | 49 |        |
|                           | 50                                  | 50          | 51     | 52 | 53 | 54 | 55      | 56     | 57 | 58 | 59 |        |
|                           | 60                                  | 60          | 61     | 62 | 63 |    |         |        |    |    |    |        |

Figure 7-7 DSCP Mutation Map Window

| Parameter        | Description                                                                                |
|------------------|--------------------------------------------------------------------------------------------|
| Mutation Name    | Enter the DSCP mutation map name here. This name can be up to 32 characters long.          |
| Input DSCP List  | Enter the input DSCP list value here. This value must be between <b>0</b> and <b>63</b> .  |
| Output DSCP List | Enter the output DSCP list value here. This value must be between <b>0</b> and <b>63</b> . |

Click the Apply button to accept the changes made.

Click the **Delete** button to remove the specific entry.

## Port Trust State and Mutation Binding

On this page, users can view and configure port trust state and mutation binding settings. To view the following window, click **QoS > Advanced Settings > Port Trust State and Mutation Binding**, as shown below:

| Port Trust Sate and Mutation Bind    | ding        |                   | *     |
|--------------------------------------|-------------|-------------------|-------|
| Port Trust Sate and Mutation Binding |             |                   |       |
| For must bate and initiation binning |             |                   |       |
| From Port To Port                    | Trust State | DSCP Mutation Map |       |
| eth1/0/1 💌 eth1/0/1                  |             | 32 chars None     | Apply |
| Port                                 | Trust State | DSCP Mutation Man |       |
| eth1(0/1                             | trust CoS   |                   |       |
| eth1/0/2                             | trust CoS   |                   |       |
| eth1(0/3                             | trust CoS   |                   |       |
| eth1/0/4                             | trust CoS   |                   | 5     |
| eth1/0/5                             | trust CoS   |                   |       |
| eth1/0/6                             | trust CoS   |                   |       |
| eth1/0/7                             | trust CoS   |                   |       |
| eth1/0/8                             | trust CoS   |                   |       |
| eth1/0/9                             | trust CoS   |                   |       |
| eth1/0/10                            | trust CoS   |                   |       |
| eth1/0/11                            | trust CoS   |                   |       |
| eth1/0/12                            | trust CoS   |                   |       |
| eth1/0/13                            | trust CoS   |                   |       |
| eth1/0/14                            | trust CoS   |                   |       |
| eth1/0/15                            | trust CoS   |                   |       |
| eth1/0/16                            | trust CoS   |                   |       |
| eth1/0/17                            | trust CoS   |                   |       |
| eth1/0/18                            | trust CoS   |                   |       |
| eth1/0/19                            | trust CoS   |                   |       |
| eth1/0/20                            | trust CoS   |                   |       |
|                                      |             |                   |       |

### Figure 7-8 Port Trust State and Mutation Binding Window

The fields that can be configured are described below:

| Parameter           | Description                                                                                                    |
|---------------------|----------------------------------------------------------------------------------------------------|
| From Port ~ To Port | Select the range of ports that will be used for this configuration here.                                                                                                    |
| Trust State         | Select the port trust state option here. Options to choose from are <b>CoS</b> and <b>DSCP</b> .                                                                                    |
| DSCP Mutation Map   | Select and enter the DSCP mutation map name used here. This name can be up to 32 characters long. Select the <b>None</b> option to not allocate a DSCP mutation map to the port(s). |

Click the Apply button to accept the changes made.

# **DSCP CoS Mapping**

On this page, users can view and configure the DSCP CoS mapping settings. To view the following window, click **QoS > Advanced Settings > DSCP CoS Mapping**, as shown below:

| Ŀ | SCP CoS Mappir   | ng           |                  |           | <u>^</u> |
|---|------------------|--------------|------------------|-----------|----------|
| d | DSCP CoS Mapping |              |                  |           |          |
|   | From Bort        | To Bort CoR  |                  |           |          |
|   |                  |              | Dace List (0-03) |           |          |
|   | etn I/U/I 💌      | etni/u/i 💌 U |                  |           | Apply    |
|   | Port             | CoS          |                  | DSCP List |          |
|   |                  | 0            |                  | 0-7       |          |
|   |                  | 1            |                  | 8-15      |          |
|   |                  | 2            |                  | 16-23     |          |
|   | ath 1/0/1        | 3            |                  | 24-31     |          |
|   | eunion           | 4            |                  | 32-39     |          |
|   |                  | 5            |                  | 40-47     |          |
|   |                  | 6            |                  | 48-55     |          |
|   |                  | 7            |                  | 56-63     |          |
|   |                  | 0            |                  | 0-7       |          |
|   |                  | 1            |                  | 8-15      |          |
|   |                  | 2            |                  | 16-23     |          |
|   | oth1/0/2         | 3            |                  | 24-31     |          |
|   | 60117072         | 4            |                  | 32-39     |          |
|   |                  | 5            |                  | 40-47     |          |
|   |                  | 6            |                  | 48-55     |          |
|   |                  | 7            |                  | 56-63     |          |
|   |                  | 0            |                  | 0-7       |          |
|   |                  | 1            |                  | 8-15      |          |
|   |                  | 2            |                  | 16-23     |          |
|   | eth1/0/3         | 3            |                  | 24-31     |          |
|   |                  |              |                  |           |          |

Figure 7-9 DSCP CoS Mapping Window

The fields that can be configured are described below:

| Parameter           | Description                                                                                                 |
|---------------------|----------------------------------------------------------------------------------------------------|
| From Port ~ To Port | Select the range of ports that will be used for this configuration here.                                    |
| CoS                 | Select the CoS value to map to the DSCP list. Options to choose from are ${f 0}$ to ${f 7}$ .               |
| DSCP List           | Enter the DSCP list value to map to the CoS value here. This value must be between <b>0</b> and <b>63</b> . |

Click the **Apply** button to accept the changes made.

## **CoS Color Mapping**

On this page, users can view and configure the CoS color mapping settings. To view the following window, click **QoS > Advanced Settings > CoS Color Mapping**, as shown below:

| CoS Color Mapping                 |                    |                       |
|-----------------------------------|--------------------|-----------------------|
| CoS Color Mapping                 |                    |                       |
| From Port To Po<br>eth1/0/1  eth1 | ort CoS List (0-7) | Color<br>Green  Apply |
| Port                              | Color              | CoS List              |
|                                   | Green              | 0-7                   |
| eth1/0/1                          | Yellow             |                       |
|                                   | Red                |                       |
|                                   | Green              | 0-7                   |
| eth1/0/2                          | Yellow             |                       |
|                                   | Red                |                       |
|                                   | Green              | 0-7                   |
| eth1/0/3                          | Yellow             |                       |
|                                   | Red                |                       |
|                                   | Green              | 0-7                   |
| eth1/0/4                          | Yellow             |                       |
|                                   | Red                |                       |
|                                   | Green              | 0-7                   |
| eth1/0/5                          | Yellow             |                       |
|                                   | Red                |                       |
|                                   | Green              | 0-7                   |
| eth1/0/6                          | Yellow             |                       |
|                                   | Red                |                       |
|                                   | Green              | 0-7                   |
| eth1/0/7                          | Yellow             |                       |

### Figure 7-10 CoS Color Mapping Window

The fields that can be configured are described below:

| Parameter           | Description                                                                                                    |
|---------------------|----------------------------------------------------------------------------------------------------|
| From Port ~ To Port | Select the range of ports that will be used for this configuration here.                                                                 |
| CoS List            | Enter the CoS value that will be mapped to the color. This value must be between <b>0</b> and <b>7</b> .                                 |
| Color               | Select the color option that will be mapped to the CoS value. Options to choose from are <b>Green</b> , <b>Yellow</b> , and <b>Red</b> . |

Click the **Apply** button to accept the changes made.

## **DSCP Color Mapping**

On this page, users can view and configure the DSCP color mapping settings. To view the following window, click **QoS > Advanced Settings > DSCP Color Mapping**, as shown below:

| DSCP Color Mapping               |                      |                        |
|----------------------------------|----------------------|------------------------|
| DSCP Color Mapping               |                      |                        |
| From Port To Po<br>eth1/0/1  eth | ort DSCP List (0-63) | Color<br>Green 💌 Apply |
| Port                             | Color                | DSCP List              |
|                                  | Green                | 0-63                   |
| eth1/0/1                         | Yellow               |                        |
|                                  | Red                  |                        |
|                                  | Green                | 0-63                   |
| eth1/0/2                         | Yellow               |                        |
|                                  | Red                  |                        |
|                                  | Green                | 0-63                   |
| eth1/0/3                         | Yellow               |                        |
|                                  | Red                  |                        |
|                                  | Green                | 0-63                   |
| eth1/0/4                         | Yellow               |                        |
|                                  | Red                  |                        |
|                                  | Green                | 0-63                   |
| eth1/0/5                         | Yellow               |                        |
|                                  | Red                  |                        |
|                                  | Green                | 0-63                   |
| eth1/0/6                         | Yellow               |                        |
|                                  | Red                  |                        |
|                                  | Green                | 0-63                   |
| eth1/0/7                         | Yellow               |                        |

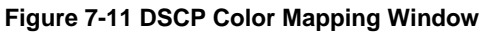

| Parameter           | Description                                                                                                    |
|---------------------|----------------------------------------------------------------------------------------------------|
| From Port ~ To Port | Select the range of ports that will be used for this configuration here.                                                                  |
| DSCP List           | Enter the DSCP list value here that will be mapped to a color. This value must be between <b>0</b> and <b>63</b> .                        |
| Color               | Select the color option that will be mapped to the DSCP value. Options to choose from are <b>Green</b> , <b>Yellow</b> , and <b>Red</b> . |

Click the Apply button to accept the changes made.

## **Class Map**

On this page, users can view and configure the class map settings. To view the following window, click **QoS > Advanced Settings > Class Map**, as shown below:

| Class Map      |                |                             |                |
|----------------|----------------|-----------------------------|----------------|
| Class Map N    | ame 32 chars   | Multiple Match Criteria Mat | tch All 💌      |
| Total Entries: | 2              |                             |                |
|                | Class Map Name | Multiple Match Criteria     |                |
|                | class-default  | Match Any                   | Match Delete   |
| class-map      |                | Match All                   | Match Delete   |
|                |                |                             | 1/1 < 1 > > Go |

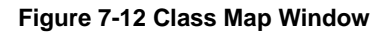

| Parameter      | Description                                                               |
|----------------|---------------------------------------------------------------------------|
| Class Map Name | Enter the class map name here. This name can be up to 32 characters long. |

| Multiple Match Criteria | Select the multiple match criteria option here. Options to choose from |
|-------------------------|------------------------------------------------------------------------|
|                         | are Match All and Match Any.                                           |

Click the **Match** button to configure the specific entry.

Click the **Delete** button to remove the specific entry.

After clicking the **Match** button, the following page will be available.

| Match Rule                           |                                          |  |
|--------------------------------------|------------------------------------------|--|
|                                      |                                          |  |
| Class Map Name                       | class-map                                |  |
| Match:                               |                                          |  |
| ⊘None                                |                                          |  |
| <ul> <li>Specify</li> </ul>          |                                          |  |
| <ul> <li>Access List Name</li> </ul> | 32 chars                                 |  |
| O CoS List (0-7)                     | 0.5-7 Inner                              |  |
| O DSCP List (0-63)                   | 1.2.61-63 IPv4 only                      |  |
| Precedence List (0-7)                | 0.5-7 IPv4 only                          |  |
| Protocol Name                        | None                                     |  |
| VLAN List (1-4094)                   | 1.3-5 Inner                              |  |
|                                      | < <back apply<="" th=""><th></th></back> |  |

Figure 7-13 Class Map (Match) Window

| Parameter        | Description                                                                                                    |
|------------------|----------------------------------------------------------------------------------------------------|
| None             | Select this option to match nothing to this class map.                                                                                                    |
| Specify          | Select the option to match something to this class map.                                                                                                    |
| Access List Name | Select and enter the access list name that will be matched with this class map here. This name can be up to 32 characters long.                                                                                                    |
| CoS List         | Select and enter the CoS list value that will be matched with this class map here. This value must be between <b>0</b> and <b>7</b> . Tick the <b>Inner</b> option to match the inner most CoS of QinQ packets on a Layer 2 class of service (CoS) marking.                                                                                                    |
| DSCP List        | Select and enter the DSCP list value that will be matched with this class map here. This value must be between <b>0</b> and <b>63</b> . Tick the <b>IPv4 only</b> option to match IPv4 packets only. If not specified, the match is for both IPv4 and IPv6 packets.                                                                                                    |
| Precedence List  | Select and enter the precedence list value that will be matched with<br>this class map here. This value must be between <b>0</b> and <b>7</b> . Tick the<br><b>IPv6 only</b> option to match IPv6 packets only. If not specified, the<br>match is for both IPv4 and IPv6 packets. For IPv6 packets, the<br>precedence is most three significant bits of traffic class of IPv6 header. |
| Protocol Name    | Select the protocol name that will be matched with the class map here.<br>Options to choose from are ARP, BGP, DHCP, DNS, EGP, FTP, IPv4,<br>IPv6, NetBIOS, NFC, NTP, OSPF, PPPOE, RIP, RSTP, SSH, Telnet,<br>and TFTP.                                                                                                    |
| VLAN List        | Select and enter the VLAN list value that will be matched with the class map here. This value must be between <b>1</b> and <b>4094</b> . Tick the <b>Inner</b> option to match the inner-most VLAN ID in an 802.1Q double tagged frame.                                                                                                    |

The fields that can be configured are described below:

Click the **Apply** button to accept the changes made.

Click the **<<Back** button to discard the changes made and return to the previous page.

## **Aggregate Policer**

On this page, users can view and configure the aggregate policer settings. To view the following window, click **QoS > Advanced Settings > Aggregate Policer**, as shown below:

| Aggregate Policer           |                   |                 |                |                      |                |             |        |
|-----------------------------|-------------------|-----------------|----------------|----------------------|----------------|-------------|--------|
| Single Rate Settings        | Two Ra            | te Settings     |                |                      |                |             |        |
| Aggregate Policer Name *    |                   |                 | Average Ra     | ite * (0-10000000)   |                | Kbps        | 5      |
| Normal Burst Size (0-16384) |                   | Kbyte           | Maximum E      | Burst Size (0-16384) |                | Kbyte       | e      |
| Confirm Action              | Transmit          | DSCP 1P         | Exceed Acti    | on                   | Transmit       | DSC         | P 1P   |
| Violate Action              | None              | DSCP 1P         | Color Awar     | e                    | None           |             |        |
| * Mandatory Field           |                   |                 |                |                      |                |             | Apply  |
| Name Average Rate           | Normal Burst Size | Max. Burst Size | Conform Action | Exceed Action        | Violate Action | Color Aware |        |
| APN-1 100                   | 100               |                 | transmit       | transmit             |                | Disabled    | Delete |

Figure 7-14 Aggregate Policer (Single Rate Setting) Window

| Parameter              | Description                                                                                                    |
|------------------------|----------------------------------------------------------------------------------------------------|
| Aggregate Policer Name | Enter the aggregate policer's name here.                                                                                                    |
| Average Rate           | Enter the average rate value here. This value must be between <b>0</b> and <b>10000000</b> kbps.                                                                                                    |
| Normal Burst Size      | Enter the normal burst size value here. This value must be between <b>0</b> and <b>16384</b> Kbytes.                                                                                                    |
| Maximum Burst Size     | Enter the maximum burst size value here. This value must be between 0 and <b>16384</b> Kbytes.                                                                                                    |
| Confirm Action         | Select the confirm action here. The confirm action specifies the action to take on green color packets. If the confirm action is not specified, the default action is to <b>Transmit</b> . Options to choose from are <b>Drop</b> , <b>Set-DSCP-Transmit</b> , <b>Set-1P-Transmit</b> , <b>Transmit</b> , and <b>Set-DSCP-1P</b> .                                          |
|                        | When selecting the <b>Drop</b> option, the packet will be dropped.                                                                                                    |
|                        | When selecting the <b>Set-DSCP-Transmit</b> option, enter the IP DSCP value in the space provided. This value sets the IP differentiated services code point (DSCP) value and transmits the packet with the new IP DSCP value.                                                                                                    |
|                        | When selecting the <b>Set-1P-Transmit</b> option, enter the 1P transmit value in the space provided. This value sets the 802.1p value and transmits the packet with the new value.                                                                                                    |
|                        | When selecting the <b>Set-DSCP-1P</b> option, enter the IP DSCP and 1P transmit values in the spaces provided.                                                                                                    |
|                        | When selecting the <b>Transmit</b> option, packets will be transmitted unaltered.                                                                                                    |
| Exceed Action          | Select the exceed action here. The exceed action specifies the action<br>to take on packets that exceed the rate limit. For a two rate policer, if<br>the exceed action is not specified, the default action is <b>Drop</b> . Options<br>to choose from are <b>Drop</b> , <b>Set-DSCP-Transmit</b> , <b>Set-1P-Transmit</b> ,<br><b>Transmit</b> , and <b>Set-DSCP-1P</b> . |
|                        | When selecting the <b>Drop</b> option, the packet will be dropped.                                                                                                    |
|                        | When selecting the <b>Set-DSCP-Transmit</b> option, enter the IP DSCP value in the space provided. This value sets the IP differentiated services code point (DSCP) value and transmits the packet with the                                                                                                    |

|                | new IP DSCP value.                                                                                                    |
|----------------|----------------------------------------------------------------------------------------------------|
|                | When selecting the <b>Set-1P-Transmit</b> option, enter the 1P transmit value in the space provided. This value sets the 802.1p value and transmits the packet with the new value.                                                                                                    |
|                | When selecting the <b>Set-DSCP-1P</b> option, enter the IP DSCP and 1P transmit values in the spaces provided.                                                                                                    |
|                | When selecting the <b>Transmit</b> option, packets will be transmitted unaltered.                                                                                                    |
| Violate Action | Select the violate action here. The violate action specifies the action to take on packets that violate the normal and maximum burst sizes for singe rate policing. It specifies the action to take for those packets that did not conform to both CIR and PIR. For a single rate policer, if the violate action is not specified, it will create a single-rate two-color policer. For a two-rate policer, if the violation action is not specified, the default action is equal to the exceed action. Options to choose from are <b>Drop</b> , <b>Set-DSCP-Transmit</b> , <b>Set-1P-Transmit</b> , <b>Transmit</b> , and <b>Set-DSCP-1P</b> . |
|                | When selecting the <b>Drop</b> option, the packet will be dropped.                                                                                                    |
|                | When selecting the <b>Set-DSCP-Transmit</b> option, enter the IP DSCP value in the space provided. This value sets the IP differentiated services code point (DSCP) value and transmits the packet with the new IP DSCP value.                                                                                                    |
|                | When selecting the <b>Set-1P-Transmit</b> option, enter the 1P transmit value in the space provided. This value sets the 802.1p value and transmits the packet with the new value.                                                                                                    |
|                | When selecting the <b>Set-DSCP-1P</b> option, enter the IP DSCP and 1P transmit values in the spaces provided.                                                                                                    |
|                | When selecting the <b>Transmit</b> option, packets will be transmitted unaltered.                                                                                                    |
| Color Aware    | Select the color aware option here. Options to choose from are <b>None</b> and <b>Enabled</b> . When color aware is not specified, the policer works in the color blind mode. When color aware is enabled, the policer works in the color aware mode.                                                                                                    |

Click the **Delete** button to remove the specific entry.

After selecting the **Two Rate Setting** tab option, at the top of the page, the following page will be available.

 Aggregate Policer

| Aggregate Policer        |                  |                |                      |                |             |        |
|--------------------------|------------------|----------------|----------------------|----------------|-------------|--------|
| Single Rate Settings     | Two Rate Setting | JS             |                      |                |             |        |
| Aggregate Policer Name * |                  |                |                      |                |             |        |
| CIR * (0-1000000)        | K                | bps            | Confirm Burst (0-163 | 84)            | Kbps        |        |
| PIR * (0-1000000)        | K                | bps            | Peak Bust (0-16384)  |                | Kbyte       | )      |
| Confirm Action           | Transmit 💽 D:    | SCP 1P         | Exceed Action        | Drop           | DSCI        | P 1P   |
| Violate Action           | Drop 💌 🗖         | SCP 1P         | Color Aware          | None           |             |        |
| * Mandatory Field        |                  |                |                      |                |             | Apply  |
| Name CIR Confirm Burst   | PIR Peak Bust    | Conform Action | Exceed Action        | Violate Action | Color Aware |        |
| APN-2 100 100            | 100 120          | transmit       | drop                 | drop           | Disabled    | Delete |

Figure 7-15 Aggregate Policer (Two Rate Setting) Window

| Parameter              | Description                                                                                                    |
|------------------------|----------------------------------------------------------------------------------------------------|
| Aggregate Policer Name | Enter the aggregate policer's name here.                                                                                                    |
| CIR                    | Enter the Committed Information Rate (CIR) value here. This value must be between <b>0</b> and <b>10000000</b> kbps. The committed packet rate is the first token bucket for the two-rate metering.                                                                                                    |
| Confirm Burst          | Enter the confirm burst value here. This value must be between <b>0</b> and <b>16384</b> Kbytes. The confirm burst value specifies the burst size for the first token bucket in kbps.                                                                                                    |
| PIR                    | Enter the Peak information Rate (PIR) value here. This value must be between <b>0</b> and <b>10000000</b> kbps. The peak information rate is the second token bucket for the two-rate metering.                                                                                                    |
| Peak Burst             | Enter the peak burst value here. This value must be between 0 and 16384 Kbytes. The peak burst value is the burst size for the second token bucket in kilobytes.                                                                                                    |
| Confirm Action         | Select the confirm action here. The confirm action specifies the action<br>to take on green color packets. If the confirm action is not specified,<br>the default action is to <b>Transmit</b> . Options to choose from are <b>Drop</b> ,<br><b>Set-DSCP-Transmit</b> , <b>Set-1P-Transmit</b> , <b>Transmit</b> , and <b>Set-DSCP-1P</b> .<br>When selecting the <b>Drop</b> option, the packet will be dropped.<br>When selecting the <b>Set-DSCP-Transmit</b> option, enter the IP DSCP<br>value in the space provided. This value sets the IP differentiated<br>services code point (DSCP) value and transmits the packet with the |
|                        | new IP DSCP value.<br>When selecting the <b>Set-1P-Transmit</b> option, enter the 1P transmit<br>value in the space provided. This value sets the 802.1p value and<br>transmits the packet with the new value.<br>When selecting the <b>Set-DSCP-1P</b> option, enter the IP DSCP and 1P<br>transmit values in the spaces provided.<br>When selecting the <b>Transmit</b> option, packets will be transmitted                                                                                                    |
|                        | unaltered.                                                                                                    |
| Exceed Action          | Select the exceed action here. The exceed action specifies the action to take on packets that exceed the rate limit. For a two rate policer, if the exceed action is not specified, the default action is <b>Drop</b> . Options to choose from are <b>Drop</b> , <b>Set-DSCP-Transmit</b> , <b>Set-1P-Transmit</b> , <b>Transmit</b> , and <b>Set-DSCP-1P</b> .                                                                                                    |
|                        | When selecting the <b>Drop</b> option, the packet will be dropped.<br>When selecting the <b>Set-DSCP-Transmit</b> option, enter the IP DSCP<br>value in the space provided. This value sets the IP differentiated<br>services code point (DSCP) value and transmits the packet with the<br>new IP DSCP value.                                                                                                    |
|                        | <ul> <li>When selecting the Set-1P-Transmit option, enter the 1P transmit value in the space provided. This value sets the 802.1p value and transmits the packet with the new value.</li> <li>When selecting the Set-DSCP-1P option, enter the IP DSCP and 1P transmit values in the spaces provided.</li> <li>When selecting the Transmit option, packets will be transmitted unaltered.</li> </ul>                                                                                                    |
| Violate Action         | Select the violate action here. The violate action specifies the action to take on packets that violate the normal and maximum burst sizes for singe rate policing. It specifies the action to take for those packets that did not conform to both CIR and PIR. For a single rate policer, if the violate action is not specified, it will create a single-rate two-color policer. For a two-rate policer, if the violation action is not specified, the default action is equal to the exceed action. Options to choose from                                                                                                    |

|             | are Drop, Set-DSCP-Transmit, Set-1P-Transmit, Transmit, and Set-<br>DSCP-1P.                                                                                                    |
|-------------|----------------------------------------------------------------------------------------------------|
|             | When selecting the <b>Drop</b> option, the packet will be dropped.                                                                                                    |
|             | When selecting the <b>Set-DSCP-Transmit</b> option, enter the IP DSCP value in the space provided. This value sets the IP differentiated services code point (DSCP) value and transmits the packet with the new IP DSCP value.                        |
|             | When selecting the <b>Set-1P-Transmit</b> option, enter the 1P transmit value in the space provided. This value sets the 802.1p value and transmits the packet with the new value.                                                                    |
|             | When selecting the <b>Set-DSCP-1P</b> option, enter the IP DSCP and 1P transmit values in the spaces provided.                                                                                                    |
|             | When selecting the <b>Transmit</b> option, packets will be transmitted unaltered.                                                                                                    |
| Color Aware | Select the color aware option here. Options to choose from are <b>None</b> and <b>Enabled</b> . When color aware is not specified, the policer works in the color blind mode. When color aware is enabled, the policer works in the color aware mode. |

Click the **Delete** button to remove the specific entry.

## **Policy Map**

On this page, users can view and configure the policy map settings. To view the following window, click **QoS > Advanced Settings > Policy Map**, as shown below:

| Policy Map               |                        |          |                    |
|--------------------------|------------------------|----------|--------------------|
| Create/Delete Policy Map |                        |          |                    |
| Policy Map Name 3        | 2 chars                |          | Apply              |
| Traffic Policy           |                        |          |                    |
| Policy Map Name 3        | 2 chars Class Map Name | 32 chars | Apply              |
| Total Entries: 1         |                        |          |                    |
|                          | Policy Map Name        |          |                    |
|                          | Policy-Map-1           |          | Delete             |
|                          |                        |          | 1/1  < < 1 > >  Go |
| Class Rules              |                        |          |                    |
|                          | Class Map Name         |          |                    |
|                          |                        |          |                    |

Figure 7-16 Policy Map Window

The fields that can be configured for Create/Delete Policy Map are described below:

| Parameter       | Description                                                                                                  |
|-----------------|----------------------------------------------------------------------------------------------------|
| Policy Map Name | Enter the policy map's name here that will be created or deleted. This name can be up to 32 characters long. |

Click the **Apply** button to accept the changes made.

The fields that can be configured for Traffic Policy are described below:

| Parameter       | Description                                                 |
|-----------------|-------------------------------------------------------------|
| Policy Map Name | Enter the policy map's name here. This name can be up to 32 |

|                | characters long.                                                            |
|----------------|-----------------------------------------------------------------------------|
| Class Map Name | Enter the class map's name here. This name can be up to 32 characters long. |

Click the **Delete** button to remove the specific entry.

## **Policy Binding**

On this page, users can view and configure the policy binding settings. To view the following window, click **QoS > Advanced Settings > Policy Binding**, as shown below:

| Policy Binding        | _          | _         |                 |                 | <u>^</u> |
|-----------------------|------------|-----------|-----------------|-----------------|----------|
| Policy Binding Settin | 1g         |           |                 |                 |          |
| From Port             | To Port    | Direction | Doliny Man Nama |                 |          |
| FIGHTFOIL             | IOFOIL     | Direction | Policy Map Name |                 |          |
| eth1/0/1 💌            | eth1/0/1 💌 | Input 💌   | 32 chars        | None            | Apply    |
|                       | Port       |           | Direction       | Policy Map Name |          |
|                       | eth1/0/1   |           |                 |                 |          |
|                       | eth1/0/2   |           |                 |                 |          |
|                       | eth1/0/3   |           |                 |                 | -        |
|                       | eth1/0/4   |           |                 |                 | -        |
|                       | eth1/0/5   |           |                 |                 |          |
|                       | eth1/0/6   |           |                 |                 |          |
|                       | eth1/0/7   |           |                 |                 |          |
|                       | eth1/0/8   |           |                 |                 |          |
|                       | eth1/0/9   |           |                 |                 |          |
|                       | eth1/0/10  |           |                 |                 |          |
|                       | eth1/0/11  |           |                 |                 |          |
|                       | eth1/0/12  |           |                 |                 |          |
|                       | eth1/0/13  |           |                 |                 |          |
|                       | eth1/0/14  |           |                 |                 |          |
|                       | eth1/0/15  |           |                 |                 |          |
|                       | eth1/0/16  |           |                 |                 |          |
|                       | eth1/0/17  |           |                 |                 |          |
|                       | eth1/0/18  |           |                 |                 |          |
|                       | eth1/0/19  |           |                 |                 |          |
|                       | eth1/0/20  |           |                 |                 |          |
|                       |            |           |                 |                 |          |

Figure 7-17 Policy Binding Window

The fields that can be configured are described below:

| Parameter           | Description                                                                                                    |
|---------------------|----------------------------------------------------------------------------------------------------|
| From Port ~ To Port | Select the range of ports that will be used for this configuration here.                                                                                           |
| Direction           | Select the direction option here. Options to choose from are <b>Input</b> and <b>Output</b> . Input specified ingress traffic and output specifies egress traffic. |
| Policy Map Name     | Enter the policy map name here. This name can be up to 32 characters long. Select the <b>None</b> option to not tie a policy map to this entry.                    |

Click the **Apply** button to accept the changes made.

# 8. Access Control List (ACL)

ACL Access List ACL Interface Access Group ACL VLAN Access Map ACL VLAN Filter

# **ACL Access List**

On this page, users can view and configure the ACL access list settings. To view the following window, click ACL > ACL Access List, as shown below:

| ACL Access List  |          |                    | _    |               |                   |                        |
|------------------|----------|--------------------|------|---------------|-------------------|------------------------|
| ACL Access List  |          |                    |      |               |                   |                        |
| ACL Type         | )L       | ACL Name 32 cha    | rs   |               |                   | Find                   |
| Total Entries: 0 |          |                    |      |               |                   | Add ACL                |
| ACL Name         | ACL Type | Start Sequence No. | Step | Counter State | Remark            |                        |
| ACL Rules        |          |                    |      |               | Clear All Counter | Clear Counter Add Rule |
| Rule ID A        | ction    | Rule               | Ti   | me Range Name | Counter           |                        |
|                  |          |                    |      |               |                   |                        |

Figure 8-1 ACL Access List Window

The fields that can be configured are described below:

| Parameter | Description                                                                                                    |
|-----------|----------------------------------------------------------------------------------------------------|
| ACL Type  | Select the ACL profile type to find here. Options to choose from are IP ACL, IPv6 ACL, MAC ACL, and Expert ACL. |
| ACL Name  | Enter the ACL name here. This name can be up to 32 characters long.                                             |

Click the **Find** button to locate a specific entry based on the information entered.

Click the Add ACL button to create a new ACL profile.

Click the Clear All Counter button to clear all the counter information displayed.

Click the **Clear Counter** button to clear the counter information for the rule displayed.

Click the Add Rule button to create an ACL rule for the ACL profile selected.

## Standard IP ACL

After clicking the Add ACL button, users can create a new ACL profile, as shown below:

| Add ACL Access | List            |       |
|----------------|-----------------|-------|
| ACL Type       | Standard IP ACL |       |
| ACL Name       | 32 chars        |       |
|                |                 | Apply |

Figure 8-2 Standard IP ACL (Add Profile) Window

| Parameter | Description                                                                                                    |
|-----------|----------------------------------------------------------------------------------------------------|
| ACL Type  | Select the ACL profile type here. Options to choose from are <b>Standard</b><br>IP ACL, Extend IP ACL, Standard IPv6 ACL, Extend IPv6 ACL,<br>Extend MAC ACL, and Expert ACL. |
| ACL Name  | Enter the ACL profile's name here. This name can be up to 32 characters long.                                                                                                 |

Click the **Apply** button to create the new ACL profile.

After creating a **Standard IP ACL** profile, the newly created **Standard IP ACL** profile will be displayed in the ACL profile display table, as shown below:

| ACL Access List  |                 | _                  |           | _           |          |            |                        |
|------------------|-----------------|--------------------|-----------|-------------|----------|------------|------------------------|
| ACL Access List  |                 |                    |           |             |          |            |                        |
| ACL Type         | L 💽 ACL Nam     | e 32 chars         |           |             |          |            | Find                   |
| Total Entries: 1 |                 |                    |           |             |          |            | Add ACL                |
| ACL Name         | ACL Type        | Start Sequence No. | Step      | Counter Sta | ite      | Remark     |                        |
| Standard-I       | Standard IP ACL | 10                 | 10        | Disabled    |          |            | Edit Delete            |
|                  |                 |                    |           |             |          | 1/1        | < < 1 > >  Go          |
| ACL Rules        |                 |                    |           |             | Clear Al | ll Counter | Clear Counter Add Rule |
| Rule ID Ac       | ction Rul       | •                  | Time Rang | e Name      | Co       | unter      |                        |
|                  |                 |                    |           |             |          |            |                        |

Figure 8-3 Standard IP ACL (Main) Window

Click the Edit button to re-configure the specific ACL profile.

Click the **Delete** button to remove the specific ACL profile.

To add an ACL rule in the ACL profile, select it (the ACL profile will toggle to the bold font), and click on the **Add Rule** button.

| ACL Access List         |                 | _                  | _         | _             | _                 |                        |
|-------------------------|-----------------|--------------------|-----------|---------------|-------------------|------------------------|
| ACL Access List         |                 |                    |           |               |                   |                        |
| ACL Type                | ACL Name        | a 32 chars         |           |               |                   | Find                   |
| Total Entries: 1        |                 |                    |           |               |                   | Add ACL                |
| ACL Name                | ACL Type        | Start Sequence No. | Step      | Counter State | Remark            |                        |
| Standard-I              | Standard IP ACL | 10                 | 10        | Disabled      |                   | Edit Delete            |
|                         |                 |                    |           |               | 1/1               | < < 1 > >  Go          |
| Standard-IP-ACL-1 Rules |                 |                    |           |               | Clear All Counter | Clear Counter Add Rule |
| Rule ID Ac              | tion Rule       |                    | Time Rang | e Name        | Counter           |                        |
|                         |                 |                    |           |               |                   |                        |

Figure 8-4 Standard IP ACL (Selected) Window

After selecting the ACL profile and clicking the **Add Rule** button, users can configure the new ACL rule, in the selected ACL profile, as shown below:

| Add ACL F    | Rule                    | _     |           | _           |                                                            |
|--------------|-------------------------|-------|-----------|-------------|------------------------------------------------------------|
| Add ACL Rule | e                       |       |           |             |                                                            |
| ACL Name     |                         | s     | Standard- | IP-ACL-1    |                                                            |
| Rule Numb    | oer (1-65535)           |       | nanuaru   | IF ACE      | (If it isn't specified, the system automatically assigns.) |
| Action       |                         |       | Permit    | 💿 Deny      |                                                            |
| Match IP /   | Address ——              |       |           |             |                                                            |
|              | <ul> <li>Any</li> </ul> |       |           |             | <ul> <li>Any</li> </ul>                                    |
|              | 🔿 Host                  |       |           | Destruction | ⊘ Host                                                     |
| Source       | © IP                    | 1     | 1.0       | Destination | © IP                                                       |
|              | Wildcard                | · · · | 100       |             | Wildcard                                                   |
|              |                         |       |           |             | < <back apply<="" td=""></back>                            |

Figure 8-5 Standard IP ACL (Add Rule) Window

| Parameter   | Description                                                                                                    |
|-------------|----------------------------------------------------------------------------------------------------|
| Rule Number | Enter the ACL rule number here. This value must be between <b>1</b> and <b>65535</b> . If this value is not specified, the system will automatically generate an ACL rule number for this entry.                                                                                                    |
| Action      | Select the action that this rule will take here. Options to choose from are <b>Permit</b> and <b>Deny</b> .                                                                                                    |
| Source      | Select and enter the source information here. Options to choose from<br>are <b>Any</b> , <b>Host</b> , <b>IP</b> , and <b>Wildcard</b> . When the <b>Any</b> option is selected,<br>any source traffic will be evaluated according to the conditions of this<br>rule. When the <b>Host</b> option is selected, enter the source host's IP<br>address here. When the <b>IP</b> option is selected, the <b>Wildcard</b> option will<br>also be available. Enter the group of source IP addresses by using a<br>wildcard bitmap. The bit corresponding to the bit value 1 will be<br>ignored. The bit corresponding to the bit value 0 will be checked.                        |
| Destination | Select and enter the destination information here. Options to choose<br>from are <b>Any</b> , <b>Host</b> , <b>IP</b> , and <b>Wildcard</b> . When the <b>Any</b> option is<br>selected, any destination traffic will be evaluated according to the<br>conditions of this rule. When the <b>Host</b> option is selected, enter the<br>destination host's IP address here. When the <b>IP</b> option is selected, the<br><b>Wildcard</b> option will also be available. Enter the group of destination<br>IP addresses by using a wildcard bitmap. The bit corresponding to the<br>bit value 1 will be ignored. The bit corresponding to the bit value 0 will<br>be checked. |

Click the **Apply** button to accept the changes made.

Click the **<<Back** button to discard the changes made and return to the previous page.

To enable the **Counter State** option or to enter a **Remark** for the profile, click the **Edit** button, next to the specific ACL profile (found in the ACL profile table).

| ACL Access Li     | ist             |                    | _        | _            |                   |                        |
|-------------------|-----------------|--------------------|----------|--------------|-------------------|------------------------|
| ACL Access List – |                 |                    |          |              |                   |                        |
| ACL Type          | IP ACL          | ACL Name           | 32 chars |              |                   | Find                   |
| Total Entries: 1  |                 |                    |          |              |                   | Add ACL                |
| ACL Name          | ACL Type        | Start Sequence No. | Step     | Counter Sta  | ite Remark        |                        |
| Standard-I        | Standard IP ACL | 10                 | 10       | Enabled      |                   | Apply Delete           |
|                   |                 |                    |          |              | 1/1               | < < 1 > >  Ga          |
| Standard-IP-ACL   | 1 Rules         |                    |          |              | Clear All Counter | Clear Counter Add Rule |
| Rule ID           | Action          | Rule               | Tim      | e Range Name | Counter           |                        |
| 10                | Permit          | any any            |          |              |                   | Delete                 |
|                   |                 |                    |          |              | 1/1               | < < 1 > >  Ga          |
|                   |                 |                    |          |              |                   |                        |

Figure 8-6 Standard IP ACL (Counter State Enabled) Window

| Parameter          | Description                                                              |
|--------------------|--------------------------------------------------------------------------|
| Start Sequence No. | Enter the start sequence number here.                                    |
| Stop               | Enter the stop sequence number here.                                     |
| Counter State      | Select to enable or disable the counter state option here.               |
| Remark             | Enter an optional remark that will be associated with this profile here. |

Click the Apply button to accept the changes made.

Click the **Delete** button to remove the specific entry.

To view the list of rules, that are associated with an ACL profile, select the ACL profile (found in the ACL profile table). The rule of ACL rules, connected to the selected ACL profile, will be displayed in the ACL rule table, as shown below:

| ACL Access List     | i.      |                 | _                | _         |        | _          | _                | _             | _        |
|---------------------|---------|-----------------|------------------|-----------|--------|------------|------------------|---------------|----------|
| ACL Access List     |         |                 |                  |           |        |            |                  |               |          |
| ACL Type            | P ACL 💌 | ACL Name        | 32 chars         |           |        |            |                  | I             | Find     |
| Total Entries: 1    |         |                 |                  |           |        |            |                  |               | Add ACL  |
| ACL Name            |         | ACL Type        | Start Sequence N | lo. Step  | Cou    | nter State | Remark           |               |          |
| Standard-I          |         | Standard IP ACL | 10               | 10        | E      | nabled     |                  | Edit          | Delete   |
|                     |         |                 |                  |           |        |            | 1/1              | < < 1 >       | > Go     |
| Standard-IP-ACL-1 F | Rules   |                 |                  |           |        | Cle        | ear All Counter  | Clear Counter | Add Rule |
| Rule ID             | Action  | Rule            |                  | Time Rang | e Name |            | Counter          |               |          |
| 10                  | Permit  | any any         | (                |           |        | (Ing:      | 0 packets Egr: 0 |               | Delete   |
|                     |         |                 |                  |           |        |            | 1/1              | < 1 >         | Go       |

Figure 8-7 Standard IP ACL (Rule Display) Window

Click the **Delete** button to remove the specific ACL rule.

## **Extend IP ACL**

After clicking the Add ACL button, users can create a new ACL profile, as shown below:

| Add ACL Access | ; List        |       |
|----------------|---------------|-------|
| ACL Type       | Extend IP ACL |       |
| ACL Name       | 32 chars      |       |
|                |               | Apply |

Figure 8-8 Extend IP ACL (Add Profile) Window

| Parameter | Description                                                                                                    |
|-----------|----------------------------------------------------------------------------------------------------|
| ACL Type  | Select the ACL profile type here. Options to choose from are <b>Standard</b><br><b>IP ACL</b> , <b>Extend IP ACL</b> , <b>Standard IPv6 ACL</b> , <b>Extend IPv6 ACL</b> ,<br><b>Extend MAC ACL</b> , and <b>Expert ACL</b> . |
| ACL Name  | Enter the ACL profile's name here. This name can be up to 32 characters long.                                                                                                    |

Click the **Apply** button to create the new ACL profile.

After creating an **Extend IP ACL** profile, the newly created **Extend IP ACL** profile will be displayed in the ACL profile display table, as shown below:

| ACL Access List  |                 | _                  | _         |               | _                 |                        |
|------------------|-----------------|--------------------|-----------|---------------|-------------------|------------------------|
| ACL Access List  |                 |                    |           |               |                   |                        |
| ACL Type         | L 💽 ACL Nam     | e 32 chars         |           |               |                   | Find                   |
| Total Entries: 2 |                 |                    |           |               |                   | Add ACL                |
| ACL Name         | ACL Type        | Start Sequence No. | Step      | Counter State | Remark            |                        |
| Standard-I       | Standard IP ACL | 10                 | 10        | Enabled       |                   | Edit Delete            |
| Extended-I       | Extend IP ACL   | 10                 | 10        | Disabled      |                   | Edit Delete            |
|                  |                 |                    |           |               | 1/1               | < < 1 > >  Go          |
| ACL Rules        |                 |                    |           |               | Clear All Counter | Clear Counter Add Rule |
| Rule ID Ac       | ction Rule      | e ا                | lime Rang | je Name       | Counter           |                        |
|                  |                 |                    |           |               |                   |                        |

Figure 8-9 Extend IP ACL (Main) Window

Click the Edit button to re-configure the specific ACL profile.

Click the **Delete** button to remove the specific ACL profile.

To add an ACL rule in the ACL profile, select it (the ACL profile will toggle to the bold font), and click on the **Add Rule** button.

| ACL Access List         |                 |                    |            |               |                   |                        |
|-------------------------|-----------------|--------------------|------------|---------------|-------------------|------------------------|
| ACL Access List         |                 |                    |            |               |                   |                        |
| ACL Type IP ACL         | ACL Name        | 32 chars           |            |               |                   | Find                   |
| Total Entries: 2        |                 |                    |            |               |                   | Add ACL                |
| ACL Name                | ACL Type        | Start Sequence No. | Step       | Counter State | Remark            |                        |
| Standard-I              | Standard IP ACL | 10                 | 10         | Enabled       |                   | Edit Delete            |
| Extended-I              | Extend IP ACL   | 10                 | 10         | Disabled      |                   | Edit Delete            |
| 1/1 K < 1 > > Go        |                 |                    |            |               |                   |                        |
| Extended-IP-ACL-1 Rules |                 |                    |            |               | Clear All Counter | Clear Counter Add Rule |
| Rule ID Act             | ion Rule        |                    | Time Range | Name          | Counter           |                        |

Figure 8-10 Extend IP ACL (Selected) Window

After selecting the ACL profile and clicking the **Add Rule** button, users can configure the new ACL rule, in the selected ACL profile, as shown below:

| Add ACL Rule                                                                                                    |                                                                                                    |  |  |  |
|----------------------------------------------------------------------------------------------------|----------------------------------------------------------------------------------------------------|--|--|--|
| Add ACL Rule                                                                                                    |                                                                                                    |  |  |  |
| ACL Name Extend<br>ACL Type Extend<br>Rule Number (1-65535)<br>Action © Per<br>Protocol Type TCP                                                                     | IP ACL-1<br>IP ACL<br>(If it isn't specified, the system automatically assigns.)<br>rmit O Deny<br>(0~255) Fragments                                                                                                    |  |  |  |
| Match IP Address                                                                                                    |                                                                                                    |  |  |  |
| Any     Host     Source     IP     Wildcard     Match Port     Source Port     Please Select     Please Select     Please Select     Please Select     Please Select | atch IP Address    Any    Host    O IP    Urderard   Wildcard   O IP   Vildcard   O IP   Vildcard   O IP   Vildcard   O IP   O IP   O IP   O IP   O IP   O IP   O IP   O IP   O IP   O IP   O IP   O IP   O IP   O IP   O IP   O IP   O IP   O IP   O IP   O IP   O IP   O IP   IP   O IP   IP   IP   IP   IP   IP   IP   IP   IP   IP   IP   IP   IP   IP   IP   IP   IP   IP   IP   IP   IP   IP   IP   IP   IP   IP   IP   IP   IP   IP   IP   IP   IP   IP   IP   IP   IP   IP   IP   IP   IP   IP   IP   IP   IP   IP   IP   IP   IP |  |  |  |
| TCP Flag                                                                                                    | fin psh rst syn urg                                                                                                    |  |  |  |
| IP Precedence Please Select     DSCP (0-63) Please Select                                                                                                    | ToS Please Select                                                                                                    |  |  |  |
| Time Range 32 cha                                                                                                    | irs < <back apply<="" td=""></back>                                                                                                    |  |  |  |

Figure 8-11 Extend IP ACL (Add Rule) Window

This is a dynamic page. Every selection made in the **Protocol Type** option will change the bottom part of this page.

| Parameter   | Description                                                                                                    |
|-------------|----------------------------------------------------------------------------------------------------|
| Rule Number | Enter the ACL rule number here. This value must be between <b>1</b> and <b>65535</b> . If this value is not specified, the system will automatically generate an ACL rule number for this entry. |
| Action      | Select the action that this rule will take here. Options to choose from are <b>Permit</b> and <b>Deny</b> .                                                                                      |

| Protocol Type | Select the protocol type option here. Options to choose from are <b>TCP</b> , |
|---------------|-------------------------------------------------------------------------------|
|               | UDP, ICMP, EIGRP, ESP, GRE, IGMP, OSPF, PIM, VRRP, IP-in-IP,                  |
|               | PCP, Protocol ID, and None.                                                   |

After selecting the **TCP** option as the **Protocol Type**, the following page and parameters will be available, as shown below:

| ∠ Add ACL Rule                                                                   |
|----------------------------------------------------------------------------------|
|                                                                                  |
| ACL Type Extend IP ACL                                                           |
| Rule Number (1-65535) (If it isn't specified, the system automatically assigns.) |
| Action    Permit  Deny                                                           |
| Protocol Type TCP (0~255) Fragments                                              |
| Match IP Address                                                                 |
| Any     Any                                                                      |
| ◯ Host                                                                           |
|                                                                                  |
| Wildcard Wildcard                                                                |
| Match Port                                                                       |
|                                                                                  |
|                                                                                  |
|                                                                                  |
|                                                                                  |
|                                                                                  |
| TCP Flag                                                                         |
| IP Precedence Please Select      ToS Please Select                               |
| DSCP (0-63) Please Select                                                        |
| Time Range 32 chars                                                              |
| <sback apply<="" td=""></sback>                                                  |

Figure 8-12 Extend IP ACL (Add Rule) TCP Window

| Parameter   | Description                                                                                                    |
|-------------|----------------------------------------------------------------------------------------------------|
| Source      | Select and enter the source information here. Options to choose from<br>are <b>Any</b> , <b>Host</b> , <b>IP</b> , and <b>Wildcard</b> . When the <b>Any</b> option is selected,<br>any source traffic will be evaluated according to the conditions of this<br>rule. When the <b>Host</b> option is selected, enter the source host's IP<br>address here. When the <b>IP</b> option is selected, the <b>Wildcard</b> option will<br>also be available. Enter the group of source IP addresses by using a<br>wildcard bitmap. The bit corresponding to the bit value 1 will be<br>ignored. The bit corresponding to the bit value 0 will be checked.                        |
| Destination | Select and enter the destination information here. Options to choose<br>from are <b>Any</b> , <b>Host</b> , <b>IP</b> , and <b>Wildcard</b> . When the <b>Any</b> option is<br>selected, any destination traffic will be evaluated according to the<br>conditions of this rule. When the <b>Host</b> option is selected, enter the<br>destination host's IP address here. When the <b>IP</b> option is selected, the<br><b>Wildcard</b> option will also be available. Enter the group of destination<br>IP addresses by using a wildcard bitmap. The bit corresponding to the<br>bit value 1 will be ignored. The bit corresponding to the bit value 0 will<br>be checked. |
| Source Port | Select and enter the source port value here. Options to choose from are =, >, <, $\neq$ , and <b>Range</b> . When selecting the = option, the specific selected port number will be used. When selecting the > option, all                                                                                                    |

|                  | ports greater than the selected port, will be used. When selecting the < option, all ports smaller than the selected port, will be used. When selecting the ≠ option, all ports, excluding the selected port, will be used. When selecting the <b>Range</b> option, the start port number and end port number selected, of the range, will be used. Alternatively, the port number(s) can manually be entered in the space(s) provided, if the port number(s) is/are not available in the drop-down list.                                                                                                    |
|------------------|----------------------------------------------------------------------------------------------------|
| Destination Port | Select and enter the destination port value here. Options to choose<br>from are =, >, <, $\neq$ , and <b>Range</b> . When selecting the = option, the<br>specific selected port number will be used. When selecting the ><br>option, all ports greater than the selected port, will be used. When<br>selecting the < option, all ports smaller than the selected port, will be<br>used. When selecting the $\neq$ option, all ports, excluding the selected<br>port, will be used. When selecting the <b>Range</b> option, the start port<br>number and end port number selected, of the range, will be used.<br>Alternatively, the port number(s) can manually be entered in the<br>space(s) provided, if the port number(s) is/are not available in the<br>drop-down list. |
| TCP Flag         | Tick the appropriate TCP flag option to include the flag in this rule.<br>Options to choose from are <b>ack</b> , <b>fin</b> , <b>psh</b> , <b>rst</b> , <b>syn</b> , and <b>urg</b> .                                                                                                    |
| IP Precedence    | Select the IP precedence value used here. Options to choose from are <b>0</b> (routine), <b>1</b> (priority), <b>2</b> , (immediate), <b>3</b> (flash), <b>4</b> (flash-override), <b>5</b> (critical), <b>6</b> (internet), and <b>7</b> (network). After selecting the IP precedence value, select the Type-of-Service (ToS) value that will be used here. Options to choose from are <b>0</b> (normal), <b>1</b> (min-monetary-cost), <b>2</b> (max-reliability), <b>3</b> , <b>4</b> (max-throughput), <b>5</b> , <b>6</b> , <b>7</b> , <b>8</b> (min-delay), <b>9</b> , <b>10</b> , <b>11</b> , <b>12</b> , <b>13</b> , <b>14</b> , and <b>15</b> .                                                                                                    |
| ToS              | Select the Type of Service option here. Options to choose from are <b>0</b> to <b>15</b> .                                                                                                    |
| DSCP             | Select or enter the DSCP value used here. This value must be between <b>0</b> and <b>63</b> .                                                                                                    |
| Time Range       | Enter the time profile name that will be associated with this ACL rule, here.                                                                                                    |

After selecting the **UDP** option as the **Protocol Type**, the following page and parameters will be available, as shown below:

| Add ACL Rule                 |                                                            |
|------------------------------|------------------------------------------------------------|
| Add ACL Rule                 |                                                            |
| ACL Name                     | Extended-IP-ACL-1                                          |
| ACL Type                     | Extend IP ACL                                              |
| Rule Number (1-65535)        | (If it isn't specified, the system automatically assigns.) |
| Action                       | Permit O Deny                                              |
| Protocol Type                | UDP (0~255) Fragments                                      |
| Match IP Address             |                                                            |
| Any                          | (i) Any                                                    |
| O Host .                     | OHost                                                      |
| ⊙IP .                        | OIP                                                        |
| Wildcard .                   | Wildcard                                                   |
| Match Port                   |                                                            |
| Source Port Please Selec     | ct 💌                                                       |
| Please Sele                  | ct v (0-65535) Please Select v (0-65535)                   |
| Destination Port Please Sele |                                                            |
| Please Selec                 |                                                            |
| Please Sele                  |                                                            |
| IP Precedence Please Sele    | ect 🔽 ToS Please Select 💌                                  |
| O DSCP (0-63) Please Sel     | ect 💌                                                      |
| Time Pange                   | 22 chare                                                   |
| nine (Valige                 |                                                            |
|                              | < COLK Apply                                               |

Figure 8-13 Extend IP ACL (Add Rule) UDP Window

| Parameter        | Description                                                                                                    |
|------------------|----------------------------------------------------------------------------------------------------|
| Source           | Select and enter the source information here. Options to choose from<br>are <b>Any</b> , <b>Host</b> , <b>IP</b> , and <b>Wildcard</b> . When the <b>Any</b> option is selected,<br>any source traffic will be evaluated according to the conditions of this<br>rule. When the <b>Host</b> option is selected, enter the source host's IP<br>address here. When the <b>IP</b> option is selected, the <b>Wildcard</b> option will<br>also be available. Enter the group of source IP addresses by using a<br>wildcard bitmap. The bit corresponding to the bit value 1 will be<br>ignored. The bit corresponding to the bit value 0 will be checked.                                                                                                    |
| Destination      | Select and enter the destination information here. Options to choose<br>from are <b>Any</b> , <b>Host</b> , <b>IP</b> , and <b>Wildcard</b> . When the <b>Any</b> option is<br>selected, any destination traffic will be evaluated according to the<br>conditions of this rule. When the <b>Host</b> option is selected, enter the<br>destination host's IP address here. When the <b>IP</b> option is selected, the<br><b>Wildcard</b> option will also be available. Enter the group of destination<br>IP addresses by using a wildcard bitmap. The bit corresponding to the<br>bit value 1 will be ignored. The bit corresponding to the bit value 0 will<br>be checked.                                                                                          |
| Source Port      | Select and enter the source port value here. Options to choose from<br>are =, >, <, $\neq$ , and <b>Range</b> . When selecting the = option, the specific<br>selected port number will be used. When selecting the > option, all<br>ports greater than the selected port, will be used. When selecting the <<br>option, all ports smaller than the selected port, will be used. When<br>selecting the $\neq$ option, all ports, excluding the selected port, will be<br>used. When selecting the <b>Range</b> option, the start port number and end<br>port number selected, of the range, will be used. Alternatively, the port<br>number(s) can manually be entered in the space(s) provided, if the<br>port number(s) is/are not available in the drop-down list. |
| Destination Port | Select and enter the destination port value here. Options to choose from are =, >, <, $\neq$ , and <b>Range</b> . When selecting the = option, the                                                                                                    |

|               | specific selected port number will be used. When selecting the ><br>option, all ports greater than the selected port, will be used. When<br>selecting the < option, all ports smaller than the selected port, will be<br>used. When selecting the ≠ option, all ports, excluding the selected<br>port, will be used. When selecting the <b>Range</b> option, the start port<br>number and end port number selected, of the range, will be used.<br>Alternatively, the port number(s) can manually be entered in the<br>space(s) provided, if the port number(s) is/are not available in the<br>drop-down list.                                           |
|---------------|----------------------------------------------------------------------------------------------------|
| IP Precedence | Select the IP precedence value used here. Options to choose from are <b>0</b> (routine), <b>1</b> (priority), <b>2</b> , (immediate), <b>3</b> (flash), <b>4</b> (flash-override), <b>5</b> (critical), <b>6</b> (internet), and <b>7</b> (network). After selecting the IP precedence value, select the Type-of-Service (ToS) value that will be used here. Options to choose from are <b>0</b> (normal), <b>1</b> (min-monetary-cost), <b>2</b> (max-reliability), <b>3</b> , <b>4</b> (max-throughput), <b>5</b> , <b>6</b> , <b>7</b> , <b>8</b> (min-delay), <b>9</b> , <b>10</b> , <b>11</b> , <b>12</b> , <b>13</b> , <b>14</b> , and <b>15</b> . |
| ToS           | Select the Type of Service option here. Options to choose from are <b>0</b> to <b>15</b> .                                                                                                    |
| DSCP          | Select or enter the DSCP value used here. This value must be between <b>0</b> and <b>63</b> .                                                                                                    |
| Time Range    | Enter the time profile name that will be associated with this ACL rule, here.                                                                                                    |

After selecting the **ICMP** option as the **Protocol Type**, the following page and parameters will be available, as shown below:

| Add ACL Rule ACL Name Extended-IP-ACL-1                                          |
|----------------------------------------------------------------------------------|
| ACL Name Extended-IP-ACL-1                                                       |
|                                                                                  |
| ACL Type Extend IP ACL                                                           |
| Rule Number (1-65535) (If it isn't specified, the system automatically assigns.) |
| Action  Permit O Deny                                                            |
| Protocol Type ICMP (0~255) Fragments                                             |
| Match IP Address                                                                 |
| Any                                                                              |
| ⊘ Host                                                                           |
| Source OIP Destination OIP                                                       |
| Wildcard Wildcard                                                                |
| Match ICMP                                                                       |
| Specify ICMP Message Type Please Select                                          |
| ICMP Message Type (0~255) Message Code (0~255)                                   |
|                                                                                  |
| IP Precedence Please Select     ▼ ToS Please Select     ▼                        |
| DSCP (0-63) Please Select                                                        |
| Time Range 32 chars                                                              |
| < <back apply<="" td=""></back>                                                  |

Figure 8-14 Extend IP ACL (Add Rule) ICMP Window

| Parameter | Description                                                                                                    |
|-----------|----------------------------------------------------------------------------------------------------|
| Source    | Select and enter the source information here. Options to choose from are <b>Any</b> , <b>Host</b> , <b>IP</b> , and <b>Wildcard</b> . When the <b>Any</b> option is selected, any source traffic will be evaluated according to the conditions of this rule. When the <b>Host</b> option is selected, enter the source host's IP |

|                           | address here. When the <b>IP</b> option is selected, the <b>Wildcard</b> option will<br>also be available. Enter the group of source IP addresses by using a<br>wildcard bitmap. The bit corresponding to the bit value 1 will be<br>ignored. The bit corresponding to the bit value 0 will be checked.                                                                                                    |
|---------------------------|----------------------------------------------------------------------------------------------------|
| Destination               | Select and enter the destination information here. Options to choose<br>from are <b>Any</b> , <b>Host</b> , <b>IP</b> , and <b>Wildcard</b> . When the <b>Any</b> option is<br>selected, any destination traffic will be evaluated according to the<br>conditions of this rule. When the <b>Host</b> option is selected, enter the<br>destination host's IP address here. When the <b>IP</b> option is selected, the<br><b>Wildcard</b> option will also be available. Enter the group of destination<br>IP addresses by using a wildcard bitmap. The bit corresponding to the<br>bit value 1 will be ignored. The bit corresponding to the bit value 0 will<br>be checked. |
| Specify ICMP Message Type | Select the ICMP message type used here.                                                                                                    |
| ICMP Message Type         | When the <b>ICMP Message Type</b> is not selected, enter the ICMP Message Type numerical value used here. When the <b>ICMP Message Type</b> is selected, this numerical value will automatically be entered.                                                                                                    |
| Message Code              | When the <b>ICMP Message Type</b> is not selected, enter the Message Code numerical value used here. When the <b>ICMP Message Type</b> is selected, this numerical value will automatically be entered.                                                                                                    |
| IP Precedence             | Select the IP precedence value used here. Options to choose from are <b>0</b> (routine), <b>1</b> (priority), <b>2</b> , (immediate), <b>3</b> (flash), <b>4</b> (flash-override), <b>5</b> (critical), <b>6</b> (internet), and <b>7</b> (network). After selecting the IP precedence value, select the Type-of-Service (ToS) value that will be used here. Options to choose from are <b>0</b> (normal), <b>1</b> (min-monetary-cost), <b>2</b> (max-reliability), <b>3</b> , <b>4</b> (max-throughput), <b>5</b> , <b>6</b> , <b>7</b> , <b>8</b> (min-delay), <b>9</b> , <b>10</b> , <b>11</b> , <b>12</b> , <b>13</b> , <b>14</b> , and <b>15</b> .                    |
| ToS                       | Select the Type of Service option here. Options to choose from are <b>0</b> to <b>15</b> .                                                                                                    |
| DSCP                      | Select or enter the DSCP value used here. This value must be between <b>0</b> and <b>63</b> .                                                                                                    |
| Time Range                | Enter the time profile name that will be associated with this ACL rule, here.                                                                                                    |

After selecting the **EIGRP** option as the **Protocol Type**, the following page and parameters will be available, as shown below:

| Add ACL Rule                                          |                                                            |  |
|-------------------------------------------------------|------------------------------------------------------------|--|
| Add ACL Rule                                          |                                                            |  |
| ACL Name<br>ACL Type                                  | Extended-IP-ACL-1                                          |  |
| Rule Number (1-65535)                                 | (If it isn't specified, the system automatically assigns.) |  |
| Protocol Type                                         | eigrp 88 (0~255) Fragments                                 |  |
| Match IP Address                                      | Any                                                        |  |
| O Host .                                              | C Host C C Host C C C C C C C C C C C C C C C C C C C      |  |
| Wildcard .                                            | Wildcard                                                   |  |
| IP Precedence Please Sele     DSCP (0-63) Please Sele | act  ToS Please Select                                     |  |
| Time Range                                            | 32 chars      < <back apply<="" td=""></back>              |  |

### Figure 8-15 Extend IP ACL (Add Rule) EIGRP Window

The dynamic fields that can be configured are described below:

| Parameter     | Description                                                                                                    |
|---------------|----------------------------------------------------------------------------------------------------|
| Fragments     | Select the Fragments option to include packet fragment filtering.                                                                                                    |
| Source        | Select and enter the source information here. Options to choose from<br>are <b>Any</b> , <b>Host</b> , <b>IP</b> , and <b>Wildcard</b> . When the <b>Any</b> option is selected,<br>any source traffic will be evaluated according to the conditions of this<br>rule. When the <b>Host</b> option is selected, enter the source host's IP<br>address here. When the <b>IP</b> option is selected, the <b>Wildcard</b> option will<br>also be available. Enter the group of source IP addresses by using a<br>wildcard bitmap. The bit corresponding to the bit value 1 will be<br>ignored. The bit corresponding to the bit value 0 will be checked.                        |
| Destination   | Select and enter the destination information here. Options to choose<br>from are <b>Any</b> , <b>Host</b> , <b>IP</b> , and <b>Wildcard</b> . When the <b>Any</b> option is<br>selected, any destination traffic will be evaluated according to the<br>conditions of this rule. When the <b>Host</b> option is selected, enter the<br>destination host's IP address here. When the <b>IP</b> option is selected, the<br><b>Wildcard</b> option will also be available. Enter the group of destination<br>IP addresses by using a wildcard bitmap. The bit corresponding to the<br>bit value 1 will be ignored. The bit corresponding to the bit value 0 will<br>be checked. |
| IP Precedence | Select the IP precedence value used here. Options to choose from are <b>0</b> (routine), <b>1</b> (priority), <b>2</b> , (immediate), <b>3</b> (flash), <b>4</b> (flash-override), <b>5</b> (critical), <b>6</b> (internet), and <b>7</b> (network). After selecting the IP precedence value, select the Type-of-Service (ToS) value that will be used here. Options to choose from are <b>0</b> (normal), <b>1</b> (min-monetary-cost), <b>2</b> (max-reliability), <b>3</b> , <b>4</b> (max-throughput), <b>5</b> , <b>6</b> , <b>7</b> , <b>8</b> (min-delay), <b>9</b> , <b>10</b> , <b>11</b> , <b>12</b> , <b>13</b> , <b>14</b> , and <b>15</b> .                    |
| ToS           | Select the Type of Service option here. Options to choose from are <b>0</b> to <b>15</b> .                                                                                                    |
| DSCP          | Select or enter the DSCP value used here. This value must be between <b>0</b> and <b>63</b> .                                                                                                    |
| Time Range    | Enter the time profile name that will be associated with this ACL rule, here.                                                                                                    |

After selecting the **ESP** option as the **Protocol Type**, the following page and parameters will be available, as shown below:

| Add ACL Rule                                                             |                                                                                                    |
|--------------------------------------------------------------------------|----------------------------------------------------------------------------------------------------|
| ACL Name<br>ACL Type<br>Rule Number (1-65535)<br>Action<br>Protocol Type | Extended-IP-ACL-1<br>Extend IP ACL<br>(If it isn't specified, the system automatically assigns.)<br>Permit O Deny<br>(0~255) Fragments |
| Match IP Address                                                         | Any     O Host     O IP     Wildcard     Wildcard     O                                                                                |
| IP Precedence Please Set     DSCP (0-63) Please Set                      | ect  ToS Please Select                                                                                                    |
| Time Range                                                               | 32 chars                                                                                                    |

Figure 8-16 Extend IP ACL (Add Rule) ESP Window

| Parameter     | Description                                                                                                    |
|---------------|----------------------------------------------------------------------------------------------------|
| Fragments     | Select the Fragments option to include packet fragment filtering.                                                                                                    |
| Source        | Select and enter the source information here. Options to choose from<br>are <b>Any</b> , <b>Host</b> , <b>IP</b> , and <b>Wildcard</b> . When the <b>Any</b> option is selected,<br>any source traffic will be evaluated according to the conditions of this<br>rule. When the <b>Host</b> option is selected, enter the source host's IP<br>address here. When the <b>IP</b> option is selected, the <b>Wildcard</b> option will<br>also be available. Enter the group of source IP addresses by using a<br>wildcard bitmap. The bit corresponding to the bit value 1 will be<br>ignored. The bit corresponding to the bit value 0 will be checked.                        |
| Destination   | Select and enter the destination information here. Options to choose<br>from are <b>Any</b> , <b>Host</b> , <b>IP</b> , and <b>Wildcard</b> . When the <b>Any</b> option is<br>selected, any destination traffic will be evaluated according to the<br>conditions of this rule. When the <b>Host</b> option is selected, enter the<br>destination host's IP address here. When the <b>IP</b> option is selected, the<br><b>Wildcard</b> option will also be available. Enter the group of destination<br>IP addresses by using a wildcard bitmap. The bit corresponding to the<br>bit value 1 will be ignored. The bit corresponding to the bit value 0 will<br>be checked. |
| IP Precedence | Select the IP precedence value used here. Options to choose from are <b>0</b> (routine), <b>1</b> (priority), <b>2</b> , (immediate), <b>3</b> (flash), <b>4</b> (flash-override), <b>5</b> (critical), <b>6</b> (internet), and <b>7</b> (network). After selecting the IP precedence value, select the Type-of-Service (ToS) value that will be used here. Options to choose from are <b>0</b> (normal), <b>1</b> (min-monetary-cost), <b>2</b> (max-reliability), <b>3</b> , <b>4</b> (max-throughput), <b>5</b> , <b>6</b> , <b>7</b> , <b>8</b> (min-delay), <b>9</b> , <b>10</b> , <b>11</b> , <b>12</b> , <b>13</b> , <b>14</b> , and <b>15</b> .                    |
| ТоЅ           | Select the Type of Service option here. Options to choose from are <b>0</b> to <b>15</b> .                                                                                                    |
| DSCP          | Select or enter the DSCP value used here. This value must be between <b>0</b> and <b>63</b> .                                                                                                    |
| Time Range    | Enter the time profile name that will be associated with this ACL rule, here.                                                                                                    |

After selecting the **GRE** option as the **Protocol Type**, the following page and parameters will be available, as shown below:

| Add ACL Rule                                                                     |
|----------------------------------------------------------------------------------|
|                                                                                  |
|                                                                                  |
| ACL Name Extended-IP-ACL-1                                                       |
| ACL Type Extend IP ACL                                                           |
| Rule Number (1-65535) (If it isn't specified, the system automatically assigns.) |
| Action 💿 Permit 💿 Deny                                                           |
| Protocol Type qre 47 (0~255) Fragments                                           |
| Match IP Address                                                                 |
| Any     OAny                                                                     |
| O Host O Host                                                                    |
| Source Destination                                                               |
| Wildcard                                                                         |
|                                                                                  |
| IP Precedence Please Select     TOS Please Select                                |
|                                                                                  |
| DSCF (0-03) Please Select V                                                      |
| Time Range 32 chars                                                              |
| <sback apply<="" td=""></sback>                                                  |

Figure 8-17 Extend IP ACL (Add Rule) GRE Window

| FragmentsSelect the Fragments option to include packet fragment filtering.SourceSelect and enter the source information here. Options to choose from<br>are Any, Host, IP, and Wildcard. When the Any option is selected,<br>any source traffic will be evaluated according to the conditions of this<br>rule. When the Host option is selected, enter the source host's IP<br>address here. When the IP option is selected, the Wildcard option will<br>also be available. Enter the group of source IP addresses by using a<br>wildcard bitmap. The bit corresponding to the bit value 1 will be<br>ignored. The bit corresponding to the bit value 0 will be checked.DestinationSelect and enter the destination information here. Options to choose<br>from are Any, Host, IP, and Wildcard. When the Any option is<br>selected, any destination traffic will be evaluated according to the<br>conditions of this rule. When the Host option is selected, enter the<br>destination host's IP address here. When the IP option is selected, the<br>Wildcard option will also be available. Enter the group of destination<br>IP addresses by using a wildcard bitmap. The bit corresponding to the<br>bit value 1 will be ignored. The bit corresponding to the bit value 0 will be<br>conditions of this rule. When the Host option is selected, the<br>Wildcard option will also be available. Enter the group of destination<br>IP addresses by using a wildcard bitmap. The bit corresponding to the<br>bit value 1 will be ignored. The bit corresponding to the bit value 0 will<br>be checked.IP PrecedenceSelect the IP precedence value used here. Options to choose from are<br>0 (routine), 1 (priority), 2, (immediate), 3 (flash), 4 (flash-override),<br>5 (critical). 6 (internet), and 7 (network). After selecting the IP |
|----------------------------------------------------------------------------------------------------|
| SourceSelect and enter the source information here. Options to choose from<br>are Any, Host, IP, and Wildcard. When the Any option is selected,<br>any source traffic will be evaluated according to the conditions of this<br>rule. When the Host option is selected, enter the source host's IP<br>address here. When the IP option is selected, the Wildcard option will<br>also be available. Enter the group of source IP addresses by using a<br>wildcard bitmap. The bit corresponding to the bit value 1 will be<br>ignored. The bit corresponding to the bit value 0 will be checked.DestinationSelect and enter the destination information here. Options to choose<br>from are Any, Host, IP, and Wildcard. When the Any option is<br>selected, any destination traffic will be evaluated according to the<br>conditions of this rule. When the Host option is selected, the<br>Wildcard option will also be available. Enter the group of destination<br>IP addresses by using a wildcard option will also be available. Enter the group of destination<br>IP addresses by using a wildcard option is selected, the<br>Wildcard option will also be available. Enter the group of destination<br>IP addresses by using a wildcard bitmap. The bit corresponding to the<br>bit value 1 will be ignored. The bit corresponding to the bit value 0 will<br>be checked.IP PrecedenceSelect the IP precedence value used here. Options to choose from are<br>0 (routine), 1 (priority), 2, (immediate), 3 (flash), 4 (flash-override),<br>5 (critical), 6 (internet), and 7 (network). After selection the IP                                                                                                    |
| DestinationSelect and enter the destination information here. Options to choose<br>from are Any, Host, IP, and Wildcard. When the Any option is<br>selected, any destination traffic will be evaluated according to the<br>conditions of this rule. When the Host option is selected, enter the<br>destination host's IP address here. When the IP option is selected, the<br>Wildcard option will also be available. Enter the group of destination<br>IP addresses by using a wildcard bitmap. The bit corresponding to the<br>bit value 1 will be ignored. The bit corresponding to the bit value 0 will<br>be checked.IP PrecedenceSelect the IP precedence value used here. Options to choose from are<br>0 (routine), 1 (priority), 2, (immediate), 3 (flash), 4 (flash-override),<br>5 (critical), 6 (internet), and 7 (network). After selecting the IP                                                                                                    |
| IP Precedence Select the IP precedence value used here. Options to choose from are 0 (routine), 1 (priority), 2, (immediate), 3 (flash), 4 (flash-override), 5 (critical), 6 (internet), and 7 (network). After selecting the IP                                                                                                    |
| precedence value, select the Type-of-Service ( <b>ToS</b> ) value that will be<br>used here. Options to choose from are <b>0</b> (normal), <b>1</b> (min-monetary-<br>cost), <b>2</b> (max-reliability), <b>3</b> , <b>4</b> (max-throughput), <b>5</b> , <b>6</b> , <b>7</b> , <b>8</b> (min-<br>delay), <b>9</b> , <b>10</b> , <b>11</b> , <b>12</b> , <b>13</b> , <b>14</b> , and <b>15</b> .                                                                                                    |
| ToSSelect the Type of Service option here. Options to choose from are 0<br>to 15.                                                                                                    |
| DSCPSelect or enter the DSCP value used here. This value must be<br>between 0 and 63.                                                                                                    |
| Time RangeEnter the time profile name that will be associated with this ACL rule,                                                                                                    |

here.

After selecting the **IGMP** option as the **Protocol Type**, the following page and parameters will be available, as shown below:

| Add ACL Rule                                                         |                                                                                                    |
|----------------------------------------------------------------------|----------------------------------------------------------------------------------------------------|
| Add ACL Rule                                                         |                                                                                                    |
| ACL Name                                                             | Extended-IP-ACL-1                                                                                                    |
| ACL Type                                                             | Extend IP ACL                                                                                                    |
| Rule Number (1-65535)                                                | (If it isn't specified, the system automatically assigns.)                                                                                                    |
| Action                                                               | ermit O Deny                                                                                                    |
| Protocol Type                                                        | igmp 2 (0~255) Fragments                                                                                                    |
| Match IP Address                                                     |                                                                                                    |
| Any                                                                  | Any     Any     Any |
| ⊙ Host .                                                             | O Host                                                                                                    |
| Source O IP .                                                        | Destination IP                                                                                                    |
| Wildcard .                                                           | Wildcard                                                                                                    |
| IP Precedence Please Sele     DSCP (0-63) Please Sele     Time Range | ct ToS Please Select<br>ct  Ct  Ct  Ct  Ct  Ct  Ct  Ct  Ct  Ct  C                                                                                                    |

Figure 8-18 Extend IP ACL (Add Rule) IGMP Window

| Parameter     | Description                                                                                                    |
|---------------|----------------------------------------------------------------------------------------------------|
| Fragments     | Select the Fragments option to include packet fragment filtering.                                                                                                    |
| Source        | Select and enter the source information here. Options to choose from<br>are <b>Any</b> , <b>Host</b> , <b>IP</b> , and <b>Wildcard</b> . When the <b>Any</b> option is selected,<br>any source traffic will be evaluated according to the conditions of this<br>rule. When the <b>Host</b> option is selected, enter the source host's IP<br>address here. When the <b>IP</b> option is selected, the <b>Wildcard</b> option will<br>also be available. Enter the group of source IP addresses by using a<br>wildcard bitmap. The bit corresponding to the bit value 1 will be<br>ignored. The bit corresponding to the bit value 0 will be checked.                        |
| Destination   | Select and enter the destination information here. Options to choose<br>from are <b>Any</b> , <b>Host</b> , <b>IP</b> , and <b>Wildcard</b> . When the <b>Any</b> option is<br>selected, any destination traffic will be evaluated according to the<br>conditions of this rule. When the <b>Host</b> option is selected, enter the<br>destination host's IP address here. When the <b>IP</b> option is selected, the<br><b>Wildcard</b> option will also be available. Enter the group of destination<br>IP addresses by using a wildcard bitmap. The bit corresponding to the<br>bit value 1 will be ignored. The bit corresponding to the bit value 0 will<br>be checked. |
| IP Precedence | Select the IP precedence value used here. Options to choose from are <b>0</b> (routine), <b>1</b> (priority), <b>2</b> , (immediate), <b>3</b> (flash), <b>4</b> (flash-override), <b>5</b> (critical), <b>6</b> (internet), and <b>7</b> (network). After selecting the IP precedence value, select the Type-of-Service (ToS) value that will be used here. Options to choose from are <b>0</b> (normal), <b>1</b> (min-monetary-cost), <b>2</b> (max-reliability), <b>3</b> , <b>4</b> (max-throughput), <b>5</b> , <b>6</b> , <b>7</b> , <b>8</b> (min-delay), <b>9</b> , <b>10</b> , <b>11</b> , <b>12</b> , <b>13</b> , <b>14</b> , and <b>15</b> .                    |
| ToS           | Select the Type of Service option here. Options to choose from are <b>0</b> to <b>15</b> .                                                                                                    |

| DSCP       | Select or enter the DSCP value used here. This value must be between <b>0</b> and <b>63</b> . |
|------------|-----------------------------------------------------------------------------------------------|
| Time Range | Enter the time profile name that will be associated with this ACL rule, here.                 |

After selecting the **OSPF** option as the **Protocol Type**, the following page and parameters will be available, as shown below:

| Add ACL Rule                                                    |                                                                                                    |
|-----------------------------------------------------------------|----------------------------------------------------------------------------------------------------|
| Add ACL Rule                                                    |                                                                                                    |
| ACL Name<br>ACL Type<br>Bule Number (1-65535)                   | Extended-IP-ACL-1<br>Extend IP ACL                                                                                                |
| Action<br>Protocol Type                                         | ● Permit ● Deny               ● Permit ● Deny                 ○spf               용9               (0~255)               Fragments |
| Match IP Address                                                | Any     Destination     Destination                                                                                               |
| Image     Wildcard     Wildcard       Image     Image     Image |                                                                                                    |

#### Figure 8-19 Extend IP ACL (Add Rule) OSPF Window

| Parameter     | Description                                                                                                    |
|---------------|----------------------------------------------------------------------------------------------------|
| Fragments     | Select the Fragments option to include packet fragment filtering.                                                                                                    |
| Source        | Select and enter the source information here. Options to choose from<br>are <b>Any</b> , <b>Host</b> , <b>IP</b> , and <b>Wildcard</b> . When the <b>Any</b> option is selected,<br>any source traffic will be evaluated according to the conditions of this<br>rule. When the <b>Host</b> option is selected, enter the source host's IP<br>address here. When the <b>IP</b> option is selected, the <b>Wildcard</b> option will<br>also be available. Enter the group of source IP addresses by using a<br>wildcard bitmap. The bit corresponding to the bit value 1 will be<br>ignored. The bit corresponding to the bit value 0 will be checked.                        |
| Destination   | Select and enter the destination information here. Options to choose<br>from are <b>Any</b> , <b>Host</b> , <b>IP</b> , and <b>Wildcard</b> . When the <b>Any</b> option is<br>selected, any destination traffic will be evaluated according to the<br>conditions of this rule. When the <b>Host</b> option is selected, enter the<br>destination host's IP address here. When the <b>IP</b> option is selected, the<br><b>Wildcard</b> option will also be available. Enter the group of destination<br>IP addresses by using a wildcard bitmap. The bit corresponding to the<br>bit value 1 will be ignored. The bit corresponding to the bit value 0 will<br>be checked. |
| IP Precedence | Select the IP precedence value used here. Options to choose from are <b>0</b> (routine), <b>1</b> (priority), <b>2</b> , (immediate), <b>3</b> (flash), <b>4</b> (flash-override), <b>5</b> (critical), <b>6</b> (internet), and <b>7</b> (network). After selecting the IP precedence value, select the Type-of-Service (ToS) value that will be used here. Options to choose from are <b>0</b> (normal), <b>1</b> (min-monetary-cost), <b>2</b> (max-reliability), <b>3</b> , <b>4</b> (max-throughput), <b>5</b> , <b>6</b> , <b>7</b> , <b>8</b> (min-                                                                                                    |

|            | delay), 9, 10, 11, 12, 13, 14, and 15.                                                        |
|------------|-----------------------------------------------------------------------------------------------|
| ToS        | Select the Type of Service option here. Options to choose from are <b>0</b> to <b>15</b> .    |
| DSCP       | Select or enter the DSCP value used here. This value must be between <b>0</b> and <b>63</b> . |
| Time Range | Enter the time profile name that will be associated with this ACL rule, here.                 |

After selecting the **PIM** option as the **Protocol Type**, the following page and parameters will be available, as shown below:

| Add ACL Rule                                                             |                                                                                                    |
|--------------------------------------------------------------------------|----------------------------------------------------------------------------------------------------|
| Add ACL Rule                                                             |                                                                                                    |
| ACL Name<br>ACL Type<br>Rule Number (1-65535)<br>Action<br>Protocol Type | Extended-IP-ACL-1<br>Extend IP ACL<br>(If it isn't specified, the system automatically assigns.)<br>Permit O Deny<br>pim 103 (0~255) Fragments |
| Match IP Address<br>O Any<br>O Host<br>Source<br>O IP<br>Wildcard        | ● Any           ● Host           ● IP           ● Wildcard                                                                                     |
| IP Precedence Please Sel     DSCP (0-63) Please Sel     Time Range       | ect ToS Please Select<br>ect<br>32 chars<br>< <back apply<="" th=""></back>                                                                    |

Figure 8-20 Extend IP ACL (Add Rule) PIM Window

| Parameter     | Description                                                                                                    |
|---------------|----------------------------------------------------------------------------------------------------|
| Fragments     | Select the Fragments option to include packet fragment filtering.                                                                                                    |
| Source        | Select and enter the source information here. Options to choose from<br>are <b>Any</b> , <b>Host</b> , <b>IP</b> , and <b>Wildcard</b> . When the <b>Any</b> option is selected,<br>any source traffic will be evaluated according to the conditions of this<br>rule. When the <b>Host</b> option is selected, enter the source host's IP<br>address here. When the <b>IP</b> option is selected, the <b>Wildcard</b> option will<br>also be available. Enter the group of source IP addresses by using a<br>wildcard bitmap. The bit corresponding to the bit value 1 will be<br>ignored. The bit corresponding to the bit value 0 will be checked.                        |
| Destination   | Select and enter the destination information here. Options to choose<br>from are <b>Any</b> , <b>Host</b> , <b>IP</b> , and <b>Wildcard</b> . When the <b>Any</b> option is<br>selected, any destination traffic will be evaluated according to the<br>conditions of this rule. When the <b>Host</b> option is selected, enter the<br>destination host's IP address here. When the <b>IP</b> option is selected, the<br><b>Wildcard</b> option will also be available. Enter the group of destination<br>IP addresses by using a wildcard bitmap. The bit corresponding to the<br>bit value 1 will be ignored. The bit corresponding to the bit value 0 will<br>be checked. |
| IP Precedence | Select the IP precedence value used here. Options to choose from are 0 (routine), 1 (priority), 2, (immediate), 3 (flash), 4 (flash-override), 5 (critical), 6 (internet), and 7 (network). After selecting the IP                                                                                                    |

|            | precedence value, select the Type-of-Service ( <b>ToS</b> ) value that will be<br>used here. Options to choose from are <b>0</b> (normal), <b>1</b> (min-monetary-<br>cost), <b>2</b> (max-reliability), <b>3</b> , <b>4</b> (max-throughput), <b>5</b> , <b>6</b> , <b>7</b> , <b>8</b> (min-<br>delay), <b>9</b> , <b>10</b> , <b>11</b> , <b>12</b> , <b>13</b> , <b>14</b> , and <b>15</b> . |
|------------|----------------------------------------------------------------------------------------------------|
| ToS        | Select the Type of Service option here. Options to choose from are <b>0</b> to <b>15</b> .                                                                                                    |
| DSCP       | Select or enter the DSCP value used here. This value must be between <b>0</b> and <b>63</b> .                                                                                                    |
| Time Range | Enter the time profile name that will be associated with this ACL rule, here.                                                                                                    |

After selecting the **VRRP** option as the **Protocol Type**, the following page and parameters will be available, as shown below:

| Add ACL Rule                                                          |                                                                                                  |
|-----------------------------------------------------------------------|--------------------------------------------------------------------------------------------------|
| Add ACL Rule                                                          |                                                                                                  |
| ACL Name<br>ACL Type<br>Rule Number (1-65535)                         | Extended-IP-ACL-1<br>Extend IP ACL<br>(If it isn't specified, the system automatically assigns.) |
| Action<br>Protocol Type                                               | Permit O Deny     Vrrp     112     (0~255)     Fragments                                         |
| © Host .<br>Source © IP .<br>Wildcard .                               | Any     O Host     O IP     Wildcard     Wildcard                                                |
| IP Precedence Please Select     DSCP (0-63) Please Select  Time Range | t ToS Please Select<br>t<br>32 chars<br>< <back apply<="" td=""></back>                          |

Figure 8-21 Extend IP ACL (Add Rule) VRRP Window

| Parameter   | Description                                                                                                    |
|-------------|----------------------------------------------------------------------------------------------------|
| Fragments   | Select the Fragments option to include packet fragment filtering.                                                                                                    |
| Source      | Select and enter the source information here. Options to choose from<br>are <b>Any</b> , <b>Host</b> , <b>IP</b> , and <b>Wildcard</b> . When the <b>Any</b> option is selected,<br>any source traffic will be evaluated according to the conditions of this<br>rule. When the <b>Host</b> option is selected, enter the source host's IP<br>address here. When the <b>IP</b> option is selected, the <b>Wildcard</b> option will<br>also be available. Enter the group of source IP addresses by using a<br>wildcard bitmap. The bit corresponding to the bit value 1 will be<br>ignored. The bit corresponding to the bit value 0 will be checked.                        |
| Destination | Select and enter the destination information here. Options to choose<br>from are <b>Any</b> , <b>Host</b> , <b>IP</b> , and <b>Wildcard</b> . When the <b>Any</b> option is<br>selected, any destination traffic will be evaluated according to the<br>conditions of this rule. When the <b>Host</b> option is selected, enter the<br>destination host's IP address here. When the <b>IP</b> option is selected, the<br><b>Wildcard</b> option will also be available. Enter the group of destination<br>IP addresses by using a wildcard bitmap. The bit corresponding to the<br>bit value 1 will be ignored. The bit corresponding to the bit value 0 will<br>be checked. |

| IP Precedence | Select the IP precedence value used here. Options to choose from are <b>0</b> (routine), <b>1</b> (priority), <b>2</b> , (immediate), <b>3</b> (flash), <b>4</b> (flash-override), <b>5</b> (critical), <b>6</b> (internet), and <b>7</b> (network). After selecting the IP precedence value, select the Type-of-Service (ToS) value that will be used here. Options to choose from are <b>0</b> (normal), <b>1</b> (min-monetary-cost), <b>2</b> (max-reliability), <b>3</b> , <b>4</b> (max-throughput), <b>5</b> , <b>6</b> , <b>7</b> , <b>8</b> (min-delay), <b>9</b> , <b>10</b> , <b>11</b> , <b>12</b> , <b>13</b> , <b>14</b> , and <b>15</b> . |
|---------------|----------------------------------------------------------------------------------------------------|
| ТоЅ           | Select the Type of Service option here. Options to choose from are <b>0</b> to <b>15</b> .                                                                                                    |
| DSCP          | Select or enter the DSCP value used here. This value must be between <b>0</b> and <b>63</b> .                                                                                                    |
| Time Range    | Enter the time profile name that will be associated with this ACL rule, here.                                                                                                    |

After selecting the **IP-in-IP** option as the **Protocol Type**, the following page and parameters will be available, as shown below:

| Add ACL Rule                                                                |                                                                                               |
|-----------------------------------------------------------------------------|-----------------------------------------------------------------------------------------------|
| Add ACL Rule                                                                |                                                                                               |
| ACL Name<br>ACL Type<br>Rule Number (1 65525)                               | Extended-IP-ACL-1<br>Extend IP ACL (fit icn't exception automatically accigns )               |
| Action<br>Protocol Type                                                     | Permit O Deny     Ipinip     94     (0~255)     Fragments                                     |
| Match IP Address<br>O Any<br>O Host<br>Source<br>IP<br>Wildcard             | Any     O Host     O IP     Wildcard     Wildcard     O                                       |
| IP Precedence Please Select     O DSCP (0-63) Please Select      Time Range | t ToS Please Select T<br>t ToS Please Select T<br>32 chars<br>< <back apply<="" td=""></back> |

Figure 8-22 Extend IP ACL (Add Rule) IP-in-IP Window

| Parameter   | Description                                                                                                    |
|-------------|----------------------------------------------------------------------------------------------------|
| Fragments   | Select the Fragments option to include packet fragment filtering.                                                                                                    |
| Source      | Select and enter the source information here. Options to choose from<br>are <b>Any</b> , <b>Host</b> , <b>IP</b> , and <b>Wildcard</b> . When the <b>Any</b> option is selected,<br>any source traffic will be evaluated according to the conditions of this<br>rule. When the <b>Host</b> option is selected, enter the source host's IP<br>address here. When the <b>IP</b> option is selected, the <b>Wildcard</b> option will<br>also be available. Enter the group of source IP addresses by using a<br>wildcard bitmap. The bit corresponding to the bit value 1 will be<br>ignored. The bit corresponding to the bit value 0 will be checked. |
| Destination | Select and enter the destination information here. Options to choose from are <b>Any</b> , <b>Host</b> , <b>IP</b> , and <b>Wildcard</b> . When the <b>Any</b> option is selected, any destination traffic will be evaluated according to the conditions of this rule. When the <b>Host</b> option is selected, enter the destination host's IP address here. When the <b>IP</b> option is selected, the <b>Wildcard</b> option will also be available. Enter the group of destination                                                                                                    |

|               | IP addresses by using a wildcard bitmap. The bit corresponding to the bit value 1 will be ignored. The bit corresponding to the bit value 0 will be checked.                                                                                                    |
|---------------|----------------------------------------------------------------------------------------------------|
| IP Precedence | Select the IP precedence value used here. Options to choose from are <b>0</b> (routine), <b>1</b> (priority), <b>2</b> , (immediate), <b>3</b> (flash), <b>4</b> (flash-override), <b>5</b> (critical), <b>6</b> (internet), and <b>7</b> (network). After selecting the IP precedence value, select the Type-of-Service (ToS) value that will be used here. Options to choose from are <b>0</b> (normal), <b>1</b> (min-monetary-cost), <b>2</b> (max-reliability), <b>3</b> , <b>4</b> (max-throughput), <b>5</b> , <b>6</b> , <b>7</b> , <b>8</b> (min-delay), <b>9</b> , <b>10</b> , <b>11</b> , <b>12</b> , <b>13</b> , <b>14</b> , and <b>15</b> . |
| ToS           | Select the Type of Service option here. Options to choose from are <b>0</b> to <b>15</b> .                                                                                                    |
| DSCP          | Select or enter the DSCP value used here. This value must be between <b>0</b> and <b>63</b> .                                                                                                    |
| Time Range    | Enter the time profile name that will be associated with this ACL rule, here.                                                                                                    |

After selecting the **PCP** option as the **Protocol Type**, the following page and parameters will be available, as shown below:

| Add ACL Rule                                                          |                                                                           |
|-----------------------------------------------------------------------|---------------------------------------------------------------------------|
| Add ACL Rule                                                          |                                                                           |
|                                                                       |                                                                           |
| ACL Name                                                              | Extended-IP-ACL-1                                                         |
| ACL Type                                                              | Extend IP ACL                                                             |
| Rule Number (1-65535)                                                 | (If it isn't specified, the system automatically assigns.)                |
| Action                                                                | Permit O Deny                                                             |
| Protocol Type                                                         | pcp 108 (0~255) Fragments                                                 |
| Match IP Address                                                      |                                                                           |
| Any                                                                   | Any                                                                       |
| ⊚ Host .                                                              |                                                                           |
| Source OIP .                                                          | Destination OIP                                                           |
| Wildcard .                                                            | Wildcard                                                                  |
| IP Precedence Please Select     DSCP (0-63) Please Select  Time Range | t ToS Please Select<br>t v<br>32 chars<br>< <back apply<="" td=""></back> |

### Figure 8-23 Extend IP ACL (Add Rule) PCP Window

| Parameter   | Description                                                                                                    |
|-------------|----------------------------------------------------------------------------------------------------|
| Fragments   | Select the Fragments option to include packet fragment filtering.                                                                                                    |
| Source      | Select and enter the source information here. Options to choose from<br>are <b>Any</b> , <b>Host</b> , <b>IP</b> , and <b>Wildcard</b> . When the <b>Any</b> option is selected,<br>any source traffic will be evaluated according to the conditions of this<br>rule. When the <b>Host</b> option is selected, enter the source host's IP<br>address here. When the <b>IP</b> option is selected, the <b>Wildcard</b> option will<br>also be available. Enter the group of source IP addresses by using a<br>wildcard bitmap. The bit corresponding to the bit value 1 will be<br>ignored. The bit corresponding to the bit value 0 will be checked. |
| Destination | Select and enter the destination information here. Options to choose from are <b>Any</b> , <b>Host</b> , <b>IP</b> , and <b>Wildcard</b> . When the <b>Any</b> option is selected, any destination traffic will be evaluated according to the                                                                                                    |

|               | conditions of this rule. When the <b>Host</b> option is selected, enter the destination host's IP address here. When the <b>IP</b> option is selected, the <b>Wildcard</b> option will also be available. Enter the group of destination IP addresses by using a wildcard bitmap. The bit corresponding to the bit value 1 will be ignored. The bit corresponding to the bit value 0 will be checked.                                                                                                    |
|---------------|----------------------------------------------------------------------------------------------------|
| IP Precedence | Select the IP precedence value used here. Options to choose from are <b>0</b> (routine), <b>1</b> (priority), <b>2</b> , (immediate), <b>3</b> (flash), <b>4</b> (flash-override), <b>5</b> (critical), <b>6</b> (internet), and <b>7</b> (network). After selecting the IP precedence value, select the Type-of-Service (ToS) value that will be used here. Options to choose from are <b>0</b> (normal), <b>1</b> (min-monetary-cost), <b>2</b> (max-reliability), <b>3</b> , <b>4</b> (max-throughput), <b>5</b> , <b>6</b> , <b>7</b> , <b>8</b> (min-delay), <b>9</b> , <b>10</b> , <b>11</b> , <b>12</b> , <b>13</b> , <b>14</b> , and <b>15</b> . |
| ToS           | Select the Type of Service option here. Options to choose from are <b>0</b> to <b>15</b> .                                                                                                    |
| DSCP          | Select or enter the DSCP value used here. This value must be between <b>0</b> and <b>63</b> .                                                                                                    |
| Time Range    | Enter the time profile name that will be associated with this ACL rule, here.                                                                                                    |

After selecting the **Protocol ID** option as the **Protocol Type**, the following page and parameters will be available, as shown below:

| Add ACL Rule                                                             |                                                                                                    |
|--------------------------------------------------------------------------|----------------------------------------------------------------------------------------------------|
| Add ACL Rule                                                             |                                                                                                    |
| ACL Name<br>ACL Type<br>Rule Number (1-65535)                            | Extended-IP-ACL-1<br>Extend IP ACL<br>(If it isn't specified, the system automatically assigns.)                                                                                                    |
| Action<br>Protocol Type                                                  | Permit Deny Protocol ID (0~255) Fragments                                                                                                    |
| Match IP Address  Any  O Host  Source  IP  Mildead                       | Any     O Host     O IP     O                                                                                                    |
| IP Precedence Please Select     DSCP (0-63) Please Select     Time Range | t ■ ToS Please Select ■<br>t ■ ToS Please Select ■<br>t ■ 100 (Select ■ 100 (Select ■ 100 |

Figure 8-24 Extend IP ACL (Add Rule) Protocol ID Window

| The <b>dynamic</b> fields that can be configured are described below: |
|-----------------------------------------------------------------------|
|-----------------------------------------------------------------------|

| Parameter | Description                                                                                                    |
|-----------|----------------------------------------------------------------------------------------------------|
| Protocol  | Enter the Protocol ID value in the space provided. This value must be between <b>0</b> and <b>255</b> .                                                                                                    |
| Fragments | Select the Fragments option to include packet fragment filtering.                                                                                                    |
| Source    | Select and enter the source information here. Options to choose from<br>are <b>Any</b> , <b>Host</b> , <b>IP</b> , and <b>Wildcard</b> . When the <b>Any</b> option is selected,<br>any source traffic will be evaluated according to the conditions of this<br>rule. When the <b>Host</b> option is selected, enter the source host's IP<br>address here. When the <b>IP</b> option is selected, the <b>Wildcard</b> option will<br>also be available. Enter the group of source IP addresses by using a |

|               | wildcard bitmap. The bit corresponding to the bit value 1 will be ignored. The bit corresponding to the bit value 0 will be checked.                                                                                                    |
|---------------|----------------------------------------------------------------------------------------------------|
| Destination   | Select and enter the destination information here. Options to choose<br>from are <b>Any</b> , <b>Host</b> , <b>IP</b> , and <b>Wildcard</b> . When the <b>Any</b> option is<br>selected, any destination traffic will be evaluated according to the<br>conditions of this rule. When the <b>Host</b> option is selected, enter the<br>destination host's IP address here. When the <b>IP</b> option is selected, the<br><b>Wildcard</b> option will also be available. Enter the group of destination<br>IP addresses by using a wildcard bitmap. The bit corresponding to the<br>bit value 1 will be ignored. The bit corresponding to the bit value 0 will<br>be checked. |
| IP Precedence | Select the IP precedence value used here. Options to choose from are <b>0</b> (routine), <b>1</b> (priority), <b>2</b> , (immediate), <b>3</b> (flash), <b>4</b> (flash-override), <b>5</b> (critical), <b>6</b> (internet), and <b>7</b> (network). After selecting the IP precedence value, select the Type-of-Service (ToS) value that will be used here. Options to choose from are <b>0</b> (normal), <b>1</b> (min-monetary-cost), <b>2</b> (max-reliability), <b>3</b> , <b>4</b> (max-throughput), <b>5</b> , <b>6</b> , <b>7</b> , <b>8</b> (min-delay), <b>9</b> , <b>10</b> , <b>11</b> , <b>12</b> , <b>13</b> , <b>14</b> , and <b>15</b> .                    |
| ToS           | Select the Type of Service option here. Options to choose from are <b>0</b> to <b>15</b> .                                                                                                    |
| DSCP          | Select or enter the DSCP value used here. This value must be between <b>0</b> and <b>63</b> .                                                                                                    |
| Time Range    | Enter the time profile name that will be associated with this ACL rule, here.                                                                                                    |

After selecting the **None** option as the **Protocol Type**, the following page and parameters will be available, as shown below:

| Add ACL Rule                                                                       |                                                                                            |
|------------------------------------------------------------------------------------|--------------------------------------------------------------------------------------------|
| Add ACL Rule                                                                       |                                                                                            |
| ACL Name Exte<br>ACL Type Exte<br>Rule Number (1-65535)                            | anded-IP-ACL-1<br>and IP ACL<br>(If it isn't specified, the system automatically assigns.) |
| Action                                                                             | Permit O Deny                                                                              |
| Protocol Type No                                                                   | ne (0~255) Fragments                                                                       |
| Match IP Address                                                                   |                                                                                            |
| Any                                                                                | Any                                                                                        |
| © Host<br>Source ⊙ IP                                                              | OHost     OHost       Destination     IP                                                   |
| Wildcard                                                                           | Wildcard                                                                                   |
| IP Precedence Please Select     DSCP (0-63) Please Select      Time Range     32 c | ToS Please Select                                                                          |

Figure 8-25 Extend IP ACL (Add Rule) None Window

| Parameter | Description                                                                                                    |
|-----------|----------------------------------------------------------------------------------------------------|
| Fragments | Select the Fragments option to include packet fragment filtering.                                                                                                    |
| Source    | Select and enter the source information here. Options to choose from are <b>Any</b> , <b>Host</b> , <b>IP</b> , and <b>Wildcard</b> . When the <b>Any</b> option is selected, any source traffic will be evaluated according to the conditions of this |

|               | rule. When the <b>Host</b> option is selected, enter the source host's IP<br>address here. When the <b>IP</b> option is selected, the <b>Wildcard</b> option will<br>also be available. Enter the group of source IP addresses by using a<br>wildcard bitmap. The bit corresponding to the bit value 1 will be<br>ignored. The bit corresponding to the bit value 0 will be checked.                                                                                                    |
|---------------|----------------------------------------------------------------------------------------------------|
| Destination   | Select and enter the destination information here. Options to choose<br>from are <b>Any</b> , <b>Host</b> , <b>IP</b> , and <b>Wildcard</b> . When the <b>Any</b> option is<br>selected, any destination traffic will be evaluated according to the<br>conditions of this rule. When the <b>Host</b> option is selected, enter the<br>destination host's IP address here. When the <b>IP</b> option is selected, the<br><b>Wildcard</b> option will also be available. Enter the group of destination<br>IP addresses by using a wildcard bitmap. The bit corresponding to the<br>bit value 1 will be ignored. The bit corresponding to the bit value 0 will<br>be checked. |
| IP Precedence | Select the IP precedence value used here. Options to choose from are <b>0</b> (routine), <b>1</b> (priority), <b>2</b> , (immediate), <b>3</b> (flash), <b>4</b> (flash-override), <b>5</b> (critical), <b>6</b> (internet), and <b>7</b> (network). After selecting the IP precedence value, select the Type-of-Service (ToS) value that will be used here. Options to choose from are <b>0</b> (normal), <b>1</b> (min-monetary-cost), <b>2</b> (max-reliability), <b>3</b> , <b>4</b> (max-throughput), <b>5</b> , <b>6</b> , <b>7</b> , <b>8</b> (min-delay), <b>9</b> , <b>10</b> , <b>11</b> , <b>12</b> , <b>13</b> , <b>14</b> , and <b>15</b> .                    |
| ToS           | Select the Type of Service option here. Options to choose from are <b>0</b> to <b>15</b> .                                                                                                    |
| DSCP          | Select or enter the DSCP value used here. This value must be between <b>0</b> and <b>63</b> .                                                                                                    |
| Time Range    | Enter the time profile name that will be associated with this ACL rule, here.                                                                                                    |

Click the **<<Back** button to discard the changes made and return to the previous page.

To enable the **Counter State** option or to enter a **Remark** for the profile, click the **Edit** button, next to the specific ACL profile (found in the ACL profile table).

| ACL Access Li     | st              |                    | _        |                 |                   |                        |
|-------------------|-----------------|--------------------|----------|-----------------|-------------------|------------------------|
| ACL Access List - |                 |                    |          |                 |                   |                        |
| ACL Type          | IP ACL          | ACL Name           | 32 chars |                 |                   | Find                   |
| Total Entries: 2  |                 |                    |          |                 |                   | Add ACL                |
| ACL Name          | ACL Type        | Start Sequence No. | Step     | Counter Sta     | ite Remark        |                        |
| Standard-I        | Standard IP ACL | 10                 | 10       | Enabled         |                   | Edit Delete            |
| Extended-I        | Extend IP ACL   | 10                 | 10       | Enabled         |                   | Apply Delete           |
|                   |                 |                    |          |                 | 1/1               | < < 1 > >  Go          |
| Extended-IP-ACL-  | 1 Rules         |                    |          |                 | Clear All Counter | Clear Counter Add Rule |
| Rule ID           | Action          | Rule               |          | Time Range Name | Counter           |                        |
| 10                | Permit          | tcp any any        |          |                 |                   | Delete                 |
|                   |                 |                    |          |                 | 1/1               | K < 1 > > Go           |

### Figure 8-26 Extend IP ACL (Counter State Enabled) Window

| Parameter          | Description                           |
|--------------------|---------------------------------------|
| Start Sequence No. | Enter the start sequence number here. |

| Stop          | Enter the stop sequence number here.                                     |
|---------------|--------------------------------------------------------------------------|
| Counter State | Select to enable or disable the counter state option here.               |
| Remark        | Enter an optional remark that will be associated with this profile here. |

Click the **Delete** button to remove the specific entry.

To view the list of rules, that are associated with an ACL profile, select the ACL profile (found in the ACL profile table). The rule of ACL rules, connected to the selected ACL profile, will be displayed in the ACL rule table, as shown below:

| ACL Access Li     | st      |                              |                   | _          | _         | _         | _              | _             | _        |
|-------------------|---------|------------------------------|-------------------|------------|-----------|-----------|----------------|---------------|----------|
| ACL Access List - |         |                              |                   |            |           |           |                |               |          |
| ACL Type          | IP ACL  | <ul> <li>ACL Name</li> </ul> | 32 chars          |            |           |           |                |               | Find     |
| Total Entries: 2  |         |                              |                   |            |           |           |                |               | Add ACL  |
| ACL Name          |         | ACL Type                     | Start Sequence No | . Step     | Counter 9 | State     | Remark         |               |          |
| Standard-I.       |         | Standard IP ACL              | 10                | 10         | Enable    | ed        |                | Edit          | Delete   |
| Extended-I.       |         | Extend IP ACL                | 10                | 10         | Enable    | ed        |                | Edit          | Delete   |
|                   |         |                              |                   |            |           |           | 1/1            | < 1 >         | >  Go    |
| Extended-IP-ACL-  | 1 Rules |                              |                   |            |           | Clear     | All Counter    | Clear Counter | Add Rule |
| Rule ID           | Action  | Rule                         |                   | Time Range | e Name    |           | Counter        |               |          |
| 10                | Permit  | tcp any a                    | any               |            |           | (Ing: 0 p | backets Egr: 0 |               | Delete   |
|                   |         |                              |                   |            |           |           | 1/1            | < < 1 >       | Go       |

Figure 8-27 Extend IP ACL (Rule Display) Window

Click the **Delete** button to remove the specific ACL rule.

## **Standard IPv6 ACL**

After clicking the Add ACL button, users can create a new ACL profile, as shown below:

| Add ACL Acc          | ess List                              |       |
|----------------------|---------------------------------------|-------|
| Add ACL Access       | List                                  |       |
| ACL Type<br>ACL Name | Standard IPv6 ACL                     |       |
| Note: The first ch   | aracter of acl name must be a letter. | Apply |

Figure 8-28 Standard IPv6 ACL (Add Profile) Window

The fields that can be configured are described below:

| Parameter | Description                                                                                                    |
|-----------|----------------------------------------------------------------------------------------------------|
| АСL Туре  | Select the ACL profile type here. Options to choose from are <b>Standard</b><br><b>IP ACL</b> , <b>Extend IP ACL</b> , <b>Standard IPv6 ACL</b> , <b>Extend IPv6 ACL</b> ,<br><b>Extend MAC ACL</b> , and <b>Expert ACL</b> . |
| ACL Name  | Enter the ACL profile's name here. This name can be up to 32 characters long.                                                                                                    |

Click the **Apply** button to create the new ACL profile.

After creating a **Standard IPv6 ACL** profile, the newly created **Standard IPv6 ACL** profile will be displayed in the ACL profile display table, as shown below:

| L Access List   |                   |                    |            |               |               |               |          |
|-----------------|-------------------|--------------------|------------|---------------|---------------|---------------|----------|
| CL Type IP ACL  | ACL Name          | 32 chars           |            |               |               |               | Find     |
| otal Entries: 3 |                   |                    |            |               |               |               | Add ACL  |
| ACL Name        | ACL Type          | Start Sequence No. | Step       | Counter State | Remark        |               |          |
| Standard-I      | Standard IP ACL   | 10                 | 10         | Enabled       |               | Edit          | Delete   |
| Extended-I      | Extend IP ACL     | 10                 | 10         | Enabled       |               | Edit          | Delete   |
| Standard-I      | Standard IPv6 ACL | 10                 | 10         | Disabled      |               | Edit          | Delete   |
|                 |                   |                    |            |               | 1/1           | < 1 >         | 2 G      |
| CL Rules        |                   |                    |            | Clea          | r All Counter | Clear Counter | Add Rule |
| Rule ID Ac      | tion Rule         | Tir                | ne Range N | lame          | Counter       |               |          |

Figure 8-29 Standard IPv6 ACL (Main) Window

Click the **Edit** button to re-configure the specific ACL profile.

Click the **Delete** button to remove the specific ACL profile.

To add an ACL rule in the ACL profile, select it (the ACL profile will toggle to the bold font), and click on the **Add Rule** button.

| L Access List          |                   |                    |            |               |               |               |         |
|------------------------|-------------------|--------------------|------------|---------------|---------------|---------------|---------|
| CL Type IP ACI         | ACL Name          | 32 chars           |            |               |               |               | Find    |
| otal Entries: 3        |                   |                    |            |               |               | A             | dd ACL  |
| ACL Name               | ACL Type          | Start Sequence No. | Step       | Counter State | Remark        |               |         |
| Standard-I             | Standard IP ACL   | 10                 | 10         | Enabled       |               | Edit D        | elete   |
| Extended-I             | Extend IP ACL     | 10                 | 10         | Enabled       |               | Edit D        | elete   |
| Standard-I             | Standard IPv6 ACL | 10                 | 10         | Disabled      |               | Edit D        | elete   |
|                        |                   |                    |            |               | 1/1 <         | < 1 > >       | G       |
| tandard-IPv6-ACL-1 Rul | es                |                    |            | Clea          | r All Counter | Clear Counter | dd Rule |
| Rule ID Ac             | tion Rule         | Tir                | ne Range N | ame           | Counter       |               |         |

Figure 8-30 Standard IPv6 ACL (Selected) Window

After selecting the ACL profile and clicking the **Add Rule** button, users can configure the new ACL rule, in the selected ACL profile, as shown below:

|             | Nule          |             |             |                  |                                |  |
|-------------|---------------|-------------|-------------|------------------|--------------------------------|--|
| Add ACL Rul | e             |             |             |                  |                                |  |
| ACL Name    |               | Standard-IP | v6-ACL-1    |                  |                                |  |
| ACL Type    |               | Standard IP | v6 ACL      |                  |                                |  |
| Rule Numb   | er (1-65535)  |             | (If it isn' | t specified, the | system automatically assigns.) |  |
| Action      |               | Permit      | 🗇 Deny      |                  |                                |  |
| Match IPv   | 6 Address     |             |             |                  |                                |  |
|             | Any           |             |             | Any              |                                |  |
|             | ) Host        | 2012::1     |             | ) Host           | 2012::1                        |  |
| Source      | © IPv6        | 2012::1     | Destination | © IPv6           | 2012::1                        |  |
|             | Prefix Length |             |             | Prefix Leng      | gth                            |  |
|             |               |             |             |                  |                                |  |

Figure 8-31 Standard IPv6 ACL (Add Rule) Window

| Parameter   | Description                                                                                                    |
|-------------|----------------------------------------------------------------------------------------------------|
| Rule Number | Enter the ACL rule number here. This value must be between <b>1</b> and <b>65535</b> . If this value is not specified, the system will automatically generate an ACL rule number for this entry.                                                                                                    |
| Action      | Select the action that this rule will take here. Options to choose from are <b>Permit</b> and <b>Deny</b> .                                                                                                    |
| Source      | Select and enter the source information here. Options to choose from<br>are <b>Any</b> , <b>Host</b> , <b>IPv6</b> , and <b>Prefix Length</b> . When the <b>Any</b> option is<br>selected, any source traffic will be evaluated according to the<br>conditions of this rule. When the <b>Host</b> option is selected, enter the<br>source host's IPv6 address here. When the <b>IPv6</b> option is selected, the<br><b>Prefix Length</b> option will also be available. Enter the source IPv6<br>address and prefix length value in the spaces provided.                        |
| Destination | Select and enter the destination information here. Options to choose<br>from are <b>Any</b> , <b>Host</b> , <b>IPv6</b> , and <b>Prefix Length</b> . When the <b>Any</b> option is<br>selected, any destination traffic will be evaluated according to the<br>conditions of this rule. When the <b>Host</b> option is selected, enter the<br>destination host's IPv6 address here. When the <b>IPv6</b> option is<br>selected, the <b>Prefix Length</b> option will also be available. Enter the<br>destination IPv6 address and prefix length value in the spaces<br>provided. |

Click the **Apply** button to accept the changes made.

Click the **<<Back** button to discard the changes made and return to the previous page.

To enable the **Counter State** option or to enter a **Remark** for the profile, click the **Edit** button, next to the specific ACL profile (found in the ACL profile table).
|                   |                   |                    |         | _      | _          | _    |                   | _             | _        |
|-------------------|-------------------|--------------------|---------|--------|------------|------|-------------------|---------------|----------|
| CL Access List —  |                   |                    |         |        |            |      |                   |               |          |
| ACL Type          | IP ACL            | ACL Name           | 2 chars |        |            |      |                   | [             | Find     |
| Total Entries: 3  |                   |                    |         |        |            |      |                   | [             | Add ACL  |
| ACL Name          | ACL Type          | Start Sequence No. | Step    |        | Counter S  | tate | Remark            |               |          |
| Standard-I        | Standard IP ACL   | 10                 | 10      |        | Enable     | t    |                   | Edit          | Delete   |
| Extended-I        | Extend IP ACL     | 10                 | 10      |        | Enable     | ł    |                   | Edit          | Delete   |
| Standard-I        | Standard IPv6 ACL | 10                 | 10      |        | Enabled    | •    |                   | Apply         | Delete   |
|                   |                   |                    |         |        |            |      | 1/1               | < 1 >         | >  Go    |
| Standard-IPv6-ACI | L-1 Rules         |                    |         |        |            |      | Clear All Counter | Clear Counter | Add Rule |
| Rule ID           | Action            | Rule               |         | Time I | Range Name |      | Counter           |               |          |
| 10                | Permit            | any any            |         |        |            |      |                   |               | Delete   |
|                   |                   |                    |         |        |            |      | 1/1               | < 1 >         | >  Go    |

Figure 8-32 Standard IPv6 ACL (Counter State Enabled) Window

| Parameter          | Description                                                              |
|--------------------|--------------------------------------------------------------------------|
| Start Sequence No. | Enter the start sequence number here.                                    |
| Stop               | Enter the stop sequence number here.                                     |
| Counter State      | Select to enable or disable the counter state option here.               |
| Remark             | Enter an optional remark that will be associated with this profile here. |

Click the Apply button to accept the changes made.

Click the **Delete** button to remove the specific entry.

To view the list of rules, that are associated with an ACL profile, select the ACL profile (found in the ACL profile table). The rule of ACL rules, connected to the selected ACL profile, will be displayed in the ACL rule table, as shown below:

| ACL Access List     | _      |                  | _                | _            | _             | _                    |                        |
|---------------------|--------|------------------|------------------|--------------|---------------|----------------------|------------------------|
| ACL Access List     |        |                  |                  |              |               |                      |                        |
| ACL Type            | ACL 💌  | ACL Name         | 32 chars         |              |               |                      | Find                   |
| Total Entries: 3    |        |                  |                  |              |               |                      | Add ACL                |
| ACL Name            |        | ACL Type         | Start Sequence N | lo. Step     | Counter State | Remark               |                        |
| Standard-I          |        | Standard IP ACL  | 10               | 10           | Enabled       |                      | Edit Delete            |
| Extended-I          |        | Extend IP ACL    | 10               | 10           | Enabled       |                      | Edit Delete            |
| Standard-I          | S      | tandard IPv6 ACL | 10               | 10           | Enabled       |                      | Edit Delete            |
|                     |        |                  |                  |              |               | 1/1                  | < < 1 > >  Go          |
| Standard-IPv6-ACL-1 | Rules  |                  |                  |              |               | Clear All Counter    | Clear Counter Add Rule |
| Rule ID             | Action | Rule             |                  | Time Range I | lame          | Counter              |                        |
| 10                  | Permit | any any          |                  |              | (1            | ng: 0 packets Egr: 0 | Delete                 |
|                     |        |                  |                  |              |               | 1/1                  | K < 1 > > Go           |

Figure 8-33 Standard IPv6 ACL (Rule Display) Window

Click the **Delete** button to remove the specific ACL rule.

## **Extend IPv6 ACL**

After clicking the **Add ACL** button, users can create a new ACL profile, as shown below:

| Add ACL Access    | List                                   |       |
|-------------------|----------------------------------------|-------|
| ACL Type          | Extend IPv6 ACL                        |       |
| ACL Name          | 32 chars                               |       |
|                   |                                        | Apply |
| Note: The first c | haracter of acl name must be a letter. |       |

Figure 8-34 Extend IPv6 ACL (Add Profile) Window

The fields that can be configured are described below:

| Parameter | Description                                                                                                    |
|-----------|----------------------------------------------------------------------------------------------------|
| ACL Type  | Select the ACL profile type here. Options to choose from are <b>Standard</b><br><b>IP ACL</b> , <b>Extend IP ACL</b> , <b>Standard IPv6 ACL</b> , <b>Extend IPv6 ACL</b> ,<br><b>Extend MAC ACL</b> , and <b>Expert ACL</b> . |
| ACL Name  | Enter the ACL profile's name here. This name can be up to 32 characters long.                                                                                                    |

Click the **Apply** button to create the new ACL profile.

After creating an **Extend IPv6 ACL** profile, the newly created **Extend IPv6 ACL** profile will be displayed in the ACL profile display table, as shown below:

| ACL Access List  |                   |                    | _           |               | _                 |                      |
|------------------|-------------------|--------------------|-------------|---------------|-------------------|----------------------|
| ACL Access List  |                   |                    |             |               |                   |                      |
| ACL Type IP AC   | L 🔹 ACL Name      | 32 chars           |             |               |                   | Find                 |
| Total Entries: 4 |                   |                    |             |               |                   | Add ACL              |
| ACL Name         | ACL Type          | Start Sequence No. | Step        | Counter State | Remark            |                      |
| Standard-I       | Standard IP ACL   | 10                 | 10          | Enabled       |                   | Edit Delete          |
| Extended-I       | Extend IP ACL     | 10                 | 10          | Enabled       |                   | Edit Delete          |
| Standard-I       | Standard IPv6 ACL | 10                 | 10          | Enabled       |                   | Edit Delete          |
| Extended-I       | Extend IPv6 ACL   | 10                 | 10          | Disabled      |                   | Edit Delete          |
|                  |                   |                    |             |               | 1/1 <             | < 1 > > Go           |
| ACL Rules        |                   |                    |             | Clea          | r All Counter Cle | aar Counter Add Rule |
| Rule ID Ac       | ction Rule        | Ti                 | me Range Na | ime           | Counter           |                      |
|                  |                   |                    |             |               |                   |                      |

Figure 8-35 Extend IPv6 ACL (Main) Window

Click the Edit button to re-configure the specific ACL profile.

Click the **Delete** button to remove the specific ACL profile.

To add an ACL rule in the ACL profile, select it (the ACL profile will toggle to the bold font), and click on the **Add Rule** button.

| CL Type IP AC  | ACL Name          | 32 chars           |      |               |        | Find        |
|----------------|-------------------|--------------------|------|---------------|--------|-------------|
| tal Entries: 4 |                   |                    |      |               |        | Add ACL     |
| ACL Name       | ACL Type          | Start Sequence No. | Step | Counter State | Remark |             |
| Standard-I     | Standard IP ACL   | 10                 | 10   | Enabled       |        | Edit Delete |
| Extended-I     | Extend IP ACL     | 10                 | 10   | Enabled       |        | Edit Delete |
| Standard-I     | Standard IPv6 ACL | 10                 | 10   | Enabled       |        | Edit Delete |
| Extended-I     | Extend IPv6 ACL   | 10                 | 10   | Disabled      |        | Edit Delete |
|                |                   |                    |      |               | 1/1  < | < 1 > >     |

Figure 8-36 Extend IPv6 ACL (Selected) Window

After selecting the ACL profile and clicking the **Add Rule** button, users can configure the new ACL rule, in the selected ACL profile, as shown below:

| Add ACL Rule                  |                                                            |
|-------------------------------|------------------------------------------------------------|
| Add ACL Rule                  |                                                            |
| ACL Name<br>ACL Type          | Extended-IPv6-ACL-1<br>Extend IPv6 ACL                     |
| Rule Number (1-65535)         | (If it isn't specified, the system automatically assigns.) |
| Action<br>Protocol Type       | Permit Deny                                                |
| - Match IPu6 Address          | (0*233) Tragments                                          |
| <ul> <li>Any</li> </ul>       | Any                                                        |
| ⊘ Host 201                    | 12::1 © Host 2012::1                                       |
| © IPv6 201                    | 12::1 © IPv6 2012::1                                       |
| Prefix Length                 | Prefix Length                                              |
| Match Port                    |                                                            |
| Source Port Please Selec      | t 💌                                                        |
| Please Selec                  | t 🔽 (0-65535) Please Select 🔽 (0-65535)                    |
| Destination Port Please Selec | t 💌                                                        |
| Please Selec                  | .t 💌 (0-65535) Please Select 💌 (0-65535)                   |
| TCP Flag                      | ack fin psh rst syn urg                                    |
| DSCP (0-63)                   | Please Select                                              |
| Flow Label (0-1048575)        |                                                            |
| Time Range                    | 32 chars                                                   |
|                               | < <back apply<="" td=""></back>                            |

Figure 8-37 Extend IPv6 ACL (Add Rule) Window

This is a dynamic page. Every selection made in the **Protocol Type** option will change the bottom part of this page.

| Parameter   | Description                                                                                                    |
|-------------|----------------------------------------------------------------------------------------------------|
| Rule Number | Enter the ACL rule number here. This value must be between <b>1</b> and <b>65535</b> . If this value is not specified, the system will automatically generate an ACL rule number for this entry. |
| Action      | Select the action that this rule will take here. Options to choose from                                                                                                    |

|               | are <b>Permit</b> and <b>Deny</b> .                                                                                                    |
|---------------|----------------------------------------------------------------------------------------------------|
| Protocol Type | Select the protocol type option here. Options to choose from are <b>TCP</b> , <b>UDP</b> , <b>ICMP</b> , <b>Protocol ID</b> , <b>ESP</b> , <b>PCP</b> , <b>SCTP</b> , and <b>None</b> . |

| After selecting the TCP option as the Protocol | Type, | the following page | and parameters | will be available, |
|------------------------------------------------|-------|--------------------|----------------|--------------------|
| as shown below:                                |       |                    |                |                    |

| Add ACL Rule                    |                                                            |
|---------------------------------|------------------------------------------------------------|
| Add ACL Rule                    |                                                            |
| ACI Nama                        |                                                            |
| ACL Name                        |                                                            |
| ACL Type                        |                                                            |
| Rule Number (1-65535)           | (if it isn't specified, the system automatically assigns.) |
| Action                          | Permit O Deny                                              |
| Protocol Type                   | TCP (0~255) Fragments                                      |
| Match IPv6 Address              |                                                            |
| Any                             | Any                                                        |
| © Host 2012                     | E1 OHost 2012::1                                           |
| Source O IPv6 2012              | Destination<br>() IPv6 2012::1                             |
| Prefix Length                   | Prefix Length                                              |
|                                 |                                                            |
| Match Port                      |                                                            |
| Source Port Please Select       |                                                            |
| Please Select                   | (0-65535) Please Select 👻 (0-65535)                        |
| Destination Port Disease Calent |                                                            |
| Please Select                   |                                                            |
| Please Select                   | (0-65535) Please Select v (0-65535)                        |
| TCP Flag                        | mack min mpsh mrst msyn murg                               |
| DSCP (0-63)                     | Please Select                                              |
| Flow Label (0-1048575)          |                                                            |
| Time Dense                      |                                                            |
| Time Range                      |                                                            |
|                                 | < <back apply<="" td=""></back>                            |

Figure 8-38 Extend IPv6 ACL (Add Rule) TCP Window

| Parameter   | Description                                                                                                    |
|-------------|----------------------------------------------------------------------------------------------------|
| Source      | Select and enter the source information here. Options to choose from<br>are <b>Any</b> , <b>Host</b> , <b>IPv6</b> , and <b>Prefix Length</b> . When the <b>Any</b> option is<br>selected, any source traffic will be evaluated according to the<br>conditions of this rule. When the <b>Host</b> option is selected, enter the<br>source host's IPv6 address here. When the <b>IPv6</b> option is selected, the<br><b>Prefix Length</b> option will also be available. Enter the source IPv6<br>address and prefix length value in the spaces provided.                        |
| Destination | Select and enter the destination information here. Options to choose<br>from are <b>Any</b> , <b>Host</b> , <b>IPv6</b> , and <b>Prefix Length</b> . When the <b>Any</b> option is<br>selected, any destination traffic will be evaluated according to the<br>conditions of this rule. When the <b>Host</b> option is selected, enter the<br>destination host's IPv6 address here. When the <b>IPv6</b> option is<br>selected, the <b>Prefix Length</b> option will also be available. Enter the<br>destination IPv6 address and prefix length value in the spaces<br>provided. |
| Source Port | Select and enter the source port value here. Options to choose from are =, >, <, $\neq$ , and <b>Range</b> . When selecting the = option, the specific selected port number will be used. When selecting the > option, all ports greater than the selected port, will be used. When selecting the < option, all ports smaller than the selected port, will be used. When selecting the selecting the $\neq$ option, all ports, excluding the selected port, will be                                                                                                    |

|                  | used. When selecting the <b>Range</b> option, the start port number and end<br>port number selected, of the range, will be used. Alternatively, the port<br>number(s) can manually be entered in the space(s) provided, if the<br>port number(s) is/are not available in the drop-down list.                                                                                                    |
|------------------|----------------------------------------------------------------------------------------------------|
| Destination Port | Select and enter the destination port value here. Options to choose<br>from are =, >, <, $\neq$ , and <b>Range</b> . When selecting the = option, the<br>specific selected port number will be used. When selecting the ><br>option, all ports greater than the selected port, will be used. When<br>selecting the < option, all ports smaller than the selected port, will be<br>used. When selecting the $\neq$ option, all ports, excluding the selected<br>port, will be used. When selecting the <b>Range</b> option, the start port<br>number and end port number selected, of the range, will be used.<br>Alternatively, the port number(s) can manually be entered in the<br>space(s) provided, if the port number(s) is/are not available in the<br>drop-down list. |
| TCP Flag         | Tick the appropriate TCP flag option to include the flag in this rule.<br>Options to choose from are <b>ack</b> , <b>fin</b> , <b>psh</b> , <b>rst</b> , <b>syn</b> , and <b>urg</b> .                                                                                                    |
| DSCP             | Select or enter the DSCP value used here. This value must be between <b>0</b> and <b>63</b> .                                                                                                    |
| Flow Label       | Enter the flow label value here. This value must be between 0 and 1048575.                                                                                                    |
| Time Range       | Enter the time profile name that will be associated with this ACL rule, here.                                                                                                    |

After selecting the **UDP** option as the **Protocol Type**, the following page and parameters will be available, as shown below:

| Add ACL Rule                   |                                                            |
|--------------------------------|------------------------------------------------------------|
| Add ACL Rule                   |                                                            |
| AQL Marrie                     |                                                            |
| ACL Name                       | Extended-IPV6-ACL-1                                        |
| ACL Type                       | Extend IPV6 ACL                                            |
| Rule Number (1-65535)          | (if it isn't specified, the system automatically assigns.) |
| Action                         | Permit O Deny                                              |
| Protocol Type                  | UDP (0~255) Fragments                                      |
| Match IPv6 Address             |                                                            |
| Any                            | Any                                                        |
| ⊘ Host 2012                    | 1 O Host 2012:1                                            |
| Source O IPv6 2012             | Destination OIPv6 2012c1                                   |
| Prefix Length                  | Prefyleanth                                                |
|                                |                                                            |
| Match Port                     |                                                            |
| Source Port Please Select      |                                                            |
| Diagon Salant                  | (0.55575)                                                  |
| Flease Select                  |                                                            |
| Destination Port Please Select |                                                            |
| Please Select                  | ▼ (0-65535) Please Select ▼ (0-65535)                      |
| DSCP (0-63)                    | Please Select                                              |
| Flow Label (0-1048575)         |                                                            |
| Time Range                     | 32 chars                                                   |
|                                | <back apply<="" td=""></back>                              |

Figure 8-39 Extend IPv6 ACL (Add Rule) UDP Window

Parameter Description

| Source           | Select and enter the source information here. Options to choose from<br>are <b>Any</b> , <b>Host</b> , <b>IPv6</b> , and <b>Prefix Length</b> . When the <b>Any</b> option is<br>selected, any source traffic will be evaluated according to the<br>conditions of this rule. When the <b>Host</b> option is selected, enter the<br>source host's IPv6 address here. When the <b>IPv6</b> option is selected, the<br><b>Prefix Length</b> option will also be available. Enter the source IPv6<br>address and prefix length value in the spaces provided.                                                                                                    |
|------------------|----------------------------------------------------------------------------------------------------|
| Destination      | Select and enter the destination information here. Options to choose<br>from are <b>Any</b> , <b>Host</b> , <b>IPv6</b> , and <b>Prefix Length</b> . When the <b>Any</b> option is<br>selected, any destination traffic will be evaluated according to the<br>conditions of this rule. When the <b>Host</b> option is selected, enter the<br>destination host's IPv6 address here. When the <b>IPv6</b> option is<br>selected, the <b>Prefix Length</b> option will also be available. Enter the<br>destination IPv6 address and prefix length value in the spaces<br>provided.                                                                                                    |
| Source Port      | Select and enter the source port value here. Options to choose from<br>are =, >, <, $\neq$ , and <b>Range</b> . When selecting the = option, the specific<br>selected port number will be used. When selecting the > option, all<br>ports greater than the selected port, will be used. When selecting the <<br>option, all ports smaller than the selected port, will be used. When<br>selecting the $\neq$ option, all ports, excluding the selected port, will be<br>used. When selecting the <b>Range</b> option, the start port number and end<br>port number selected, of the range, will be used. Alternatively, the port<br>number(s) can manually be entered in the space(s) provided, if the<br>port number(s) is/are not available in the drop-down list.         |
| Destination Port | Select and enter the destination port value here. Options to choose<br>from are =, >, <, $\neq$ , and <b>Range</b> . When selecting the = option, the<br>specific selected port number will be used. When selecting the ><br>option, all ports greater than the selected port, will be used. When<br>selecting the < option, all ports smaller than the selected port, will be<br>used. When selecting the $\neq$ option, all ports, excluding the selected<br>port, will be used. When selecting the <b>Range</b> option, the start port<br>number and end port number selected, of the range, will be used.<br>Alternatively, the port number(s) can manually be entered in the<br>space(s) provided, if the port number(s) is/are not available in the<br>drop-down list. |
| DSCP             | Select or enter the DSCP value used here. This value must be between <b>0</b> and <b>63</b> .                                                                                                    |
| Flow Label       | Enter the flow label value here. This value must be between 0 and 1048575.                                                                                                    |
| Time Range       | Enter the time profile name that will be associated with this ACL rule, here.                                                                                                    |

After selecting the **ICMP** option as the **Protocol Type**, the following page and parameters will be available, as shown below:

| ACL Name                  | Extended-IPv6-ACL-1 |                             |                           |        |  |  |  |
|---------------------------|---------------------|-----------------------------|---------------------------|--------|--|--|--|
| ACL Type                  | Extend IPv6 ACL     | end IPv6 ACL                |                           |        |  |  |  |
| Rule Number (1-65535)     |                     | (If it isn't specified, the | system automatically assi | igns.) |  |  |  |
| Action                    | 💿 Permit 💿 Deny     |                             |                           |        |  |  |  |
| Protocol Type             | ICMP -              |                             | (0~255) Fragmen           | its    |  |  |  |
| Match IPv6 Address        |                     |                             |                           |        |  |  |  |
| Any                       |                     | Any                         |                           |        |  |  |  |
| © Host                    | 2012::1             | © Host                      | 2012::1                   |        |  |  |  |
| Source O IPv6             | 2012::1 D           | estination<br>© IPv6        | 2012::1                   |        |  |  |  |
| Prefix Length             |                     | Prefix Len                  | igth                      |        |  |  |  |
| Match ICMP                |                     |                             |                           |        |  |  |  |
| Specify ICMP Message Type | Please Select       |                             |                           |        |  |  |  |
| ICMP Message Type (0~255  | )Me                 | ssage Code (0~255)          |                           |        |  |  |  |
| DSCP (0-63)               | Please Select       |                             |                           |        |  |  |  |
|                           |                     | _                           |                           |        |  |  |  |

Figure 8-40 Extend IPv6 ACL (Add Rule) ICMP Window

| The dvnamic | fields that | can be  | configured | are de | scribed | below: |
|-------------|-------------|---------|------------|--------|---------|--------|
|             | monao unat  | 0411 00 | ooningaroa | 410 40 | 0011004 |        |

| Parameter                 | Description                                                                                                    |
|---------------------------|----------------------------------------------------------------------------------------------------|
| Source                    | Select and enter the source information here. Options to choose from<br>are <b>Any</b> , <b>Host</b> , <b>IPv6</b> , and <b>Prefix Length</b> . When the <b>Any</b> option is<br>selected, any source traffic will be evaluated according to the<br>conditions of this rule. When the <b>Host</b> option is selected, enter the<br>source host's IPv6 address here. When the <b>IPv6</b> option is selected, the<br><b>Prefix Length</b> option will also be available. Enter the source IPv6<br>address and prefix length value in the spaces provided.                        |
| Destination               | Select and enter the destination information here. Options to choose<br>from are <b>Any</b> , <b>Host</b> , <b>IPv6</b> , and <b>Prefix Length</b> . When the <b>Any</b> option is<br>selected, any destination traffic will be evaluated according to the<br>conditions of this rule. When the <b>Host</b> option is selected, enter the<br>destination host's IPv6 address here. When the <b>IPv6</b> option is<br>selected, the <b>Prefix Length</b> option will also be available. Enter the<br>destination IPv6 address and prefix length value in the spaces<br>provided. |
| Specify ICMP Message Type | Select the ICMP message type used here.                                                                                                    |
| ICMP Message Type         | When the <b>ICMP Message Type</b> is not selected, enter the ICMP Message Type numerical value used here. When the <b>ICMP Message Type</b> is selected, this numerical value will automatically be entered.                                                                                                    |
| Message Code              | When the <b>ICMP Message Type</b> is not selected, enter the Message Code numerical value used here. When the <b>ICMP Message Type</b> is selected, this numerical value will automatically be entered.                                                                                                    |
| DSCP                      | Select or enter the DSCP value used here. This value must be between <b>0</b> and <b>63</b> .                                                                                                    |
| Flow Label                | Enter the flow label value here. This value must be between 0 and 1048575.                                                                                                    |
| Time Range                | Enter the time profile name that will be associated with this ACL rule, here.                                                                                                    |

After selecting the **Protocol ID** option as the **Protocol Type**, the following page and parameters will be available, as shown below:

| Add ACL Rule                                                             |                                                                                                    |
|--------------------------------------------------------------------------|----------------------------------------------------------------------------------------------------|
| Add ACL Rule                                                             |                                                                                                    |
| ACL Name<br>ACL Type<br>Rule Number (1-85535)<br>Action<br>Protocol Type | Extended-IPv6-ACL-1<br>Extend IPv6 ACL<br>(If it isn't specified, the system automatically assigns.)<br>Protocol ID Deny |
| - Match IPv6 Address                                                     |                                                                                                    |
| Anv                                                                      | Anv                                                                                                    |
| © Host                                                                   | 2012::1 O Host 2012::1                                                                                                   |
| Source O IPv6                                                            | 2012::1 Destination O IPv6 2012::1                                                                                       |
| Prefix Length                                                            | Prefix Length                                                                                                    |
| DSCP (0-63)<br>Flow Label (0-1048575)<br>Time Range                      | Please Select       32 chars         < <back< td=""></back<>                                                             |

Figure 8-41 Extend IPv6 ACL (Add Rule) Protocol ID Window

| Parameter   | Description                                                                                                    |
|-------------|----------------------------------------------------------------------------------------------------|
| Protocol    | Enter the Protocol ID value used here. This value must be between <b>0</b> and <b>255</b> .                                                                                                    |
| Fragments   | Select the Fragments option to include packet fragment filtering.                                                                                                    |
| Source      | Select and enter the source information here. Options to choose from<br>are <b>Any</b> , <b>Host</b> , <b>IPv6</b> , and <b>Prefix Length</b> . When the <b>Any</b> option is<br>selected, any source traffic will be evaluated according to the<br>conditions of this rule. When the <b>Host</b> option is selected, enter the<br>source host's IPv6 address here. When the <b>IPv6</b> option is selected, the<br><b>Prefix Length</b> option will also be available. Enter the source IPv6<br>address and prefix length value in the spaces provided.                        |
| Destination | Select and enter the destination information here. Options to choose<br>from are <b>Any</b> , <b>Host</b> , <b>IPv6</b> , and <b>Prefix Length</b> . When the <b>Any</b> option is<br>selected, any destination traffic will be evaluated according to the<br>conditions of this rule. When the <b>Host</b> option is selected, enter the<br>destination host's IPv6 address here. When the <b>IPv6</b> option is<br>selected, the <b>Prefix Length</b> option will also be available. Enter the<br>destination IPv6 address and prefix length value in the spaces<br>provided. |
| DSCP        | Select or enter the DSCP value used here. This value must be between <b>0</b> and <b>63</b> .                                                                                                    |
| Flow Label  | Enter the flow label value here. This value must be between 0 and 1048575.                                                                                                    |
| Time Range  | Enter the time profile name that will be associated with this ACL rule, here.                                                                                                    |

The dynamic fields that can be configured are described below:

After selecting the **ESP** option as the **Protocol Type**, the following page and parameters will be available, as shown below:

| Add ACL Rule                                            |                                     |                     |                               |                        |        |       |
|---------------------------------------------------------|-------------------------------------|---------------------|-------------------------------|------------------------|--------|-------|
| ACL Name<br>ACL Type<br>Rule Number (1-65535)<br>Action | Extended-IPv6-AC<br>Extend IPv6 ACL | CL-1<br>(If it isn' | 't specified, the system a    | utomatically assigns.) |        |       |
| Protocol Type                                           | esp                                 | <b>•</b> 50         | (0~255                        | ) 🕅 Fragments          |        |       |
| Match IPv6 Address —                                    | 2012::1                             | ]                   | O Any     O Host              | 1                      |        |       |
| Source<br>O IPv6<br>Prefix Ler                          | 2012::1                             | Destination         | ○ IPv6 2012:<br>Prefix Length | 1                      |        |       |
| DSCP (0-63)<br>Flow Label (0-1048575)<br>Time Range     | Please Select                       |                     |                               |                        | < Back | Apply |

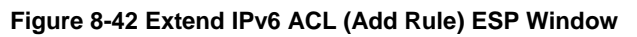

| Paramotor   | Description                                                                                                    |
|-------------|----------------------------------------------------------------------------------------------------|
|             | Description                                                                                                    |
| Fragments   | Select the Fragments option to include packet fragment filtering.                                                                                                    |
| Source      | Select and enter the source information here. Options to choose from<br>are <b>Any</b> , <b>Host</b> , <b>IPv6</b> , and <b>Prefix Length</b> . When the <b>Any</b> option is<br>selected, any source traffic will be evaluated according to the<br>conditions of this rule. When the <b>Host</b> option is selected, enter the<br>source host's IPv6 address here. When the <b>IPv6</b> option is selected, the<br><b>Prefix Length</b> option will also be available. Enter the source IPv6<br>address and prefix length value in the spaces provided.                        |
| Destination | Select and enter the destination information here. Options to choose<br>from are <b>Any</b> , <b>Host</b> , <b>IPv6</b> , and <b>Prefix Length</b> . When the <b>Any</b> option is<br>selected, any destination traffic will be evaluated according to the<br>conditions of this rule. When the <b>Host</b> option is selected, enter the<br>destination host's IPv6 address here. When the <b>IPv6</b> option is<br>selected, the <b>Prefix Length</b> option will also be available. Enter the<br>destination IPv6 address and prefix length value in the spaces<br>provided. |
| DSCP        | Select or enter the DSCP value used here. This value must be between <b>0</b> and <b>63</b> .                                                                                                    |
| Flow Label  | Enter the flow label value here. This value must be between 0 and 1048575.                                                                                                    |
| Time Range  | Enter the time profile name that will be associated with this ACL rule, here.                                                                                                    |

After selecting the **PCP** option as the **Protocol Type**, the following page and parameters will be available, as shown below:

| Add ACL Rule                                           |                                    |                                   |                             |                      |          |       |
|--------------------------------------------------------|------------------------------------|-----------------------------------|-----------------------------|----------------------|----------|-------|
| ACL Name<br>ACL Type<br>Rule Number (1-65535<br>Action | Extended-IPv6-/<br>Extend IPv6 ACI | ACL-1<br>-<br>(If it isn'<br>Deny | 't specified, the system au | omatically assigns.) |          |       |
| Protocol Type                                          | рср                                | ▼ 108                             | (0~255)                     | Fragments            |          |       |
| Match IPv6 Address                                     |                                    |                                   |                             |                      |          |       |
| Any     Any                                            | 0010-1                             |                                   | Any     Any     Dot 2012-1  |                      |          |       |
| Source O IPv6                                          | 2012::1                            | Destination                       | © IPv6 2012.:1              |                      |          |       |
| Prefix Le                                              | ngth                               |                                   | Prefix Length               |                      |          |       |
| DSCP (0-63)<br>Flow Label (0-1048575<br>Time Range     | Please Select                      |                                   |                             |                      | < c Back | Apply |

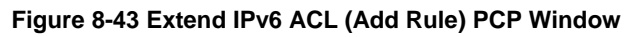

| Parameter   | Description                                                                                                    |
|-------------|----------------------------------------------------------------------------------------------------|
| Fragments   | Select the Fragments option to include packet fragment filtering.                                                                                                    |
| Source      | Select and enter the source information here. Options to choose from<br>are <b>Any</b> , <b>Host</b> , <b>IPv6</b> , and <b>Prefix Length</b> . When the <b>Any</b> option is<br>selected, any source traffic will be evaluated according to the<br>conditions of this rule. When the <b>Host</b> option is selected, enter the<br>source host's IPv6 address here. When the <b>IPv6</b> option is selected, the<br><b>Prefix Length</b> option will also be available. Enter the source IPv6<br>address and prefix length value in the spaces provided.                        |
| Destination | Select and enter the destination information here. Options to choose<br>from are <b>Any</b> , <b>Host</b> , <b>IPv6</b> , and <b>Prefix Length</b> . When the <b>Any</b> option is<br>selected, any destination traffic will be evaluated according to the<br>conditions of this rule. When the <b>Host</b> option is selected, enter the<br>destination host's IPv6 address here. When the <b>IPv6</b> option is<br>selected, the <b>Prefix Length</b> option will also be available. Enter the<br>destination IPv6 address and prefix length value in the spaces<br>provided. |
| DSCP        | Select or enter the DSCP value used here. This value must be between <b>0</b> and <b>63</b> .                                                                                                    |
| Flow Label  | Enter the flow label value here. This value must be between 0 and 1048575.                                                                                                    |
| Time Range  | Enter the time profile name that will be associated with this ACL rule, here.                                                                                                    |

After selecting the **SCTP** option as the **Protocol Type**, the following page and parameters will be available, as shown below:

| Add ACL Rule                                                             |                                                         |                          |                  |                      |          |       |
|--------------------------------------------------------------------------|---------------------------------------------------------|--------------------------|------------------|----------------------|----------|-------|
| ACL Name<br>ACL Type<br>Rule Number (1-65535)<br>Action<br>Protocol Type | Extended-IPv6-ACL-1<br>Extend IPv6 ACL<br>Permit O Deny | ) (If it isn't specified | , the system aut | omatically assigns.) |          |       |
| Match IPv6 Address                                                       | 2012::1 De                                              | Any     Host estination  | 2012::1          |                      |          |       |
| Prefix Length<br>DSCP (0-63)<br>Flow Label (0-1048575)<br>Time Range     | Please Select<br>32 chars                               | Prefix                   | Length           |                      | e e Back | Apply |

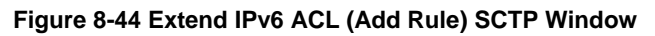

| Parameter   | Description                                                                                                    |
|-------------|----------------------------------------------------------------------------------------------------|
| Fragments   | Select the Fragments option to include packet fragment filtering.                                                                                                    |
| Source      | Select and enter the source information here. Options to choose from<br>are <b>Any</b> , <b>Host</b> , <b>IPv6</b> , and <b>Prefix Length</b> . When the <b>Any</b> option is<br>selected, any source traffic will be evaluated according to the<br>conditions of this rule. When the <b>Host</b> option is selected, enter the<br>source host's IPv6 address here. When the <b>IPv6</b> option is selected, the<br><b>Prefix Length</b> option will also be available. Enter the source IPv6<br>address and prefix length value in the spaces provided.   |
| Destination | Select and enter the destination information here. Options to choose from are <b>Any</b> , <b>Host</b> , <b>IPv6</b> , and <b>Prefix Length</b> . When the <b>Any</b> option is selected, any destination traffic will be evaluated according to the conditions of this rule. When the <b>Host</b> option is selected, enter the destination host's IPv6 address here. When the <b>IPv6</b> option is selected, the <b>Prefix Length</b> option will also be available. Enter the destination IPv6 address and prefix length value in the spaces provided. |
| DSCP        | Select or enter the DSCP value used here. This value must be between <b>0</b> and <b>63</b> .                                                                                                    |
| Flow Label  | Enter the flow label value here. This value must be between 0 and 1048575.                                                                                                    |
| Time Range  | Enter the time profile name that will be associated with this ACL rule, here.                                                                                                    |

After selecting the **None** option as the **Protocol Type**, the following page and parameters will be available, as shown below:

| Add ACL R                                                      | ule                                                                                                   |                                                                   | _           |                                                                                  | _                     | _               | _           | _ | _                                               | _  | _    |
|----------------------------------------------------------------|----------------------------------------------------------------------------------------------------|-------------------------------------------------------------------|-------------|----------------------------------------------------------------------------------|-----------------------|-----------------|-------------|---|-------------------------------------------------|----|------|
| ACL Name<br>ACL Type<br>Rule Number<br>Action<br>Protocol Type | r (1-65535)<br>e                                                                                      | Extended-IPv6-ACL-1<br>Extend IPv6 ACL<br>© Permit © Deny<br>None | (If it isn' | t specified, the sy                                                              | ostem auto<br>(0~255) | matically assig | gns.)<br>Is |   |                                                 |    |      |
| Source (                                                       | <ul> <li>Address</li> <li>Any</li> <li>Host 201:</li> <li>IPv6 201:</li> <li>Prefix Length</li> </ul> | 2::1                                                              | )estination | <ul> <li>● Any</li> <li>○ Host</li> <li>○ IPv6</li> <li>Prefix Length</li> </ul> | 2012::1<br>2012::1    |                 | ]<br>]      |   |                                                 |    |      |
| DSCP (0-63)<br>Flow Label (0<br>Time Range                     | )<br>0-1048575)                                                                                       | Please Select [<br>32 chars                                       |             |                                                                                  |                       |                 |             |   | < <back< td=""><td>At</td><td>pply</td></back<> | At | pply |

Figure 8-45 Extend IPv6 ACL (Add Rule) None Window

| Parameter   | Description                                                                                                    |
|-------------|----------------------------------------------------------------------------------------------------|
| Fragments   | Select the Fragments option to include packet fragment filtering.                                                                                                    |
| Source      | Select and enter the source information here. Options to choose from<br>are <b>Any</b> , <b>Host</b> , <b>IPv6</b> , and <b>Prefix Length</b> . When the <b>Any</b> option is<br>selected, any source traffic will be evaluated according to the<br>conditions of this rule. When the <b>Host</b> option is selected, enter the<br>source host's IPv6 address here. When the <b>IPv6</b> option is selected, the<br><b>Prefix Length</b> option will also be available. Enter the source IPv6<br>address and prefix length value in the spaces provided.   |
| Destination | Select and enter the destination information here. Options to choose from are <b>Any</b> , <b>Host</b> , <b>IPv6</b> , and <b>Prefix Length</b> . When the <b>Any</b> option is selected, any destination traffic will be evaluated according to the conditions of this rule. When the <b>Host</b> option is selected, enter the destination host's IPv6 address here. When the <b>IPv6</b> option is selected, the <b>Prefix Length</b> option will also be available. Enter the destination IPv6 address and prefix length value in the spaces provided. |
| DSCP        | Select or enter the DSCP value used here. This value must be between <b>0</b> and <b>63</b> .                                                                                                    |
| Flow Label  | Enter the flow label value here. This value must be between 0 and 1048575.                                                                                                    |
| Time Range  | Enter the time profile name that will be associated with this ACL rule, here.                                                                                                    |

Click the **Apply** button to accept the changes made.

Click the **<<Back** button to discard the changes made and return to the previous page.

To enable the **Counter State** option or to enter a **Remark** for the profile, click the **Edit** button, next to the specific ACL profile (found in the ACL profile table).

| ACL Access L     | ist               |                    |          |      | _          |      |                   |                        |
|------------------|-------------------|--------------------|----------|------|------------|------|-------------------|------------------------|
| ACL Access List  |                   |                    |          |      |            |      |                   |                        |
| ACL Type         | IP ACL            | ACL Name           | 32 chars |      |            |      |                   | Find                   |
| Total Entries: 4 |                   |                    |          |      |            |      |                   | Add ACL                |
| ACL Name         | ACL Type          | Start Sequence No. | Ste      | р    | Counter S  | tate | Remark            |                        |
| Standard-I       | Standard IP ACL   | 10                 | 10       |      | Enable     | t    |                   | Edit Delete            |
| Extended-I       | Extend IP ACL     | 10                 | 10       |      | Enable     | ł    |                   | Edit Delete            |
| Standard-I       | Standard IPv6 ACL | 10                 | 10       |      | Enable     | t    |                   | Edit Delete            |
| Extended-I       | Extend IPv6 ACL   | 10                 | 10       |      | Enabled    |      |                   | Apply Delete           |
|                  |                   |                    |          |      |            |      | 1/1               | < < 1 > >  Go          |
| Extended-IPv6-A  | CL-1 Rules        |                    |          |      |            |      | Clear All Counter | Clear Counter Add Rule |
| Rule ID          | Action            | Rule               |          | Time | Range Name |      | Counter           |                        |
| 10               | Permit            | tcp any any        |          |      |            |      |                   | Delete                 |
|                  |                   |                    |          |      |            |      | 1/1               | < < 1 > >  Go          |
|                  |                   |                    |          |      |            |      |                   |                        |

Figure 8-46 Extend IPv6 ACL (Counter State Enabled) Window

| Parameter          | Description                                                              |
|--------------------|--------------------------------------------------------------------------|
| Start Sequence No. | Enter the start sequence number here.                                    |
| Stop               | Enter the stop sequence number here.                                     |
| Counter State      | Select to enable or disable the counter state option here.               |
| Remark             | Enter an optional remark that will be associated with this profile here. |

Click the **Apply** button to accept the changes made.

Click the **Delete** button to remove the specific entry.

To view the list of rules, that are associated with an ACL profile, select the ACL profile (found in the ACL profile table). The rule of ACL rules, connected to the selected ACL profile, will be displayed in the ACL rule table, as shown below:

| CL Access List      | _       | _            | _                | _            | _      | _        | _              |               | _        |
|---------------------|---------|--------------|------------------|--------------|--------|----------|----------------|---------------|----------|
| ACL Access List     |         |              |                  |              |        |          |                |               |          |
| ACL Type            | ACL 💌   | ACL Name     | 32 chars         |              |        |          |                |               | Find     |
| Total Entries: 4    |         |              |                  |              |        |          |                |               | Add ACL  |
| ACL Name            | A       | CL Type      | Start Sequence N | o. Step      | Counte | r State  | Remark         |               |          |
| Standard-I          | Stand   | lard IP ACL  | 10               | 10           | Enal   | bled     |                | Edit          | Delete   |
| Extended-I          | Exte    | nd IP ACL    | 10               | 10           | Enal   | bled     |                | Edit          | Delete   |
| Standard-I          | Standa  | ard IPv6 ACL | 10               | 10           | Enal   | bled     |                | Edit          | Delete   |
| Extended-I          | Exten   | d IPv6 ACL   | 10               | 10           | Enal   | bled     |                | Edit          | Delete   |
|                     |         |              |                  |              |        |          | 1/1            | < 1 >         | >  Go    |
| Extended-IPv6-ACL-1 | I Rules |              |                  |              |        | Clear    | r All Counter  | Clear Counter | Add Rule |
| Rule ID             | Action  | Rule         |                  | Time Range I | lame   |          | Counter        |               |          |
| 10                  | Permit  | tcp any any  | (                |              |        | (Ing: 0) | packets Egr: 0 | [             | Delete   |
|                     |         |              |                  |              |        |          | 1/1            | < 1 >         | >  Go    |
|                     |         |              |                  |              |        |          |                |               |          |

Figure 8-47 Extend IPv6 ACL (Rule Display) Window

Click the **Delete** button to remove the specific ACL rule.

### Extend MAC ACL

After clicking the **Add ACL** button, users can create a new ACL profile, as shown below:

| Add ACL Access    | List                                   |       |
|-------------------|----------------------------------------|-------|
| ACL Type          | Extend MAC ACL                         |       |
| ACL Name          | 32 chars                               |       |
|                   |                                        | Apply |
| Note: The first c | haracter of acl name must be a letter. |       |

Figure 8-48 Extend MAC ACL (Add Profile) Window

The fields that can be configured are described below:

| Parameter | Description                                                                                                    |
|-----------|----------------------------------------------------------------------------------------------------|
| ACL Type  | Select the ACL profile type here. Options to choose from are <b>Standard</b><br><b>IP ACL</b> , <b>Extend IP ACL</b> , <b>Standard IPv6 ACL</b> , <b>Extend IPv6 ACL</b> ,<br><b>Extend MAC ACL</b> , and <b>Expert ACL</b> . |
| ACL Name  | Enter the ACL profile's name here. This name can be up to 32 characters long.                                                                                                    |

Click the **Apply** button to create the new ACL profile.

After creating an **Extend MAC ACL** profile, the newly created **Extend MAC ACL** profile will be displayed in the ACL profile display table, as shown below:

| CL Access List   |                   |                    | _           |               |                 |                       |
|------------------|-------------------|--------------------|-------------|---------------|-----------------|-----------------------|
| ACL Access List  |                   |                    |             |               |                 |                       |
| ACL Type IP ACL  | ACL Name          | 32 chars           |             |               |                 | Find                  |
| Total Entries: 5 |                   |                    |             |               |                 | Add ACL               |
| ACL Name         | ACL Type          | Start Sequence No. | Step        | Counter State | Remark          |                       |
| Standard-I       | Standard IP ACL   | 10                 | 10          | Enabled       |                 | Edit Delete           |
| Extended-I       | Extend IP ACL     | 10                 | 10          | Enabled       |                 | Edit Delete           |
| Extended-M       | Extend MAC ACL    | 10                 | 10          | Disabled      |                 | Edit Delete           |
| Standard-I       | Standard IPv6 ACL | 10                 | 10          | Enabled       |                 | Edit Delete           |
| Extended-I       | Extend IPv6 ACL   | 10                 | 10          | Enabled       |                 | Edit Delete           |
|                  |                   |                    |             |               | 1/1 <           | < 1 > >  Go           |
| ACL Rules        |                   |                    |             | Clear         | r All Counter C | lear Counter Add Rule |
| Rule ID Act      | tion Rule         | Tim                | e Range Nam | e             | Counter         |                       |

Figure 8-49 Extend MAC ACL (Main) Window

Click the **Edit** button to re-configure the specific ACL profile.

Click the **Delete** button to remove the specific ACL profile.

To add an ACL rule in the ACL profile, select it (the ACL profile will toggle to the bold font), and click on the **Add Rule** button.

| CL Type IP ACL  | ACL Name          | 32 chars           |      |               |        | Find        |
|-----------------|-------------------|--------------------|------|---------------|--------|-------------|
| otal Entries: 5 |                   |                    |      |               |        | Add ACL     |
| ACL Name        | ACL Type          | Start Sequence No. | Step | Counter State | Remark |             |
| Standard-I      | Standard IP ACL   | 10                 | 10   | Enabled       |        | Edit Delete |
| Extended-I      | Extend IP ACL     | 10                 | 10   | Enabled       |        | Edit Delete |
| Extended-M      | Extend MAC ACL    | 10                 | 10   | Disabled      |        | Edit Delete |
| Standard-I      | Standard IPv6 ACL | 10                 | 10   | Enabled       |        | Edit Delete |
| Extended-I      | Extend IPv6 ACL   | 10                 | 10   | Enabled       |        | Edit Delete |
|                 |                   |                    |      |               | 1/1  < | < 1 > > (   |

Figure 8-50 Extend MAC ACL (Selected) Window

After selecting the ACL profile and clicking the **Add Rule** button, users can configure the new ACL rule, in the selected ACL profile, as shown below:

| Add ACL Rule                                                                                                    |                                                               |                                                                                   |       |  |  |
|----------------------------------------------------------------------------------------------------|---------------------------------------------------------------|-----------------------------------------------------------------------------------|-------|--|--|
| Add ACL Rule                                                                                                    |                                                               |                                                                                   |       |  |  |
| ACL Name<br>ACL Type<br>Rule Number (1-655<br>Action                                                                                                 | Extended-MAC-ACL-<br>Extend Mac ACL<br>35)<br>@ Permit @ Deny | (If it isn't specified, the system automatically assigns.)                        |       |  |  |
| ● Any<br>○ Host<br>Source<br>○ MAC<br>Wilde                                                                                                    | Match MAC Address <ul></ul>                                   |                                                                                   |       |  |  |
| Match Ethernet Type         Specify Ethernet Type         Please Select         Ethernet Type (0x600-0xFFFF)         Ethernet Type Mask (0x0-0xFFFF) |                                                               |                                                                                   |       |  |  |
| CoS<br>VID (1-4094)<br>Time Range                                                                                                    | Please Select                                                 | Inner CoS Please Select  Inner VID (1-4094) <a href="https://www.select.com"></a> | Apply |  |  |

Figure 8-51 Extend MAC ACL (Add Rule) Window

| Parameter   | Description                                                                                                    |
|-------------|----------------------------------------------------------------------------------------------------|
| Rule Number | Enter the ACL rule number here. This value must be between <b>1</b> and <b>65535</b> . If this value is not specified, the system will automatically generate an ACL rule number for this entry.                                                                                                    |
| Action      | Select the action that this rule will take here. Options to choose from are <b>Permit</b> and <b>Deny</b> .                                                                                                    |
| Source      | Select and enter the source information here. Options to choose from<br>are <b>Any</b> , <b>Host</b> , <b>MAC</b> , and <b>Wildcard</b> . When the <b>Any</b> option is selected,<br>any source traffic will be evaluated according to the conditions of this<br>rule. When the <b>Host</b> option is selected, enter the source host's MAC<br>address here. When the <b>MAC</b> option is selected, the <b>Wildcard</b> option |

|                       | will also be available. Enter the source MAC address and wildcard value in the spaces provided.                                                                                                    |
|-----------------------|----------------------------------------------------------------------------------------------------|
| Destination           | Select and enter the destination information here. Options to choose<br>from are <b>Any</b> , <b>Host</b> , <b>MAC</b> , and <b>Wildcard</b> . When the <b>Any</b> option is<br>selected, any destination traffic will be evaluated according to the<br>conditions of this rule. When the <b>Host</b> option is selected, enter the<br>destination host's MAC address here. When the <b>MAC</b> option is<br>selected, the <b>Wildcard</b> option will also be available. Enter the<br>destination MAC address and wildcard value in the spaces provided. |
| Specify Ethernet Type | Select the Ethernet type option here. Options to choose from are <b>aarp</b> , <b>appletalk</b> , <b>decent-iv</b> , <b>etype-6000</b> , <b>etype-8042</b> , <b>lat</b> , <b>lavc-sca</b> , <b>mop-console</b> , <b>mop-dump</b> , <b>vines-echo</b> , <b>vines-ip</b> , <b>xns-idp</b> , and <b>arp</b> .                                                                                                    |
| Ethernet Type         | Enter the Ethernet type hexadecimal value here. This value must be between <b>0x600</b> and <b>0xFFFF</b> . When the Ethernet type profile is selected, above, the appropriate hexadecimal value will automatically be entered.                                                                                                    |
| Ethernet Type Mask    | Enter the Ethernet type mask hexadecimal value here. This value must be between <b>0x0</b> and <b>0xFFFF</b> . When the Ethernet type profile is selected, above, the appropriate hexadecimal value will automatically be entered.                                                                                                    |
| CoS                   | Select the CoS value used here. This value is between <b>0</b> and <b>7</b> .                                                                                                    |
| Inner CoS             | Select the inner CoS value used here. This value is between <b>0</b> and <b>7</b> .                                                                                                    |
| VID                   | Enter the VLAN ID that will be associated with this ACL rule here. This value must be between <b>1</b> and <b>4094</b> .                                                                                                    |
| Inner VID             | Enter the inner VLAN ID that will be associated with this ACL rule here. This value must be between <b>1</b> and <b>4094</b> .                                                                                                    |
| Time Range            | Enter the time profile name that will be associated with this ACL rule, here.                                                                                                    |

Click the **Apply** button to accept the changes made.

Click the **<<Back** button to discard the changes made and return to the previous page.

To enable the **Counter State** option or to enter a **Remark** for the profile, click the **Edit** button, next to the specific ACL profile (found in the ACL profile table).

| ACL Access Lis    | it                |                    |         |              |                   |                        |
|-------------------|-------------------|--------------------|---------|--------------|-------------------|------------------------|
| ACL Access List — |                   |                    |         |              |                   |                        |
|                   |                   |                    |         |              |                   |                        |
| ACL Type          | IP ACL            | ACL Name 32        | 2 chars |              |                   | Find                   |
| Total Entries: 5  |                   |                    |         |              |                   | Add ACL                |
| ACL Name          | ACL Type          | Start Sequence No. | Step    | Counter Stat | e Remark          |                        |
| Standard-I        | Standard IP ACL   | 10                 | 10      | Enabled      |                   | Edit Delete            |
| Extended-I        | Extend IP ACL     | 10                 | 10      | Enabled      |                   | Edit Delete            |
| Extended-M        | Extend MAC ACL    | 10                 | 10      | Enabled      |                   | Apply Delete           |
| Standard-I        | Standard IPv6 ACL | 10                 | 10      | Enabled      |                   | Edit Delete            |
| Extended-I        | Extend IPv6 ACL   | 10                 | 10      | Enabled      |                   | Edit Delete            |
|                   |                   |                    |         |              | 1/1               | < < 1 > >  Go          |
| Extended-MAC-AC   | L-1 Rules         |                    |         |              | Clear All Counter | Clear Counter Add Rule |
| Rule ID           | Action            | Rule               | Time    | Range Name   | Counter           |                        |
| 10                | Permit            | any any            |         |              |                   | Delete                 |
|                   |                   |                    |         |              | 1/1               | < < 1 > >  Go          |
|                   |                   |                    |         |              |                   |                        |

Figure 8-52 Extend MAC ACL (Counter State Enabled) Window

| Parameter          | Description                                                              |
|--------------------|--------------------------------------------------------------------------|
| Start Sequence No. | Enter the start sequence number here.                                    |
| Stop               | Enter the stop sequence number here.                                     |
| Counter State      | Select to enable or disable the counter state option here.               |
| Remark             | Enter an optional remark that will be associated with this profile here. |

Click the Apply button to accept the changes made.

Click the **Delete** button to remove the specific entry.

To view the list of rules, that are associated with an ACL profile, select the ACL profile (found in the ACL profile table). The rule of ACL rules, connected to the selected ACL profile, will be displayed in the ACL rule table, as shown below:

| CL Access List<br>ACL Type IP ACL |                               |                   |              |               |                |              |          |
|-----------------------------------|-------------------------------|-------------------|--------------|---------------|----------------|--------------|----------|
| ACL Type IP ACL                   | ACI Nama                      |                   |              |               |                |              |          |
|                                   | <ul> <li>AGE Maine</li> </ul> | 32 chars          |              |               |                | (            | Find     |
| Total Entries: 5                  |                               |                   |              |               |                | (            | Add ACL  |
| ACL Name                          | ACL Type                      | Start Sequence No | o. Step      | Counter State | Remark         |              |          |
| Standard-I                        | Standard IP ACL               | 10                | 10           | Enabled       |                | Edit         | Delete   |
| Extended-I                        | Extend IP ACL                 | 10                | 10           | Enabled       |                | Edit         | Delete   |
| Extended-M                        | Extend MAC ACL                | 10                | 10           | Enabled       |                | Edit         | Delete   |
| Standard-I                        | Standard IPv6 ACL             | 10                | 10           | Enabled       |                | Edit         | Delete   |
| Extended-I                        | Extend IPv6 ACL               | 10                | 10           | Enabled       |                | Edit         | Delete   |
|                                   |                               |                   |              |               | 1/1 <          | < 1 >        | >  Go    |
| Extended-MAC-ACL-1 Rules          |                               |                   |              | Clear         | All Counter    | lear Counter | Add Rule |
| Rule ID Action                    | n Rule                        | Ti                | ime Range Na | me            | Counter        |              |          |
| 10 Permi                          | it any any                    |                   |              | (Ing: 0 p     | oackets Egr: 0 |              | Delete   |
| 1/1 K < 1 > > Go                  |                               |                   |              |               |                |              |          |

Figure 8-53 Extend MAC ACL (Rule Display) Window

Click the **Delete** button to remove the specific ACL rule.

# **Expert ACL**

After clicking the Add ACL button, users can create a new ACL profile, as shown below:

| Add ACL Access List |                                         |       |  |  |  |
|---------------------|-----------------------------------------|-------|--|--|--|
| Add ACL Acces       | s List                                  |       |  |  |  |
| ACL Type            | Expert ACL                              |       |  |  |  |
| ACL Name            | 32 chars                                |       |  |  |  |
|                     |                                         | Apply |  |  |  |
| Note: The first     | character of acl name must be a letter. |       |  |  |  |
|                     |                                         |       |  |  |  |

Figure 8-54 Expert ACL (Add Profile) Window

| Parameter | Description                                                                                                    |
|-----------|----------------------------------------------------------------------------------------------------|
| ACL Type  | Select the ACL profile type here. Options to choose from are <b>Standard</b><br><b>IP ACL</b> , <b>Extend IP ACL</b> , <b>Standard IPv6 ACL</b> , <b>Extend IPv6 ACL</b> ,<br><b>Extend MAC ACL</b> , and <b>Expert ACL</b> . |
| ACL Name  | Enter the ACL profile's name here. This name can be up to 32 characters long.                                                                                                    |

Click the **Apply** button to create the new ACL profile.

After creating an **Expert ACL** profile, the newly created **Expert ACL** profile will be displayed in the ACL profile display table, as shown below:

| CL Access List  | ACL Name          | 32 chars           |            |               |               | Find                  |
|-----------------|-------------------|--------------------|------------|---------------|---------------|-----------------------|
| otal Entries: 6 |                   |                    |            |               |               | Add ACL               |
| ACL Name        | ACL Type          | Start Sequence No. | Step       | Counter State | Remark        |                       |
| Standard-I      | Standard IP ACL   | 10                 | 10         | Enabled       |               | Edit Delete           |
| Extended-I      | Extend IP ACL     | 10                 | 10         | Enabled       |               | Edit Delete           |
| Extended-M      | Extend MAC ACL    | 10                 | 10         | Enabled       |               | Edit Delete           |
| Expert-ACL      | Expert ACL        | 10                 | 10         | Disabled      |               | Edit Delete           |
| Standard-I      | Standard IPv6 ACL | 10                 | 10         | Enabled       |               | Edit Delete           |
| Extended-I      | Extend IPv6 ACL   | 10                 | 10         | Enabled       |               | Edit Delete           |
|                 |                   |                    |            |               | 1/1  <        | < 1 > >  Ga           |
| CL Rules        |                   |                    |            | Clea          | r All Counter | lear Counter Add Rule |
| Rule ID Act     | ion Rule          | Tim                | e Range Na | me            | Counter       |                       |

Figure 8-55 Expert ACL (Main) Window

Click the **Edit** button to re-configure the specific ACL profile.

Click the **Delete** button to remove the specific ACL profile.

To add an ACL rule in the ACL profile, select it (the ACL profile will toggle to the bold font), and click on the **Add Rule** button.

| CL Type IP ACL  | ACL Name          | 32 chars           |      |               |        | (     | Find    |
|-----------------|-------------------|--------------------|------|---------------|--------|-------|---------|
| otal Entries: 6 |                   |                    |      |               |        |       | Add ACL |
| ACL Name        | ACL Type          | Start Sequence No. | Step | Counter State | Remark |       |         |
| Standard-I      | Standard IP ACL   | 10                 | 10   | Enabled       |        | Edit  | Delete  |
| Extended-I      | Extend IP ACL     | 10                 | 10   | Enabled       |        | Edit  | Delete  |
| Extended-M      | Extend MAC ACL    | 10                 | 10   | Enabled       |        | Edit  | Delete  |
| Expert-ACL      | Expert ACL        | 10                 | 10   | Disabled      |        | Edit  | Delete  |
| Standard-I      | Standard IPv6 ACL | 10                 | 10   | Enabled       |        | Edit  | Delete  |
| Extended-I      | Extend IPv6 ACL   | 10                 | 10   | Enabled       |        | Edit  | Delete  |
|                 |                   |                    |      |               | 1/1 <  | < 1 > | >  G    |
|                 |                   |                    |      |               |        |       |         |

Figure 8-56 Expert ACL (Selected) Window

After selecting the ACL profile and clicking the **Add Rule** button, users can configure the new ACL rule, in the selected ACL profile, as shown below:

| Add ACL Rule                                                                                                    |
|----------------------------------------------------------------------------------------------------|
| Add ACL Rule         ACL Name       Expert-ACL-1         ACL Type       Expert ACL         Rule Number (1-65535)       (If it isn't specified, the system automatically assigns.)         Action           Permit           Deny          Protocol Type          TCP          Match IP Address          Match IP Address                                                                                                    |
| Source     Image: Any matrix and the second second se                          |
| Match MAC Address         Image: Any         Image: Any           Image: Any         Image: Any         Image: Any         Image: Any           Image: Any         Image: Any         Image: Any         Image: Any           Image: Any         Image: Any         Image: Any         Image: Any           Image: Any         Image: Any         Image: Any         Image: Any           Image: Any         Image: Any         Image: Any         Image: Any           Image: Any         Image: Any         Image: Any         Image: Any           Image: Any         Image: Any         Image: Any         Image: Any           Image: Any         Image: Any         Image: Any         Image: Any           Image: Any         Image: Any         Image: Any         Image: Any           Image: Any         Image: Any         Image: Any         Image: Any           Image: Any         Image: Any         Image: Any         Image: Any           Image: Any         Image: Any         Image: Any         Image: Any           Image: Any         Image: Any         Image: Any         Image: Any           Image: Any         Image: Any         Image: Any         Image: Any                                                                                                    |
| Match Port Source Port Please Select Please Select Please |
| IP Precedence Please Select ToS Please Select      DSCP (0-63) Please Select      Tos Please Select      Tos Please Select                                                                                                    |
| Outer VID (1-4094)     Inner VID (1-4094)       CoS     Please Select       Time Range     32 chars                                                                                                    |

Figure 8-57 Expert ACL (Add Rule) Window

This is a dynamic page. Every selection made in the **Protocol Type** option will change the bottom part of this page.

| Parameter     | Description                                                                                                    |
|---------------|----------------------------------------------------------------------------------------------------|
| Rule Number   | Enter the ACL rule number here. This value must be between <b>1</b> and <b>65535</b> . If this value is not specified, the system will automatically generate an ACL rule number for this entry. |
| Action        | Select the action that this rule will take here. Options to choose from are <b>Permit</b> and <b>Deny</b> .                                                                                      |
| Protocol Type | Select the protocol type option here. Options to choose from are TCP, UDP, ICMP, EIGRP, ESP, GRE, IGMP, OSPF, PIM, VRRP, IP-in-IP, PCP, Protocol ID, and None.                                   |

The **fixed** fields that can be configured are described below:

After selecting the **TCP** option as the **Protocol Type**, the following page and parameters will be available, as shown below:

| Add ACL Rule                                                                                                    |                                                                                                    |   |
|----------------------------------------------------------------------------------------------------|----------------------------------------------------------------------------------------------------|---|
| Add ACL Rule<br>ACL Name<br>ACL Type<br>Rule Number (1-65535)<br>Action<br>Protocol Type                                                                                                    | Expert-ACL-1<br>Expert ACL<br>(If it isn't specified, the system automatically assigns.)<br>Permit O Deny<br>TCP (0~255) Fragments                                                                                                    |   |
| Any     Any     O Host     Source     O IP     Wildcard                                                                                                    | · · ·     Destination       · ·     · · ·       · ·     · · ·       · · ·     · · ·       · · ·     · · ·       · · ·     · · ·       · · ·     · · · ·       · · ·     · · · ·       · · ·     · · · ·       · · ·     · · · ·       · · ·     · · · ·       · · ·     · · · ·                                                                                                    |   |
| Match MAC Address                                                                                                    | 36-4B-A7-CC     Destination     Image: Any model of the state of the state |   |
| Match Port Source Port Please Select Please Select Please Select Please Select Please Select Please Select Please Select Please Select (0-65535) Please Select (0-65535) Pleas |                                                                                                    |   |
| IP Precedence Please Sele     O DSCP (0-63) Please Sele                                                                                                    | Act V ToS Please Select V                                                                                                    |   |
| TCP Flag<br>Outer VID (1-4094)<br>CoS<br>Time Range                                                                                                    | ack fin psh ist syn urg         Inner VID (1-4094)         Please Select          32 chars                                                                                                    | ( |

Figure 8-58 Expert ACL (Add Rule) TCP Window

| Parameter               | Description                                                                                                    |
|-------------------------|----------------------------------------------------------------------------------------------------|
| Source IP Address       | Select and enter the source information here. Options to choose from<br>are <b>Any</b> , <b>Host</b> , <b>IP</b> , and <b>Wildcard</b> . When the <b>Any</b> option is selected,<br>any source traffic will be evaluated according to the conditions of this<br>rule. When the <b>Host</b> option is selected, enter the source host's IP<br>address here. When the <b>IP</b> option is selected, the <b>Wildcard</b> option will<br>also be available. Enter the group of source IP addresses by using a<br>wildcard bitmap. The bit corresponding to the bit value 1 will be<br>ignored. The bit corresponding to the bit value 0 will be checked.                        |
| Destination IP Address  | Select and enter the destination information here. Options to choose<br>from are <b>Any</b> , <b>Host</b> , <b>IP</b> , and <b>Wildcard</b> . When the <b>Any</b> option is<br>selected, any destination traffic will be evaluated according to the<br>conditions of this rule. When the <b>Host</b> option is selected, enter the<br>destination host's IP address here. When the <b>IP</b> option is selected, the<br><b>Wildcard</b> option will also be available. Enter the group of destination<br>IP addresses by using a wildcard bitmap. The bit corresponding to the<br>bit value 1 will be ignored. The bit corresponding to the bit value 0 will<br>be checked. |
| Source MAC Address      | Select and enter the source information here. Options to choose from<br>are <b>Any</b> , <b>Host</b> , <b>MAC</b> , and <b>Wildcard</b> . When the <b>Any</b> option is selected,<br>any source traffic will be evaluated according to the conditions of this<br>rule. When the <b>Host</b> option is selected, enter the source host's MAC<br>address here. When the <b>MAC</b> option is selected, the <b>Wildcard</b> option<br>will also be available. Enter the source MAC address and wildcard<br>value in the spaces provided.                                                                                                    |
| Destination MAC Address | Select and enter the destination information here. Options to choose                                                                                                    |

|                  | from are <b>Any</b> , <b>Host</b> , <b>MAC</b> , and <b>Wildcard</b> . When the <b>Any</b> option is selected, any destination traffic will be evaluated according to the conditions of this rule. When the <b>Host</b> option is selected, enter the destination host's MAC address here. When the <b>MAC</b> option is selected, the <b>Wildcard</b> option will also be available. Enter the destination MAC address and wildcard value in the spaces provided.                                                                                                    |
|------------------|----------------------------------------------------------------------------------------------------|
| Source Port      | Select and enter the source port value here. Options to choose from<br>are =, >, <, $\neq$ , and <b>Range</b> . When selecting the = option, the specific<br>selected port number will be used. When selecting the > option, all<br>ports greater than the selected port, will be used. When selecting the <<br>option, all ports smaller than the selected port, will be used. When<br>selecting the $\neq$ option, all ports, excluding the selected port, will be<br>used. When selecting the <b>Range</b> option, the start port number and end<br>port number selected, of the range, will be used. Alternatively, the port<br>number(s) can manually be entered in the space(s) provided, if the<br>port number(s) is/are not available in the drop-down list.         |
| Destination Port | Select and enter the destination port value here. Options to choose<br>from are =, >, <, $\neq$ , and <b>Range</b> . When selecting the = option, the<br>specific selected port number will be used. When selecting the ><br>option, all ports greater than the selected port, will be used. When<br>selecting the < option, all ports smaller than the selected port, will be<br>used. When selecting the $\neq$ option, all ports, excluding the selected<br>port, will be used. When selecting the <b>Range</b> option, the start port<br>number and end port number selected, of the range, will be used.<br>Alternatively, the port number(s) can manually be entered in the<br>space(s) provided, if the port number(s) is/are not available in the<br>drop-down list. |
| IP Precedence    | Select the IP precedence value used here. Options to choose from are <b>0</b> (routine), <b>1</b> (priority), <b>2</b> , (immediate), <b>3</b> (flash), <b>4</b> (flash-override), <b>5</b> (critical), <b>6</b> (internet), and <b>7</b> (network). After selecting the IP precedence value, select the Type-of-Service (ToS) value that will be used here. Options to choose from are <b>0</b> (normal), <b>1</b> (min-monetary-cost), <b>2</b> (max-reliability), <b>3</b> , <b>4</b> (max-throughput), <b>5</b> , <b>6</b> , <b>7</b> , <b>8</b> (min-delay), <b>9</b> , <b>10</b> , <b>11</b> , <b>12</b> , <b>13</b> , <b>14</b> , and <b>15</b> .                                                                                                    |
| ToS              | Select the Type of Service option here. Options to choose from are <b>0</b> to <b>15</b> .                                                                                                    |
| DSCP             | Select or enter the DSCP value used here. This value must be between <b>0</b> and <b>63</b> .                                                                                                    |
| TCP Flag         | Tick the appropriate TCP flag option to include the flag in this rule.<br>Options to choose from are <b>ack</b> , <b>fin</b> , <b>psh</b> , <b>rst</b> , <b>syn</b> , and <b>urg</b> .                                                                                                    |
| Outer VID        | Enter the outer VLAN ID that will be associated with this ACL rule here. This value must be between <b>1</b> and <b>4094</b> .                                                                                                    |
| Inner VID        | Enter the inner VLAN ID that will be associated with this ACL rule here. This value must be between <b>1</b> and <b>4094</b> .                                                                                                    |
| CoS              | Select the Class of Service (CoS) value here. Options to choose from are from 0 to 7.                                                                                                    |
| Inner CoS        | Select the inner Class of Service (CoS) value here. Options to choose from are from 0 to 7.                                                                                                    |
| Time Range       | Enter the time profile name that will be associated with this ACL rule, here.                                                                                                    |

After selecting the **UDP** option as the **Protocol Type**, the following page and parameters will be available, as shown below:

| Add ACL Rule                                                                                                    |
|----------------------------------------------------------------------------------------------------|
| Add ACL Rule         ACL Name       Expert-ACL-1         ACL Type       Expert ACL         Rule Number (1-65535)       (If it isn't specified, the system automatically assigns.)                                                                                                    |
| Action   Permit  Permit  Permi |
| Match IP Addrass                                                                                                    |
| Imatch in Address     Imatch in Address       Imatch in Address     Imatch in Address       Imatch in Address     Imatch in Addres       Imatch in Address     <                                                                                                    |
| Match MAC Address         Image: Any         Image: Any                                                                                                    |
| Match Port Source Port Please Select Please Select Please  |
| IP Precedence Please Select ▼ ToS Please Select ▼     DSCP (0-63) Please Select ▼                                                                                                    |
| Outer VID (1-4094)     Inner VID (1-4094)       CoS     Please Select Image       Time Range     32 chars                                                                                                    |

#### Figure 8-59 Expert ACL (Add Rule) UDP Window

| Parameter               | Description                                                                                                    |
|-------------------------|----------------------------------------------------------------------------------------------------|
| Source IP Address       | Select and enter the source information here. Options to choose from<br>are <b>Any</b> , <b>Host</b> , <b>IP</b> , and <b>Wildcard</b> . When the <b>Any</b> option is selected,<br>any source traffic will be evaluated according to the conditions of this<br>rule. When the <b>Host</b> option is selected, enter the source host's IP<br>address here. When the <b>IP</b> option is selected, the <b>Wildcard</b> option will<br>also be available. Enter the group of source IP addresses by using a<br>wildcard bitmap. The bit corresponding to the bit value 1 will be<br>ignored. The bit corresponding to the bit value 0 will be checked.                        |
| Destination IP Address  | Select and enter the destination information here. Options to choose<br>from are <b>Any</b> , <b>Host</b> , <b>IP</b> , and <b>Wildcard</b> . When the <b>Any</b> option is<br>selected, any destination traffic will be evaluated according to the<br>conditions of this rule. When the <b>Host</b> option is selected, enter the<br>destination host's IP address here. When the <b>IP</b> option is selected, the<br><b>Wildcard</b> option will also be available. Enter the group of destination<br>IP addresses by using a wildcard bitmap. The bit corresponding to the<br>bit value 1 will be ignored. The bit corresponding to the bit value 0 will<br>be checked. |
| Source MAC Address      | Select and enter the source information here. Options to choose from<br>are <b>Any</b> , <b>Host</b> , <b>MAC</b> , and <b>Wildcard</b> . When the <b>Any</b> option is selected,<br>any source traffic will be evaluated according to the conditions of this<br>rule. When the <b>Host</b> option is selected, enter the source host's MAC<br>address here. When the <b>MAC</b> option is selected, the <b>Wildcard</b> option<br>will also be available. Enter the source MAC address and wildcard<br>value in the spaces provided.                                                                                                    |
| Destination MAC Address | Select and enter the destination information here. Options to choose from are <b>Any</b> , <b>Host</b> , <b>MAC</b> , and <b>Wildcard</b> . When the <b>Any</b> option is                                                                                                    |

|                  | selected, any destination traffic will be evaluated according to the conditions of this rule. When the <b>Host</b> option is selected, enter the destination host's MAC address here. When the <b>MAC</b> option is selected, the <b>Wildcard</b> option will also be available. Enter the destination MAC address and wildcard value in the spaces provided.                                                                                                    |
|------------------|----------------------------------------------------------------------------------------------------|
| Source Port      | Select and enter the source port value here. Options to choose from<br>are =, >, <, $\neq$ , and <b>Range</b> . When selecting the = option, the specific<br>selected port number will be used. When selecting the > option, all<br>ports greater than the selected port, will be used. When selecting the <<br>option, all ports smaller than the selected port, will be used. When<br>selecting the $\neq$ option, all ports, excluding the selected port, will be<br>used. When selecting the <b>Range</b> option, the start port number and end<br>port number selected, of the range, will be used. Alternatively, the port<br>number(s) can manually be entered in the space(s) provided, if the<br>port number(s) is/are not available in the drop-down list.         |
| Destination Port | Select and enter the destination port value here. Options to choose<br>from are =, >, <, $\neq$ , and <b>Range</b> . When selecting the = option, the<br>specific selected port number will be used. When selecting the ><br>option, all ports greater than the selected port, will be used. When<br>selecting the < option, all ports smaller than the selected port, will be<br>used. When selecting the $\neq$ option, all ports, excluding the selected<br>port, will be used. When selecting the <b>Range</b> option, the start port<br>number and end port number selected, of the range, will be used.<br>Alternatively, the port number(s) can manually be entered in the<br>space(s) provided, if the port number(s) is/are not available in the<br>drop-down list. |
| IP Precedence    | Select the IP precedence value used here. Options to choose from are <b>0 (routine)</b> , <b>1 (priority)</b> , <b>2, (immediate)</b> , <b>3 (flash)</b> , <b>4 (flash-override)</b> , <b>5 (critical)</b> , <b>6 (internet)</b> , and <b>7 (network)</b> . After selecting the IP precedence value, select the Type-of-Service ( <b>ToS</b> ) value that will be used here. Options to choose from are <b>0 (normal)</b> , <b>1 (min-monetary-cost)</b> , <b>2 (max-reliability)</b> , <b>3</b> , <b>4 (max-throughput)</b> , <b>5</b> , <b>6</b> , <b>7</b> , <b>8 (min-delay)</b> , <b>9</b> , <b>10</b> , <b>11</b> , <b>12</b> , <b>13</b> , <b>14</b> , and <b>15</b> .                                                                                                |
| ToS              | Select the Type of Service option here. Options to choose from are <b>0</b> to <b>15</b> .                                                                                                    |
| DSCP             | Select or enter the DSCP value used here. This value must be between <b>0</b> and <b>63</b> .                                                                                                    |
| Outer VID        | Enter the outer VLAN ID that will be associated with this ACL rule here. This value must be between <b>1</b> and <b>4094</b> .                                                                                                    |
| Inner VID        | Enter the inner VLAN ID that will be associated with this ACL rule here. This value must be between <b>1</b> and <b>4094</b> .                                                                                                    |
| CoS              | Select the Class of Service (CoS) value here. Options to choose from are from 0 to 7.                                                                                                    |
| Inner CoS        | Select the inner Class of Service (CoS) value here. Options to choose from are from 0 to 7.                                                                                                    |
| Time Range       | Enter the time profile name that will be associated with this ACL rule, here.                                                                                                    |

After selecting the **ICMP** option as the **Protocol Type**, the following page and parameters will be available, as shown below:

| Add ACL Rule                                                                                                    |                                                                                                    |  |
|----------------------------------------------------------------------------------------------------|----------------------------------------------------------------------------------------------------|--|
| Add ACL Rule<br>ACL Name<br>ACL Type<br>Rule Number (1-65535)<br>Action<br>Protocol Type<br>Match IP Address                                                              | Expert-ACL-1<br>Expert ACL<br>(If it isn't specified, the system automatically assigns.)<br>Permit O Deny<br>ICMP  (0~255) Fragments                                                                                                    |  |
| ● Any<br>○ Host<br>○ IP<br>Wildcard                                                                                                    | .       .       .       .       .       .       .       .       .       .       .       .       .       .       .       .       .       .       .       .       .       .       .       .       .       .       .       .       .       .       .       .       .       .       .       .       .       .       .       .       .       .       .       .       .       .       .       .       .       .       .       .       .       .       .       .       .       .       .       .       .       .       .       .       .       .       .       .       .       .       .       .       .       .       .       .       .       .       .       .       .       .       .       .       .       .       .       .       .       .       .       .       .       .       .       .       .       .       .       .       .       .       .       .       .       .       .       .       .       .       .       .       .       .       .       .       .       .       . |  |
| Match MAC Address<br>Any<br>Host 11-DF-36-<br>Source MAC 11-DF-36-<br>Wildcard 11-DF-36-<br>Wildcard 11-DF-36-                                                            | IB-A7-CC         Destination         ● Host         11-DF-36-4B-A7-CC           IB-A7-CC         ● MAC         11-DF-36-4B-A7-CC           Wildcard         11-DF-36-4B-A7-CC                                                                                                    |  |
| Match ICMP<br>Specify ICMP Message Type Please Select<br>ICMP Message Type (0~255)<br>Message Code (0~255)<br>Message Code (0~255)<br>Message Select<br>ToS Please Select |                                                                                                    |  |
| ODSCP (0-63) Please Select     Outer VID (1-4094)     CoS     Time Range                                                                                                  | ▼     Inner VID (1-4094)       Please Select     Inner CoS       32 chars     < <back< td=""></back<>                                                                                                    |  |

Figure 8-60 Expert ACL (Add Rule) ICMP Window

| Parameter               | Description                                                                                                    |
|-------------------------|----------------------------------------------------------------------------------------------------|
| Source IP Address       | Select and enter the source information here. Options to choose from<br>are <b>Any</b> , <b>Host</b> , <b>IP</b> , and <b>Wildcard</b> . When the <b>Any</b> option is selected,<br>any source traffic will be evaluated according to the conditions of this<br>rule. When the <b>Host</b> option is selected, enter the source host's IP<br>address here. When the <b>IP</b> option is selected, the <b>Wildcard</b> option will<br>also be available. Enter the group of source IP addresses by using a<br>wildcard bitmap. The bit corresponding to the bit value 1 will be<br>ignored. The bit corresponding to the bit value 0 will be checked.                        |
| Destination IP Address  | Select and enter the destination information here. Options to choose<br>from are <b>Any</b> , <b>Host</b> , <b>IP</b> , and <b>Wildcard</b> . When the <b>Any</b> option is<br>selected, any destination traffic will be evaluated according to the<br>conditions of this rule. When the <b>Host</b> option is selected, enter the<br>destination host's IP address here. When the <b>IP</b> option is selected, the<br><b>Wildcard</b> option will also be available. Enter the group of destination<br>IP addresses by using a wildcard bitmap. The bit corresponding to the<br>bit value 1 will be ignored. The bit corresponding to the bit value 0 will<br>be checked. |
| Source MAC Address      | Select and enter the source information here. Options to choose from<br>are <b>Any</b> , <b>Host</b> , <b>MAC</b> , and <b>Wildcard</b> . When the <b>Any</b> option is selected,<br>any source traffic will be evaluated according to the conditions of this<br>rule. When the <b>Host</b> option is selected, enter the source host's MAC<br>address here. When the <b>MAC</b> option is selected, the <b>Wildcard</b> option<br>will also be available. Enter the source MAC address and wildcard<br>value in the spaces provided.                                                                                                    |
| Destination MAC Address | Select and enter the destination information here. Options to choose from are <b>Any</b> , <b>Host</b> , <b>MAC</b> , and <b>Wildcard</b> . When the <b>Any</b> option is selected, any destination traffic will be evaluated according to the conditions of this rule. When the <b>Host</b> option is selected, enter the                                                                                                    |

|                           | destination host's MAC address here. When the <b>MAC</b> option is selected, the <b>Wildcard</b> option will also be available. Enter the destination MAC address and wildcard value in the spaces provided.                                                                                                    |
|---------------------------|----------------------------------------------------------------------------------------------------|
| Specify ICMP Message Type | Select the ICMP message type used here.                                                                                                    |
| ICMP Message Type         | When the <b>ICMP Message Type</b> is not selected, enter the ICMP<br>Message Type numerical value used here. When the <b>ICMP Message</b><br><b>Type</b> is selected, this numerical value will automatically be entered.                                                                                                    |
| Message Code              | When the <b>ICMP Message Type</b> is not selected, enter the Message Code numerical value used here. When the <b>ICMP Message Type</b> is selected, this numerical value will automatically be entered.                                                                                                    |
| IP Precedence             | Select the IP precedence value used here. Options to choose from are <b>0 (routine)</b> , <b>1 (priority)</b> , <b>2, (immediate)</b> , <b>3 (flash)</b> , <b>4 (flash-override)</b> , <b>5 (critical)</b> , <b>6 (internet)</b> , and <b>7 (network)</b> . After selecting the IP precedence value, select the Type-of-Service ( <b>ToS</b> ) value that will be used here. Options to choose from are <b>0 (normal)</b> , <b>1 (min-monetary-cost)</b> , <b>2 (max-reliability)</b> , <b>3</b> , <b>4 (max-throughput)</b> , <b>5</b> , <b>6</b> , <b>7</b> , <b>8 (min-delay)</b> , <b>9</b> , <b>10</b> , <b>11</b> , <b>12</b> , <b>13</b> , <b>14</b> , and <b>15</b> . |
| ToS                       | Select the Type of Service option here. Options to choose from are <b>0</b> to <b>15</b> .                                                                                                    |
| DSCP                      | Select or enter the DSCP value used here. This value must be between <b>0</b> and <b>63</b> .                                                                                                    |
| Outer VID                 | Enter the outer VLAN ID that will be associated with this ACL rule here. This value must be between <b>1</b> and <b>4094</b> .                                                                                                    |
| Inner VID                 | Enter the inner VLAN ID that will be associated with this ACL rule here.<br>This value must be between <b>1</b> and <b>4094</b> .                                                                                                    |
| CoS                       | Select the Class of Service (CoS) value here. Options to choose from are from 0 to 7.                                                                                                    |
| Inner CoS                 | Select the inner Class of Service (CoS) value here. Options to choose from are from 0 to 7.                                                                                                    |
| Time Range                | Enter the time profile name that will be associated with this ACL rule, here.                                                                                                    |

After selecting the **EIGRP** option as the **Protocol Type**, the following page and parameters will be available, as shown below:

| Add ACL Rule                                                                    |                                                                                                    |
|---------------------------------------------------------------------------------|----------------------------------------------------------------------------------------------------|
| Add ACL Rule                                                                    |                                                                                                    |
| ACL Name<br>ACL Type<br>Rule Number (1-65535)                                   | Expert-ACL-1<br>Expert ACL (If it isn't specified, the system automatically assigns.)                                                                                                    |
| Action<br>Protocol Type                                                         | Permit O Deny     O DES     Deny     O DES     O DES                                                                                                    |
| Match ID Address                                                                | eqp as (0~200) Pragments                                                                                                    |
| O Host     O IP     Wildcard                                                    | · · ·     · · ·     · · · ·     · · · ·       · · ·     · · · ·     · · · ·       · · ·     · · · ·     · · · ·       · · ·     · · · ·     · · · ·       · · ·     · · · ·     · · · ·       · · ·     · · · ·     · · · ·       · · · ·     · · · · ·     · · · · |
| Match MAC Address                                                               |                                                                                                    |
| ● Any                                                                           | -4B-A7-CC              • Host          11-DF-36-4B-A7-CC            -4B-A7-CC              • MAC          11-DF-36-4B-A7-CC            -4B-A7-CC              • MIdcard          11-DF-36-4B-A7-CC                                                                  |
| IP Precedence Please Select     ToS Please Select     DSCP (0-63) Please Select |                                                                                                    |
| Outer VID (1-4094)<br>CoS<br>Time Range                                         | Inner VID (1-4094)       Please Select       Inner CoS       Please Select                                                                                                    |
|                                                                                 | < <back apply<="" td=""></back>                                                                                                    |

Figure 8-61 Expert ACL (Add Rule) EIGRP Window

| Parameter               | Description                                                                                                    |
|-------------------------|----------------------------------------------------------------------------------------------------|
| Fragments               | Select the Fragments option to include packet fragment filtering.                                                                                                    |
| Source IP Address       | Select and enter the source information here. Options to choose from<br>are <b>Any</b> , <b>Host</b> , <b>IP</b> , and <b>Wildcard</b> . When the <b>Any</b> option is selected,<br>any source traffic will be evaluated according to the conditions of this<br>rule. When the <b>Host</b> option is selected, enter the source host's IP<br>address here. When the <b>IP</b> option is selected, the <b>Wildcard</b> option will<br>also be available. Enter the group of source IP addresses by using a<br>wildcard bitmap. The bit corresponding to the bit value 1 will be<br>ignored. The bit corresponding to the bit value 0 will be checked.                        |
| Destination IP Address  | Select and enter the destination information here. Options to choose<br>from are <b>Any</b> , <b>Host</b> , <b>IP</b> , and <b>Wildcard</b> . When the <b>Any</b> option is<br>selected, any destination traffic will be evaluated according to the<br>conditions of this rule. When the <b>Host</b> option is selected, enter the<br>destination host's IP address here. When the <b>IP</b> option is selected, the<br><b>Wildcard</b> option will also be available. Enter the group of destination<br>IP addresses by using a wildcard bitmap. The bit corresponding to the<br>bit value 1 will be ignored. The bit corresponding to the bit value 0 will<br>be checked. |
| Source MAC Address      | Select and enter the source information here. Options to choose from<br>are <b>Any</b> , <b>Host</b> , <b>MAC</b> , and <b>Wildcard</b> . When the <b>Any</b> option is selected,<br>any source traffic will be evaluated according to the conditions of this<br>rule. When the <b>Host</b> option is selected, enter the source host's MAC<br>address here. When the <b>MAC</b> option is selected, the <b>Wildcard</b> option<br>will also be available. Enter the source MAC address and wildcard<br>value in the spaces provided.                                                                                                    |
| Destination MAC Address | Select and enter the destination information here. Options to choose from are <b>Any</b> , <b>Host</b> , <b>MAC</b> , and <b>Wildcard</b> . When the <b>Any</b> option is selected, any destination traffic will be evaluated according to the conditions of this rule. When the <b>Host</b> option is selected, enter the destination host's MAC address here. When the <b>MAC</b> option is                                                                                                    |

|               | selected, the <b>Wildcard</b> option will also be available. Enter the destination MAC address and wildcard value in the spaces provided.                                                                                                    |
|---------------|----------------------------------------------------------------------------------------------------|
| IP Precedence | Select the IP precedence value used here. Options to choose from are <b>0</b> (routine), <b>1</b> (priority), <b>2</b> , (immediate), <b>3</b> (flash), <b>4</b> (flash-override), <b>5</b> (critical), <b>6</b> (internet), and <b>7</b> (network). After selecting the IP precedence value, select the Type-of-Service (ToS) value that will be used here. Options to choose from are <b>0</b> (normal), <b>1</b> (min-monetary-cost), <b>2</b> (max-reliability), <b>3</b> , <b>4</b> (max-throughput), <b>5</b> , <b>6</b> , <b>7</b> , <b>8</b> (min-delay), <b>9</b> , <b>10</b> , <b>11</b> , <b>12</b> , <b>13</b> , <b>14</b> , and <b>15</b> . |
| ToS           | Select the Type of Service option here. Options to choose from are <b>0</b> to <b>15</b> .                                                                                                    |
| DSCP          | Select or enter the DSCP value used here. This value must be between <b>0</b> and <b>63</b> .                                                                                                    |
| Outer VID     | Enter the outer VLAN ID that will be associated with this ACL rule here. This value must be between <b>1</b> and <b>4094</b> .                                                                                                    |
| Inner VID     | Enter the inner VLAN ID that will be associated with this ACL rule here.<br>This value must be between <b>1</b> and <b>4094</b> .                                                                                                    |
| CoS           | Select the Class of Service (CoS) value here. Options to choose from are from 0 to 7.                                                                                                    |
| Inner CoS     | Select the inner Class of Service (CoS) value here. Options to choose from are from 0 to 7.                                                                                                    |
| Time Range    | Enter the time profile name that will be associated with this ACL rule, here.                                                                                                    |

After selecting the **ESP** option as the **Protocol Type**, the following page and parameters will be available, as shown below:

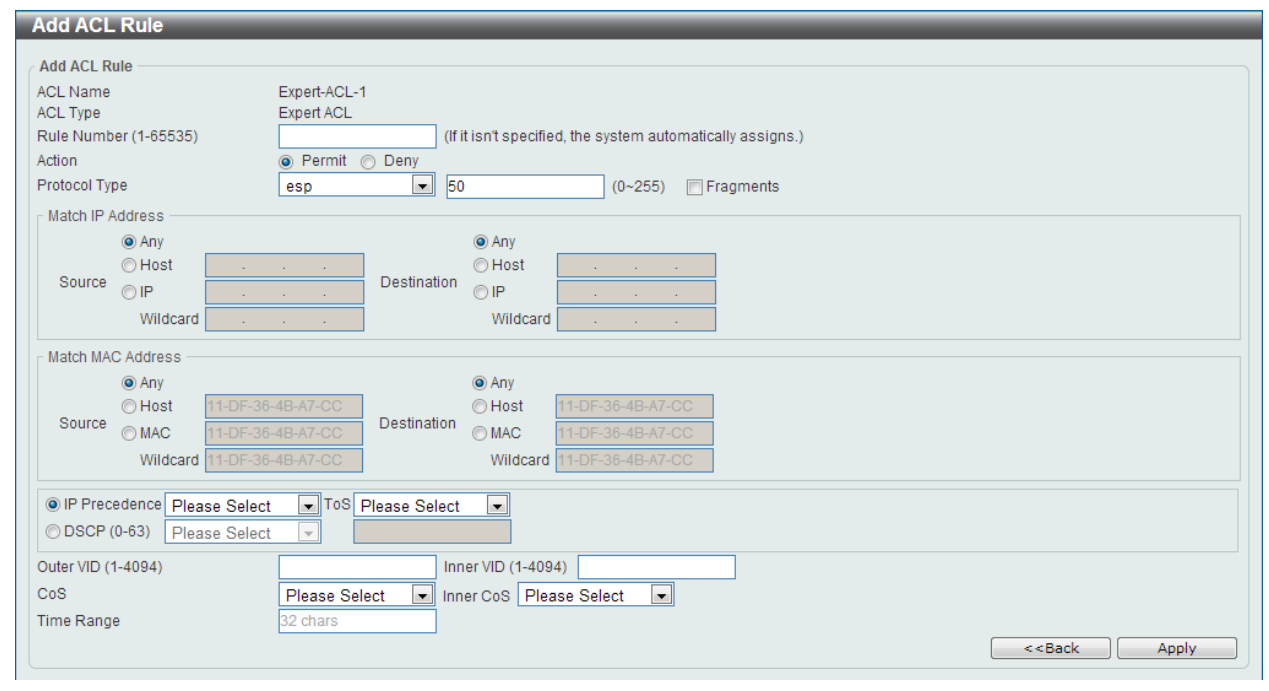

Figure 8-62 Expert ACL (Add Rule) ESP Window

| Fragments               | Select the <b>Fragments</b> option to include packet fragment filtering.                                                                                                    |
|-------------------------|----------------------------------------------------------------------------------------------------|
| Source IP Address       | Select and enter the source information here. Options to choose from<br>are <b>Any</b> , <b>Host</b> , <b>IP</b> , and <b>Wildcard</b> . When the <b>Any</b> option is selected,<br>any source traffic will be evaluated according to the conditions of this<br>rule. When the <b>Host</b> option is selected, enter the source host's IP<br>address here. When the <b>IP</b> option is selected, the <b>Wildcard</b> option will<br>also be available. Enter the group of source IP addresses by using a<br>wildcard bitmap. The bit corresponding to the bit value 1 will be<br>ignored. The bit corresponding to the bit value 0 will be checked.                        |
| Destination IP Address  | Select and enter the destination information here. Options to choose<br>from are <b>Any</b> , <b>Host</b> , <b>IP</b> , and <b>Wildcard</b> . When the <b>Any</b> option is<br>selected, any destination traffic will be evaluated according to the<br>conditions of this rule. When the <b>Host</b> option is selected, enter the<br>destination host's IP address here. When the <b>IP</b> option is selected, the<br><b>Wildcard</b> option will also be available. Enter the group of destination<br>IP addresses by using a wildcard bitmap. The bit corresponding to the<br>bit value 1 will be ignored. The bit corresponding to the bit value 0 will<br>be checked. |
| Source MAC Address      | Select and enter the source information here. Options to choose from<br>are <b>Any</b> , <b>Host</b> , <b>MAC</b> , and <b>Wildcard</b> . When the <b>Any</b> option is selected,<br>any source traffic will be evaluated according to the conditions of this<br>rule. When the <b>Host</b> option is selected, enter the source host's MAC<br>address here. When the <b>MAC</b> option is selected, the <b>Wildcard</b> option<br>will also be available. Enter the source MAC address and wildcard<br>value in the spaces provided.                                                                                                    |
| Destination MAC Address | Select and enter the destination information here. Options to choose<br>from are <b>Any</b> , <b>Host</b> , <b>MAC</b> , and <b>Wildcard</b> . When the <b>Any</b> option is<br>selected, any destination traffic will be evaluated according to the<br>conditions of this rule. When the <b>Host</b> option is selected, enter the<br>destination host's MAC address here. When the <b>MAC</b> option is<br>selected, the <b>Wildcard</b> option will also be available. Enter the<br>destination MAC address and wildcard value in the spaces provided.                                                                                                    |
| IP Precedence           | Select the IP precedence value used here. Options to choose from are <b>0</b> (routine), <b>1</b> (priority), <b>2</b> , (immediate), <b>3</b> (flash), <b>4</b> (flash-override), <b>5</b> (critical), <b>6</b> (internet), and <b>7</b> (network). After selecting the IP precedence value, select the Type-of-Service (ToS) value that will be used here. Options to choose from are <b>0</b> (normal), <b>1</b> (min-monetary-cost), <b>2</b> (max-reliability), <b>3</b> , <b>4</b> (max-throughput), <b>5</b> , <b>6</b> , <b>7</b> , <b>8</b> (min-delay), <b>9</b> , <b>10</b> , <b>11</b> , <b>12</b> , <b>13</b> , <b>14</b> , and <b>15</b> .                    |
| ТоЅ                     | Select the Type of Service option here. Options to choose from are <b>0</b> to <b>15</b> .                                                                                                    |
| DSCP                    | Select or enter the DSCP value used here. This value must be between <b>0</b> and <b>63</b> .                                                                                                    |
| Outer VID               | Enter the outer VLAN ID that will be associated with this ACL rule here. This value must be between <b>1</b> and <b>4094</b> .                                                                                                    |
| Inner VID               | Enter the inner VLAN ID that will be associated with this ACL rule here. This value must be between <b>1</b> and <b>4094</b> .                                                                                                    |
| CoS                     | Select the Class of Service (CoS) value here. Options to choose from are from 0 to 7.                                                                                                    |
| Inner CoS               | Select the inner Class of Service (CoS) value here. Options to choose from are from 0 to 7.                                                                                                    |
| Time Range              | Enter the time profile name that will be associated with this ACL rule, here.                                                                                                    |

After selecting the **GRE** option as the **Protocol Type**, the following page and parameters will be available, as shown below:

| Add ACL Rule                                                                                   |                                                                                                    |
|------------------------------------------------------------------------------------------------|----------------------------------------------------------------------------------------------------|
| Add ACL Rule<br>ACL Name E<br>ACL Type E<br>Rule Number (1-65535)<br>Action @<br>Protocol Type | Expert-ACL-1<br>Expert ACL<br>(If it isn't specified, the system automatically assigns.)<br>Permit O Deny<br>gre  47 (0~255) Fragments                                                                                                    |
| Match IP Address                                                                               | Orbitical Constraints of the second second sec |
| Match MAC Address                                                                              | B-A7-CC         Destination           B-A7-CC         MAC           I1-DF-36-4B-A7-CC           MAC         I1-DF-36-4B-A7-CC           Wildcard         I1-DF-36-4B-A7-CC                                                                                                    |
| IP Precedence Please Select     DSCP (0-63) Please Select                                      | ▼ ToS Please Select ▼                                                                                                    |
| Outer VID (1-4094)<br>CoS<br>Time Range                                                        | Inner VID (1-4094) Please Select Inner CoS Please Select C C C C C C C C C C C C C C C C C C C                                                                                                    |

#### Figure 8-63 Expert ACL (Add Rule) GRE Window

| Parameter               | Description                                                                                                    |
|-------------------------|----------------------------------------------------------------------------------------------------|
| Fragments               | Select the Fragments option to include packet fragment filtering.                                                                                                    |
| Source IP Address       | Select and enter the source information here. Options to choose from<br>are <b>Any</b> , <b>Host</b> , <b>IP</b> , and <b>Wildcard</b> . When the <b>Any</b> option is selected,<br>any source traffic will be evaluated according to the conditions of this<br>rule. When the <b>Host</b> option is selected, enter the source host's IP<br>address here. When the <b>IP</b> option is selected, the <b>Wildcard</b> option will<br>also be available. Enter the group of source IP addresses by using a<br>wildcard bitmap. The bit corresponding to the bit value 1 will be<br>ignored. The bit corresponding to the bit value 0 will be checked.                        |
| Destination IP Address  | Select and enter the destination information here. Options to choose<br>from are <b>Any</b> , <b>Host</b> , <b>IP</b> , and <b>Wildcard</b> . When the <b>Any</b> option is<br>selected, any destination traffic will be evaluated according to the<br>conditions of this rule. When the <b>Host</b> option is selected, enter the<br>destination host's IP address here. When the <b>IP</b> option is selected, the<br><b>Wildcard</b> option will also be available. Enter the group of destination<br>IP addresses by using a wildcard bitmap. The bit corresponding to the<br>bit value 1 will be ignored. The bit corresponding to the bit value 0 will<br>be checked. |
| Source MAC Address      | Select and enter the source information here. Options to choose from<br>are <b>Any</b> , <b>Host</b> , <b>MAC</b> , and <b>Wildcard</b> . When the <b>Any</b> option is selected,<br>any source traffic will be evaluated according to the conditions of this<br>rule. When the <b>Host</b> option is selected, enter the source host's MAC<br>address here. When the <b>MAC</b> option is selected, the <b>Wildcard</b> option<br>will also be available. Enter the source MAC address and wildcard<br>value in the spaces provided.                                                                                                    |
| Destination MAC Address | Select and enter the destination information here. Options to choose                                                                                                    |

|               | from are <b>Any</b> , <b>Host</b> , <b>MAC</b> , and <b>Wildcard</b> . When the <b>Any</b> option is selected, any destination traffic will be evaluated according to the conditions of this rule. When the <b>Host</b> option is selected, enter the destination host's MAC address here. When the <b>MAC</b> option is selected, the <b>Wildcard</b> option will also be available. Enter the destination MAC address and wildcard value in the spaces provided.                                                                                                    |
|---------------|----------------------------------------------------------------------------------------------------|
| IP Precedence | Select the IP precedence value used here. Options to choose from are <b>0 (routine)</b> , <b>1 (priority)</b> , <b>2, (immediate)</b> , <b>3 (flash)</b> , <b>4 (flash-override)</b> , <b>5 (critical)</b> , <b>6 (internet)</b> , and <b>7 (network)</b> . After selecting the IP precedence value, select the Type-of-Service ( <b>ToS</b> ) value that will be used here. Options to choose from are <b>0 (normal)</b> , <b>1 (min-monetary-cost)</b> , <b>2 (max-reliability)</b> , <b>3</b> , <b>4 (max-throughput)</b> , <b>5</b> , <b>6</b> , <b>7</b> , <b>8 (min-delay)</b> , <b>9</b> , <b>10</b> , <b>11</b> , <b>12</b> , <b>13</b> , <b>14</b> , and <b>15</b> . |
| ToS           | Select the Type of Service option here. Options to choose from are <b>0</b> to <b>15</b> .                                                                                                    |
| DSCP          | Select or enter the DSCP value used here. This value must be between <b>0</b> and <b>63</b> .                                                                                                    |
| Outer VID     | Enter the outer VLAN ID that will be associated with this ACL rule here. This value must be between <b>1</b> and <b>4094</b> .                                                                                                    |
| Inner VID     | Enter the inner VLAN ID that will be associated with this ACL rule here.<br>This value must be between <b>1</b> and <b>4094</b> .                                                                                                    |
| CoS           | Select the Class of Service (CoS) value here. Options to choose from are from 0 to 7.                                                                                                    |
| Inner CoS     | Select the inner Class of Service (CoS) value here. Options to choose from are from 0 to 7.                                                                                                    |
| Time Range    | Enter the time profile name that will be associated with this ACL rule, here.                                                                                                    |

After selecting the **IGMP** option as the **Protocol Type**, the following page and parameters will be available, as shown below:

| Add ACL Rule                      |                      |                                                     |
|-----------------------------------|----------------------|-----------------------------------------------------|
|                                   |                      |                                                     |
| Add ACL Rule                      |                      |                                                     |
| ACL Name                          | Expert-ACL-1         |                                                     |
| AGE Type<br>Bule Number (1,65535) | ExpertACL            | tion" analified the system systematically assigns ) |
| Action                            | (III)                | risht specilied, the system automatically assigns.) |
| Action<br>Beste set Turne         | Permit O Deny        |                                                     |
| Protocol Type                     | igmp 2               | (0~255) Fragments                                   |
| Match IP Address                  |                      |                                                     |
| Any                               |                      | (i) Any                                             |
| O Host .                          |                      | O Host                                              |
| Source © IP .                     | Destination          | © IP                                                |
| Wildcard .                        | · · ·                | Wildcard                                            |
| Match MAC Address                 |                      |                                                     |
| Any                               |                      | (e) Any                                             |
| O Host 11-DF-36-                  | 4B-A7-CC             | © Host 11-DF-36-4B-A7-CC                            |
| Source MAC 11-DF-36-              | 4B-A7-CC Destination | ⊙ MAC 11-DF-36-4B-A7-CC                             |
| Wildcard 11-DF-36-                | 4B-A7-CC             | Wildcard 11-DF-36-4B-A7-CC                          |
| IP Precedence Please Select       | ToS Please Select    |                                                     |
| DSCP (0-63) Please Select         |                      |                                                     |
| Outer VID (1-4094)                | Inn                  | er VID (1-4094)                                     |
| Co8                               | Diseas Salast        | ar CaD Places Select                                |
| Time Bases                        | Please Select        |                                                     |
| nme Range                         | 52 chars             |                                                     |
|                                   |                      | < <back apply<="" th=""></back>                     |

Figure 8-64 Expert ACL (Add Rule) IGMP Window

| Parameter               | Description                                                                                                    |
|-------------------------|----------------------------------------------------------------------------------------------------|
| Fragments               | Select the Fragments option to include packet fragment filtering.                                                                                                    |
| Source IP Address       | Select and enter the source information here. Options to choose from<br>are <b>Any</b> , <b>Host</b> , <b>IP</b> , and <b>Wildcard</b> . When the <b>Any</b> option is selected,<br>any source traffic will be evaluated according to the conditions of this<br>rule. When the <b>Host</b> option is selected, enter the source host's IP<br>address here. When the <b>IP</b> option is selected, the <b>Wildcard</b> option will<br>also be available. Enter the group of source IP addresses by using a<br>wildcard bitmap. The bit corresponding to the bit value 1 will be<br>ignored. The bit corresponding to the bit value 0 will be checked.                          |
| Destination IP Address  | Select and enter the destination information here. Options to choose<br>from are <b>Any</b> , <b>Host</b> , <b>IP</b> , and <b>Wildcard</b> . When the <b>Any</b> option is<br>selected, any destination traffic will be evaluated according to the<br>conditions of this rule. When the <b>Host</b> option is selected, enter the<br>destination host's IP address here. When the <b>IP</b> option is selected, the<br><b>Wildcard</b> option will also be available. Enter the group of destination<br>IP addresses by using a wildcard bitmap. The bit corresponding to the<br>bit value 1 will be ignored. The bit corresponding to the bit value 0 will<br>be checked.   |
| Source MAC Address      | Select and enter the source information here. Options to choose from<br>are <b>Any</b> , <b>Host</b> , <b>MAC</b> , and <b>Wildcard</b> . When the <b>Any</b> option is selected,<br>any source traffic will be evaluated according to the conditions of this<br>rule. When the <b>Host</b> option is selected, enter the source host's MAC<br>address here. When the <b>MAC</b> option is selected, the <b>Wildcard</b> option<br>will also be available. Enter the source MAC address and wildcard<br>value in the spaces provided.                                                                                                    |
| Destination MAC Address | Select and enter the destination information here. Options to choose<br>from are <b>Any</b> , <b>Host</b> , <b>MAC</b> , and <b>Wildcard</b> . When the <b>Any</b> option is<br>selected, any destination traffic will be evaluated according to the<br>conditions of this rule. When the <b>Host</b> option is selected, enter the<br>destination host's MAC address here. When the <b>MAC</b> option is<br>selected, the <b>Wildcard</b> option will also be available. Enter the<br>destination MAC address and wildcard value in the spaces provided.                                                                                                    |
| IP Precedence           | Select the IP precedence value used here. Options to choose from are <b>0 (routine)</b> , <b>1 (priority)</b> , <b>2, (immediate)</b> , <b>3 (flash)</b> , <b>4 (flash-override)</b> , <b>5 (critical)</b> , <b>6 (internet)</b> , and <b>7 (network)</b> . After selecting the IP precedence value, select the Type-of-Service ( <b>ToS</b> ) value that will be used here. Options to choose from are <b>0 (normal)</b> , <b>1 (min-monetary-cost)</b> , <b>2 (max-reliability)</b> , <b>3</b> , <b>4 (max-throughput)</b> , <b>5</b> , <b>6</b> , <b>7</b> , <b>8 (min-delay)</b> , <b>9</b> , <b>10</b> , <b>11</b> , <b>12</b> , <b>13</b> , <b>14</b> , and <b>15</b> . |
| ToS                     | Select the Type of Service option here. Options to choose from are <b>0</b> to <b>15</b> .                                                                                                    |
| DSCP                    | Select or enter the DSCP value used here. This value must be between <b>0</b> and <b>63</b> .                                                                                                    |
| Outer VID               | Enter the outer VLAN ID that will be associated with this ACL rule here. This value must be between <b>1</b> and <b>4094</b> .                                                                                                    |
| Inner VID               | Enter the inner VLAN ID that will be associated with this ACL rule here. This value must be between <b>1</b> and <b>4094</b> .                                                                                                    |
| CoS                     | Select the Class of Service (CoS) value here. Options to choose from are from 0 to 7.                                                                                                    |
| Inner CoS               | Select the inner Class of Service (CoS) value here. Options to choose from are from 0 to 7.                                                                                                    |

| Time Range | Enter the time profile name that will be associated with this ACL rule, |
|------------|-------------------------------------------------------------------------|
|            | here.                                                                   |

After selecting the **OSPF** option as the **Protocol Type**, the following page and parameters will be available, as shown below:

| Add ACL Rule                                                                                                    |                                 |
|----------------------------------------------------------------------------------------------------|---------------------------------|
| Add ACL Rule                                                                                                    |                                 |
| ACL Name Expert-ACL-1                                                                                                    |                                 |
| ACL Type Expert ACL                                                                                                    |                                 |
| Rule Number (1-65535) (If it isn't specified, the system automatically assigns.)                                                                                                    |                                 |
| Action  Permit O Deny                                                                                                    |                                 |
| Protocol Type ospf 89 (0~255) Fragments                                                                                                    |                                 |
| Match IP Address                                                                                                    |                                 |
| Any                                                                                                    |                                 |
| O Host     O Host     O Hos |                                 |
| Source IP Destination IP                                                                                                    |                                 |
| Wildcard Wildcard                                                                                                    |                                 |
| Match MAC Address                                                                                                    |                                 |
| Any                                                                                                    |                                 |
| © Host 11-DF-36-4B-A7-CC © Host 11-DF-36-4B-A7-CC                                                                                                    |                                 |
| Source MAC 11-DF-36-4B-A7-CC Destination © MAC 11-DF-36-4B-A7-CC                                                                                                    |                                 |
| Wildcard 11-DF-36-4B-A7-CC Wildcard 11-DF-36-4B-A7-CC                                                                                                    |                                 |
| IP Precedence Please Select     ToS Please Select                                                                                                    |                                 |
| O DSCP (0-63) Please Select                                                                                                    |                                 |
| Outer VID (1-4094) Inner VID (1-4094)                                                                                                    |                                 |
| CoS Please Select  Inner CoS Please Select                                                                                                    |                                 |
| Time Range 32 chars                                                                                                    |                                 |
|                                                                                                    | < <back apply<="" td=""></back> |

Figure 8-65 Expert ACL (Add Rule) OSPF Window

| Parameter              | Description                                                                                                    |
|------------------------|----------------------------------------------------------------------------------------------------|
| Fragments              | Select the Fragments option to include packet fragment filtering.                                                                                                    |
| Source IP Address      | Select and enter the source information here. Options to choose from<br>are <b>Any</b> , <b>Host</b> , <b>IP</b> , and <b>Wildcard</b> . When the <b>Any</b> option is selected,<br>any source traffic will be evaluated according to the conditions of this<br>rule. When the <b>Host</b> option is selected, enter the source host's IP<br>address here. When the <b>IP</b> option is selected, the <b>Wildcard</b> option will<br>also be available. Enter the group of source IP addresses by using a<br>wildcard bitmap. The bit corresponding to the bit value 1 will be<br>ignored. The bit corresponding to the bit value 0 will be checked.                        |
| Destination IP Address | Select and enter the destination information here. Options to choose<br>from are <b>Any</b> , <b>Host</b> , <b>IP</b> , and <b>Wildcard</b> . When the <b>Any</b> option is<br>selected, any destination traffic will be evaluated according to the<br>conditions of this rule. When the <b>Host</b> option is selected, enter the<br>destination host's IP address here. When the <b>IP</b> option is selected, the<br><b>Wildcard</b> option will also be available. Enter the group of destination<br>IP addresses by using a wildcard bitmap. The bit corresponding to the<br>bit value 1 will be ignored. The bit corresponding to the bit value 0 will<br>be checked. |
| Source MAC Address     | Select and enter the source information here. Options to choose from<br>are <b>Any</b> , <b>Host</b> , <b>MAC</b> , and <b>Wildcard</b> . When the <b>Any</b> option is selected,<br>any source traffic will be evaluated according to the conditions of this<br>rule. When the <b>Host</b> option is selected, enter the source host's MAC<br>address here. When the <b>MAC</b> option is selected, the <b>Wildcard</b> option<br>will also be available. Enter the source MAC address and wildcard                                                                                                    |

|                         | value in the spaces provided.                                                                                                    |
|-------------------------|----------------------------------------------------------------------------------------------------|
| Destination MAC Address | Select and enter the destination information here. Options to choose<br>from are <b>Any</b> , <b>Host</b> , <b>MAC</b> , and <b>Wildcard</b> . When the <b>Any</b> option is<br>selected, any destination traffic will be evaluated according to the<br>conditions of this rule. When the <b>Host</b> option is selected, enter the<br>destination host's MAC address here. When the <b>MAC</b> option is<br>selected, the <b>Wildcard</b> option will also be available. Enter the<br>destination MAC address and wildcard value in the spaces provided.                                                                                                    |
| IP Precedence           | Select the IP precedence value used here. Options to choose from are <b>0 (routine)</b> , <b>1 (priority)</b> , <b>2, (immediate)</b> , <b>3 (flash)</b> , <b>4 (flash-override)</b> , <b>5 (critical)</b> , <b>6 (internet)</b> , and <b>7 (network)</b> . After selecting the IP precedence value, select the Type-of-Service ( <b>ToS</b> ) value that will be used here. Options to choose from are <b>0 (normal)</b> , <b>1 (min-monetary-cost)</b> , <b>2 (max-reliability)</b> , <b>3</b> , <b>4 (max-throughput)</b> , <b>5</b> , <b>6</b> , <b>7</b> , <b>8 (min-delay)</b> , <b>9</b> , <b>10</b> , <b>11</b> , <b>12</b> , <b>13</b> , <b>14</b> , and <b>15</b> . |
| ToS                     | Select the Type of Service option here. Options to choose from are <b>0</b> to <b>15</b> .                                                                                                    |
| DSCP                    | Select or enter the DSCP value used here. This value must be between <b>0</b> and <b>63</b> .                                                                                                    |
| Outer VID               | Enter the outer VLAN ID that will be associated with this ACL rule here. This value must be between <b>1</b> and <b>4094</b> .                                                                                                    |
| Inner VID               | Enter the inner VLAN ID that will be associated with this ACL rule here.<br>This value must be between <b>1</b> and <b>4094</b> .                                                                                                    |
| CoS                     | Select the Class of Service (CoS) value here. Options to choose from are from 0 to 7.                                                                                                    |
| Inner CoS               | Select the inner Class of Service (CoS) value here. Options to choose from are from 0 to 7.                                                                                                    |
| Time Range              | Enter the time profile name that will be associated with this ACL rule, here.                                                                                                    |

After selecting the **PIM** option as the **Protocol Type**, the following page and parameters will be available, as shown below:

| Add ACL Rule                                                                                                    |  |
|----------------------------------------------------------------------------------------------------|--|
| Add ACL Rule         ACL Name       Expert-ACL-1         ACL Type       Expert ACL         Rule Number (1-65535)       (If it isn't specified, the system automatically assigns.)         Action       Image: Permit Image: Deny         Protocol Type       pim         IO3       (0~255)                                                                                                    |  |
| Match IP Address                                                                                                    |  |
| Match MAC Address         Image: Any         Image: Any           Image: Any         Image: Any         Image: Any         Image: Any           Image: Any         Image: Any         Image: Any |  |
| <ul> <li>IP Precedence Please Select ▼ ToS Please Select ▼</li> <li>DSCP (0-63) Please Select ▼</li> </ul>                                                                                                    |  |
| Outer VID (1-4094)     Inner VID (1-4094)       CoS     Please Select Image       Time Range     32 chars                                                                                                    |  |

#### Figure 8-66 Expert ACL (Add Rule) PIM Window

| Parameter               | Description                                                                                                    |
|-------------------------|----------------------------------------------------------------------------------------------------|
| Fragments               | Select the Fragments option to include packet fragment filtering.                                                                                                    |
| Source IP Address       | Select and enter the source information here. Options to choose from<br>are <b>Any</b> , <b>Host</b> , <b>IP</b> , and <b>Wildcard</b> . When the <b>Any</b> option is selected,<br>any source traffic will be evaluated according to the conditions of this<br>rule. When the <b>Host</b> option is selected, enter the source host's IP<br>address here. When the <b>IP</b> option is selected, the <b>Wildcard</b> option will<br>also be available. Enter the group of source IP addresses by using a<br>wildcard bitmap. The bit corresponding to the bit value 1 will be<br>ignored. The bit corresponding to the bit value 0 will be checked.                          |
| Destination IP Address  | Select and enter the destination information here. Options to choose<br>from are <b>Any</b> , <b>Host</b> , <b>IP</b> , and <b>Wildcard</b> . When the <b>Any</b> option is<br>selected, any destination traffic will be evaluated according to the<br>conditions of this rule. When the <b>Host</b> option is selected, enter the<br>destination host's IP address here. When the <b>IP</b> option is selected, the<br><b>Wildcard</b> option will also be available. Enter the group of destination<br>IP addresses by using a wildcard bitmap. The bit corresponding to the<br>bit value 1 will be ignored. The bit corresponding to the bit value 0 will<br>be checked.   |
| Source MAC Address      | Select and enter the source information here. Options to choose from<br>are <b>Any</b> , <b>Host</b> , <b>MAC</b> , and <b>Wildcard</b> . When the <b>Any</b> option is selected,<br>any source traffic will be evaluated according to the conditions of this<br>rule. When the <b>Host</b> option is selected, enter the source host's MAC<br>address here. When the <b>MAC</b> option is selected, the <b>Wildcard</b> option<br>will also be available. Enter the source MAC address and wildcard<br>value in the spaces provided.                                                                                                    |
| Destination MAC Address | Select and enter the destination information here. Options to choose<br>from are <b>Any</b> , <b>Host</b> , <b>MAC</b> , and <b>Wildcard</b> . When the <b>Any</b> option is<br>selected, any destination traffic will be evaluated according to the<br>conditions of this rule. When the <b>Host</b> option is selected, enter the<br>destination host's MAC address here. When the <b>MAC</b> option is<br>selected, the <b>Wildcard</b> option will also be available. Enter the<br>destination MAC address and wildcard value in the spaces provided.                                                                                                    |
| IP Precedence           | Select the IP precedence value used here. Options to choose from are <b>0 (routine)</b> , <b>1 (priority)</b> , <b>2, (immediate)</b> , <b>3 (flash)</b> , <b>4 (flash-override)</b> , <b>5 (critical)</b> , <b>6 (internet)</b> , and <b>7 (network)</b> . After selecting the IP precedence value, select the Type-of-Service ( <b>ToS</b> ) value that will be used here. Options to choose from are <b>0 (normal)</b> , <b>1 (min-monetary-cost)</b> , <b>2 (max-reliability)</b> , <b>3</b> , <b>4 (max-throughput)</b> , <b>5</b> , <b>6</b> , <b>7</b> , <b>8 (min-delay)</b> , <b>9</b> , <b>10</b> , <b>11</b> , <b>12</b> , <b>13</b> , <b>14</b> , and <b>15</b> . |
| ToS                     | Select the Type of Service option here. Options to choose from are <b>0</b> to <b>15</b> .                                                                                                    |
| DSCP                    | Select or enter the DSCP value used here. This value must be between <b>0</b> and <b>63</b> .                                                                                                    |
| Outer VID               | Enter the outer VLAN ID that will be associated with this ACL rule here. This value must be between <b>1</b> and <b>4094</b> .                                                                                                    |
| Inner VID               | Enter the inner VLAN ID that will be associated with this ACL rule here.<br>This value must be between <b>1</b> and <b>4094</b> .                                                                                                    |
| CoS                     | Select the Class of Service (CoS) value here. Options to choose from are from 0 to 7.                                                                                                    |

| Inner CoS  | Select the inner Class of Service (CoS) value here. Options to choose from are from 0 to 7. |
|------------|---------------------------------------------------------------------------------------------|
| Time Range | Enter the time profile name that will be associated with this ACL rule, here.               |

After selecting the **VRRP** option as the **Protocol Type**, the following page and parameters will be available, as shown below:

| Add ACL Rule                                                                     |  |  |
|----------------------------------------------------------------------------------|--|--|
|                                                                                  |  |  |
| ACL Name Event ACL 4                                                             |  |  |
| ACLIVINE EXPERACL                                                                |  |  |
| Rule Number (1-65535) (If it isn't specified, the system automatically assigns.) |  |  |
| Action                                                                           |  |  |
| Protocol Type vrrp 112 (0~255) Fragments                                         |  |  |
| Match IP Address                                                                 |  |  |
| Any     O Any                                                                    |  |  |
|                                                                                  |  |  |
| Source P Destination P P                                                         |  |  |
| Wildcard Wildcard                                                                |  |  |
| Match MAC Address                                                                |  |  |
| Any     O Any                                                                    |  |  |
| © Host 11-DF-36-4B-A7-CC © Host 11-DF-36-4B-A7-CC                                |  |  |
| Source O MAC 11-DF-36-4B-A7-CC Destination O MAC 11-DF-36-4B-A7-CC               |  |  |
| Wildcard 11-DF-36-4B-A7-CC Wildcard 11-DF-36-4B-A7-CC                            |  |  |
| IP Precedence Please Select     TOS Please Select                                |  |  |
| O DSCP (0-63) Please Select V                                                    |  |  |
| Outer VID (1-4094) Inner VID (1-4094)                                            |  |  |
| CoS Please Select  Inner CoS Please Select                                       |  |  |
| Time Range 32 chars                                                              |  |  |
| < <back apply<="" td=""></back>                                                  |  |  |

Figure 8-67 Expert ACL (Add Rule) VRRP Window

| Parameter              | Description                                                                                                    |
|------------------------|----------------------------------------------------------------------------------------------------|
| Fragments              | Select the Fragments option to include packet fragment filtering.                                                                                                    |
| Source IP Address      | Select and enter the source information here. Options to choose from<br>are <b>Any</b> , <b>Host</b> , <b>IP</b> , and <b>Wildcard</b> . When the <b>Any</b> option is selected,<br>any source traffic will be evaluated according to the conditions of this<br>rule. When the <b>Host</b> option is selected, enter the source host's IP<br>address here. When the <b>IP</b> option is selected, the <b>Wildcard</b> option will<br>also be available. Enter the group of source IP addresses by using a<br>wildcard bitmap. The bit corresponding to the bit value 1 will be<br>ignored. The bit corresponding to the bit value 0 will be checked.                        |
| Destination IP Address | Select and enter the destination information here. Options to choose<br>from are <b>Any</b> , <b>Host</b> , <b>IP</b> , and <b>Wildcard</b> . When the <b>Any</b> option is<br>selected, any destination traffic will be evaluated according to the<br>conditions of this rule. When the <b>Host</b> option is selected, enter the<br>destination host's IP address here. When the <b>IP</b> option is selected, the<br><b>Wildcard</b> option will also be available. Enter the group of destination<br>IP addresses by using a wildcard bitmap. The bit corresponding to the<br>bit value 1 will be ignored. The bit corresponding to the bit value 0 will<br>be checked. |
| Source MAC Address     | Select and enter the source information here. Options to choose from are <b>Any</b> , <b>Host</b> , <b>MAC</b> , and <b>Wildcard</b> . When the <b>Any</b> option is selected, any source traffic will be evaluated according to the conditions of this                                                                                                    |

|                         | rule. When the <b>Host</b> option is selected, enter the source host's MAC address here. When the <b>MAC</b> option is selected, the <b>Wildcard</b> option will also be available. Enter the source MAC address and wildcard value in the spaces provided.                                                                                                    |
|-------------------------|----------------------------------------------------------------------------------------------------|
| Destination MAC Address | Select and enter the destination information here. Options to choose<br>from are <b>Any</b> , <b>Host</b> , <b>MAC</b> , and <b>Wildcard</b> . When the <b>Any</b> option is<br>selected, any destination traffic will be evaluated according to the<br>conditions of this rule. When the <b>Host</b> option is selected, enter the<br>destination host's MAC address here. When the <b>MAC</b> option is<br>selected, the <b>Wildcard</b> option will also be available. Enter the<br>destination MAC address and wildcard value in the spaces provided.                                                                                                    |
| IP Precedence           | Select the IP precedence value used here. Options to choose from are <b>0 (routine)</b> , <b>1 (priority)</b> , <b>2, (immediate)</b> , <b>3 (flash)</b> , <b>4 (flash-override)</b> , <b>5 (critical)</b> , <b>6 (internet)</b> , and <b>7 (network)</b> . After selecting the IP precedence value, select the Type-of-Service ( <b>ToS</b> ) value that will be used here. Options to choose from are <b>0 (normal)</b> , <b>1 (min-monetary-cost)</b> , <b>2 (max-reliability)</b> , <b>3</b> , <b>4 (max-throughput)</b> , <b>5</b> , <b>6</b> , <b>7</b> , <b>8 (min-delay)</b> , <b>9</b> , <b>10</b> , <b>11</b> , <b>12</b> , <b>13</b> , <b>14</b> , and <b>15</b> . |
| ToS                     | Select the Type of Service option here. Options to choose from are <b>0</b> to <b>15</b> .                                                                                                    |
| DSCP                    | Select or enter the DSCP value used here. This value must be between <b>0</b> and <b>63</b> .                                                                                                    |
| Outer VID               | Enter the outer VLAN ID that will be associated with this ACL rule here. This value must be between <b>1</b> and <b>4094</b> .                                                                                                    |
| Inner VID               | Enter the inner VLAN ID that will be associated with this ACL rule here.<br>This value must be between <b>1</b> and <b>4094</b> .                                                                                                    |
| CoS                     | Select the Class of Service (CoS) value here. Options to choose from are from 0 to 7.                                                                                                    |
| Inner CoS               | Select the inner Class of Service (CoS) value here. Options to choose from are from 0 to 7.                                                                                                    |
| Time Range              | Enter the time profile name that will be associated with this ACL rule, here.                                                                                                    |

After selecting the **IP-in-IP** option as the **Protocol Type**, the following page and parameters will be available, as shown below:
| Add ACL Rule                                                 |                                                                                                    |
|--------------------------------------------------------------|----------------------------------------------------------------------------------------------------|
| Add ACL Rule                                                 |                                                                                                    |
| ACL Name<br>ACL Type<br>Rule Number (1-65535)<br>Action      | Expert-ACL-1<br>Expert ACL<br>(If it isn't specified, the system automatically assigns.)<br>Permit O Deny<br>Initial Deny                                                                                                    |
| - Match IP Addross                                           |                                                                                                    |
| O Any     O Host     O IP     Wildcard                       | ·     ·     ·     ·     ·     ·     ·     ·       ·     ·     ·     ·     ·     ·     ·       ·     ·     ·     ·     ·     ·       ·     ·     ·     ·     ·     ·                                                                                                    |
| Match MAC Address                                            |                                                                                                    |
| Any     Host 11-DF-30     MAC 11-DF-30     Wildcard 11-DF-30 | 3-4B-A7-CC              • Any             • Host             • 11-DF-36-4B-A7-CC             • MAC             • 11-DF-36-4B-A7-CC             • MAC             • 11-DF-36-4B-A7-CC             • Wildcard             11-DF-36-4B-A7-CC             • Wildcard             11-DF-36-4B-A7-CC             • Wildcard             11-DF-36-4B-A7-CC             • Wildcard             11-DF-36-4B-A7-CC             • Wildcard             11-DF-36-4B-A7-CC             • Wildcard             • 11-DF-36-4B-A7-CC             • Wildcard             • 11-DF-36-4B-A7-CC             • MA             • MA |
| IP Precedence Please Selec     DSCP (0-63) Please Selec      | t ToS Please Select v                                                                                                    |
| Outer VID (1-4094)<br>CoS<br>Time Range                      | Inner VID (1-4094)       Please Select       Inner Cos       Please Select                                                                                                    |
|                                                              | <=Back Apply                                                                                                    |

Figure 8-68 Expert ACL (Add Rule) IP-in-IP Window

| The dynamic fields | that can be | configured are | described below: |
|--------------------|-------------|----------------|------------------|
|                    |             | 0              |                  |

| Parameter               | Description                                                                                                    |
|-------------------------|----------------------------------------------------------------------------------------------------|
| Fragments               | Select the Fragments option to include packet fragment filtering.                                                                                                    |
| Source IP Address       | Select and enter the source information here. Options to choose from<br>are <b>Any</b> , <b>Host</b> , <b>IP</b> , and <b>Wildcard</b> . When the <b>Any</b> option is selected,<br>any source traffic will be evaluated according to the conditions of this<br>rule. When the <b>Host</b> option is selected, enter the source host's IP<br>address here. When the <b>IP</b> option is selected, the <b>Wildcard</b> option will<br>also be available. Enter the group of source IP addresses by using a<br>wildcard bitmap. The bit corresponding to the bit value 1 will be<br>ignored. The bit corresponding to the bit value 0 will be checked.                        |
| Destination IP Address  | Select and enter the destination information here. Options to choose<br>from are <b>Any</b> , <b>Host</b> , <b>IP</b> , and <b>Wildcard</b> . When the <b>Any</b> option is<br>selected, any destination traffic will be evaluated according to the<br>conditions of this rule. When the <b>Host</b> option is selected, enter the<br>destination host's IP address here. When the <b>IP</b> option is selected, the<br><b>Wildcard</b> option will also be available. Enter the group of destination<br>IP addresses by using a wildcard bitmap. The bit corresponding to the<br>bit value 1 will be ignored. The bit corresponding to the bit value 0 will<br>be checked. |
| Source MAC Address      | Select and enter the source information here. Options to choose from<br>are <b>Any</b> , <b>Host</b> , <b>MAC</b> , and <b>Wildcard</b> . When the <b>Any</b> option is selected,<br>any source traffic will be evaluated according to the conditions of this<br>rule. When the <b>Host</b> option is selected, enter the source host's MAC<br>address here. When the <b>MAC</b> option is selected, the <b>Wildcard</b> option<br>will also be available. Enter the source MAC address and wildcard<br>value in the spaces provided.                                                                                                    |
| Destination MAC Address | Select and enter the destination information here. Options to choose<br>from are <b>Any</b> , <b>Host</b> , <b>MAC</b> , and <b>Wildcard</b> . When the <b>Any</b> option is<br>selected, any destination traffic will be evaluated according to the<br>conditions of this rule. When the <b>Host</b> option is selected, enter the<br>destination host's MAC address here. When the <b>MAC</b> option is                                                                                                    |

|               | selected, the <b>Wildcard</b> option will also be available. Enter the destination MAC address and wildcard value in the spaces provided.                                                                                                    |
|---------------|----------------------------------------------------------------------------------------------------|
| IP Precedence | Select the IP precedence value used here. Options to choose from are <b>0</b> (routine), <b>1</b> (priority), <b>2</b> , (immediate), <b>3</b> (flash), <b>4</b> (flash-override), <b>5</b> (critical), <b>6</b> (internet), and <b>7</b> (network). After selecting the IP precedence value, select the Type-of-Service (ToS) value that will be used here. Options to choose from are <b>0</b> (normal), <b>1</b> (min-monetary-cost), <b>2</b> (max-reliability), <b>3</b> , <b>4</b> (max-throughput), <b>5</b> , <b>6</b> , <b>7</b> , <b>8</b> (min-delay), <b>9</b> , <b>10</b> , <b>11</b> , <b>12</b> , <b>13</b> , <b>14</b> , and <b>15</b> . |
| ToS           | Select the Type of Service option here. Options to choose from are <b>0</b> to <b>15</b> .                                                                                                    |
| DSCP          | Select or enter the DSCP value used here. This value must be between <b>0</b> and <b>63</b> .                                                                                                    |
| Outer VID     | Enter the outer VLAN ID that will be associated with this ACL rule here. This value must be between <b>1</b> and <b>4094</b> .                                                                                                    |
| Inner VID     | Enter the inner VLAN ID that will be associated with this ACL rule here.<br>This value must be between <b>1</b> and <b>4094</b> .                                                                                                    |
| CoS           | Select the Class of Service (CoS) value here. Options to choose from are from 0 to 7.                                                                                                    |
| Inner CoS     | Select the inner Class of Service (CoS) value here. Options to choose from are from 0 to 7.                                                                                                    |
| Time Range    | Enter the time profile name that will be associated with this ACL rule, here.                                                                                                    |

After selecting the **PCP** option as the **Protocol Type**, the following page and parameters will be available, as shown below:

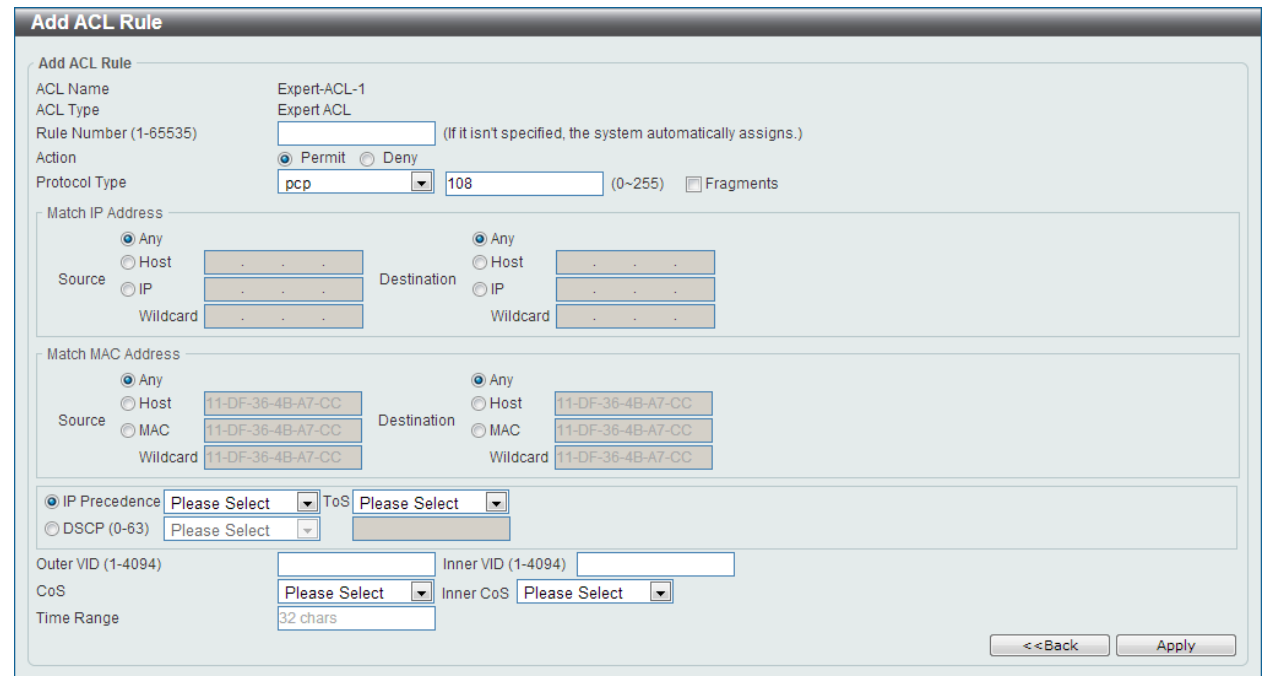

Figure 8-69 Expert ACL (Add Rule) PCP Window

The **dynamic** fields that can be configured are described below:

| Fragments               | Select the <b>Fragments</b> option to include packet fragment filtering.                                                                                                    |
|-------------------------|----------------------------------------------------------------------------------------------------|
| Source IP Address       | Select and enter the source information here. Options to choose from<br>are <b>Any</b> , <b>Host</b> , <b>IP</b> , and <b>Wildcard</b> . When the <b>Any</b> option is selected,<br>any source traffic will be evaluated according to the conditions of this<br>rule. When the <b>Host</b> option is selected, enter the source host's IP<br>address here. When the <b>IP</b> option is selected, the <b>Wildcard</b> option will<br>also be available. Enter the group of source IP addresses by using a<br>wildcard bitmap. The bit corresponding to the bit value 1 will be<br>ignored. The bit corresponding to the bit value 0 will be checked.                        |
| Destination IP Address  | Select and enter the destination information here. Options to choose<br>from are <b>Any</b> , <b>Host</b> , <b>IP</b> , and <b>Wildcard</b> . When the <b>Any</b> option is<br>selected, any destination traffic will be evaluated according to the<br>conditions of this rule. When the <b>Host</b> option is selected, enter the<br>destination host's IP address here. When the <b>IP</b> option is selected, the<br><b>Wildcard</b> option will also be available. Enter the group of destination<br>IP addresses by using a wildcard bitmap. The bit corresponding to the<br>bit value 1 will be ignored. The bit corresponding to the bit value 0 will<br>be checked. |
| Source MAC Address      | Select and enter the source information here. Options to choose from<br>are <b>Any</b> , <b>Host</b> , <b>MAC</b> , and <b>Wildcard</b> . When the <b>Any</b> option is selected,<br>any source traffic will be evaluated according to the conditions of this<br>rule. When the <b>Host</b> option is selected, enter the source host's MAC<br>address here. When the <b>MAC</b> option is selected, the <b>Wildcard</b> option<br>will also be available. Enter the source MAC address and wildcard<br>value in the spaces provided.                                                                                                    |
| Destination MAC Address | Select and enter the destination information here. Options to choose<br>from are <b>Any</b> , <b>Host</b> , <b>MAC</b> , and <b>Wildcard</b> . When the <b>Any</b> option is<br>selected, any destination traffic will be evaluated according to the<br>conditions of this rule. When the <b>Host</b> option is selected, enter the<br>destination host's MAC address here. When the <b>MAC</b> option is<br>selected, the <b>Wildcard</b> option will also be available. Enter the<br>destination MAC address and wildcard value in the spaces provided.                                                                                                    |
| IP Precedence           | Select the IP precedence value used here. Options to choose from are <b>0</b> (routine), <b>1</b> (priority), <b>2</b> , (immediate), <b>3</b> (flash), <b>4</b> (flash-override), <b>5</b> (critical), <b>6</b> (internet), and <b>7</b> (network). After selecting the IP precedence value, select the Type-of-Service (ToS) value that will be used here. Options to choose from are <b>0</b> (normal), <b>1</b> (min-monetary-cost), <b>2</b> (max-reliability), <b>3</b> , <b>4</b> (max-throughput), <b>5</b> , <b>6</b> , <b>7</b> , <b>8</b> (min-delay), <b>9</b> , <b>10</b> , <b>11</b> , <b>12</b> , <b>13</b> , <b>14</b> , and <b>15</b> .                    |
| ТоЅ                     | Select the Type of Service option here. Options to choose from are <b>0</b> to <b>15</b> .                                                                                                    |
| DSCP                    | Select or enter the DSCP value used here. This value must be between <b>0</b> and <b>63</b> .                                                                                                    |
| Outer VID               | Enter the outer VLAN ID that will be associated with this ACL rule here. This value must be between <b>1</b> and <b>4094</b> .                                                                                                    |
| Inner VID               | Enter the inner VLAN ID that will be associated with this ACL rule here. This value must be between <b>1</b> and <b>4094</b> .                                                                                                    |
| CoS                     | Select the Class of Service (CoS) value here. Options to choose from are from 0 to 7.                                                                                                    |
| Inner CoS               | Select the inner Class of Service (CoS) value here. Options to choose from are from 0 to 7.                                                                                                    |
| Time Range              | Enter the time profile name that will be associated with this ACL rule, here.                                                                                                    |

After selecting the **Protocol ID** option as the **Protocol Type**, the following page and parameters will be available, as shown below:

| Add ACL Rule                |                                                   |                                 |
|-----------------------------|---------------------------------------------------|---------------------------------|
| Add ACL Pulo                |                                                   |                                 |
| Add ACL Rule                | Event AOL 4                                       |                                 |
| ACL Type                    | Expert-ACL-1                                      |                                 |
| Rule Number (1-65535)       | (If it isn't specified the system sutematically a | coinne )                        |
| Action                      | Rermit      Depv                                  | ssigns.)                        |
| Protocol Type               | Protocol ID (0.255) From                          | anta                            |
| Protocorrype                | Protocol ID (0~255) Fragm                         | ents                            |
| Match IP Address            |                                                   |                                 |
| Any                         | Any                                               |                                 |
| O Host                      | O Host                                            |                                 |
| OIP .                       | OP                                                |                                 |
| Wildcard .                  | Wildcard                                          |                                 |
| Match MAC Address           |                                                   |                                 |
| Any                         | Any                                               |                                 |
| O Host 11-DF-36-            | 4B-A7-CC O Host 11-DF-36-4B-A7-CC                 |                                 |
| Source MAC 11-DF-36-        | 4B-A7-CC Destination @ MAC 11-DF-36-4B-A7-CC      |                                 |
| Wildcard 11-DE-36-          | 4B-A7-CC Wildcard 11-DF-36-4B-A7-CC               |                                 |
|                             |                                                   |                                 |
| IP Precedence Please Select | ▼ ToS Please Select ▼                             |                                 |
| O DSCP (0-63) Please Select |                                                   |                                 |
| Outer VID (1-4094)          | Inner VID (1-4094)                                |                                 |
| CoS                         | Please Select  Inner CoS Please Select            |                                 |
| Time Range                  | 32 chars                                          |                                 |
|                             |                                                   | <sback apply<="" td=""></sback> |

Figure 8-70 Expert ACL (Add Rule) Protocol ID Window

| Parameter              | Description                                                                                                    |
|------------------------|----------------------------------------------------------------------------------------------------|
| Protocol               | Enter the Protocol ID value used here. This value must be between <b>0</b> and <b>255</b> .                                                                                                    |
| Fragments              | Select the Fragments option to include packet fragment filtering.                                                                                                    |
| Source IP Address      | Select and enter the source information here. Options to choose from<br>are <b>Any</b> , <b>Host</b> , <b>IP</b> , and <b>Wildcard</b> . When the <b>Any</b> option is selected,<br>any source traffic will be evaluated according to the conditions of this<br>rule. When the <b>Host</b> option is selected, enter the source host's IP<br>address here. When the <b>IP</b> option is selected, the <b>Wildcard</b> option will<br>also be available. Enter the group of source IP addresses by using a<br>wildcard bitmap. The bit corresponding to the bit value 1 will be<br>ignored. The bit corresponding to the bit value 0 will be checked.                        |
| Destination IP Address | Select and enter the destination information here. Options to choose<br>from are <b>Any</b> , <b>Host</b> , <b>IP</b> , and <b>Wildcard</b> . When the <b>Any</b> option is<br>selected, any destination traffic will be evaluated according to the<br>conditions of this rule. When the <b>Host</b> option is selected, enter the<br>destination host's IP address here. When the <b>IP</b> option is selected, the<br><b>Wildcard</b> option will also be available. Enter the group of destination<br>IP addresses by using a wildcard bitmap. The bit corresponding to the<br>bit value 1 will be ignored. The bit corresponding to the bit value 0 will<br>be checked. |
| Source MAC Address     | Select and enter the source information here. Options to choose from<br>are <b>Any</b> , <b>Host</b> , <b>MAC</b> , and <b>Wildcard</b> . When the <b>Any</b> option is selected,<br>any source traffic will be evaluated according to the conditions of this<br>rule. When the <b>Host</b> option is selected, enter the source host's MAC<br>address here. When the <b>MAC</b> option is selected, the <b>Wildcard</b> option<br>will also be available. Enter the source MAC address and wildcard                                                                                                    |

The **dynamic** fields that can be configured are described below:

|                         | value in the spaces provided.                                                                                                    |
|-------------------------|----------------------------------------------------------------------------------------------------|
| Destination MAC Address | Select and enter the destination information here. Options to choose<br>from are <b>Any</b> , <b>Host</b> , <b>MAC</b> , and <b>Wildcard</b> . When the <b>Any</b> option is<br>selected, any destination traffic will be evaluated according to the<br>conditions of this rule. When the <b>Host</b> option is selected, enter the<br>destination host's MAC address here. When the <b>MAC</b> option is<br>selected, the <b>Wildcard</b> option will also be available. Enter the<br>destination MAC address and wildcard value in the spaces provided.                                                                                                |
| IP Precedence           | Select the IP precedence value used here. Options to choose from are <b>0</b> (routine), <b>1</b> (priority), <b>2</b> , (immediate), <b>3</b> (flash), <b>4</b> (flash-override), <b>5</b> (critical), <b>6</b> (internet), and <b>7</b> (network). After selecting the IP precedence value, select the Type-of-Service (ToS) value that will be used here. Options to choose from are <b>0</b> (normal), <b>1</b> (min-monetary-cost), <b>2</b> (max-reliability), <b>3</b> , <b>4</b> (max-throughput), <b>5</b> , <b>6</b> , <b>7</b> , <b>8</b> (min-delay), <b>9</b> , <b>10</b> , <b>11</b> , <b>12</b> , <b>13</b> , <b>14</b> , and <b>15</b> . |
| ToS                     | Select the Type of Service option here. Options to choose from are <b>0</b> to <b>15</b> .                                                                                                    |
| DSCP                    | Select or enter the DSCP value used here. This value must be between <b>0</b> and <b>63</b> .                                                                                                    |
| Outer VID               | Enter the outer VLAN ID that will be associated with this ACL rule here. This value must be between <b>1</b> and <b>4094</b> .                                                                                                    |
| Inner VID               | Enter the inner VLAN ID that will be associated with this ACL rule here.<br>This value must be between <b>1</b> and <b>4094</b> .                                                                                                    |
| CoS                     | Select the Class of Service (CoS) value here. Options to choose from are from 0 to 7.                                                                                                    |
| Inner CoS               | Select the inner Class of Service (CoS) value here. Options to choose from are from 0 to 7.                                                                                                    |
| Time Range              | Enter the time profile name that will be associated with this ACL rule, here.                                                                                                    |

After selecting the **None** option as the **Protocol Type**, the following page and parameters will be available, as shown below:

| Add ACL Rule                                                                     |                                 |
|----------------------------------------------------------------------------------|---------------------------------|
| Add ACL Rule                                                                     |                                 |
| ACL Name Expert-ACL-1                                                            |                                 |
| ACL Type Expert ACL                                                              |                                 |
| Rule Number (1-65535) (If it isn't specified, the system automatically assigns.) |                                 |
| Action                                                                           |                                 |
| Protocol Type None (0~255) Fragments                                             |                                 |
| r Match IP Address                                                               |                                 |
| Any     Any                                                                      |                                 |
| ○ Host                                                                           |                                 |
| Source P Destination P                                                           |                                 |
| Wildcard Wildcard                                                                |                                 |
| Match MAC Address                                                                |                                 |
| © Any © Any                                                                      |                                 |
| ○ Host 11-DF-36-4B-A7-CC ○ Host 11-DF-36-4B-A7-CC                                |                                 |
| Source ⊙ MAC 11-DF-36-4B-A7-CC Destination ⊙ MAC 11-DF-36-4B-A7-CC               |                                 |
| Wildcard 11-DF-36-4B-A7-CC Wildcard 11-DF-36-4B-A7-CC                            |                                 |
|                                                                                  |                                 |
| ODSCP (0-63) Please Select                                                       |                                 |
| Outer VID (1-4094) Inner VID (1-4094)                                            |                                 |
| CoS Please Select  Inner CoS Please Select                                       |                                 |
| Time Range 32 chars                                                              |                                 |
|                                                                                  | < <back apply<="" td=""></back> |

#### Figure 8-71 Expert ACL (Add Rule) None Window

The **dynamic** fields that can be configured are described below:

| Parameter               | Description                                                                                                    |
|-------------------------|----------------------------------------------------------------------------------------------------|
| Fragments               | Select the Fragments option to include packet fragment filtering.                                                                                                    |
| Source IP Address       | Select and enter the source information here. Options to choose from<br>are <b>Any</b> , <b>Host</b> , <b>IP</b> , and <b>Wildcard</b> . When the <b>Any</b> option is selected,<br>any source traffic will be evaluated according to the conditions of this<br>rule. When the <b>Host</b> option is selected, enter the source host's IP<br>address here. When the <b>IP</b> option is selected, the <b>Wildcard</b> option will<br>also be available. Enter the group of source IP addresses by using a<br>wildcard bitmap. The bit corresponding to the bit value 1 will be<br>ignored. The bit corresponding to the bit value 0 will be checked.                        |
| Destination IP Address  | Select and enter the destination information here. Options to choose<br>from are <b>Any</b> , <b>Host</b> , <b>IP</b> , and <b>Wildcard</b> . When the <b>Any</b> option is<br>selected, any destination traffic will be evaluated according to the<br>conditions of this rule. When the <b>Host</b> option is selected, enter the<br>destination host's IP address here. When the <b>IP</b> option is selected, the<br><b>Wildcard</b> option will also be available. Enter the group of destination<br>IP addresses by using a wildcard bitmap. The bit corresponding to the<br>bit value 1 will be ignored. The bit corresponding to the bit value 0 will<br>be checked. |
| Source MAC Address      | Select and enter the source information here. Options to choose from<br>are <b>Any</b> , <b>Host</b> , <b>MAC</b> , and <b>Wildcard</b> . When the <b>Any</b> option is selected,<br>any source traffic will be evaluated according to the conditions of this<br>rule. When the <b>Host</b> option is selected, enter the source host's MAC<br>address here. When the <b>MAC</b> option is selected, the <b>Wildcard</b> option<br>will also be available. Enter the source MAC address and wildcard<br>value in the spaces provided.                                                                                                    |
| Destination MAC Address | Select and enter the destination information here. Options to choose<br>from are <b>Any</b> , <b>Host</b> , <b>MAC</b> , and <b>Wildcard</b> . When the <b>Any</b> option is<br>selected, any destination traffic will be evaluated according to the<br>conditions of this rule. When the <b>Host</b> option is selected, enter the<br>destination host's MAC address here. When the <b>MAC</b> option is<br>selected, the <b>Wildcard</b> option will also be available. Enter the<br>destination MAC address and wildcard value in the spaces provided.                                                                                                    |
| IP Precedence           | Select the IP precedence value used here. Options to choose from are <b>0</b> (routine), <b>1</b> (priority), <b>2</b> , (immediate), <b>3</b> (flash), <b>4</b> (flash-override), <b>5</b> (critical), <b>6</b> (internet), and <b>7</b> (network). After selecting the IP precedence value, select the Type-of-Service (ToS) value that will be used here. Options to choose from are <b>0</b> (normal), <b>1</b> (min-monetary-cost), <b>2</b> (max-reliability), <b>3</b> , <b>4</b> (max-throughput), <b>5</b> , <b>6</b> , <b>7</b> , <b>8</b> (min-delay), <b>9</b> , <b>10</b> , <b>11</b> , <b>12</b> , <b>13</b> , <b>14</b> , and <b>15</b> .                    |
| ToS                     | Select the Type of Service option here. Options to choose from are <b>0</b> to <b>15</b> .                                                                                                    |
| DSCP                    | Select or enter the DSCP value used here. This value must be between <b>0</b> and <b>63</b> .                                                                                                    |
| Outer VID               | Enter the outer VLAN ID that will be associated with this ACL rule here. This value must be between <b>1</b> and <b>4094</b> .                                                                                                    |
| Inner VID               | Enter the inner VLAN ID that will be associated with this ACL rule here.<br>This value must be between <b>1</b> and <b>4094</b> .                                                                                                    |
| CoS                     | Select the Class of Service (CoS) value here. Options to choose from are from 0 to 7.                                                                                                    |

| Inner CoS  | Select the inner Class of Service (CoS) value here. Options to choose from are from 0 to 7. |
|------------|---------------------------------------------------------------------------------------------|
| Time Range | Enter the time profile name that will be associated with this ACL rule, here.               |

Click the Apply button to accept the changes made.

Click the **<<Back** button to discard the changes made and return to the previous page.

To enable the **Counter State** option or to enter a **Remark** for the profile, click the **Edit** button, next to the specific ACL profile (found in the ACL profile table).

| CL Access Li      | st                |                     | _       |               |                   | _             | _        |
|-------------------|-------------------|---------------------|---------|---------------|-------------------|---------------|----------|
| CL Access List —  |                   |                     |         |               |                   |               |          |
| ACL Type          | IP ACL            | ACL Name 3          | 2 chars |               |                   |               | Find     |
| Total Entries: 6  |                   |                     |         |               |                   |               | Add ACL  |
| ACL Name          | ACL Type          | Start Sequence No.  | Step    | Counter State | Remark            |               |          |
| Standard-I        | Standard IP ACL   | 10                  | 10      | Enabled       |                   | Edit          | Delete   |
| Extended-I        | Extend IP ACL     | 10                  | 10      | Enabled       |                   | Edit          | Delete   |
| Extended-M        | Extend MAC ACL    | 10                  | 10      | Enabled       |                   | Edit          | Delete   |
| Expert-ACL        | Expert ACL        | 10                  | 10      | Enabled 💌     |                   | Apply         | Delete   |
| Standard-I        | Standard IPv6 ACL | 10                  | 10      | Enabled       |                   | Edit          | Delete   |
| Extended-I        | Extend IPv6 ACL   | 10                  | 10      | Enabled       |                   | Edit          | Delete   |
|                   |                   |                     |         |               | 1/1               | < < 1 >       | >  Go    |
| Expert-ACL-1 Rule | es                |                     |         |               | Clear All Counter | Clear Counter | Add Rule |
| Rule ID           | Action            | Rule                | Ti      | ne Range Name | Counter           |               |          |
| 10                | Permit            | tcp any any any any |         |               |                   |               | Delete   |
|                   |                   |                     |         |               | 1/1               | < < 1 >       | >  Go    |
|                   |                   |                     |         |               |                   |               |          |

Figure 8-72 Expert ACL (Counter State Enabled) Window

The fields that can be configured are described below:

| Parameter                                                                        | Description                                                              |
|----------------------------------------------------------------------------------|--------------------------------------------------------------------------|
| Start Sequence No.                                                               | Enter the start sequence number here.                                    |
| Stop                                                                             | Enter the stop sequence number here.                                     |
| Counter State         Select to enable or disable the counter state option here. |                                                                          |
| Remark                                                                           | Enter an optional remark that will be associated with this profile here. |

Click the Apply button to accept the changes made.

Click the **Delete** button to remove the specific entry.

To view the list of rules, that are associated with an ACL profile, select the ACL profile (found in the ACL profile table). The rule of ACL rules, connected to the selected ACL profile, will be displayed in the ACL rule table, as shown below:

| ACL Access List    |                       |                   | _            |               |                |                        |
|--------------------|-----------------------|-------------------|--------------|---------------|----------------|------------------------|
| ACL Access List    |                       |                   |              |               |                |                        |
| ACL Type           | ACL Name              | 32 chars          |              |               |                | Find                   |
| Total Entries: 6   |                       |                   |              |               |                | Add ACL                |
| ACL Name           | ACL Type              | Start Sequence No | o. Step      | Counter State | Remark         |                        |
| Standard-I         | Standard IP ACL       | 10                | 10           | Enabled       |                | Edit Delete            |
| Extended-I         | Extend IP ACL         | 10                | 10           | Enabled       |                | Edit Delete            |
| Extended-M         | Extend MAC ACL        | 10                | 10           | Enabled       |                | Edit Delete            |
| Expert-ACL         | Expert ACL            | 10                | 10           | Enabled       |                | Edit Delete            |
| Standard-I         | Standard IPv6 ACL     | 10                | 10           | Enabled       |                | Edit Delete            |
| Extended-I         | Extend IPv6 ACL       | 10                | 10           | Enabled       |                | Edit Delete            |
|                    |                       |                   |              |               | 1/1 <          | < 1 > >  Go            |
| Expert-ACL-1 Rules |                       |                   |              | Clear         | r All Counter  | Clear Counter Add Rule |
| Rule ID Ad         | ction Rule            | T                 | lime Range N | ame           | Counter        |                        |
| 10 Pe              | ermit tcp any any any | y any             |              | (Ing: 0       | packets Egr: 0 | Delete                 |
|                    |                       |                   |              |               | 1/1  <         | < 1 > >  Go            |
|                    |                       |                   |              |               |                |                        |

Figure 8-73 Expert ACL (Rule Display) Window

Click the **Delete** button to remove the specific ACL rule.

## **ACL Interface Access Group**

On this page, users can view and configure the ACL interface access group settings. To view the following window, click ACL > ACL Interface Access Group, as shown below:

| ACL Interface Acce     | ess Group  |          |         |            |         |          |         |            | 1 |
|------------------------|------------|----------|---------|------------|---------|----------|---------|------------|---|
| ACL Interface Access G | roup       |          |         |            |         |          |         |            |   |
| From Port              | To Port    | Action   | Туре    | ACL Na     | ame Dir | ection   |         |            |   |
| eth1/0/1 💌             | eth1/0/1 💌 | Add      | IP ACL  | 💌 32 cha   | irs In  |          |         | Apply      |   |
|                        |            |          |         |            |         |          |         |            |   |
| Port                   |            |          | In      |            |         | 0        | ut      |            |   |
|                        | IP ACL     | IPv6 ACL | MAC ACL | Expert ACL | IP ACL  | IPv6 ACL | MAC ACL | Expert ACL |   |
| eth1/0/1               |            |          |         |            |         |          |         |            |   |
| eth1/0/2               |            |          |         |            |         |          |         |            |   |
| eth1/0/3               |            |          |         |            |         |          |         |            |   |
| eth1/0/4               |            |          |         |            |         |          |         |            |   |
| eth1/0/5               |            |          |         |            |         |          |         |            |   |
| eth1/0/6               |            |          |         |            |         |          |         |            |   |
| eth1/0/7               |            |          |         |            |         |          |         |            |   |
| eth1/0/8               |            |          |         |            |         |          |         |            |   |
| eth1/0/9               |            |          |         |            |         |          |         |            |   |
| eth1/0/10              |            |          |         |            |         |          |         |            |   |
| eth1/0/11              |            |          |         |            |         |          |         |            |   |
| eth1/0/12              |            |          |         |            |         |          |         |            |   |
| eth1/0/13              |            |          |         |            |         |          |         |            |   |
| eth1/0/14              |            |          |         |            |         |          |         |            |   |
| eth1/0/15              |            |          |         |            |         |          |         |            |   |
| eth1/0/16              |            |          |         |            |         |          |         |            |   |
| eth1/0/17              |            |          |         |            |         |          |         |            |   |
| eth1/0/18              |            |          |         |            |         |          |         |            |   |
| eth1/0/19              |            |          |         |            |         |          |         |            |   |
| eth1/0/20              |            |          |         |            |         |          |         |            | - |
|                        |            |          |         |            |         |          |         |            |   |

Figure 8-74 ACL Interface Access Group Window

The fields that can be configured are described below:

| Parameter | Description |
|-----------|-------------|
|           |             |

| From Port ~ To Port | Select the range of ports that will be used for this configuration here.                             |
|---------------------|----------------------------------------------------------------------------------------------------|
| Action              | Select the action that will be taken here. Options to choose from are <b>Add</b> and <b>Delete</b> . |
| Туре                | Select the ACL type here. Options to choose from are IP ACL, IPv6 ACL, MAC ACL, and Expert ACL.      |
| ACL Name            | Enter the ACL profile's name here. This name can be up to 32 characters long.                        |
| Direction           | Select the direction here. Options to choose from are <b>In</b> and <b>Out</b> .                     |

Click the **Apply** button to accept the changes made.

# ACL VLAN Access Map

On this page, users can view and configure the ACL VLAN access map settings. To view the following window, click ACL > ACL VLAN Access Map, as shown below:

| ACL VLAN Access Map                                   |                   |               |            |                   |                    |
|-------------------------------------------------------|-------------------|---------------|------------|-------------------|--------------------|
| ACL VLAN Access Map                                   |                   |               |            |                   |                    |
| Access Map Name<br>Sub Map Number (1-65535)<br>Action | 32 chars          |               |            |                   | Apply              |
| Access Map Name                                       | 32 chars          | Counter State | Disabled 💽 | •                 | Apply              |
| Access Map Name                                       | 32 chars          |               |            | Clear All Counter | Clear Counter Find |
| Total Entries: 0                                      |                   |               |            |                   |                    |
| Access Map Name Sub I                                 | Map Number Action | Match Access  | s-List     | Counter State     |                    |

Figure 8-75 ACL VLAN Access Map Window

| Parameter       | Description                                                                                                    |
|-----------------|----------------------------------------------------------------------------------------------------|
| Access Map Name | Enter the access map's name here. This name can be up to 32 characters long.                                                                                                    |
| Sub Map Number  | Enter the sub-map's number here. This value must be between <b>1</b> and <b>65535</b> .                                                                                                    |
| Action          | Select the action that will be taken here. Options to choose from are <b>Forward</b> , <b>Drop</b> , and <b>Redirect</b> . When the <b>Redirect</b> option is selected, select the redirected interface from the drop-down list. |
| Counter State   | Select whether to enable or disable the counter state.                                                                                                    |

The fields that can be configured are described below:

Click the Apply button to accept the changes made.

Click the **Clear All Counter** button to clear the counter information for all the access maps.

Click the **Clear Counter** button to the clear the counter information for the specified access map.

Click the **Find** button to locate a specific entry based on the information entered.

## **ACL VLAN Filter**

On this page, users can view and configure the ACL VLAN filter settings. To view the following window, click ACL > ACL VLAN Filter, as shown below:

| ACL VLAN Filter          |           |                  |
|--------------------------|-----------|------------------|
| ACL VLAN Filter          |           |                  |
| Access Map Name 32 chars |           |                  |
| Action Add               |           |                  |
| VID List 1,3-5           | All VLANs | Apply            |
| Total Entries: 1         |           |                  |
| Access Map Name          | VID List  |                  |
| Access-Map-1             | 1         | Edit Delete      |
|                          |           | 1/1 K < 1 > > Go |

Figure 8-76 ACL VLAN Filter Window

The fields that can be configured are described below:

| Parameter       | Description                                                                                                    |
|-----------------|----------------------------------------------------------------------------------------------------|
| Access Map Name | Enter the access map's name here. This name can be up to 32 characters long.                                                                              |
| Action          | Select the action that will be taken here. Options to choose from are <b>Add</b> and <b>Delete</b> .                                                      |
| VID List        | Enter the VLAN ID list that will be used here. Select the <b>All VLANs</b> option to apply this configuration to all the VLANs configured on this switch. |

Click the Apply button to accept the changes made.

Click the **Edit** button to re-configure the specific entry.

Click the **Delete** button to remove the specific entry.

# 9. Security

Trusted Host

# **Trusted Host**

On this page, users can view and configure the trusted host settings. To view the following window, click **Security > Trusted Host**, as shown below:

| Trusted Host                             |                  |                   |        |
|------------------------------------------|------------------|-------------------|--------|
| Trusted Host                             |                  |                   |        |
| Access Class 32 chars                    | Туре             | Telnet 💌          | Apply  |
| Note: The first character of acl name mu | ust be a letter. |                   |        |
| Total Entries: 1                         |                  |                   |        |
| Туре                                     |                  | Access Class      |        |
| Telnet                                   |                  | Standard-IP-ACL-1 | Delete |
|                                          |                  |                   |        |

Figure 9-1 Trusted Host Window

The fields that can be configured are described below:

| Parameter    | Description                                                                                                    |
|--------------|----------------------------------------------------------------------------------------------------|
| Access Class | Enter the access class' name here. This name can be up to 32 characters long.                                                             |
| Туре         | Select the trusted host type here. Options to choose from are <b>Telnet</b> , <b>SSH</b> , <b>Ping</b> , <b>HTTP</b> , and <b>HTTPS</b> . |

Click the Apply button to accept the changes made.

Click the **Delete** button to remove the specific entry.

# 10. Monitoring

Mirror Settings Traffic

## **Mirror Settings**

On this page, users can view and configure the mirror feature's settings. The switch allows users to copy frames transmitted and received on a port and redirect the copies to another port. Attach a monitoring device to the mirroring port, such as a sniffer or an RMON probe, to view details about the packets passing through the first port. This is useful for network monitoring and troubleshooting purposes.

To view the following window, click **Monitoring > Mirror Settings**, as shown below:

| Mirror Settings       |               |            |          |              |            |              |
|-----------------------|---------------|------------|----------|--------------|------------|--------------|
| RSPAN VLAN Settings   |               |            |          |              |            |              |
| VLAN ID List (1-4094) | 3 or 2-5      |            |          |              | Add        | d Delete     |
| Mirror Settings       |               |            |          |              |            |              |
| Session Number        | 1             |            |          |              |            |              |
|                       |               | Port       |          |              |            |              |
| Destination           | Port 🗸        | eth1/0/1   | <b>•</b> |              |            |              |
|                       |               | From Port  | To Port  | Frame Type   |            |              |
| Source                | Port -        | eth1/0/1   |          | - Both       | -          |              |
|                       |               |            |          |              |            |              |
|                       |               |            |          |              | Ac         | id Delete    |
|                       |               |            |          |              |            |              |
| Mirror Session Table  |               |            |          |              |            |              |
| All Session           | 1 💌           |            |          |              |            | Find         |
|                       |               |            | Source   |              | Des        | tination     |
| Session Number        | Session Type  | Ports      |          | Remote VI AN | Port       | Remote VI AN |
|                       |               | Both       | RX TX    |              | - Fort     |              |
| 1                     | local session | Ethernet1/ |          |              | Ethernet1/ |              |

#### Figure 10-1 Mirror Settings Window

The fields that can be configured for RSPAN VLAN Settings are described below:

| Parameter    | Description                                                                       |
|--------------|-----------------------------------------------------------------------------------|
| VLAN ID List | Enter the VLAN list's ID(s) that will be associated with this configuration here. |

Click the **Add** button to add the VLAN(s) to the configuration.

Click the **Delete** button to delete the VLAN(s) from the configuration.

The fields that can be configured for **Mirror Settings** are described below:

| Parameter      | Description                                                                                                    |
|----------------|----------------------------------------------------------------------------------------------------|
| Session Number | Select the mirror session number for this entry here. This number is between 1 and 4.                                                                                                    |
| Destination    | Tick the checkbox, next to the <b>Destination</b> option, to configure the destination for this port mirror entry.<br>In the first drop-down menu select the destination type option. Options |

|        | to choose from are <b>Port</b> and <b>Remote VLAN</b> .                                                                                                    |
|--------|----------------------------------------------------------------------------------------------------|
|        | After selecting the <b>Port</b> option, select the destination port number from the second drop-down menu.                                                                                                    |
|        | After selecting the <b>Remote VLAN</b> option, select the destination port number from the seconds drop-down menu and enter the <b>VID</b> in the space provided. The VID must be between 2 and 4094.                                                                                                    |
| Source | Tick the checkbox, next to the <b>Source</b> option, to configure the source for this port mirror entry.                                                                                                    |
|        | In the first drop-down menu select the source type option. Options to choose from are <b>Port</b> , <b>ACL</b> , and <b>Remote VLAN</b> .                                                                                                    |
|        | After selecting the <b>Port</b> option, select the <b>From Port</b> number and the <b>To Port</b> number from the second and third drop-down menus. Lastly select the <b>Frame Type</b> option from the fourth drop-down menu. Options to choose from as the <b>Frame Type</b> are <b>Both</b> , <b>RX</b> , and <b>TX</b> . When selecting <b>Both</b> , traffic in both the incoming and outgoing directions will be mirrored. When selecting <b>RX</b> , traffic in only the incoming direction will be mirrored. When selecting <b>TX</b> , traffic in only the outgoing direction will be mirrored. |
|        | After selecting the <b>ACL</b> option, enter the ACL profile name in the space provided.                                                                                                    |
|        | After selecting the <b>Remote VLAN</b> option, enter the <b>VID</b> in the space provided. The VID must be between 2 and 4094.                                                                                                    |

Click the **Add** button to add the newly configured mirror entry based on the information entered.

Click the **Delete** button to delete an existing mirror entry based on the information entered.

The fields that can be configured for **Mirror Session Table** are described below:

| Parameter           | Description                                                                                                    |
|---------------------|----------------------------------------------------------------------------------------------------|
| Mirror Session Type | Select the mirror session type of information that will be displayed from the drop-down menu. Options to choose from are <b>All Session</b> , <b>Session Number</b> , <b>Remote Session</b> , and <b>Local Session</b> . |
|                     | After selecting the <b>Session Number</b> option, select the session number from the second drop-down menu. This number is from 1 to 4.                                                                                  |

Click the **Find** button to locate a specific entry based on the information entered.

# Traffic

## **Traffic Monitoring by Direction**

On this page, users can monitor traffic, per-port, in a certain direction. The two directions, that can by selected, are received (**RX**) or transmitted (**TX**) packets. After selecting a **Port** number and then selecting the **Direction** option from the drop-down list, click the **Apply** button to view the page below:

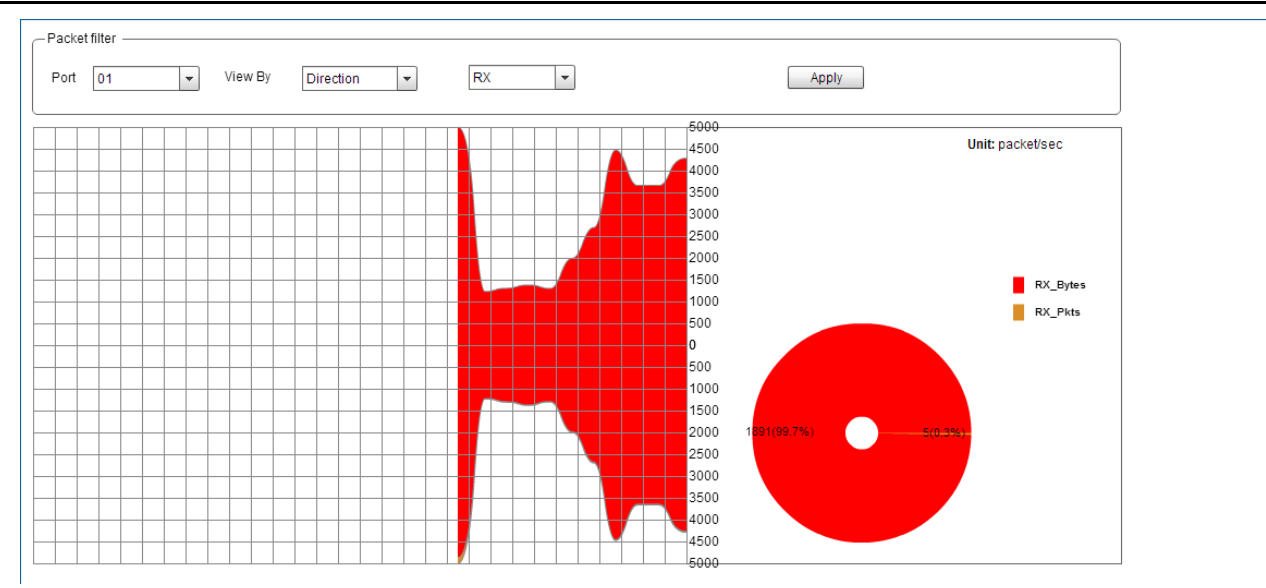

Figure 10-2 Traffic Monitoring by Direction Window

The fields that can be configured are described below:

| Parameter | Description                                                                                                    |
|-----------|----------------------------------------------------------------------------------------------------|
| Port      | Select the port number to display.                                                                                                    |
| View By   | Select the <b>View By</b> option here. Options to choose from are <b>Direction</b> , <b>Type</b> , <b>Size</b> , and <b>Error</b> .                 |
| Direction | Select the direction information to display for the port selected. Options to choose from are received ( <b>RX</b> ) and transmitted ( <b>TX</b> ). |

Click the Apply button to initiate the display information based to the selections made.

## **Traffic Monitoring by Type**

On this page, users can monitor traffic, per-port, of a certain type. After selecting a **Port** number and then selecting the **Type** option from the drop-down list, click the **Apply** button to view the page below:

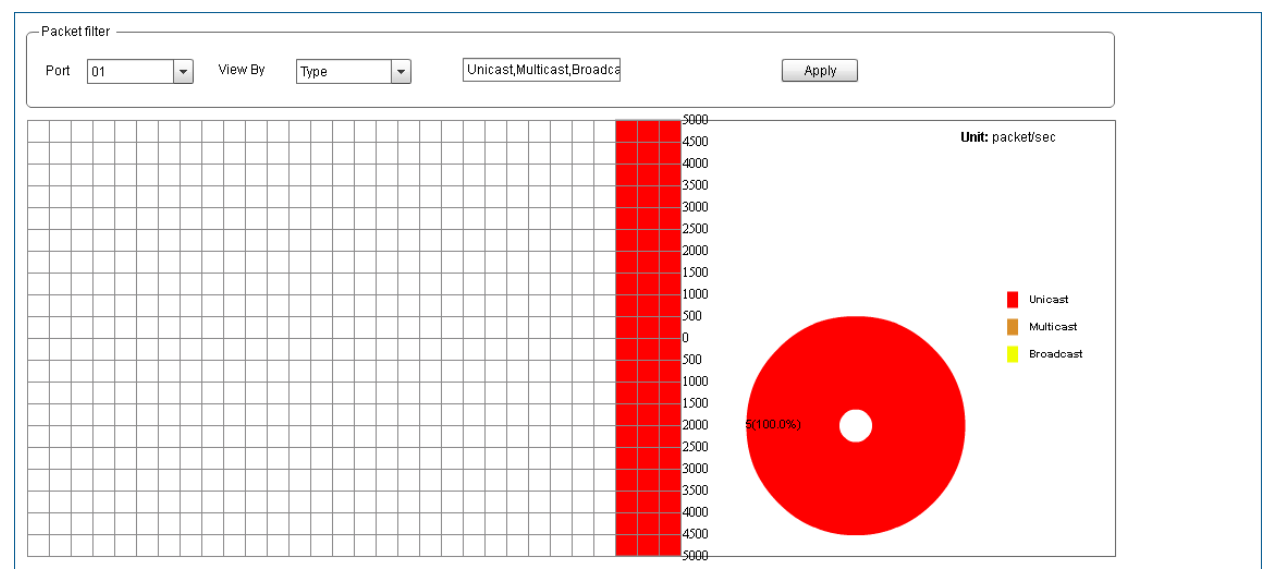

Figure 10-3 Traffic Monitoring by Type Window

The fields that can be configured are described below:

| Parameter | Description                                                                                                    |
|-----------|----------------------------------------------------------------------------------------------------|
| Port      | Select the port number to display.                                                                                                    |
| View By   | Select the <b>View By</b> option here. Options to choose from are <b>Direction</b> , <b>Type</b> , <b>Size</b> , and <b>Error</b> .                                 |
| Туре      | Select the type of information to display for the port selected. Options to choose from are <b>Unicast</b> , <b>Multicast</b> , <b>Broadcast</b> , and <b>All</b> . |

Click the **Apply** button to initiate the display information based to the selections made.

## **Traffic Monitoring by Size**

On this page, users can monitor traffic, per-port, of a certain packet size. After selecting a **Port** number and then selecting the **Size** option from the drop-down list, click the **Apply** button to view the page below:

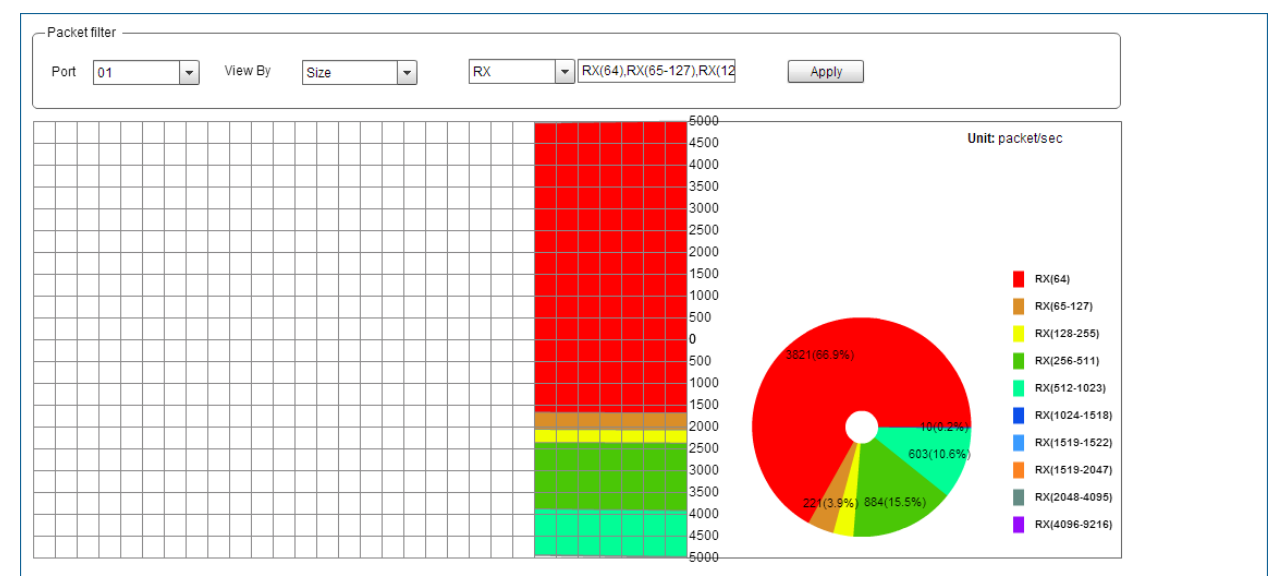

#### Figure 10-4 Traffic Monitoring by Size Window

| Parameter | Description                                                                                                    |
|-----------|----------------------------------------------------------------------------------------------------|
| Port      | Select the port number to display.                                                                                                    |
| View By   | Select the <b>View By</b> option here. Options to choose from are <b>Direction</b> , <b>Type</b> , <b>Size</b> , and <b>Error</b> .                                                                          |
| Direction | Select the direction of the traffic that will be monitored. Options to choose from are received ( <b>RX</b> ) and transmitted ( <b>TX</b> ).                                                                 |
| Size      | Select the size of the information to display for the port selected.<br>Options to choose from are 64, 65-127, 128-255, 256-511, 512-1023,<br>1024-1518, 1519-1522,1519-2047, 2048-4095, 4096-9216, and All. |

The fields that can be configured are described below:

Click the **Apply** button to initiate the display information based to the selections made.

## Traffic Monitoring by Error

On this page, users can monitor traffic, per-port, of a certain error type and direction. After selecting a **Port** number and then selecting the **Error** option from the drop-down list, click the **Apply** button to view the page below:

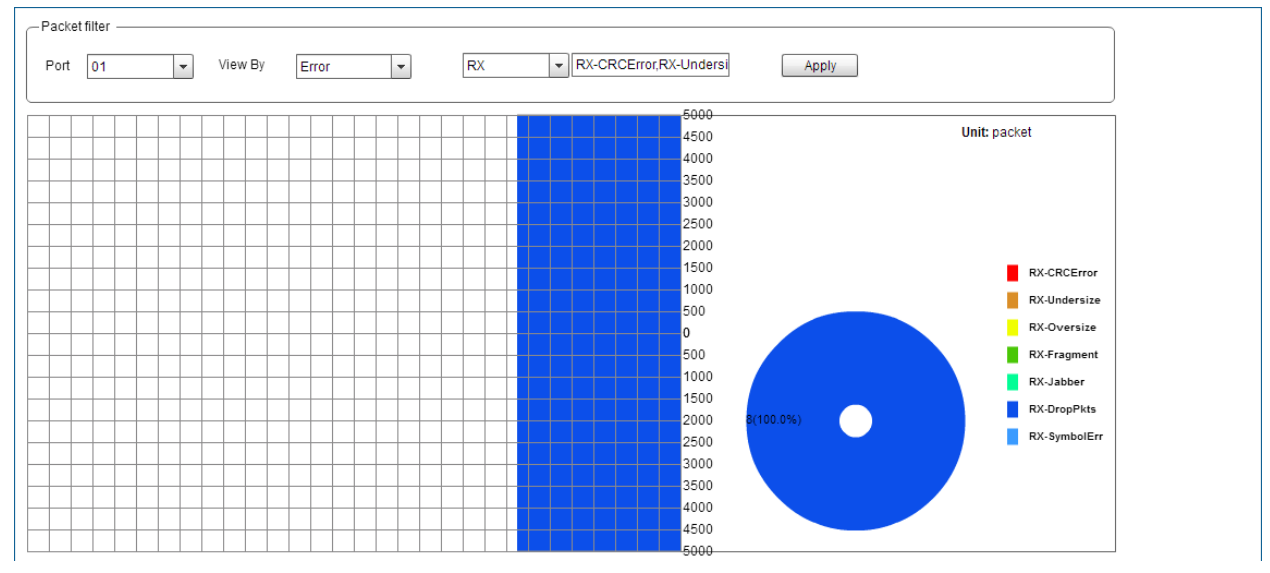

Figure 10-5 Traffic Monitoring by Error Window

| Parameter  | Description                                                                                                    |
|------------|----------------------------------------------------------------------------------------------------|
| Port       | Select the port number to display.                                                                                                    |
| View By    | Select the <b>View By</b> option here. Options to choose from are <b>Direction</b> , <b>Type</b> , <b>Size</b> , and <b>Error</b> .                              |
| Direction  | Select the error direction of the information to display for the port selected. Options to choose from are received ( <b>RX</b> ) and transmitted ( <b>TX</b> ). |
| Error Type | Select the error type of the information to display for the port selected.                                                                                       |

The fields that can be configured are described below:

Click the Apply button to initiate the display information based to the selections made.

# 11. Save and Tools

Save Configuration Firmware Upgrade & Backup Configuration Restore & Backup Log Backup Reset Reboot System

# **Save Configuration**

On this page, users can save the running configuration to the start-up configuration. This is to prevent the loss of configuration in the event of a power failure. To view the following window, click **Save > Save Configuration**, as shown below:

| Save Configuration     |       |
|------------------------|-------|
| Save Configuration     |       |
| File Path C/config.ctg | Apply |
|                        |       |

Figure 11-1 Save Configuration Window

The fields that can be configured are described below:

| Parameter | Description                                        |
|-----------|----------------------------------------------------|
| File Path | Enter the filename and path in the space provided. |

Click the Apply button to save the configuration.

## Firmware Upgrade & Backup

## Firmware Upgrade from HTTP

On this page, users can initiate a firmware upgrade from a local PC using HTTP. To view the following window, click **Tools > Firmware Upgrade & Backup > Firmware Upgrade from HTTP**, as shown below:

| Firmware Upgrade from HTTP |          |
|----------------------------|----------|
|                            |          |
| Source URL                 | Browse_  |
| Destination URL            | 84 chars |
|                            | Upgrade  |

Figure 11-2 Firmware Upgrade from HTTP Window

| The fields that can be configured are described below: |
|--------------------------------------------------------|
|--------------------------------------------------------|

| Parameter       | Description                                                                                                    |
|-----------------|----------------------------------------------------------------------------------------------------|
| Source URL      | Enter the source filename and path of the firmware file located on the local PC. This field can be up to 64 characters long. Alternatively click the <b>Browse</b> button to navigate to the location of the firmware file located on the local PC. |
| Destination URL | Enter the destination path and location where the new firmware should be stored on the switch. This field can be up to 64 characters long.                                                                                                    |

Click the **Upgrade** button to initiate the firmware upgrade.

#### Firmware Upgrade from TFTP

On this page, users can initiate a firmware upgrade from a TFTP server. To view the following window, click **Tools > Firmware Upgrade & Backup > firmware Upgrade from TFTP**, as shown below:

| Firmware Upgrade from TFTP |          |
|----------------------------|----------|
|                            |          |
| TFTP Server IP             | (i) IPv4 |
|                            | O IPv6   |
| VRF Name                   | 12 chars |
| Source URL                 | 64 chars |
| Destination URL            | 64 chars |
|                            | Upgrade  |

Figure 11-3 Firmware Upgrade from TFTP Window

The fields that can be configured are described below:

| Parameter       | Description                                                                                                    |
|-----------------|----------------------------------------------------------------------------------------------------|
| TFTP Server IP  | Enter the TFTP server's IP address here. When select the <b>IPv4</b> option, enter the IPv4 address of the TFTP server in the space provided. When the <b>IPv6</b> option is selected, enter the IPv6 address of the TFTP server in the space provided. |
| VRF Name        | Enter the VRF name here. This name can be up to 12 characters long.                                                                                                    |
| Source URL      | Enter the source filename and path of the firmware file located on the TFTP server here. This field can be up to 64 characters long.                                                                                                    |
| Destination URL | Enter the destination path and location where the new firmware should be stored on the switch. This field can be up to 64 characters long.                                                                                                    |

Click the **Upgrade** button to initiate the firmware upgrade.

#### **Firmware Backup to HTTP**

On this page, users can initiate a firmware backup to a local PC using HTTP. To view the following window, click **Tools > Firmware Upgrade & Backup > Firmware Backup to HTTP**, as shown below:

| Firmware Backup to HTTP |          |        |
|-------------------------|----------|--------|
| Source URL              | 64 chars | Backup |

Figure 11-4 Firmware Backup to HTTP Window

| Parameter  | Description                                                                                                    |
|------------|----------------------------------------------------------------------------------------------------|
| Source URL | Enter the source filename and path of the firmware file located on the switch here. This field can be up to 64 characters long. |

The fields that can be configured are described below:

Click the **Backup** button to initiate the firmware backup.

#### Firmware Backup to TFTP

On this page, users can initiate a firmware backup to a TFTP server. To view the following window, click **Tools > Firmware Upgrade & Backup > Firmware Backup to TFTP**, as shown below:

| Firmware Backup to TFTP |                                       |
|-------------------------|---------------------------------------|
| TFTP Server IP          | · · · · · · · · · · · · · · · · · · · |
|                         | ○ IPv6                                |
| VRF Name                | 12 chars                              |
| Source URL              | 64 chars                              |
| Destination URL         | 64 chars                              |
|                         | Backup                                |

Figure 11-5 Firmware Backup to TFTP Window

The fields that can be configured are described below:

| Parameter      | Description                                                                                                    |
|----------------|----------------------------------------------------------------------------------------------------|
| TFTP Server IP | Enter the TFTP server's IP address here. When select the <b>IPv4</b> option, enter the IPv4 address of the TFTP server in the space provided. When the <b>IPv6</b> option is selected, enter the IPv6 address of the TFTP server in the space provided. |
| VRF Name       | Enter the VRF name here. This name can be up to 12 characters long.                                                                                                    |
| Source URL     | Enter the source filename and path of the firmware file located on the switch here. This field can be up to 64 characters long.                                                                                                    |

Click the **Backup** button to initiate the firmware backup.

## **Configuration Restore & Backup**

#### **Configuration Restore from HTTP**

On this page, users can initiate a configuration restore from a local PC using HTTP. To view the following window, click **Tools > Configuration Restore & Backup > Configuration Restore from HTTP**, as shown below:

| Configuration Restore from HTTP |                                       |
|---------------------------------|---------------------------------------|
|                                 |                                       |
| Source URL                      | Browse                                |
| Destination URL                 | 64 chars muning-config startup-config |
|                                 | Restore                               |

Figure 11-6 Configuration Restore from HTTP Window

| Parameter       | Description                                                                                                    |
|-----------------|----------------------------------------------------------------------------------------------------|
| Source URL      | Enter the source filename and path of the configuration file located on the local PC. This field can be up to 64 characters long. Alternatively click the <b>Browse</b> button to navigate to the location of the configuration file located on the local PC.                                             |
| Destination URL | Enter the destination path and location where the configuration file<br>should be stored on the switch. This field can be up to 64 characters<br>long. Select the <b>running-config</b> option to restore and overwrite the<br>running configuration file on the switch. Select the <b>startup-config</b> |

The fields that can be configured are described below:

| option to restore and overwrite the start-up configuration file on the switch. |
|--------------------------------------------------------------------------------|
|                                                                                |

Click the **Restore** button to initiate the configuration restore.

#### **Configuration Restore from TFTP**

On this page, users can initiate a configuration restore from a TFTP server. To view the following window, click **Tools > Configuration Restore & Backup > Configuration Restore from TFTP**, as shown below:

| Configuration Restore from TFTP |                                         |
|---------------------------------|-----------------------------------------|
|                                 |                                         |
| TFTP Server IP                  | · · · • • • • • • • • • • • • • • • • • |
|                                 | O IPv6                                  |
| VRF Name                        | 12 chars                                |
| Source URL                      | 64 chars                                |
| Destination URL                 | 64 chars ming-config startup-config     |
| Restore                         |                                         |

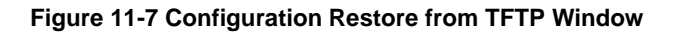

| Parameter       | Description                                                                                                    |
|-----------------|----------------------------------------------------------------------------------------------------|
| TFTP Server IP  | Enter the TFTP server's IP address here. When select the <b>IPv4</b> option, enter the IPv4 address of the TFTP server in the space provided. When the <b>IPv6</b> option is selected, enter the IPv6 address of the TFTP server in the space provided.                                                                                                    |
| VRF Name        | Enter the VRF name here. This name can be up to 12 characters long.                                                                                                    |
| Source URL      | Enter the source filename and path of the configuration file located on the TFTP server here. This field can be up to 64 characters long.                                                                                                    |
| Destination URL | Enter the destination path and location where the configuration file<br>should be stored on the switch. This field can be up to 64 characters<br>long. Select the <b>running-config</b> option to restore and overwrite the<br>running configuration file on the switch. Select the <b>startup-config</b><br>option to restore and overwrite the start-up configuration file on the<br>switch. |

The fields that can be configured are described below:

Click the **Restore** button to initiate the configuration restore.

#### **Configuration Backup to HTTP**

On this page, users can initiate a configuration file backup to a local PC using HTTP. To view the following window, click **Tools > Configuration Restore & Backup > Configuration Backup to HTTP**, as shown below:

| Configuration Back | up to HTTP |                                 |  |
|--------------------|------------|---------------------------------|--|
| Source URL         | 64 chars   | running-config 📄 startup-config |  |

Figure 11-8 Configuration Backup to HTTP Window

The fields that can be configured are described below:

| Parameter  | Description                                                             |
|------------|-------------------------------------------------------------------------|
| Source URL | Enter the source filename and path of the configuration file located on |

| the switch here. This field can be up to 64 characters long. Select the <b>running-config</b> option to backup the running configuration file from |
|----------------------------------------------------------------------------------------------------|
| the switch. Select the <b>startup-config</b> option to backup the start-up configuration file from the switch.                                     |

Click the **Backup** button to initiate the configuration file backup.

## **Configuration Backup to TFTP**

On this page, users can initiate a configuration file backup to a TFTP server. To view the following window, click **Tools > Configuration Restore & Backup > Configuration Backup to TFTP**, as shown below:

| Configuration Backup to TFTP |                                          |  |  |
|------------------------------|------------------------------------------|--|--|
|                              |                                          |  |  |
| TFTP Server IP               | · · · · · • Pv4                          |  |  |
|                              | ⑦ IPv6                                   |  |  |
| VRF Name                     | 12 chars                                 |  |  |
| Source URL                   | 84 chars running-config 🗐 startup-config |  |  |
| Destination URL              | 84 chars                                 |  |  |
|                              | Backup                                   |  |  |

Figure 11-9 Configuration Backup to TFTP Window

The fields that can be configured are described below:

| Parameter       | Description                                                                                                    |
|-----------------|----------------------------------------------------------------------------------------------------|
| TFTP Server IP  | Enter the TFTP server's IP address here. When select the <b>IPv4</b> option, enter the IPv4 address of the TFTP server in the space provided. When the <b>IPv6</b> option is selected, enter the IPv6 address of the TFTP server in the space provided.                                                                                               |
| VRF Name        | Enter the VRF name here. This name can be up to 12 characters long.                                                                                                    |
| Source URL      | Enter the source filename and path of the configuration file located on<br>the switch here. This field can be up to 64 characters long. Select the<br><b>running-config</b> option to backup the running configuration file from<br>the switch. Select the <b>startup-config</b> option to backup the start-up<br>configuration file from the switch. |
| Destination URL | Enter the destination path and location where the configuration file should be stored on the TFTP server. This field can be up to 64 characters long.                                                                                                    |

Click the **Backup** button to initiate the configuration file backup.

## Log Backup

## Log Backup to HTTP

On this page, users can initiate a system log backup to a local PC using HTTP. To view the following window, click **Tools > Log Backup > Log Backup to HTTP**, as shown below:

| Log Backup to HTTP |                           |        |  |
|--------------------|---------------------------|--------|--|
| Log Type           | ◉ System Log ) Attack Log | Backup |  |
|                    |                           |        |  |

Figure 11-10 Log Backup to HTTP Window

| Parameter | Description                                                                                                    |
|-----------|----------------------------------------------------------------------------------------------------|
| Log Туре  | Select the log type that will be backed up to the local PC using HTTP.<br>When the <b>System Log</b> option is selected, the system log will be<br>backed up. When the <b>Attack Log</b> is selected, the attack log will be<br>backed up. |

The fields that can be configured are described below:

Click the **Backup** button to initiate the system log backup.

#### Log Backup to TFTP

On this page, users can initiate a system log backup to a TFTP server. To view the following window, click **Tools > Log Backup > Log Backup to TFTP**, as shown below:

| Log Backup to TFTP |                           |
|--------------------|---------------------------|
|                    |                           |
| TFTP Server IP     | (i) IPv4                  |
|                    | ○ IPv6                    |
| VRF Name           | 12 chars                  |
| Destination URL    | 84 chars                  |
| Log Type           | ● System Log ─ Attack Log |
|                    | Backup                    |

Figure 11-11 Log Backup to TFTP Window

The fields that can be configured are described below:

| Parameter       | Description                                                                                                    |
|-----------------|----------------------------------------------------------------------------------------------------|
| TFTP Server IP  | Enter the TFTP server's IP address here. When select the <b>IPv4</b> option, enter the IPv4 address of the TFTP server in the space provided. When the <b>IPv6</b> option is selected, enter the IPv6 address of the TFTP server in the space provided. |
| VRF Name        | Enter the VRF name here. This name can be up to 12 characters long.                                                                                                    |
| Destination URL | Enter the destination path and location where the log file should be stored on the TFTP server. This field can be up to 64 characters long.                                                                                                    |
| Log Type        | Select the log type that will be backed up to the TFTP server. When the <b>System Log</b> option is selected, the system log will be backed up. When the <b>Attack Log</b> is selected, the attack log will be backed up.                               |

Click the **Backup** button to initiate the system log backup.

## Reset

On this page, users can reset the switch's configuration to the factory default settings. To view the following window, click **Tools > Reset**, as shown below:

| Reset                         |                                                                                                 |       |
|-------------------------------|-------------------------------------------------------------------------------------------------|-------|
| Reset                         |                                                                                                 |       |
| Reset                         |                                                                                                 |       |
| The Switch will be reset to i | its factory defaults including IP address and stacking information, and then will save, reboot. |       |
| The Switch will be reset to i | its factory defaults except IP address,and then will save,reboot.                               |       |
| The Switch will be reset to i | its factory defaults including IP address.                                                      | Apply |
|                               |                                                                                                 |       |

Figure 11-12 Reset Window

Select the **The Switch will be reset to its factory defaults including IP address and stacking information, and then will save, reboot** option to reset the switch's configuration to its factory default settings.

Select the **The Switch will be reset to its factory defaults except IP address, and then will save, reboot** option to reset the switch's configuration to its factory default settings. This option will exclude the IP address from being changed.

Select the **The Switch will be reset to its factory defaults including IP address** option to reset the switch's configuration to its factory default settings.

Click the **Apply** button to initiate the factory default reset and reboot the switch.

## **Reboot System**

On this page, users can reboot the switch and alternatively save the configuration before doing so. To view the following window, click **Tools > Reboot System**, as shown below:

| Reboot System                      |        |
|------------------------------------|--------|
| Reboot System                      |        |
| Do you want to save the settings ? | Reboot |

Figure 11-13 Reboot System Window

When rebooting the switch, any configuration changes that was made during this session, will be lost unless the **Yes** option is selected when asked to save the settings.

Click the **Reboot** button to alternatively save the settings and reboot the switch.

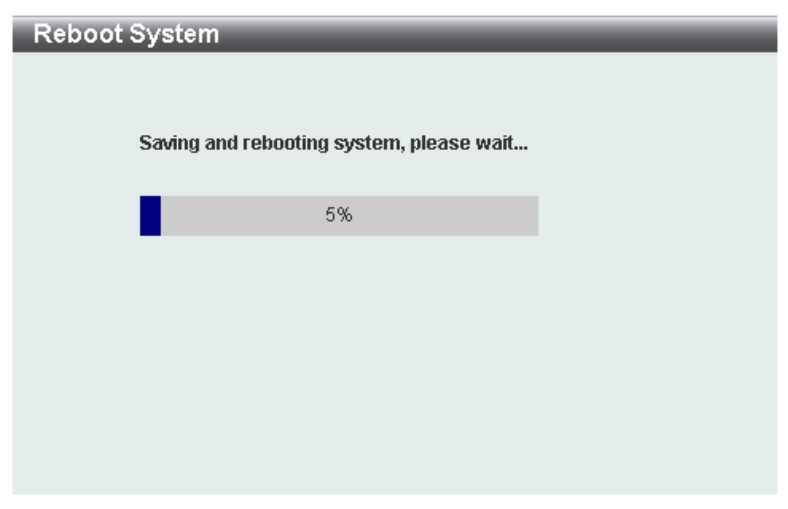

Figure 11-14 Reboot System (Rebooting) Window

# **Appendix A - Password Recovery Procedure**

This section describes the procedure for resetting passwords on the D-Link DXS-3600 Series switch.

Authenticating any user who tries to access networks is necessary and important. The basic authentication method used to accept qualified users is through a local login, utilizing a Username and Password. Sometimes, passwords will be forgotten or destroyed, so network administrators need to reset these passwords. This section will explain how the **Password Recovery** feature can help network administrators reach this goal.

The following steps explain how to use the Password Recovery feature on this switch to easily recover passwords.

Complete these steps to reset the password:

- For security reasons, the Password Recovery feature requires the user to physically access the device. Therefore this feature is only applicable when there is a direct connection to the console port of the device. It is necessary for the user needs to attach a terminal or PC with terminal emulation to the console port of the switch.
- Power on the Switch. After the **UART init** is loaded to 100%, the switch will allow 2 seconds for the user to press the hotkey [^] (Shift+6) to enter the "Password Recovery Mode." Once the Switch enters the "Password Recovery Mode," all ports on the Switch will be disabled.

| Boot Procedure                                      | V1.10.008      |
|-----------------------------------------------------|----------------|
| Power On Self Test                                  | 100 %          |
| MAC Address : 00-17-9A-14-6B-10<br>H/W Version : B1 |                |
| Please Wait, Loading V2.00.012 Runtime Image        | 100 %<br>100 % |

Password Recovery Mode

#### Switch(reset-config)#

In the "Password Recovery Mode" only the following commands can be used.

| no enable password          | This command is used to delete all account level passwords.                                                         |
|-----------------------------|----------------------------------------------------------------------------------------------------|
| no login password           | This command is used to clear the local login methods.                                                              |
| no username                 | This command is used to delete all local user accounts.                                                             |
| password-recovery           | This command is used to initiate the password recovery procedure.                                                   |
| reload                      | This command is used to save and reboot the switch.                                                                 |
| reload clear running-config | This command is used to reset the running configuration to the factory default settings and then reboot the switch. |
| show running-config         | This command is used to display the current running configuration.                                                  |
| show username               | This command is used to display local user account information.                                                     |

# **Appendix B - System Log Entries**

The following table lists all possible entries and their corresponding meanings that will appear in the System Log of this switch.

#### 802.1X

| Log Description                                                                                                    | Severity      |
|----------------------------------------------------------------------------------------------------|---------------|
| Event description: 802.1X Authentication failure.                                                                                                    |               |
| Log Message: 802.1X authentication fail [due to <reason>] from (Username:<br/><username>, <interface-id>, MAC: <mac-address>)</mac-address></interface-id></username></reason> |               |
| Parameters description:                                                                                                    | Morning       |
| reason: The reason for the failed authentication.                                                                                                    | vvarning      |
| username: The user that is being authenticated                                                                                                    |               |
| interface-id: The interface name.                                                                                                    |               |
| macaddr: The MAC address of thr authenticated device.                                                                                                    |               |
| Event description: 802.1X authentication success (Username: <username>, <interface-id>, MAC: <mac-address>)</mac-address></interface-id></username>                            |               |
| Parameters description:                                                                                                    | Informational |
| username: The user that is being authenticated.                                                                                                    | Informational |
| interface-id: The interface name.                                                                                                    |               |
| macaddr: The MAC address of the authenticated device.                                                                                                    |               |

#### AAA

| Log Description                                                                                                    | Severity      |
|----------------------------------------------------------------------------------------------------|---------------|
| Event description: This log will be generated when AAA global state is enabled or disabled.                                                                                                    | Informational |
| Log Message: AAA is <status>.</status>                                                                                                    |               |
| Parameters description:                                                                                                    |               |
| status: The status indicates the AAA enabled or disabled.                                                                                                    |               |
| Event description: This log will be generated when login successfully.                                                                                                    | Informational |
| Log Message: Successful login through <exec-type> <from client-ip=""> authenticated by AAA <aaa-method> <server-ip> (Username: <username>).</username></server-ip></aaa-method></from></exec-type> |               |
| Parameters description:                                                                                                    |               |
| exec-type: It indicates the EXEC types, e.g.: Console, Telnet, SSH, Web, Web(SSL).                                                                                                    |               |
| client-ip: It indicates the client's IP address if valid through IP protocol.                                                                                                    |               |
| aaa-method: It indicates the authentication method, e.g.: none, local, server.                                                                                                    |               |
| server-ip: It indicates the AAA server IP address if authentication method is remote server.                                                                                                    |               |
| Username: It indicates the username for authentication.                                                                                                    |               |
| Event description: This log will be generated when login failure.                                                                                                    | Warning       |
| Log Message: Login failed through <exec-type> <from client-ip=""> authenticated by AAA <aaa-method> <server-ip> (Username: <username>).</username></server-ip></aaa-method></from></exec-type>     |               |
| Parameters description:                                                                                                    |               |

| exec-type: It indicates the EXEC types, e.g.: Console, Telnet, SSH, Web, Web(SSL).                                                                                                    |               |
|----------------------------------------------------------------------------------------------------|---------------|
| client-ip: It indicates the client's IP address if valid through IP protocol.                                                                                                    |               |
| aaa-method: It indicates the authentication method, e.g.: local, server.                                                                                                    |               |
| server-ip: It indicates the AAA server IP address if authentication method is remote server.                                                                                                    |               |
| username: It indicates the username for authentication.                                                                                                    |               |
| Event description: This log will be generated when the remote server does not respond to the login authentication request.                                                                                    | Warning       |
| Log Message: Login failed through <exec-type> <from client-ip=""> due to AAA server <server-ip> timeout (Username: <username>).</username></server-ip></from></exec-type>                                     |               |
| Parameters description:                                                                                                    |               |
| exec-type: It indicates the EXEC types, e.g.: Console, Telnet, SSH, Web, Web(SSL).                                                                                                    |               |
| client-ip: It indicates the client's IP address if valid through IP protocol.                                                                                                    |               |
| server-ip: It indicates the AAA server IP address.                                                                                                    |               |
| username: It indicates the username for authentication.                                                                                                    |               |
| Event description: This log will be generated when enable privilege successfully.                                                                                                    | Informational |
| Log Message: Successful enable privilege through <exec-type> <from client-ip=""> authenticated by AAA <aaa-method> <server-ip> (Username: <username>).</username></server-ip></aaa-method></from></exec-type> |               |
| Parameters description:                                                                                                    |               |
| exec-type: It indicates the EXEC types, e.g.: Console, Telnet, SSH, Web, Web(SSL).                                                                                                    |               |
| client-ip: It indicates the client's IP address if valid through IP protocol.                                                                                                    |               |
| aaa-method: It indicates the authentication method, e.g.: none, local, server.                                                                                                    |               |
| server-ip: It indicates the AAA server IP address if authentication method is remote server.                                                                                                    |               |
| Username: It indicates the username for authentication.                                                                                                    |               |
| Event description: This log will be generated when enable privilege failure.                                                                                                    | Warning       |
| Log Message: Enable privilege failed through <exec-type> <from client-ip=""> authenticated by AAA <aaa-method> <server-ip> (Username: <username>).</username></server-ip></aaa-method></from></exec-type>     |               |
| Parameters description:                                                                                                    |               |
| exec-type: It indicates the EXEC types, e.g.: Console, Telnet, SSH, Web, Web(SSL).                                                                                                    |               |
| client-ip: It indicates the client's IP address if valid through IP protocol.                                                                                                    |               |
| aaa-method: It indicates the authentication method, e.g.: local, server.                                                                                                    |               |
| server-ip: It indicates the AAA server IP address if authentication method is remote server.                                                                                                    |               |
| username: It indicates the username for authentication.                                                                                                    |               |
| Event description: This log will be generated when the remote server does not respond to the enable password authentication request.                                                                          | Warning       |
| Log Message: Enable privilege failed through <exec-type> <from client-ip=""> due to AAA server <server-ip> timeout (Username: <username>).</username></server-ip></from></exec-type>                          |               |
| Parameters description:                                                                                                    |               |
| exec-type: It indicates the EXEC types, e.g.: Console, Telnet, SSH, Web, Web(SSL).                                                                                                    |               |
| client-ip: It indicates the client's IP address if valid through IP protocol.                                                                                                    |               |
| server-ip: It indicates the AAA server IP address.                                                                                                    |               |
| username: It indicates the username for authentication.                                                                                                    |               |

| Event description: This log will be generated when RADIUS assigned a valid VLAN ID attributes.                                                                                              | Informational |
|----------------------------------------------------------------------------------------------------|---------------|
| Log Message: RADIUS server <server-ip> assigned VID: <vid> to port <interface-<br>id&gt; (Username: <username>)</username></interface-<br></vid></server-ip>                                |               |
| Parameters description:                                                                                                    |               |
| server-ip: It indicates the RADIUS server IP address.                                                                                                    |               |
| vid: The assign VLAN ID that authorized by from RADIUS server.                                                                                                    |               |
| interface-id: It indicates the port number of the client authenticated.                                                                                                    |               |
| username: It indicates the username for authentication.                                                                                                    |               |
| Event description: This log will be generated when RADIUS assigned a valid bandwidth attributes.                                                                                            | Informational |
| Log Message: RADIUS server <server-ip> assigned <direction> bandwidth:<br/><threshold> to port &lt; interface -id&gt; (Username: <username>)</username></threshold></direction></server-ip> |               |
| Parameters description:                                                                                                    |               |
| server-ip: It indicates the RADIUS server IP address.                                                                                                    |               |
| Direction: It indicates the direction for bandwidth control, e.g.: ingress or egress.                                                                                                    |               |
| Threshold: The assign threshold of bandwidth that authorized by from RADIUS server.                                                                                                    |               |
| interface-id: It indicates the port number of the client authenticated.                                                                                                    |               |
| username: It indicates the username for authentication.                                                                                                    |               |
| Event description: This log will be generated when RADIUS assigned a valid priority attributes.                                                                                             | Informational |
| Log Message: RADIUS server <server-ip> assigned 802.1p default priortiy: <priority> to port &lt; interface -id&gt; (Username: <username>)</username></priority></server-ip>                 |               |
| Parameters description:                                                                                                    |               |
| server-ip: It indicates the RADIUS server IP address.                                                                                                    |               |
| priority: The assign priority that authorized by from RADIUS server.                                                                                                    |               |
| interface-id: It indicates the port number of the client authenticated.                                                                                                    |               |
| username: It indicates the username for authentication.                                                                                                    |               |
| Event description: This log will be generated when RADIUS assigned ACL script but fails to apply to the system due to insufficient resource.                                                | Warning       |
| Log Message: RADIUS server <server-ip> assigns <username> ACL failure at port &lt; interface -id&gt; (<acl-script>)</acl-script></username></server-ip>                                     |               |
| Parameters description:                                                                                                    |               |
| server-ip: It indicates the RADIUS server IP address.                                                                                                    |               |
| username: It indicates the username for authentication.                                                                                                    |               |
| interface-id: It indicates the port number of the client authenticated.                                                                                                    |               |
| acl-script: The assign ACL script that authorized by from RADIUS server.                                                                                                    |               |

#### BGP

| Log Description                                                                                        | Severity      |
|----------------------------------------------------------------------------------------------------|---------------|
| Event description: BGP FSM with Peer has gone to the successfully established state.                   | Informational |
| Log Message: BGP-6-ESTABLISH: BGP connection is successfully established<br>(Peer: <ipaddr>).</ipaddr> |               |
| Parameters description:                                                                                |               |
| ipaddr: IP address of BGP peer.                                                                        |               |

| Event description: BGP connection is normally closed.                                                                                                    | Informational |
|----------------------------------------------------------------------------------------------------|---------------|
| Log Message: BGP-6-NORMALCLOSE: BGP connection is normally closed<br>(Peer: <ipaddr>).</ipaddr>                                                             |               |
| Parameters description:                                                                                                    |               |
| ipaddr: IP address of BGP peer.                                                                                                    |               |
| Event description: BGP connection is closed due to error (Error Code, Error Subcode and Data fields Refer to RFC).                                          | Warning       |
| Log Message: BGP-4-ERRCLOSE: BGP connection is closed due to error<br>(Code: <num> Subcode:<num> Field:<field> Peer:<ipaddr>).</ipaddr></field></num></num> |               |
| Parameters description:                                                                                                    |               |
| num: Error Code or Error Subcode is defined in RFC 4271 etc.                                                                                                |               |
| field: field value when an error happen.                                                                                                    |               |
| ipaddr: IP address of the BGP peer.                                                                                                    |               |
| Event description: Receive a BGP notify packet with an undefined error code or sub error code in RFC 4271.                                                  | Warning       |
| Log Message: BGP-4-RCVUNKOWNERR: BGP Notify: unkown Error code(num),<br>Sub Error code(num), Peer: <ipaddr>.</ipaddr>                                       |               |
| Parameters description:                                                                                                    |               |
| num: Error Code or Error Subcode is defined in RFC 4271 etc.                                                                                                |               |
| ipaddr: IP address of BGP peer.                                                                                                    |               |
| Event description: Receive a BGP update packet but the next_hop points to a local interface.                                                                | Warning       |
| Log Message: BGP-4-BADNHOP: BGP Update Attr NHop: Erroneous NHop                                                                                            |               |
| Parameters description:                                                                                                    |               |
| ipaddr: IP address of BGP peer.                                                                                                    |               |
| Event description: BGP connection is closed due to some events happens. (Event refer to RFC)                                                                | Warning       |
| Log Message: BGP-4-EVENTCLOSE: BGP connection is closed due to Event: <num> (Peer:<ipaddr>).</ipaddr></num>                                                 |               |
| Parameters description:                                                                                                    |               |
| num: Event is defined in RFC 4271 etc.                                                                                                    |               |
| ipaddr: IP address of BGP peer.                                                                                                    |               |
| Event description: BGP connection is closed due to receive notify packet. (Error Code and Error Subcode refer to RFC)                                       | Warning       |
| Log Message: BGP-4-NOTIFYCLOSE: BGP connection is closed due to Notify:<br>Code <num> Subcode <num> (Peer:<ipaddr>)</ipaddr></num></num>                    |               |
| Parameters description:                                                                                                    |               |
| num: Error Code or Error Subcode is defined in RFC 4271 etc.                                                                                                |               |
| ipaddr: IP address of BGP peer.                                                                                                    |               |
| Event description: The number of bgp prefix received from this neighbor reaches the threshold.                                                              | Information   |
| Log Message: BGP-6-PEERPFXMAX: The number of prefix received reaches <num>. max <limit> (Peer &lt; ipaddr &gt;).</limit></num>                              |               |
| Parameters description:                                                                                                    |               |
| num: The number of prefix received.                                                                                                    |               |
| limit: Max number of prefix allowed to receive.                                                                                                    |               |
| ipaddr: IP address of BGP peer.                                                                                                    |               |
| Event description: The total bop prefix number received exceeds the limit.                                                                                  | Information   |

Event description: The total bgp prefix number received exceeds the limit.

| Log Message: BGP-6-TOTALPFXMAX: The total number of prefix received reaches max prefix limit.                                                                   |         |
|----------------------------------------------------------------------------------------------------|---------|
| Event description: BGP received unnecessary AS4-PATH attribute from new (4-<br>bytes AS) BGP peer                                                               | Warning |
| Log Message: BGP-4-RCVUNNECEAS4PATH: Received AS4-PATH attribute from new (4-bytes AS) peer. (Peer <ipaddr>).</ipaddr>                                          |         |
| Parameters description:                                                                                                    |         |
| ipaddr: IP address of BGP peer.                                                                                                    |         |
| Event description: BGP received unnecessary AS4-AGGREGATOR attribute from new (4-bytes AS) BGP peer                                                             | Warning |
| Log Message: BGP-4-RCVUNNECEAS4AGGRE: Received AS4-AGGREGATOR attribute from new (4-bytes AS) peer. (Peer <ipaddr>).</ipaddr>                                   |         |
| Parameters description:                                                                                                    |         |
| ipaddr: IP address of BGP peer.                                                                                                    |         |
| Event description: BGP received AS_CONFED_SEQUENCE or<br>AS_CONFED_SET path segment type in AS4-PATH attribute.                                                 | Warning |
| Log Message: BGP-4-RCVASCONFEDINAS4PATH: Received<br>AS_CONFED_SEQUENCE or AS_CONFED_SET path segment type in AS4-<br>PATH attribute. (Peer <ipaddr>).</ipaddr> |         |
| Parameters description:                                                                                                    |         |
| ipaddr: IP address of BGP peer.                                                                                                    |         |
| Event description: BGP received invalid AS4-PATH attribute.                                                                                                    | Warning |
| Log Message: BGP-4-RCVBADAS4PATH: Received invalid AS4-PATH attribute.<br>Value : <string> (Peer <ipaddr>).</ipaddr></string>                                   |         |
| Parameters description:                                                                                                    |         |
| STRING: Detailed description about the invalid attribute.                                                                                                    |         |
| ipaddr: IP address of BGP peer.                                                                                                    |         |
| Event description: BGP received invalid AS4- AGGREGATOR attribute.                                                                                              | Warning |
| Log Message: BGP-4-RCVBADAS4AGGRE: Received invalid AS4-<br>AGGREGATOR attribute. Value : <string> (Peer <ipaddr>).</ipaddr></string>                           |         |
| Parameters description:                                                                                                    |         |
| STRING: Detailed description about the invalid attribute.                                                                                                    |         |
| ipaddr: IP address of BGP peer.                                                                                                    |         |

#### **BPDU Protection**

| Log Description                                                                                            | Severity      |
|----------------------------------------------------------------------------------------------------|---------------|
| Event description: Record the event when the BPDU attack happened.                                         | Informational |
| Log Message: <interface-id> enter STP BPDU under protection state (mode:<br/><mode>)</mode></interface-id> |               |
| Parameters description:                                                                                    |               |
| interface-id: Interface on which detected STP BPDU attack.                                                 |               |
| mode: BPDU Protection mode of the interface.                                                               |               |
| Mode can be drop, block, or shutdown                                                                       |               |
| Event description: Record the event when the STP BPDU attack recovered.                                    | Informational |
| Log Message: <interface-id> recover from BPDU under protection state.</interface-id>                       |               |
| Parameters description:                                                                                    |               |
| interface-id: Interface on which detected STP BPDU attack.                                                 |               |

#### CFM

| Log Description                                                                                                    | Severity |
|----------------------------------------------------------------------------------------------------|----------|
| Event description: Cross-connect is detected                                                                                                    | Critical |
| Log Message: CFM cross-connect. VLAN: <vlanid>, Local(MD Level:<mdlevel>,<br/>Port &lt;[unitID:]portNum&gt;, Direction:<mepdirection>) Remote(MEPID:<mepid>,<br/>MAC:<macaddr>)</macaddr></mepid></mepdirection></mdlevel></vlanid> |          |
| Parameters description:                                                                                                    |          |
| vlanid: Represents the VLAN identifier of the MEP.                                                                                                    |          |
| mdlevel: Represents the MD level of the MEP.                                                                                                    |          |
| unitID: Represents the ID of the device in the stacking system.                                                                                                    |          |
| portNum: Represents the logical port number of the MEP.                                                                                                    |          |
| mepdirection: Can be "inward" or "outward".                                                                                                    |          |
| mepid: Represents the MEPID of the MEP. The value 0 means unknown MEPID.                                                                                                    |          |
| macaddr: Represents the MAC address of the MEP. The value all zeros mean unknown MAC address.                                                                                                    |          |
| Note: In CFM hardware mode, remote MEP information (mepid and macaddr) is unknown.                                                                                                    |          |
| Event description: Error CFM CCM packet is detected                                                                                                    | Warning  |
| Log Message: CFM error ccm. MD Level: <mdlevel>, VLAN:<vlanid>, Local(Port &lt;[unitID:]portNum&gt;, Direction:<mepdirection>) Remote(MEPID:<mepid>, MAC:<macaddr>)</macaddr></mepid></mepdirection></vlanid></mdlevel>             |          |
| Parameters description:                                                                                                    |          |
| vlanid: Represents the VLAN identifier of the MEP.                                                                                                    |          |
| mdlevel: Represents MD level of the MEP.                                                                                                    |          |
| unitID: Represents the ID of the device in the stacking system.                                                                                                    |          |
| portNum: Represents the logical port number of the MEP.                                                                                                    |          |
| mepdirection: Can be "inward" or "outward".                                                                                                    |          |
| mepid: Represents the MEPID of the MEP. The value 0 means unknown MEPID.                                                                                                    |          |
| macaddr: Represents the MAC address of the MEP. The value all zeros means unknown MAC address.                                                                                                    |          |
| Note: In CFM hardware mode, remote MEP information (mepid and macaddr) is unknown.                                                                                                    |          |
| Event description: cannot receive the remote MEP's CCM packet                                                                                                    | Warning  |
| Log Message: CFM remote down. MD Level: <mdlevel>, VLAN:<vlanid>, Local(Port &lt;[unitID:]portNum&gt;, Direction:<mepdirection>)</mepdirection></vlanid></mdlevel>                                                                  |          |
| Parameters description:                                                                                                    |          |
| vlanid: Represents the VLAN identifier of the MEP.                                                                                                    |          |
| mdlevel: Represents the MD level of the MEP.                                                                                                    |          |
| unitID: Represents the ID of the device in the stacking system.                                                                                                    |          |
| portNum: Represents the logical port number of the MEP.                                                                                                    |          |
| mepdirection: Represents the MEP direction, which can be "inward" or "outward".                                                                                                    |          |
| mepid: Represents the MEPID of the MEP.                                                                                                    |          |
| macaddr: Represents the MAC address of the MEP.                                                                                                    |          |
| Event description: Remote MEP's MAC reports an error status                                                                                                    | Warning  |
| Log Message: CFM remote MAC error. MD Level: <mdlevel>, VLAN:<vlanid>,</vlanid></mdlevel>                                                                                                    | -        |

| Informational |
|---------------|
|               |
|               |
|               |
|               |
|               |
|               |
|               |
|               |
|               |
|               |

#### **CFM Extension**

| Log Description                                                                                                    | Severity |
|----------------------------------------------------------------------------------------------------|----------|
| Event description: AIS condition detected                                                                                                    | Notice   |
| Log Message: AIS condition detected. MD Level: <mdlevel>, VLAN:<vlanid>,<br/>Local(Port &lt;[unitID:]portNum&gt;, Direction:<mepdirection>, MEPID:<mepid>)</mepid></mepdirection></vlanid></mdlevel> |          |
| Parameters description:                                                                                                    |          |
| vlanid: Represents the VLAN identifier of the MEP.                                                                                                    |          |
| mdlevel: Represents the MD level of the MEP.                                                                                                    |          |
| unitID: Represents the ID of the device in the stacking system.                                                                                                    |          |
| portNum: Represents the logical port number of the MEP.                                                                                                    |          |
| mepdirection: Represents the direction of the MEP. This can be "inward" or "outward".                                                                                                    |          |
| mepid: Represents the MEPID of the MEP.                                                                                                    |          |
| Event description: AIS condition cleared                                                                                                    | Notice   |
| Log Message: AIS condition cleared. MD Level: <mdlevel>, VLAN:<vlanid>,<br/>Local(Port &lt;[unitID:]portNum&gt;, Direction:<mepdirection>, MEPID:<mepid>)</mepid></mepdirection></vlanid></mdlevel>  |          |
| Parameters description:                                                                                                    |          |
| vlanid: Represents the VLAN identifier of the MEP.                                                                                                    |          |
| mdlevel: Represents the MD level of the MEP.                                                                                                    |          |
| unitID: Represents the ID of the device in the stacking system.                                                                                                    |          |
| portNum: Represents the logical port number of the MEP.                                                                                                    |          |
| mepdirection: Represents the direction of the MEP. This can be "inward" or "outward".                                                                                                    |          |
| mepid: Represents the MEPID of the MEP.                                                                                                    |          |

| Event description: LCK condition detected                                                                                                    | Notice |
|----------------------------------------------------------------------------------------------------|--------|
| Log Message: LCK condition detected. MD Level: <mdlevel>, VLAN:<vlanid>,<br/>Local(Port &lt;[unitID:]portNum&gt;, Direction:<mepdirection>, MEPID:<mepid>)</mepid></mepdirection></vlanid></mdlevel> |        |
| Parameters description:                                                                                                    |        |
| vlanid: Represents the VLAN identifier of the MEP.                                                                                                    |        |
| mdlevel: Represents the MD level of the MEP.                                                                                                    |        |
| unitID: Represents the ID of the device in the stacking system.                                                                                                    |        |
| portNum: Represents the logical port number of the MEP.                                                                                                    |        |
| mepdirection: Represents the direction of the MEP. This can be "inward" or "outward".                                                                                                    |        |
| mepid: Represents the MEPID of the MEP.                                                                                                    |        |
| Event description: LCK condition cleared                                                                                                    | Notice |
| Log Message: LCK condition cleared. MD Level: <mdlevel>, VLAN:<vlanid>,<br/>Local(Port &lt;[unitID:]portNum&gt;, Direction:<mepdirection>, MEPID:<mepid>)</mepid></mepdirection></vlanid></mdlevel>  |        |
| Parameters description:                                                                                                    |        |
| vlanid: Represents the VLAN identifier of the MEP.                                                                                                    |        |
| mdlevel: Represents the MD level of the MEP.                                                                                                    |        |
| unitID: Represents the ID of the device in the stacking system.                                                                                                    |        |
| portNum: Represents the logical port number of the MEP.                                                                                                    |        |
| mepdirection: Represents the direction of the MEP. This can be "inward" or "outward".                                                                                                    |        |
| mepid: Represents the MEPID of the MEP.                                                                                                    |        |

#### Configuration/Firmware

| Log Description                                                                                                    | Severity      |
|----------------------------------------------------------------------------------------------------|---------------|
| Event description: Firmware upgraded successfully.                                                                                                    | Informational |
| Log Message: [Unit <unitid>, ]Firmware upgraded by <session> successfully (Username: <username>[, IP: <ipaddr>, MAC: <macaddr>])</macaddr></ipaddr></username></session></unitid>   |               |
| Parameters description:                                                                                                    |               |
| unitID: The unit ID.                                                                                                    |               |
| session: The user's session.                                                                                                    |               |
| username: Represent current login user.                                                                                                    |               |
| ipaddr: Represent client IP address.                                                                                                    |               |
| macaddr : Represent client MAC address.                                                                                                    |               |
| Event description: Firmware upgraded unsuccessfully.                                                                                                    | Warning       |
| Log Message: [Unit <unitid>, ]Firmware upgraded by <session> unsuccessfully (Username: <username>[, IP: <ipaddr>, MAC: <macaddr>])</macaddr></ipaddr></username></session></unitid> |               |
| Parameters description:                                                                                                    |               |
| unitID: The unit ID.                                                                                                    |               |
| session: The user's session.                                                                                                    |               |
| username: Represent current login user.                                                                                                    |               |
| ipaddr: Represent client IP address.                                                                                                    |               |
| macaddr : Represent client MAC address.                                                                                                    |               |
| Event description: Firmware uploaded successfully.                                                                                                    | Informational |
| Log Message: [Unit <unitid>, ]Firmware uploaded by <session> successfully (Username: <username>[, IP: <ipaddr>, MAC: <macaddr>])</macaddr></ipaddr></username></session></unitid>   |               |
| Parameters description:                                                                                                    |               |

| unitID: The unit ID.                                                                                                    |               |
|----------------------------------------------------------------------------------------------------|---------------|
| session: The user's session.                                                                                                    |               |
| username: Represent current login user.                                                                                                    |               |
| ipaddr: Represent client IP address.                                                                                                    |               |
| macaddr : Represent client MAC address.                                                                                                    |               |
| Event description: Firmware uploaded unsuccessfully.                                                                                                    | Warning       |
| Log Message: [Unit <unitid>, ]Firmware uploaded by <session> unsuccessfully<br/>(Username: <username>[, IP: <ipaddr>, MAC: <macaddr>])</macaddr></ipaddr></username></session></unitid>         |               |
| Parameters description:                                                                                                    |               |
| unitID: The unit ID.                                                                                                    |               |
| session: The user's session.                                                                                                    |               |
| username: Represent current login user.                                                                                                    |               |
| ipaddr: Represent client IP address.                                                                                                    |               |
| macaddr : Represent client MAC address.                                                                                                    |               |
| Event description: Configuration downloaded successfully.                                                                                                    | Informational |
| Log Message: [Unit <unitid>, ]Configuration downloaded by <session> successfully. (Username: <username>[, IP: <ipaddr>, MAC: <macaddr>])</macaddr></ipaddr></username></session></unitid>       |               |
| Parameters description:                                                                                                    |               |
| unitID: The unit ID.                                                                                                    |               |
| session: The user's session.                                                                                                    |               |
| username: Represent current login user.                                                                                                    |               |
| ipaddr: Represent client IP address.                                                                                                    |               |
| macaddr : Represent client MAC address.                                                                                                    |               |
| Event description: Configuration downloaded unsuccessfully.                                                                                                    | Warning       |
| Log Message: [Unit <unitid>, ]Configuration downloaded by <session><br/>unsuccessfully. (Username: <username>[, IP: <ipaddr>, MAC: <macaddr>])</macaddr></ipaddr></username></session></unitid> |               |
| Parameters description:                                                                                                    |               |
| unitID: The unit ID.                                                                                                    |               |
| session: The user's session.                                                                                                    |               |
| username: Represent current login user.                                                                                                    |               |
| ipaddr: Represent client IP address.                                                                                                    |               |
| macaddr : Represent client MAC address.                                                                                                    |               |
| Event description: Configuration uploaded successfully.                                                                                                    | Informational |
| Log Message: [Unit <unitid>, ]Configuration uploaded by <session> successfully.<br/>(Username: <username>[, IP: <ipaddr>, MAC: <macaddr>])</macaddr></ipaddr></username></session></unitid>     |               |
| Parameters description:                                                                                                    |               |
| unitID: The unit ID.                                                                                                    |               |
| session: The user's session.                                                                                                    |               |
| username: Represent current login user.                                                                                                    |               |
| ipaddr: Represent client IP address.                                                                                                    |               |
| macaddr : Represent client MAC address.                                                                                                    |               |
| Event description: Configuration uploaded unsuccessfully.                                                                                                    | Warning       |
| Log Message: [Unit <unitid>, ]Configuration uploaded by <session><br/>unsuccessfully. (Username: <username>[, IP: <ipaddr>, MAC: <macaddr>])</macaddr></ipaddr></username></session></unitid>   |               |
| Parameters description:                                                                                                    |               |
| unitID: The unit ID.                                                                                                    |               |
| session: The user's session.                                                                                                    |               |
| username: Represent current login user.                                                                                                    |               |

ipaddr: Represent client IP address. macaddr : Represent client MAC address.

#### DDM

| Log Description                                                                                                    | Severity |
|----------------------------------------------------------------------------------------------------|----------|
| Event description: DDM exceeded or recover from DDM alarm threshold                                                                                | Critical |
| Log Message: Optical transceiver <interface-id> [component] [high-low] alarm<br/>threshold [exceedType]</interface-id>                             |          |
| Parameters description:                                                                                                    |          |
| interface-id: The port number.                                                                                                    |          |
| component: the DDM threshold type. The value should be one of the following values: temperature, supply voltage, bias current, TX power, RX power. |          |
| high-low: High or low threshold.                                                                                                    |          |
| exceedType: indicate exceed threshold or recover to normal event, the value should be "exceeded" or "exceeding back to normal"                     |          |
| Event description: DDM exceeded or recover from DDM warning threshold                                                                              | Warning  |
| Log Message: Optical transceiver <interface-id> [component] [high-low] warning threshold [exceedType]</interface-id>                               |          |
| Parameters description:                                                                                                    |          |
| interface-id: The port number.                                                                                                    |          |
| component: the DDM threshold type. The value should be one of the following values: temperature, supply voltage, bias current, TX power, RX power. |          |
| high-low: High or low threshold.                                                                                                    |          |
| exceedType: indicate exceed threshold or recover to normal event, the value should be "exceeded" or "exceeding back to normal"                     |          |

#### **DHCPv6** Client

| Log Description                                                                                          | Severity      |
|----------------------------------------------------------------------------------------------------|---------------|
| Event description: DHCPv6 client interface administrator state changed.                                  | Informational |
| Log Message: DHCPv6 client on interface <ipif-name> changed state to [enabled   disabled].</ipif-name>   |               |
| Parameters description:                                                                                  |               |
| <ipif-name>: Name of the DHCPv6 client interface.</ipif-name>                                            |               |
| Event description: DHCPv6 client obtains an ipv6 address from a DHCPv6 server.                           | Informational |
| Log Message: DHCPv6 client obtains an ipv6 address < ipv6address > on interface <ipif-name>.</ipif-name> |               |
| Parameters description:                                                                                  |               |
| ipv6address: ipv6 address obtained from a DHCPv6 server.                                                 |               |
| ipif-name: Name of the DHCPv6 client interface.                                                          |               |
| Event description: The ipv6 address obtained from a DHCPv6 server starts renewing.                       | Informational |
| Log Message: The IPv6 address < ipv6address > on interface <ipif-name> starts<br/>renewing.</ipif-name>  |               |
| Parameters description:                                                                                  |               |

| ipv6address: ipv6 address obtained from a DHCPv6 server.                                                                                                    |               |
|----------------------------------------------------------------------------------------------------|---------------|
| ipif-name: Name of the DHCPv6 client interface.                                                                                                    |               |
| Event description: The ipv6 address obtained from a DHCPv6 server renews success.                                                                                                    | Informational |
| Log Message: The IPv6 address < ipv6address > on interface <ipif-name> renews success.</ipif-name>                                                                                                    |               |
| Parameters description:                                                                                                    |               |
| ipv6address: ipv6 address obtained from a DHCPv6 server.                                                                                                    |               |
| ipif-name: Name of the DHCPv6 client interface.                                                                                                    |               |
| Event description: The ipv6 address obtained from a DHCPv6 server starts rebinding                                                                                                    | Informational |
| Log Message: The IPv6 address < ipv6address > on interface <ipif-name> starts rebinding.</ipif-name>                                                                                                    |               |
| Parameters description:                                                                                                    |               |
| ipv6address: ipv6 address obtained from a DHCPv6 server.                                                                                                    |               |
| ipif-name: Name of the DHCPv6 client interface.                                                                                                    |               |
| Event description: The ipv6 address obtained from a DHCPv6 server rebinds success                                                                                                    | Informational |
| Log Message: The IPv6 address < ipv6address > on interface <ipif-name> rebinds success.</ipif-name>                                                                                                    |               |
| Parameters description:                                                                                                    |               |
| ipv6address: ipv6 address obtained from a DHCPv6 server.                                                                                                    |               |
| ipif-name: Name of the DHCPv6 client interface                                                                                                    |               |
| Event description: The ipv6 address from a DHCPv6 server was deleted.                                                                                                    | Informational |
| Log Message: The IPv6 address < ipv6address > on interface <ipif-name> was<br/>deleted.</ipif-name>                                                                                                    |               |
| Parameters description:                                                                                                    |               |
| ipv6address: ipv6 address obtained from a DHCPv6 server.                                                                                                    |               |
| ipif-name: Name of the DHCPv6 client interface.                                                                                                    |               |
| Event description: DHCPv6 client PD interface administrator state changed.<br>Log Message: DHCPv6 client PD on interface <intf-name> changed state to<br/><enabled disabled=""  =""></enabled></intf-name> | Informational |
| Parameters description:                                                                                                    |               |
| intf-name: Name of the DHCPv6 client PD interface.                                                                                                    |               |
| Event description: DHCPv6 client PD obtains an IPv6 prefix from a delegation router.                                                                                                    | Informational |
| Log Message: DHCPv6 client PD obtains an ipv6 prefix < ipv6networkaddr> on<br>interface <intf-name></intf-name>                                                                                            |               |
| Parameters description:                                                                                                    |               |
| ipv6networkaddr: ipv6 preifx obtained from a delegation router.                                                                                                    |               |
| intf-name: Name of the DHCPv6 client PD interface.                                                                                                    |               |
| Event description: The IPv6 prefix obtained from a delegation router starts renewing.                                                                                                    | Informational |
| Log Message: The IPv6 prefix < ipv6networkaddr > on interface <intf-name> starts renewing.</intf-name>                                                                                                    |               |
| Parameters description:                                                                                                    |               |
| ipv6networkaddr: IPv6 prefix obtained from a delegation router.                                                                                                    |               |
| intf-name: Name of the DHCPv6 client PD interface.                                                                                                    |               |
| Event description: The IPv6 prefix obtained from a delegation router renews                                                                                                    | Informational |
| SUCCESS.                                                                                                |               |
|----------------------------------------------------------------------------------------------------|---------------|
| Log Message: The IPv6 prefix < ipv6networkaddr > on interface <intf-name> renews success.</intf-name>   |               |
| Parameters description:                                                                                 |               |
| ipv6anetworkaddr: IPv6 prefix obtained from a delegation router.                                        |               |
| intf-name: Name of the DHCPv6 client PD nterface.                                                       |               |
| Event description: The IPv6 prefix obtained from a delegation router starts rebinding.                  | Informational |
| Log Message: The IPv6 prefix < ipv6networkaddr > on interface <intf-name> starts rebinding.</intf-name> |               |
| Parameters description:                                                                                 |               |
| ipv6address: IPv6 prefix obtained from a delegation router.                                             |               |
| intf-name: Name of the DHCPv6 client PD interface.                                                      |               |
| Event description: The IPv6 prefix obtained from a delegation router rebinds success.                   | Informational |
| Log Message: The IPv6 prefix < ipv6networkaddr > on interface <intf-name> rebinds success.</intf-name>  |               |
| Parameters description:                                                                                 |               |
| ipv6address: IPv6 prefix obtained from a delegation router.                                             |               |
| intf-name: Name of the DHCPv6 client PD interface.                                                      |               |
| Event description: The IPv6 prefix from a delegation router was deleted.                                | Informational |
| Log Message: The IPv6 prefix < ipv6networkaddr > on interface <intf-name> was<br/>deleted.</intf-name>  |               |
| Parameters description:                                                                                 |               |
| ipv6address: IPv6 prefix obtained from a delegation router.                                             |               |
| intf-name: Name of the DHCPv6 client PD interface.                                                      |               |

## DHCPv6 Relay

| Log Description                                                                                      | Severity      |
|----------------------------------------------------------------------------------------------------|---------------|
| Event description: DHCPv6 relay on a specify interface's administrator state changed                 | Informational |
| Log Message: DHCPv6 relay on interface <ipif-name> changed state to [enabled   disabled]</ipif-name> |               |
| Parameters description:                                                                              |               |
| <ipif-name>: Name of the DHCPv6 relay agent interface.</ipif-name>                                   |               |

#### **DHCPv6 Server**

| Log Description                                                                                 | Severity      |
|-------------------------------------------------------------------------------------------------|---------------|
| Event description: The address of the DHCPv6 Server pool is used up                             | Informational |
| Log Message: The address of the DHCPv6 Server pool <pool-name> is used up.</pool-name>          |               |
| Parameters description:                                                                         |               |
| <pool-name>: Name of the DHCPv6 Server pool.</pool-name>                                        |               |
| Event description: The number of allocated ipv6 addresses is equal to 4096                      | Informational |
| Log Message: The number of allocated ipv6 addresses of the DHCPv6 Server pool is equal to 4096. |               |

## DLMS

| Log Description                                                                                                    | Severity      |
|----------------------------------------------------------------------------------------------------|---------------|
| Event Description: Input an illegal activation code.                                                                | Informational |
| Log Message: Illegal activation code (AC: <string25>).</string25>                                                   |               |
| Parameters Description:                                                                                             |               |
| <string25>: Activation Code</string25>                                                                              |               |
| Event Description: License Expired.                                                                                 | Critical      |
| Log Message: License expired (license: <license-model>, AC: <string25>).</string25></license-model>                 |               |
| Parameters Description:                                                                                             |               |
| <li>license-model&gt;: License Model Name.</li>                                                                     |               |
| <string25>: Activation Code</string25>                                                                              |               |
| Event Description: License successfully installed.                                                                  | Informational |
| Log Message: License successfully installed (license: <license-model>, AC: <string25>).</string25></license-model>  |               |
| Parameters Description:                                                                                             |               |
| <li>license-model&gt;: License Model Name.</li>                                                                     |               |
| <string25>: Activation Code</string25>                                                                              |               |
| Event Description:When a license is going to expire, it will be logged before 30 days.                              | Informational |
| Log Message: License will expire in 30 days. (license: <license-model>, AC: <string25>).</string25></license-model> |               |
| Parameters Description:                                                                                             |               |
| <li>license-model&gt;: License Model Name.</li>                                                                     |               |
| <string25>: Activation Code</string25>                                                                              |               |

## **DOS Prevention**

| Log Description                                                                                                   | Severity |
|----------------------------------------------------------------------------------------------------|----------|
| Event description: Record the event if any attacking packet is received in the interval.                          | Notice   |
| Log Message: <dos-type> is dropped from (IP :&lt; ip-address&gt; Port: <interface-id>).</interface-id></dos-type> |          |
| Parameters description:                                                                                           |          |
| dos-type: The type of DoS attack will be one of the followings.                                                   |          |
| ip-address: IP address of attacker.                                                                               |          |
| interface-id: the attacked interface.                                                                             |          |

### DULD

| Log Description                                                         | Severity      |
|-------------------------------------------------------------------------|---------------|
| Event description: A unidirectional link has been detected on this port | Informational |
| Log Message: <interface-id> is unidirectional.</interface-id>           |               |
| Parameters description:                                                 |               |
| unitID: the unit ID                                                     |               |
| portNum: port number                                                    |               |

## **Dynamic ARP Inspection**

| Log Description                                                                                                    | Severity      |
|----------------------------------------------------------------------------------------------------|---------------|
| Event description: This log will be generated when DAI detect invalid ARP packet.                                                                                                | Warning       |
| Log Message: Illegal ARP <type> packets (IP: <ip-address>, MAC: <mac-<br>address&gt;, VLAN <vlan-id>, on <interface-id>).</interface-id></vlan-id></mac-<br></ip-address></type> |               |
| Parameters description:                                                                                                    |               |
| type: The type of ARP packet, it indicates that ARP packet is request or ARP response.                                                                                           |               |
| Event description: This log will be generated when DAI detect valid ARP packet.                                                                                                  | Informational |
| Log Message: Legal ARP <type> packets (IP: <ip-address>, MAC: <mac-<br>address&gt;, VLAN <vlan-id>, on <interface-id>).</interface-id></vlan-id></mac-<br></ip-address></type>   |               |
| Parameters description:                                                                                                    |               |
| type: The type of ARP packet, it indicates that ARP packet is request or ARP response.                                                                                           |               |

#### ERPS

| Log Description                                                   | Severity |
|-------------------------------------------------------------------|----------|
| Event description: Signal failure detected                        | Notice   |
| Log Message: Signal failure detected on node <macaddr></macaddr>  |          |
| Parameters description:                                           |          |
| macaddr: The system MAC address of the node                       |          |
| Event description: Signal failure cleared                         | Notice   |
| Log Message: Signal failure cleared on node <macaddr></macaddr>   |          |
| Parameters description:                                           |          |
| macaddr: The system MAC address of the node.                      |          |
| Event description: RPL owner conflict                             | Warning  |
| Log Message: RPL owner conflicted on the ring <macaddr></macaddr> |          |
| Parameters description:                                           |          |
| macaddr: The system MAC address of the node                       |          |

### Interface

| Log Description                                                            | Severity      |
|----------------------------------------------------------------------------|---------------|
| Event description: Port link up.                                           | Informational |
| Log Message: Port < interface-id > link up, <link state=""/>               |               |
| Parameters description:                                                    |               |
| portNum: 1.Interger value;2.Represent the logic port number of the device. |               |
| link state: for ex: , 100Mbps FULL duplex                                  |               |
| Event description: Port link down.                                         | Informational |
| Log Message: Port < interface-id > link down                               |               |
| Parameters description:                                                    |               |
| portNum: 1.Interger value;2.Represent the logic port number of the device. |               |

#### **IP Directed-Broadcast**

| Log Description                                                                                 | Severity      |
|-------------------------------------------------------------------------------------------------|---------------|
| Event description: IP Directed-broadcast rate exceed 50 packets per second on a certain subnet. | Informational |
| Log Message: IP Directed Broadcast packet rate is high on subnet. [(IP: <ipaddr>)]</ipaddr>     |               |
| Parameters description:                                                                         |               |
| IP: the Broadcast IP destination address.                                                       |               |
| Event description: IP Directed-broadcast rate exceed 100 packets per second                     | Informational |
| Log Message: IP Directed Broadcast rate is high.                                                |               |
| Parameters description:                                                                         |               |

## LACP

| Log Description                                                                          | Severity      |
|------------------------------------------------------------------------------------------|---------------|
| Event description: Link Aggregation Group link up.                                       | Informational |
| Log Message: Link Aggregation Group < group_id > link up.                                |               |
| Parameters description:                                                                  |               |
| group_id: The group id of the link down aggregation group.                               |               |
| Event description: Link Aggregation Group link down.                                     | Informational |
| Log Message: Link Aggregation Group < group_id > link down.                              |               |
| Parameters description:                                                                  |               |
| group_id: The group id of the link down aggregation group.                               |               |
| Event description: Member port attach to Link Aggregation Group.                         | Informational |
| Log Message: <ifname> attach to Link Aggregation Group <group_id>.</group_id></ifname>   |               |
| Parameters description:                                                                  |               |
| ifname: The interface name of the port that attach to aggregation group.                 |               |
| group_id: The group id of the aggregation group that port attach to.                     |               |
| Event description: Member port detach from Link Aggregation Group.                       | Informational |
| Log Message: <ifname> detach from Link Aggregation Group <group_id>.</group_id></ifname> |               |
| Parameters description:                                                                  |               |
| ifname: The interface name of the port that detach from aggregation group.               |               |
| group_id: The group id of the aggregation group that port detach from.                   |               |

#### LBD

| Log Description                                                            | Severity |
|----------------------------------------------------------------------------|----------|
| Event description: Record the event when an interface detect loop.         | Critical |
| Log Message: <interface-id> LBD loop occurred.</interface-id>              |          |
| <interface-id> VLAN <vlan-id> LBD loop occurred.</vlan-id></interface-id>  |          |
| Parameters description:                                                    |          |
| interface-id: Interface on which loop is detected.                         |          |
| vlan-id: VLAN on which loop is detected.                                   |          |
| Event description: Record the event when an interface loop recovered.      | Critical |
| Log Message: <interface-id> LBD loop recovered.</interface-id>             |          |
| <interface-id> VLAN <vlan-id> LBD loop recovered.</vlan-id></interface-id> |          |

Parameters description:

nterface-id: Interface on which loop is detected.

vlan-id: VLAN on which loop is detected.

Event description: Record the event when the number of VLANs that loop back has Critical occurred exceeds a reserved number.

Log Message: Loop VLAN numbers overflow.

Parameters description:

#### LLDP-MED

| Log Description                                                                                                    | Severity |
|----------------------------------------------------------------------------------------------------|----------|
| Event description: LLDP-MED topology change detected                                                                                                    | Notice   |
| Log Message: LLDP-MED topology change detected (on port <portnum>. chassis<br/>id: <chassistype>, <chassisid>, port id: <porttype>, <portid>, device class:<br/><deviceclass>)</deviceclass></portid></porttype></chassisid></chassistype></portnum> |          |
| Parameters description:                                                                                                    |          |
| portNum: The port number.                                                                                                    |          |
| chassisType: chassis ID subtype.                                                                                                    |          |
| Value list:                                                                                                    |          |
| 1. chassisComponent(1)                                                                                                    |          |
| 2. interfaceAlias(2)                                                                                                    |          |
| 3. portComponent(3)                                                                                                    |          |
| 4. macAddress(4)                                                                                                    |          |
| 5. networkAddress(5)                                                                                                    |          |
| 6. interfaceName(6)                                                                                                    |          |
| 7. local(7)                                                                                                    |          |
| chassisID: chassis ID.                                                                                                    |          |
| portType: port ID subtype.                                                                                                    |          |
| Value list:                                                                                                    |          |
| 1. interfaceAlias(1)                                                                                                    |          |
| 2. portComponent(2)                                                                                                    |          |
| 3. macAddress(3)                                                                                                    |          |
| 4. networkAddress(4)                                                                                                    |          |
| 5. interfaceName(5)                                                                                                    |          |
| 6. agentCircuitId(6)                                                                                                    |          |
| 7. local(7)                                                                                                    |          |
| portID: port ID.                                                                                                    |          |
| deviceClass: LLDP-MED device type.                                                                                                    |          |
| Event description: Conflict LLDP-MED device type detected                                                                                                    | Notice   |
| Log Message: Conflict LLDP-MED device type detected ( on port < portNum >,<br>chassis id: < chassisType>, <chassisid>, port id: &lt; portType&gt;, <portid>, device<br/>class: <deviceclass>)</deviceclass></portid></chassisid>                     |          |
| Parameters description:                                                                                                    |          |
| portNum: The port number.                                                                                                    |          |

chassisType: chassis ID subtype.

Value list:

1. chassisComponent(1)

2. interfaceAlias(2)

3. portComponent(3) 4. macAddress(4) 5. networkAddress(5) 6. interfaceName(6) 7. local(7) chassisID: chassis ID. portType: port ID subtype. Value list: 1. interfaceAlias(1) 2. portComponent(2) 3. macAddress(3) 4. networkAddress(4) 5. interfaceName(5) 6. agentCircuitId(6) 7. local(7) portID: port ID. deviceClass: LLDP-MED device type. Event description: Incompatible LLDP-MED TLV set detected

Notice

Log Message: Incompatible LLDP-MED TLV set detected ( on port < portNum >, chassis id: < chassisType>, <chassisID>, port id: < portType>, <portID>, device class: <deviceClass>)

Parameters description:

portNum: The port number.

chassisType: chassis ID subtype.

Value list:

1. chassisComponent(1)

2. interfaceAlias(2)

3. portComponent(3)

- 4. macAddress(4)
- 5. networkAddress(5)
- 6. interfaceName(6)

7. local(7)

chassisID: chassis ID.

portType: port ID subtype.

Value list:

- 1. interfaceAlias(1)
- 2. portComponent(2)
- 3. macAddress(3)
- 4. networkAddress(4)
- 5. interfaceName(5)
- 6. agentCircuitId(6)

7. local(7)

portID: port ID.

deviceClass: LLDP-MED device type.

#### Login/Logout CLI

Log Description

| Event department Login through concels successfully                                                                             | Informational |
|----------------------------------------------------------------------------------------------------|---------------|
| Event description. Login through console successfully.                                                                          | mormational   |
| Log iviessage: [Unit <unitio>, ]Successiul login through Console (Username: <usernames)< td=""><td></td></usernames)<></unitio> |               |
| Parameters description:                                                                                                    |               |
| unitID: The unit ID.                                                                                                    |               |
| username: Represent current login user.                                                                                         |               |
| Event description: Login through console unsuccessfully                                                                         | Warning       |
| Log Message: [] Init <unitid> 1] ogin failed through Console (] Isername:</unitid>                                              | warning       |
| <ul><li><username>)</username></li></ul>                                                                                        |               |
| Parameters description:                                                                                                    |               |
| unitID: The unit ID.                                                                                                    |               |
| username: Represent current login user.                                                                                         |               |
| Event description: Console session timed out.                                                                                   | Informational |
| Log Message: [Unit <unitid>, ] Console session timed out (Username: <username>)</username></unitid>                             |               |
| Parameters description:                                                                                                    |               |
| unitID: The unit ID.                                                                                                    |               |
| username: Represent current login user.                                                                                         |               |
| Event description: Logout through console.                                                                                      | Informational |
| Log Message: [Unit <unitid>, ] Logout through Console (Username: <username>)</username></unitid>                                |               |
| Parameters description:                                                                                                    |               |
| unitID: The unit ID.                                                                                                    |               |
| username: Represent current login user.                                                                                         |               |
| Event description: Login through telnet successfully.                                                                           | Informational |
| Log Message: Successful login through Telnet (Username: <username>, IP: <ipaddr>)</ipaddr></username>                           |               |
| Parameters description:                                                                                                    |               |
| username: Represent current login user.                                                                                         |               |
| ipaddr: Represent client IP address.                                                                                            |               |
| Event description: Login through telnet unsuccessfully.                                                                         | Warning       |
| Log Message: Login failed through Telnet (Username: <username>, IP: <ipaddr>)</ipaddr></username>                               |               |
| Parameters description:                                                                                                    |               |
| username: Represent current login user.                                                                                         |               |
| ipaddr: Represent client IP address.                                                                                            |               |
| Event description: Telnet session timed out.                                                                                    | Informational |
| Log Message: Telnet session timed out (Username: <username>, IP: <ipaddr>)</ipaddr></username>                                  |               |
| Parameters description:                                                                                                    |               |
| username: Represent current login user.                                                                                         |               |
| ipaddr: Represent client IP address.                                                                                            |               |
| Event description: Logout through telnet.                                                                                       | Informational |
| Log Message: Logout through Telnet (Username: <username>, IP: <ipaddr>)</ipaddr></username>                                     |               |
| Parameters description:                                                                                                    |               |
| username: Represent current login user.                                                                                         |               |
| ipaddr: Represent client IP address.                                                                                            |               |
| Event description: Login through SSH successfully.                                                                              | Informational |
| Log Message: Successful login through SSH (Username: <username>, IP:<br/><ipaddr>)</ipaddr></username>                          |               |

| Paramatara description:                                                                        |               |
|------------------------------------------------------------------------------------------------|---------------|
|                                                                                                |               |
| username: Represent current login user.                                                        |               |
| ipaddr: Represent client IP address.                                                           |               |
| Event description: Login through SSH unsuccessfully.                                           | Critical      |
| Log Message: Login failed through SSH (Username: <username>, IP: <ipaddr>)</ipaddr></username> |               |
| Parameters description:                                                                        |               |
| username: Represent current login user.                                                        |               |
| ipaddr: Represent client IP address.                                                           |               |
| Event description: SSH session timed out.                                                      | Informational |
| Log Message: SSH session timed out (Username: <username>, IP: <ipaddr>)</ipaddr></username>    |               |
| Parameters description:                                                                        |               |
| username: Represent current login user.                                                        |               |
| ipaddr: Represent client IP address.                                                           |               |
| Event description: Logout through SSH.                                                         | Informational |
| Log Message: Logout through SSH (Username: <username>, IP: <ipaddr>)</ipaddr></username>       |               |
| Parameters description:                                                                        |               |
| username: Represent current login user.                                                        |               |
| ipaddr: Represent client IP address.                                                           |               |

## MAC

| Log Description                                                                                                    | Severity      |
|----------------------------------------------------------------------------------------------------|---------------|
| Event description: the host has passed MAC authentication                                                                                               | Informational |
| Log Message: MAC-based Access Control host login success (MAC: <mac-<br>address&gt;, <interface-id>, VID: <vlan-id>)</vlan-id></interface-id></mac-<br> |               |
| Parameters description:                                                                                                    |               |
| mac-address: the host MAC addresses.                                                                                                    |               |
| interface-id: the interface on which the host is authenticated.                                                                                         |               |
| vlan-id: the VLAN ID on which the host exists.                                                                                                    |               |
| Event description: the host has aged out.                                                                                                    | Informational |
| Log Message: MAC-based Access Control host aged out (MAC: <mac-address>, <interface-id>, VID: <vlan-id>)</vlan-id></interface-id></mac-address>         |               |
| Parameters description:                                                                                                    |               |
| mac-address: the host MAC addresses.                                                                                                    |               |
| interface-id: the interface on which the host is authenticated.                                                                                         |               |
| vlan-id: the VLAN ID on which the host exists.                                                                                                    |               |
| Event description: the host failed to pass the authentication.                                                                                          | Critical      |
| Log Message: MAC-based Access Control host login fail (MAC: <mac-address>, <interface-id>, VID: <vlan-id>)</vlan-id></interface-id></mac-address>       |               |
| Parameters description:                                                                                                    |               |
| mac-address: the host MAC addresses.                                                                                                    |               |
| interface-id: the interface on which the host is authenticated.                                                                                         |               |
| vlan-id: the VLAN ID on which the host exists.                                                                                                    |               |
| Event description: the authorized user number on the whole device has reached the maximum user limit.                                                   | Warning       |
| Log Message: MAC-based Access Control enters stop learning state                                                                                        |               |

| Event description: the authorized user number on the whole device is below the maximum user limit in a time interval. | Warning |
|----------------------------------------------------------------------------------------------------|---------|
| Log Message: MAC-based Access Control recovers from stop learning state.                                              |         |
| Event description: the authorized user number on an interface has reached the maximum user limit.                     | Warning |
| Log Message: <interface-id> enters MAC-based Access Control stop learning state</interface-id>                        |         |
| Parameters description:                                                                                               |         |
| interface-id: the interface on which the host is authenticated.                                                       |         |
| Event description: the authorized user number on an interface is below the maximum user limit in a time interval.     | Warning |
| Log Message: <interface-id> recovers from MAC-based Access Control stop<br/>learning state.</interface-id>            |         |
| Parameters description:                                                                                               |         |
| interface-id: the interface on which the host is authenticated.                                                       |         |

## Management Port

| Log Description                                                                                                    | Severity |
|----------------------------------------------------------------------------------------------------|----------|
| Event description: Record the event if any error frames which can affect management port                                                                                                    | Notice   |
| Notice: Connectivity, such as CRC errors, alignment and jabber errors, is detected every two minutes.                                                                                                    |          |
| Log Message: Detected <counter> <error-counter-name> on <interface-id>.</interface-id></error-counter-name></counter>                                                                                                    |          |
| Parameters description:                                                                                                    |          |
| counter: The error frame counters.                                                                                                    |          |
| error-counter-name: Error counter name, include: rxFCSErrorPkts,<br>rxAlignmentErrorPkts, rxCodeErrorPkts, rxUndersizedPkts,<br>rxOversizedPkts, rxFragmentPkts, rxJabbers,rxDropPkts,<br>txExcessiveDeferralPkts, txFCSErrorPkts, txLateCollisionPkts,<br>txExcessiveCollisionPkts and txDropPkts counter. |          |
| interface-id: Out of band management interface.                                                                                                    |          |

#### Module

| Log Description                                                                  | Severity      |
|----------------------------------------------------------------------------------|---------------|
| Event Description: Module inserts and can works.                                 | Informational |
| Log Message: Module <module-type> is inserted.</module-type>                     |               |
| Parameters Description:                                                          |               |
| module-type: the expansion module name.                                          |               |
| Event Description: Module inserts and can't works.                               | Warning       |
| Log Message: Module < module-type > inserts but can't work except reboot device. |               |
| Parameters Description:                                                          |               |
| module-type: the expansion module name.                                          |               |
| Event Description: Module hot removes.                                           | Informational |
| Log Message: Module < module-type > is removed.                                  |               |
| Parameters Description:                                                          |               |
| module-type: the expansion module name.                                          |               |

## MPLS

| Log Description                            | Severity      |
|--------------------------------------------|---------------|
| Event description: LSP is up               | Informational |
| Log Message: LSP <lsp_id> is up</lsp_id>   |               |
| Parameters description:                    |               |
| lsp_id: The established LSP ID             |               |
| Event description: LSP is down             | Informational |
| Log Message: LSP <lsp_id> is down</lsp_id> |               |
| Parameters description:                    |               |
| lsp_id: The deleted LSP ID                 |               |

## **MSTP Debug Enhancement**

| Log Description                                                                                                    | Severity      |
|----------------------------------------------------------------------------------------------------|---------------|
| Event description: Topology changed.                                                                                                    | Notice        |
| Log Message: Topology changed [( [Instance: <instanceid> ] , <interface-id> ,MAC: <macaddr>)]</macaddr></interface-id></instanceid>                                                    |               |
| Parameters description:                                                                                                    |               |
| InstanceID: Instance ID.                                                                                                    |               |
| portNum:Port ID                                                                                                    |               |
| macaddr: MAC address                                                                                                    |               |
| Event description: Spanning Tree new Root Bridge                                                                                                    | Informational |
| Log Message: [CIST   CIST Regional   MSTI Regional] New Root bridge                                                                                                    |               |
| selected( [Instance: <instanceid> ]MAC: <macaddr> Priority :<value>)</value></macaddr></instanceid>                                                                                    |               |
| Parameters description:                                                                                                    |               |
| InstanceID: Instance ID.                                                                                                    |               |
| macaddr: Mac address                                                                                                    |               |
| value: priority value                                                                                                    |               |
| Event description: Spanning Tree Protocol is enabled                                                                                                    | Informational |
| Log Message: Spanning Tree Protocol is enabled                                                                                                    |               |
| Event description: Spanning Tree Protocol is disabled                                                                                                    | Informational |
| Log Message: Spanning Tree Protocol is disabled                                                                                                    |               |
| Event description: New root port                                                                                                    | Notice        |
| Log Message: New root port selected [( [Instance: <instanceid> ], <interface-id>)]</interface-id></instanceid>                                                                         |               |
| Parameters description:                                                                                                    |               |
| InstanceID: Instance ID.                                                                                                    |               |
| portNum:Port ID                                                                                                    |               |
| Event description: Spanning Tree port status changed                                                                                                    | Notice        |
| Log Message: Spanning Tree port status change [( [Instance: <instanceid> ],<br/><interface-id>)] <old_status> -&gt; <new_status></new_status></old_status></interface-id></instanceid> |               |
| Parameters description:                                                                                                    |               |
| InstanceID: Instance ID.                                                                                                    |               |
| portNum: Port ID                                                                                                    |               |
| old_status: Old status                                                                                                    |               |

| new_status: New status                                                                                                    |               |
|----------------------------------------------------------------------------------------------------|---------------|
| Event description: Spanning Tree port role changed.                                                                                                    | Informational |
| Log Message: Spanning Tree port role change. [( [Instance: <instanceid> ],</instanceid>                                                                                                 |               |
| <interface-id>)] <old_role> -&gt; <new_role></new_role></old_role></interface-id>                                                                                                    |               |
| Parameters description:                                                                                                    |               |
| InstanceID: Instance ID.                                                                                                    |               |
| portNum:Port ID/                                                                                                    |               |
| old_role: Old role                                                                                                    |               |
| new_status:New role                                                                                                    |               |
| Event description: Spannnig Tree instance created.                                                                                                    | Informational |
| Log Message: Spanning Tree instance create. Instance: <instanceid></instanceid>                                                                                                    |               |
| Parameters description:                                                                                                    |               |
| InstanceID: Instance ID.                                                                                                    |               |
| Event description: Spannnig Tree instance deleted.                                                                                                    | Informational |
| Log Message: Spanning Tree instance delete. Instance: <instanceid></instanceid>                                                                                                    |               |
| Parameters description:                                                                                                    |               |
| InstanceID: Instance ID.                                                                                                    |               |
| Event description: Spanning Tree Version changed.                                                                                                    | Informational |
| Log Message: Spanning Tree version change. New version: <new_version></new_version>                                                                                                    |               |
| Parameters description:                                                                                                    |               |
| new_version: New STP version.                                                                                                    |               |
| Event description: Spanning Tree MST configuration ID name and revision level<br>changed.                                                                                               | Informational |
| Log Message: Spanning Tree MST configuration ID name and revision level<br>change (name: <name> ,revision level <revision_level>).</revision_level></name>                              |               |
| Parameters description:                                                                                                    |               |
| name : New name.                                                                                                    |               |
| revision_level:New revision level.                                                                                                    |               |
| Event description: Spanning Tree MST configuration ID VLAN mapping table deleted.                                                                                                    | Informational |
| Log Message: Spanning Tree MST configuration ID VLAN mapping table change<br>(instance: <instanceid> delete vlan <startvlanid> [- <endvlanid>]).</endvlanid></startvlanid></instanceid> |               |
| Parameters description:                                                                                                    |               |
| InstanceID: Instance ID.                                                                                                    |               |
| startvlanid- endvlanid:VLANlist                                                                                                    |               |
| Event description: Spanning Tree MST configuration ID VLAN mapping table added.                                                                                                    | Informational |
| Log Message: Spanning Tree MST configuration ID VLAN mapping table changed (instance: <instanceid> add vlan <startvlanid> [- <endvlanid>]).</endvlanid></startvlanid></instanceid>      |               |
| Parameters description:                                                                                                    |               |
| InstanceID: Instance ID.                                                                                                    |               |
| startvlanid- endvlanid:VLANlist                                                                                                    |               |
|                                                                                                    |               |

## **OSPFv2** Enhancement

| Log Description                                       | Severity      |
|-------------------------------------------------------|---------------|
| Event description: OSPF interface link state changed. | Informational |

| Log Message: OSPF-6-INTFSTATECHANGE: OSPF interface <intf-name></intf-name>                                          |               |
|----------------------------------------------------------------------------------------------------|---------------|
| Parameters description:                                                                                              |               |
| intf-name: Name of OSPF interface.                                                                                   |               |
| Event description: OSPE interface administrator state changed                                                        | Informational |
| Log Message: OSPF-6-INTFADMINCHANGE: OSPF protocol on interface <intf-< td=""><td>mormational</td></intf-<>          | mormational   |
| name> changed state to [Enabled   Disabled                                                                           |               |
| Parameters description:                                                                                              |               |
| intf-name: Name of OSPF interface.                                                                                   |               |
| Event description: One OSPF interface changed from one area to another.                                              | Informational |
| Log Message: OSPF-6-INTFAREACHANGE: OSPF interface <intf-name></intf-name>                                           |               |
| Parameters description:                                                                                              |               |
| intf-name: Name of OSPF interface.                                                                                   |               |
| area-id: OSPF area ID.                                                                                               |               |
| Event description: One OSPF neighbor state changed from Loading to Full.                                             | Notice        |
| Log Message: OSPF-5-NBRLOADINGTOFULL: OSPF nbr <nbr-id> on interface</nbr-id>                                        |               |
| <intf-name> changed state from Loading to Full</intf-name>                                                           |               |
| Parameters description:                                                                                              |               |
| intf-name: Name of OSPF interface.                                                                                   |               |
| nbr-id: Neighbor's router ID.                                                                                        |               |
| Event description: One OSPF neighbor state changed from Full to Down.                                                | Notice        |
| Log Message: OSPF-5-NBRFULLTODOWN: OSPF nbr <nbr-id> on interface <intf-< td=""><td></td></intf-<></nbr-id>          |               |
| Parameters description:                                                                                              |               |
| intf-name: Name of OSPF interface.                                                                                   |               |
| nbr-id: Neighbor's router ID.                                                                                        |               |
| Event description: One OSPF neighbor state's dead timer expired.                                                     | Notice        |
| Log Message: OSPF-5-DTIMEXPIRED: OSPF nbr <nbr-id> on interface <intf-< td=""><td></td></intf-<></nbr-id>            |               |
| name> dead timer expired                                                                                             |               |
| Parameters description:                                                                                              |               |
| intf-name: Name of OSPF interface.                                                                                   |               |
| nbr-id: Neighbor's router ID.                                                                                        |               |
| Event description: One OSPF virtual neighbor state changed from Loading to Full.                                     | Notice        |
| Log Message: OSPF-5-VNBRLOADINGTOFULL: OSPF nbr <nbr-id> on virtual link changed state from Loading to Full</nbr-id> |               |
| Parameters description:                                                                                              |               |
| nbr-id: Neighbor's router ID.                                                                                        |               |
| Event description: One OSPE virtual neighbor state changed from Full to Down                                         | Notice        |
| Log Message: OSPF-5-VNBREULLTODOWN: OSPF nbr <nbr></nbr> nbr-id> on virtual link                                     | Notice        |
| changed state from Full to Down                                                                                      |               |
| Parameters description:                                                                                              |               |
| nbr-id: Neighbor's router ID.                                                                                        |               |
| Event description: OSPF router ID was changed.                                                                       | Informational |
| Log Message: OSPF-6-RIDCHANGE: OSPF router ID changed to <router-id></router-id>                                     |               |
| Parameters description:                                                                                              |               |
| router-id: OSPF router ID.                                                                                           |               |
| Event description: Enable OSPF.                                                                                      | Informational |

Log Message: OSPF-6-STATECHANGE: OSPF state changed to [Enabled | Disabled]

## Peripheral

| Log Description                                                                                                | Severity |
|----------------------------------------------------------------------------------------------------|----------|
| Event description: Fan Recovered.                                                                              | Critical |
| Log Message: Unit <id>, <fan-descr> back to normal.</fan-descr></id>                                           |          |
| Parameters description:                                                                                        |          |
| Unit <id>: The unit ID.</id>                                                                                   |          |
| fan-descr: The FAN ID and position.                                                                            |          |
| Event description: Fan Fail                                                                                    | Critical |
| Log Message: Unit <id> <fan-descr> failed</fan-descr></id>                                                     |          |
| Parameters description:                                                                                        |          |
| Unit <id>: The unit ID.</id>                                                                                   |          |
| fan-descr: The FAN ID and position.                                                                            |          |
| Event description: Temperature sensor enters alarm state.                                                      | Critical |
| Log Message: Unit <unit-id> <thermal-sensor-descr> detects abnormal</thermal-sensor-descr></unit-id>           |          |
| temperature <degree></degree>                                                                                  |          |
| Parameters description:                                                                                        |          |
| unitID: The unit ID.                                                                                           |          |
| thermal-sensor-descr: The sensor ID and position.                                                              |          |
| degree: The current temperature.                                                                               |          |
| Event description: Temperature recovers to normal.                                                             | Critical |
| Log Message: Unit <unit-id> <thermal-sensor-descr> temperature back to normal</thermal-sensor-descr></unit-id> |          |
| Parameters description:                                                                                        |          |
| unitID: The unit ID.                                                                                           |          |
| thermal-sensor-descr: The sensor ID and position.                                                              |          |
| Event description: Power failed.                                                                               | Critical |
| Log Message: Unit <unit-id> <power-descr> failed</power-descr></unit-id>                                       |          |
| Parameters description:                                                                                        |          |
| unitID: The unit ID.                                                                                           |          |
| power-descr: The power position and ID.                                                                        |          |
| Event description: Power is recovered.                                                                         | Critical |
| Log Message: Unit <unit-id> <power-descr> back to normal</power-descr></unit-id>                               |          |
| Parameters description:                                                                                        |          |
| unitID: The unit ID.                                                                                           |          |
| power-descr: The power position and ID.                                                                        |          |
| Event description: Air flow abnormal.                                                                          | Critical |
| Log Message: Unit <unit-id> detecting abnormal air flow.</unit-id>                                             |          |
| Parameters description:                                                                                        |          |
| unitID: The unit ID.                                                                                           |          |
| Event description: Air flow recovered.                                                                         | Critical |
| Log Message: Unit <unit-id> abnormal air flow back to normal.</unit-id>                                        |          |
| Parameters description:                                                                                        |          |
| unitID: The unit ID.                                                                                           |          |

## **Port Security**

| Log Description                                                                                                  | Severity |
|----------------------------------------------------------------------------------------------------|----------|
| Event description: Address full on a port                                                                        | Warning  |
| Log Message: MAC address <macaddr> causes port security violation on<br/><interface-id></interface-id></macaddr> |          |
| Parameters description:                                                                                          |          |
| macaddr: The violation MAC address.                                                                              |          |
| interface-id: The interface name.                                                                                |          |
| Event description: Address full on system                                                                        | Warning  |
| Log Message: Limit on system entry number has been exceeded.                                                     |          |

## RIPng

| Log Description                                                                                                    | Severity      |
|----------------------------------------------------------------------------------------------------|---------------|
| Event description: The RIPng state of interface changed                                                                                               | Informational |
| Log Message: RIPng-6-INTFSTATECHANGE :RIPng protocol on interface <intf-<br>name&gt; changed state to <enabled disabled=""  =""></enabled></intf-<br> |               |
| Parameters description:                                                                                                    |               |
| intf-name: Interface name.                                                                                                    |               |

## Safeguard

| Log Description                                                                                                 | Severity      |
|----------------------------------------------------------------------------------------------------|---------------|
| Event description: When the CPU utilization is over the rising threshold, the switch enters exhausted mode.     | Warning       |
| Log Message: Unit <unit-id>, Safeguard Engine enters EXHAUSTED mode.</unit-id>                                  |               |
| Parameters description:                                                                                         |               |
| unit-id: the unit ID                                                                                            |               |
| Event description: When the CPU utilization is lower than the falling threshold, the switch enters normal mode. | Informational |
| Log Message: Unit <unit-id>, Safeguard Engine enters NORMAL mode.</unit-id>                                     |               |
| Parameters description:                                                                                         |               |
| unit_id: the unit ID.                                                                                           |               |

## SNMP

| Log Description                                                                              | Severity      |
|----------------------------------------------------------------------------------------------|---------------|
| Event Description: SNMP request received with invalid community string                       | Informational |
| Log Message: SNMP request received from <ipaddr> with invalid community<br/>string.</ipaddr> |               |
| Parameters Description:                                                                      |               |
| ipaddr: The IP address.                                                                      |               |

## SSH

| Log Description                                                                                                    | Severity      |
|----------------------------------------------------------------------------------------------------|---------------|
| Event description: SSH server is enabled.                                                                              | Informational |
| Log Message: SSH server is enabled                                                                                     |               |
| Event description: SSH server is disabled.                                                                             | Informational |
| Log Message: SSH server is disabled                                                                                    |               |
| Event description: This log will be generated when SSH log failed (not via AAA method).                                | Critical      |
| Log Message: Login failed through SSH (Username: <username>, IP: <ipaddr  <br="">ipv6address&gt;).</ipaddr></username> |               |
| Parameters description:                                                                                                |               |
| username: User name which logs in fail.                                                                                |               |
| ipaddr: IP address of host from which the user logged in.                                                              |               |
| ipv6address: IPv6 address of host from which the user logged in.                                                       |               |

## Stacking

| Log Description                                                                                                    | Severity      |
|----------------------------------------------------------------------------------------------------|---------------|
| Event description: Hot insertion.                                                                                               | Informational |
| Log Message: Unit: <unitid>, MAC: <macaddr> Hot insertion.</macaddr></unitid>                                                   |               |
| Parameters description:                                                                                                    |               |
| unitID: Box ID.                                                                                                    |               |
| macaddr: MAC address.                                                                                                    |               |
| Event description: Hot removal.                                                                                                 | Informational |
| Log Message: Unit: <unitid>, MAC: <macaddr> Hot removal.</macaddr></unitid>                                                     |               |
| Parameters description:                                                                                                    |               |
| unitID: Box ID.                                                                                                    |               |
| macaddr: MAC address.                                                                                                    |               |
| Event description: Stacking topology change.                                                                                    | Informational |
| Log Message: Stacking topology is <stack_tp_type>. Master(Unit <unitid>,<br/>MAC:<macaddr>).</macaddr></unitid></stack_tp_type> |               |
| Parameters description:                                                                                                    |               |
| Stack_TP_TYPE: The stacking topology type is one of the following:                                                              |               |
| 1. Ring,                                                                                                    |               |
| 2. Chain.                                                                                                    |               |
| unitID: Box ID.                                                                                                    |               |
| macaddr: MAC address.                                                                                                    |               |
| Event description: Backup master changed to master.                                                                             | Informational |
| Log Message: Backup master changed to master. Master (Unit: <unitid>).</unitid>                                                 |               |
| Parameters description:                                                                                                    |               |
| unitID: Box ID.                                                                                                    |               |
| Event description: Slave changed to master                                                                                      | Informational |
| Log Message: Slave changed to master. Master (Unit: <unitid>).</unitid>                                                         |               |
| Parameters description:                                                                                                    |               |
| unitID: Box ID.                                                                                                    |               |
|                                                                                                    |               |

| Event description: Box ID conflict.                                                                                                    | Critical |
|----------------------------------------------------------------------------------------------------|----------|
| Log Message: Hot insert failed, box ID conflict: Unit <unitid> conflict (MAC: <macaddr> and MAC: <macaddr>).</macaddr></macaddr></unitid> |          |
| Parameters description:                                                                                                    |          |
| unitID: Box ID.                                                                                                    |          |
| macaddr: The MAC addresses of the conflicting boxes.                                                                                      |          |

## **Traffic Control**

| Log Description                                                                                                    | Severity      |
|----------------------------------------------------------------------------------------------------|---------------|
| Event description: Broadcast storm occurrence.                                                                                                    | Warning       |
| Log Message: <interface-id> Broadcast storm is occurring.</interface-id>                                                                                  |               |
| Parameters description:                                                                                                    |               |
| interface-id: The interface name.                                                                                                    |               |
| Event description: Broadcast storm cleared.                                                                                                    | Informational |
| Log Message: <interface-id> Broadcast storm has cleared.</interface-id>                                                                                   |               |
| Parameters description:                                                                                                    |               |
| interface-id: The interface name.                                                                                                    |               |
| Event description: Multicast storm occurrence.                                                                                                    | Warning       |
| Log Message: <interface-id> Multicast storm is occurring.</interface-id>                                                                                  |               |
| Parameters description:                                                                                                    |               |
| interface-id: The interface name.                                                                                                    |               |
| Event description: Multicast Storm cleared.                                                                                                    | Informational |
| Log Message: <interface-id>Multicast storm has cleared.</interface-id>                                                                                    |               |
| Parameters description:                                                                                                    |               |
| interface-id: The interface name.                                                                                                    |               |
| Event description: Storm us occured.                                                                                                    | Warning       |
| Log Message: <broadcast multicast="" unicast=""  =""> storm is occurring on <interface-<br>id&gt;.</interface-<br></broadcast>                            |               |
| Parameters description:                                                                                                    |               |
| Broadcast: Storm is resulted by broadcast packets(DA =<br>FF:FF:FF:FF:FF).                                                                                |               |
| Multicast: Storm is resulted by multicast packets, including unknown L2<br>multicast, known L2 multicast, unknown IP multicast and known IP<br>multicast. |               |
| Unicast: Storm is resulted by unicast packets, including both known and unknown unicast packets                                                           |               |
| interface-id: The interface ID on which a storm is occurring.                                                                                             |               |
| Event description: Storm is cleared.                                                                                                    | Informational |
| Log Message: <broadcast multicast="" unicast=""  =""> storm is cleared on <interface-id>.</interface-id></broadcast>                                      |               |
| Parameters description:                                                                                                    |               |
| Broadcast: Broadcast storm is cleared.                                                                                                    |               |
| Multicast: Multicast storm is cleared.                                                                                                    |               |
| Unicast: Unicast storm (including both known and unknown unicast packets) is cleared.                                                                     |               |
| interface-id: The interface ID on which a storm is cleared.                                                                                               |               |
| Event description: Port shut down due to a packet storm                                                                                                   | Warning       |

Log Message: <interface-id> is currently shut down due to the <Broadcast | Multicast | Unicast> storm. Parameters description: interface-id: The interface name. Broadcast: The interface is disabled by broadcast storm. Multicast: The interface is disabled by multicast storm. Unicast: The interface is disabled by unicast storm. Unicast: The interface is disabled by unicast storm (including both known and unknown unicast packets).

#### VPLS

| Log Description                                     | Severity      |
|-----------------------------------------------------|---------------|
| Event description: VPLS link up                     | Informational |
| Log Message: VPLS <vpls_name> link up</vpls_name>   |               |
| Parameters description:                             |               |
| vpls_name: The name of the link up VPLS             |               |
| Event description: VPLS link down                   | Informational |
| Log Message: VPLS <vpls_name> link down</vpls_name> |               |
| Parameters description:                             |               |
| vpls_name: The name of the link down VPLS           |               |

#### VPWS

| Log Description                                                                    | Severity      |
|------------------------------------------------------------------------------------|---------------|
| Event description: Pseudo-wire link down                                           | Informational |
| Log Message: Pseudo-wire id <vc_id> peer ip <ipaddr> link down</ipaddr></vc_id>    |               |
| Parameters description:                                                            |               |
| vc_id: The link down Pseudo-wire ID                                                |               |
| ipaddr: The peer IP address of the link down Pseudo-wire                           |               |
| Event description: Pseudo-wire link up                                             | Informational |
| Log Message: Pseudo-wire id <vc_id> peer ip <ipaddr> link up</ipaddr></vc_id>      |               |
| Parameters description:                                                            |               |
| vc_id: The link up Pseudo-wire ID                                                  |               |
| ipaddr: The peer IP address of the link up Pseudo-wire                             |               |
| Event description: Pseudo-wire is deleted                                          | Informational |
| Log Message: Pseudo-wire id <vc_id> peer ip <ipaddr> is deleted</ipaddr></vc_id>   |               |
| Parameters description:                                                            |               |
| vc_id: The deleted Pseudo-wire ID                                                  |               |
| ipaddr: The peer IP address of the deleted Pseudo-wire                             |               |
| Event description: Pseudo-wire link standby                                        | Informational |
| Log Message: Pseudo-wire id <vc_id> peer ip <ipaddr> link standby</ipaddr></vc_id> |               |
| Parameters description:                                                            |               |
| vc_id: The link standby Pseudo-wire ID                                             |               |
| ipaddr: The peer IP address of the link standby Pseudo-wire                        |               |

## VRRP Debug Enhancement

| Log Description                                                                                                    | Severity      |
|----------------------------------------------------------------------------------------------------|---------------|
| Event description: One virtual router state becomes Master.                                                                                                    | Informational |
| Log Message: VRRP-6-STATEMASTER:VR <vr-id> at interface <intf-name><br/>switch to Master</intf-name></vr-id>                                                           |               |
| Parameters description:                                                                                                    |               |
| vr-id: VRRP virtual router ID.                                                                                                    |               |
| intf-name: Interface name on which virtual router is based.                                                                                                    |               |
| Event description: One virtual router state becomes Backup.                                                                                                    | Informational |
| Log Message: VRRP-6-STATEBACKUP: VR <vr-id> at interface <intf-name><br/>switch to Backup</intf-name></vr-id>                                                          |               |
| Parameters description:                                                                                                    |               |
| vr-id: VRRP virtual router ID.                                                                                                    |               |
| intf-name: Interface name on which virtual router is based.                                                                                                    |               |
| Event description: One virtual router state becomes Init.<br>Log Message: VRRP-6-STATEINIT: VR <vr-id> at interface <intf-name> switch to<br/>Init</intf-name></vr-id> | Informational |
| Parameters description:                                                                                                    |               |
| vr-id: VRRP virtual router ID.                                                                                                    |               |
| intf-name: Interface name on which virtual router is based.                                                                                                    |               |
| Event description: Authentication type mismatch of one received VRRP advertisement message.                                                                            | Warning       |
| Log Message: VRRP-4-AUTHTYPEMIS:Authentication type mismatch on VR <vr-<br>id&gt; at interface <intf-name></intf-name></vr-<br>                                        |               |
| Parameters description:                                                                                                    |               |
| vr-id: VRRP virtual router ID.                                                                                                    |               |
| intf-name: Interface name on which virtual router is based.                                                                                                    |               |
| Event description: Authentication checking fail of one received VRRP advertisement message.                                                                            | Warning       |
| Log Message: VRRP-4-AUTHFAIL: Authentication fail on VR <vr-id> at interface <intf-name>. Auth type <auth-type></auth-type></intf-name></vr-id>                        |               |
| Parameters description:                                                                                                    |               |
| vr-id: VRRP virtual router ID.                                                                                                    |               |
| intf-name: Interface name on which virtual router is based.<br>Auth-type: VRRP interface authentication type.                                                          |               |
| Event description: Checksum error of one received VRRP advertisement message.                                                                                          | Warning       |
| Log Message: VRRP-4-BADCHK:Received an ADV msg with incorrect checksum<br>on VR <vr-id> at interface <intf-name></intf-name></vr-id>                                   |               |
| Parameters description:                                                                                                    |               |
| vr-id: VRRP virtual router ID.                                                                                                    |               |
| intf-name: Interface name on which virtual router is based.                                                                                                    |               |
| Event description: Virtual router ID mismatch of one received VRRP advertisement message.                                                                              | Warning       |
| Log Message: VRRP-4-VRIDMIS: Received ADV msg virtual router ID mismatch.<br>VR <vr-id> at interface <intf-name></intf-name></vr-id>                                   |               |
| Parameters description:                                                                                                    |               |
| vr-id: VRRP virtual router ID.                                                                                                    |               |
| intf-name: Interface name on which virtual router is based.                                                                                                    |               |

| Event description: Advertisement interval mismatch of one received VRRP advertisement message.                                                                | Warning |
|----------------------------------------------------------------------------------------------------|---------|
| Log Message: VRRP-4-ADVMIS: Received ADV msg adv interval mismatch. VR <vr-id> at interface <intf-name></intf-name></vr-id>                                   |         |
| Parameters description:                                                                                                    |         |
| vr-id: VRRP virtual router ID.                                                                                                    |         |
| intf-name: Interface name on which virtual router is based.                                                                                                   |         |
| Event description: A virtual MAC address is added into switch L2 table                                                                                        | Notice  |
| Log Message: VRRP-5-MACADD: Added a virtual MAC <vrrp-mac-addr> into L2 table</vrrp-mac-addr>                                                                 |         |
| Parameters description:                                                                                                    |         |
| vrrp-mac-addr: VRRP virtual MAC address                                                                                                    |         |
| Event description: A virtual MAC address is deleted from switch L2 table.                                                                                     | Notice  |
| Log Message: VRRP-5-MACDEL: Deleted a virtual MAC <vrrp-mac-addr> from L2 table</vrrp-mac-addr>                                                               |         |
| Parameters description:                                                                                                    |         |
| vrrp-mac-addr: VRRP virtual MAC address                                                                                                    |         |
| Event description: A virtual MAC address is adding into switch L3 table.                                                                                      | Notice  |
| Log Message: VRRP-5-MACL3ADD: Added a virtual IP <vrrp-ip-addr> MAC <vrrp-<br>mac-addr&gt; into L3 table</vrrp-<br></vrrp-ip-addr>                            |         |
| Parameters description:                                                                                                    |         |
| vrrp-ip-addr: VRRP virtual IP address                                                                                                    |         |
| vrrp-mac-addr: VRRP virtual MAC address                                                                                                    |         |
| Event description: A virtual MAC address is deleting from switch L3 table.                                                                                    | Notice  |
| Log Message: VRRP-5-MACL3DEL: Deleted a virtual IP <vrrp-ip-addr> MAC<br/><vrrp-mac-addr> from L3 table</vrrp-mac-addr></vrrp-ip-addr>                        |         |
| Parameters description:                                                                                                    |         |
| vrrp-ip-addr: VRRP virtual IP address                                                                                                    |         |
| vrrp-mac-addr: VRRP virtual MAC address                                                                                                    |         |
| Event description: Failed when adding a virtual MAC into switch chip L2 table.                                                                                | Error   |
| Log Message: VRRP-3-MACADDFAIL:Failed to add virtual MAC <vrrp-mac-addr><br/>into chip L2 table. Errcode <vrrp-errcode></vrrp-errcode></vrrp-mac-addr>        |         |
| Parameters description:                                                                                                    |         |
| vrrp-mac-addr: VRRP virtual MAC address                                                                                                    |         |
| vrrp-errcode: Errcode of VRRP protocol behavior.                                                                                                    |         |
| Event description: Failed when deleting a virtual MAC from switch chip L2 table.                                                                              | Error   |
| Log Message: VRRP-3-MACDELFAIL:Failed to delete virtual MAC <vrrp-mac-<br>addr&gt; from chip L2 table. Errcode <vrrp-errcode></vrrp-errcode></vrrp-mac-<br>   |         |
| Parameters description:                                                                                                    |         |
| vrrp-mac-addr: VRRP virtual MAC address                                                                                                    |         |
| vrrp-errcode: Errcode of VRRP protocol behaviour.                                                                                                    |         |
| Event description: Failed when adding a virtual MAC into switch L3 table. The L3 table is full.                                                               | Error   |
| Log Message: VRRP-3-MACL3FULL: Failed to add virtual IP <vrrp-ip-addr> MAC<br/><vrrp-mac-addr> into L3 table. L3 table is full</vrrp-mac-addr></vrrp-ip-addr> |         |
| Parameters description:                                                                                                    |         |
| vrrp-ip-addr: VRRP virtual IP address                                                                                                    |         |
| vrrp-mac-addr: VRRP virtual MAC address                                                                                                    |         |

| Event description: Failed when adding a virtual MAC into switch L3 table. The port where the MAC is learned from is invalid.                                                                  | Error |
|----------------------------------------------------------------------------------------------------|-------|
| Log Message: VRRP-3-BADMAC: Failed to add virtual IP <vrrp-ip-addr> MAC <vrrp-mac-addr> into L3 table. Port <mac-port> is invalid</mac-port></vrrp-mac-addr></vrrp-ip-addr>                   |       |
| Parameters description:                                                                                                    |       |
| vrrp-ip-addr: VRRP virtual IP address                                                                                                    |       |
| vrrp-mac-addr: VRRP virtual MAC address                                                                                                    |       |
| mac-port: port number of VRRP virtual MAC.                                                                                                    |       |
| Event description: Failed when adding a virtual MAC into switch L3 table. The interface where the MAC is learned from is invalid.                                                             | Error |
| Log Message: VRRP-3-BADINTF: Failed to add virtual IP <vrrp-ip-addr> MAC <vrrp-mac-addr> into L3 table. Interface <mac-intf> is invalid</mac-intf></vrrp-mac-addr></vrrp-ip-addr>             |       |
| Parameters description:                                                                                                    |       |
| vrrp-ip-addr: VRRP virtual IP address                                                                                                    |       |
| vrrp-mac-addr: VRRP virtual MAC address                                                                                                    |       |
| mac-intf: interface id on which VRRP virtual MAC address is based.                                                                                                    |       |
| Event description: Failed when adding a virtual MAC into switch L3 table. The box where the MAC is learned from is invalid.                                                                   | Error |
| Log Message: VRRP-3-BADUNIT: Failed to add virtual IP <vrrp-ip-addr> MAC <vrrp-mac-addr> into L3 table. Box id <mac-box> is invalid</mac-box></vrrp-mac-addr></vrrp-ip-addr>                  |       |
| Parameters description:                                                                                                    |       |
| vrrp-ip-addr: VRRP virtual IP address                                                                                                    |       |
| vrrp-mac-addr: VRRP virtual MAC address                                                                                                    |       |
| mac-box: stacking box number of VRRP virtual MAC.                                                                                                    |       |
| Event description: Failed when adding a virtual MAC into switch chip's L3 table.                                                                                                    | Error |
| Log Message: VRRP-3-MACL3ADDFAIL: Failed to add virtual IP <vrrp-ip-addr><br/>MAC <vrrp-mac-addr> into chip L3 table. Errcode <vrrp-errcode></vrrp-errcode></vrrp-mac-addr></vrrp-ip-addr>    |       |
| Parameters description:                                                                                                    |       |
| vrrp-ip-addr: VRRP virtual IP address                                                                                                    |       |
| vrrp-mac-addr: VRRP virtual MAC address                                                                                                    |       |
| vrrp-errcode: Err code of VRRP protocol behavior.                                                                                                    |       |
| Event description: Failed when deleting a virtual MAC from switch chip's L3 table.                                                                                                    | Error |
| Log Message: VRRP-3-MACL3DELFAIL: Failed to delete virtual IP <vrrp-ip-addr><br/>MAC <vrrp-mac-addr> from chip L3 table. Errcode <vrrp-errcode></vrrp-errcode></vrrp-mac-addr></vrrp-ip-addr> |       |
| Parameters description:                                                                                                    |       |
| vrrp-ip-addr: VRRP virtual IP address                                                                                                    |       |
| vrrp-mac-addr: VRRP virtual MAC address                                                                                                    |       |
| vrrp-errcode: Err code of VRRP protocol behavior.                                                                                                    |       |
|                                                                                                    |       |

#### Web

| Log Description                                                                                     | Severity      |
|----------------------------------------------------------------------------------------------------|---------------|
| Event description: Successful login through Web.                                                    | Informational |
| Log Message: Successful login through Web (Username: <username>, IP: <ipaddr>).</ipaddr></username> |               |
| Parameters description:                                                                             |               |
| username: The use name that used to login HTTP server.                                              |               |
| ipaddr: The IP address of HTTP client.                                                              |               |

| Event description Logis foiled through Web                                                            | Maraina       |
|----------------------------------------------------------------------------------------------------|---------------|
| Event description. Login failed through Web.                                                          | warning       |
| Parameters description:                                                                               |               |
| username: The use name that used to login HTTP server                                                 |               |
| ipaddr: The IP address of HTTP client.                                                                |               |
| Event description: Web session timed out                                                              | Informational |
| Log Message: Web session timed out (Username: <username> IP: <inaddr>)</inaddr></username>            | mornational   |
| Parameters description:                                                                               |               |
| username: The use name that used to login HTTP server.                                                |               |
| ipaddr: The IP address of HTTP client.                                                                |               |
| Event description: Logout through Web.                                                                | Informational |
| Log Message: Logout through Web (Username: <username>, IP: <ipaddr>).</ipaddr></username>             |               |
| Parameters description:                                                                               |               |
| username: The use name that used to login HTTP server.                                                |               |
| ipaddr: The IP address of HTTP client.                                                                |               |
| Event description: Successful login through Web (SSL).                                                | Informational |
| Log Message: Successful login through Web (SSL) (Username: <username>, IP:</username>                 |               |
| <ipaddr>).</ipaddr>                                                                                   |               |
| Parameters description:                                                                               |               |
| username: The use name that used to login SSL server.                                                 |               |
|                                                                                                    |               |
| Event description: Login failed through Web (SSL).                                                    | Warning       |
| Log Message: Login failed through Web (SSL) (Username: <username>, IP: <ipaddr>).</ipaddr></username> |               |
| Parameters description:                                                                               |               |
| username: The use name that used to login SSL server.                                                 |               |
| ipaddr: The IP address of SSL client.                                                                 | _             |
| Event description: Web (SSL) session timed out.                                                       | Informational |
| Log Message: Web (SSL) session timed out (Username: <username>, IP: <ipaddr>).</ipaddr></username>    |               |
| Parameters description:                                                                               |               |
| username: The use name that used to login SSL server.                                                 |               |
| ipaddr: The IP address of SSL client.                                                                 |               |
| Event description: Logout through Web(SSL).                                                           | Informational |
| Log Message: Logout through Web(SSL) (Username: <username>, IP: <ipaddr>).</ipaddr></username>        |               |
| Parameters description:                                                                               |               |
| username: The use name that used to login SSL server.                                                 |               |
| ipaddr: The IP address of SSL client.                                                                 |               |

#### Web-Authentication

| Log Description                                                                                                    | Severity      |
|----------------------------------------------------------------------------------------------------|---------------|
| Event description: The log message occurs when a host passed the authentication.                                                                                                    | Informational |
| Log Message: Web-Authentication host login success (Username: <username>,<br/>IP: <ipaddr>, MAC: <mac-address>, <interface-id>, VID: <vlan-id>).</vlan-id></interface-id></mac-address></ipaddr></username> |               |
| Parameters description:                                                                                                    |               |

| username: The host username.                                                                                                    |          |  |
|----------------------------------------------------------------------------------------------------|----------|--|
| ipaddr: The host IP address, either an IPv4 or IPv6 address.                                                                                                    |          |  |
| mac-address: The host MAC addresses.                                                                                                    |          |  |
| interface-id: The interface on which the host is authenticated.                                                                                                    |          |  |
| vlan-id: The VLAN ID on which the host exists.                                                                                                    |          |  |
| Event description: The log message occurs when a host failed to pass the authentication.                                                                                                    | Critical |  |
| Log Message: Web-Authentication host login fail (Username: <username>, IP: <ipaddr>, MAC: <mac-address>, <interface-id>, VID: <vlan-id>).</vlan-id></interface-id></mac-address></ipaddr></username> |          |  |
| Parameters description:                                                                                                    |          |  |
| username: The host username.                                                                                                    |          |  |
| ipaddr: The host IP address, either an IPv4 or IPv6 address.                                                                                                    |          |  |
| mac-address: The host MAC addresses.                                                                                                    |          |  |
| interface-id: The interface on which the host is authenticated.                                                                                                    |          |  |
| vlan-id: The VLAN ID on which the host exists.                                                                                                    |          |  |

# **Appendix C - Trap Entries**

The following table lists all possible trap log entries and their corresponding meanings that will appear in the switch.

#### **Authentication Fail**

| Trap Name             | Description                                                                                                    | OID                     |
|-----------------------|----------------------------------------------------------------------------------------------------|-------------------------|
| authenticationFailure | An authenticationFailure trap signifies that the<br>SNMPv2 entity, acting in an agent role, has received<br>a protocol message that is not properly<br>authenticated. While all implementations of the<br>SNMPv2 must be capable of generating this trap, the<br>snmpEnableAuthenTraps object indicates whether<br>this trap will be generated. | 1.3.6.1.6.3.1.<br>1.5.5 |

#### CFM

| Trap Name           | Description                                                    | OID                         |
|---------------------|----------------------------------------------------------------|-----------------------------|
| dot1agCfmFaultAlarm | This trap is initiated when a connectivity defect is detected. | 1.3.111.2.802<br>.1.1.8.0.1 |
|                     | Binding objects:                                               |                             |
|                     | (1) dot1agCfmMepHighestPrDefect                                |                             |

#### **CFM Extension**

-

| Trap Name            | Description                                                    | OID                             |
|----------------------|----------------------------------------------------------------|---------------------------------|
| swCFMExtAISOccurred  | A notification is generated when local MEP enters AIS status.  | 1.3.6.1.4.1.17<br>1.12.86.100.0 |
|                      | Binding objects:                                               | .1                              |
|                      | (1) dot1agCfmMdIndex                                           |                                 |
|                      | (2) dot1agCfmMaIndex                                           |                                 |
|                      | (3) dot1agCfmMepIdentifier                                     |                                 |
| swCFMExtAISCleared   | A notification is generated when local MEP exits AIS status.   | 1.3.6.1.4.1.17<br>1.12.86.100.0 |
|                      | Binding objects:                                               | .2                              |
|                      | (1) dot1agCfmMdIndex                                           |                                 |
|                      | (2) dot1agCfmMaIndex                                           |                                 |
|                      | (3) dot1agCfmMepIdentifier                                     |                                 |
| swCFMExtLockOccurred | A notification is generated when local MEP enters lock status. | 1.3.6.1.4.1.17<br>1.12.86.100.0 |
|                      | Binding objects:                                               | .3                              |
|                      | (1) dot1agCfmMdIndex                                           |                                 |
|                      | (2) dot1agCfmMaIndex                                           |                                 |
|                      | (3) dot1agCfmMepIdentifier                                     |                                 |
| swCFMExtLockCleared  | A notification is generated when local MEP exits lock status.  | 1.3.6.1.4.1.17<br>1.12.86.100.0 |

| Binding objects:           |
|----------------------------|
| (1) dot1agCfmMdIndex       |
| (2) dot1agCfmMaIndex       |
| (3) dot1agCfmMepIdentifier |

.4

## LACP

| Trap Name | Description                                                                                                    | OID                     |
|-----------|----------------------------------------------------------------------------------------------------|-------------------------|
| linkUp    | A linkUp trap signifies that the SNMP entity, acting in<br>an agent role, has detected that the ifOperStatus<br>object for one of its communication links left the<br>down state and transitioned into some other state<br>(but not into the notPresent state). This other state is<br>indicated by the included value of ifOperStatus.                                  | 1.3.6.1.6.3.1.<br>1.5.4 |
|           | (1) ifIndex                                                                                                    |                         |
|           | <ul><li>(2) if AdminStatus</li><li>(3) ifOperStatu</li></ul>                                                                                                    |                         |
| linkDown  | A linkDown trap signifies that the SNMP entity, acting<br>in an agent role, has detected that the ifOperStatus<br>object for one of its communication links is about to<br>enter the down state from some other state (but not<br>from the notPresent state). This other state is<br>indicated by the included value of ifOperStatus.<br>Binding objects:<br>(1) ifIndex | 1.3.6.1.6.3.1.<br>1.5.3 |
|           | (1) IIIIIUEX,<br>(2) if AdminStatus                                                                                                    |                         |
|           | (2) if Administratus<br>(3) ifOperStatu                                                                                                    |                         |
|           | from the notPresent state norm some other state (but not<br>from the notPresent state). This other state is<br>indicated by the included value of ifOperStatus.<br>Binding objects:<br>(1) ifIndex,<br>(2) if AdminStatus<br>(3) ifOperStatu                                                                                                    |                         |

#### LDP

| Trap Name                               | Description                                                                                                    | OID                          |
|-----------------------------------------|----------------------------------------------------------------------------------------------------|------------------------------|
| mplsLdpInitSessionThresholdEx<br>ceeded | This notification is generated when the backoff is<br>enabled, and the number of Session Initialization<br>messages exceeds the value of the<br>'mplsLdpEntityInitSessionThreshold' | 1.3.6.1.2.1.10<br>.166.4.0.1 |
| mplsLdpPathVectorLimitMismatc<br>h      | This notification is sent when<br>the'mplsLdpEntityPathVectorLimit' does NOT match<br>the value of the 'mplsLdpPeerPathVectorLimit' for a<br>specific Entity.                       | 1.3.6.1.2.1.10<br>.166.4.0.2 |
| mplsLdpSessionUp                        | If this notification is sent when the value of<br>'mplsLdpSessionState' enters the 'operational(5)'<br>state                                                                        | 1.3.6.1.2.1.10<br>.166.4.0.3 |
| mplsLdpSessionDown                      | This notification is sent when the value of<br>'mplsLdpSessionState' leaves the 'operational(5)'<br>state                                                                           | 1.3.6.1.2.1.10<br>.166.4.0.4 |

| Trap Name                          | Description                                                                                                    | OID                                 |
|------------------------------------|----------------------------------------------------------------------------------------------------|-------------------------------------|
| lldpRemTablesChange                | A IldpRemTablesChange notification is sent when<br>the value of IldpStatsRemTableLastChangeTime<br>changes. It can be utilized by an NMS to trigger<br>LLDP remote systems table maintenance polls.<br>Binding<br>1. IldpStatsRemTablesInserts<br>2. IldpStatsRemTablesDeletes<br>3. IldpStatsRemTablesDrops<br>4. IldpStatsRemTablesAgeouts | 1.0.8802.1.1.<br>2.0.0.1            |
| IldpXMedTopologyChangeDetect<br>ed | A notification generated by the local device sensing a<br>change in the topology that indicates that a new<br>remote device attached to a local port, or a remote<br>device disconnected or moved from one port to<br>another.<br>Binding<br>1. IldpRemChassisIdSubtype<br>2. IldpRemChassisId<br>3. IldpXMedRemDeviceClass                  | 1.0.8802.1.1.<br>2.1.5.4795.0.<br>1 |

#### MPLS

| Trap Name  | Description                                                                                                    | OID                          |
|------------|----------------------------------------------------------------------------------------------------|------------------------------|
| mplsXCUp   | This notification is generated when the mplsXCOperStatus object for one or more contiguous entries in the mplsXCTable is about to enter the up state from another state. | 1.3.6.1.2.1.10<br>.166.2.0.1 |
| mplsXCDown | This notification is generated when the mplsXCOperStatus object for one or more contiguous entries in the mplsXCTable is about to enter the up state from another state. | 1.3.6.1.2.1.10<br>.166.2.0.2 |

#### MSTP

| Trap Name      | Description                                                                                                    | OID                    |
|----------------|----------------------------------------------------------------------------------------------------|------------------------|
| newRoot        | The newRoot trap indicates that the sending agent<br>has become the new root of the Spanning Tree; the<br>trap is sent by a bridge soon after its election as the<br>new root, e.g., upon expiration of the Topology<br>Change Timer, immediately subsequent to its<br>election. Implementation of this trap is optional.  | 1.3.6.1.2.1.17<br>.0.1 |
| topologyChange | A topologyChange trap is sent by a bridge when any<br>of its configured ports transitions from the Learning<br>state to the Forwarding state, or from the Forwarding<br>state to the Blocking state. The trap is not sent if a<br>newRoot trap is sent for the same transition.<br>Implementation of this trap is optional | 1.3.6.1.2.1.17<br>.0.2 |

Port

| Trap Name | Description | OID |
|-----------|-------------|-----|
|           |             |     |

| linkUp   | A notification is generated when port linkup.<br>Binding objects:<br>(1) ifIndex,<br>(2) if AdminStatus<br>(3) ifOperStatu   | 1.3.6.1.6.3.1.<br>1.5.4 |
|----------|----------------------------------------------------------------------------------------------------|-------------------------|
| linkDown | A notification is generated when port linkdown.<br>Binding objects:<br>(1) ifIndex,<br>(2) if AdminStatus<br>(3) ifOperStatu | 1.3.6.1.6.3.1.<br>1.5.3 |

## RMON

| Trap Name    | Description                                                                                                    | OID                    |
|--------------|----------------------------------------------------------------------------------------------------|------------------------|
| risingAlarm  | The SNMP trap that is generated when an alarm<br>entry crosses its rising threshold and generates an<br>event that is configured for sending SNMP traps.  | 1.3.6.1.2.1.16<br>.0.1 |
|              | Binding objects:                                                                                                    |                        |
|              | (1)alarmIndex                                                                                                    |                        |
|              | (2)alarmVariable                                                                                                    |                        |
|              | (3)alarmSampleType                                                                                                    |                        |
|              | (4) alarmValue                                                                                                    |                        |
|              | (5) alarmRisingThreshold                                                                                                    |                        |
| fallingAlarm | The SNMP trap that is generated when an alarm<br>entry crosses its falling threshold and generates an<br>event that is configured for sending SNMP traps. | 1.3.6.1.2.1.16<br>.0.2 |
|              | Binding objects:                                                                                                    |                        |
|              | (1)alarmIndex                                                                                                    |                        |
|              | (2) alarmVariable                                                                                                    |                        |
|              | (3)alarmSampleType                                                                                                    |                        |
|              | (4)alarmValue                                                                                                    |                        |
|              | (5) alarmFallingThreshold                                                                                                    |                        |

#### Start

| Trap Name | Description                                                                                                    | OID                     |
|-----------|----------------------------------------------------------------------------------------------------|-------------------------|
| coldStart | A coldStart trap signifies that the SNMPv2 entity, acting in an agent role, is reinitializing itself and that its configuration may have been altered. | 1.3.6.1.6.3.1.<br>1.5.1 |
| warmStart | A warmStart trap signifies that the SNMPv2 entity, acting in an agent role, is reinitializing itself such that its configuration is unaltered.         | 1.3.6.1.6.3.1.<br>1.5.2 |

#### VPWS

| Trap Name | Description | OID |
|-----------|-------------|-----|
|           |             |     |

| pwDown    | This notification is generated when the<br>pwOperStatus object for one or more contiguous<br>entries in the pwTable which are about to enter the<br>down(2) or lowerLayerDown(6) state from any other<br>state, except for transition from the notPresent(5)<br>state.                      | 1.3.6.1.2.1.10<br>.246.0.1 |
|-----------|----------------------------------------------------------------------------------------------------|----------------------------|
| pwUp      | This notification is generated when the<br>pwOperStatus object for one or more contiguous<br>entries in the pwTable which are about to enter the<br>up(1) state from some other state except the<br>notPresent(5) state and given that the pwDown<br>notification issued for these entries. | 1.3.6.1.2.1.10<br>.246.0.2 |
| pwDeleted | This notification is generated when the PW has been deleted, i.e., when the pwRowStatus has been set destroy(6) or the PW has been deleted by a non-MIB application or due to an auto-discovery process.                                                                                    | 1.3.6.1.2.1.10<br>.246.0.3 |

## VRRP

| Trap Name           | Description                                                                                                    | OID                    |
|---------------------|----------------------------------------------------------------------------------------------------|------------------------|
| vrrpTrapNewMaster   | The newMaster trap indicates that the sending agent has transitioned to 'Master' state.                                                                                                    | 1.3.6.1.2.1.68<br>.0.1 |
|                     | Binding objects:                                                                                                    |                        |
|                     | (1) vrrpOperMasterIpAddr                                                                                                    |                        |
| vrrpTrapAuthFailure | ailure A vrrpAuthFailure trap signifies that a packet has<br>been received from a router whose authentication<br>key or authentication type conflicts with this router's<br>authentication key or authentication type.<br>Implementation of this trap is optional. |                        |
|                     | Binding objects:                                                                                                    |                        |
|                     | (1) vrrpTrapPacketSrc                                                                                                    |                        |
|                     | (2) vrrpTrapAuthErrorType                                                                                                    |                        |

# **Appendix D - RADIUS Attributes Assignment**

The RADIUS Attributes Assignment on the DXS-3600 is used in the following modules: Console, Telnet, SSH, Web, 802.1X, MAC-based Access Control, and WAC.

The description that follows explains the following RADIUS Attributes Assignment types:

- Privilege Level
- Ingress/Egress Bandwidth
- 802.1p Default Priority
- VLAN
- ACL

To assign the **Privilege Level** by the RADIUS server, the proper parameters should be configured on the RADIUS server. The table below shows the parameters for the bandwidth.

| Vendor-Specific Attribute | Description                                                                 | Value        | Usage    |
|---------------------------|-----------------------------------------------------------------------------|--------------|----------|
| Vendor-ID                 | Defines the vendor.                                                         | 171 (DLINK)  | Required |
| Vendor-Type               | Defines the attribute.                                                      | 1            | Required |
| Attribute-Specific Field  | Used to assign the privilege<br>level of the user to operate<br>the switch. | Range (1-15) | Required |

The parameters of the Vendor-Specific attributes are:

If the user has configured the privilege level attribute of the RADIUS server (for example, level 15) and the Console, Telnet, SSH, and Web authentication is successful, the device will assign the privilege level (according to the RADIUS server) to this access user. However, if the user does not configure the privilege level attribute and authenticates successfully, the device will not assign any privilege level to the access user. If the privilege level is configured less than the minimum supported value or greater than the maximum supported value, the privilege level will be ignored.

To assign the **Ingress/Egress Bandwidth** by the RADIUS server, the proper parameters should be configured on the RADIUS Server. The table below shows the parameters for bandwidth.

The parameters of the Vendor-Specific attributes are:

| Vendor-Specific Attribute | Description                             | Value                                                 | Usage    |
|---------------------------|-----------------------------------------|-------------------------------------------------------|----------|
| Vendor-ID                 | Defines the vendor.                     | 171 (DLINK)                                           | Required |
| Vendor-Type               | Defines the attribute.                  | 2 (for ingress bandwidth)<br>3 (for egress bandwidth) | Required |
| Attribute-Specific Field  | Used to assign the bandwidth of a port. | Unit (Kbits)                                          | Required |

If the user has configured the bandwidth attribute of the RADIUS server (for example, ingress bandwidth 1000Kbps) and 802.1X authentication is successful, the device will assign the bandwidth (according to the RADIUS server) to the port. However, if the user does not configure the bandwidth attribute and

authenticates successfully, the device will not assign any bandwidth to the port. If the bandwidth attribute is configured on the RADIUS server with a value of "0", the effective bandwidth will be set "no\_limited", and if the bandwidth is configured less than "0" or greater than maximum supported value, the bandwidth will be ignored.

To assign the **802.1p Default Priority** by the RADIUS server, the proper parameters should be configured on the RADIUS server. The table below shows the parameters for 802.1p default priority.

| Vendor-Specific Attribute | Description                                             | Value       | Usage    |
|---------------------------|---------------------------------------------------------|-------------|----------|
| Vendor-ID                 | Defines the vendor.                                     | 171 (DLINK) | Required |
| Vendor-Type               | Defines the attribute.                                  | 4           | Required |
| Attribute-Specific Field  | Used to assign the 802.1p default priority of the port. | 0 to 7      | Required |

The parameters of the Vendor-Specific attributes are:

If the user has configured the 802.1p priority attribute of the RADIUS server (for example, priority 7) and the 802.1X, or MAC based authentication is successful, the device will assign the 802.1p default priority (according to the RADIUS server) to the port. However, if the user does not configure the priority attribute and authenticates successfully, the device will not assign a priority to this port. If the priority attribute is configured on the RADIUS server is a value out of range (>7), it will not be set to the device.

To assign the **VLAN** by the RADIUS server, the proper parameters should be configured on the RADIUS server. To use VLAN assignment, RFC 3580 defines the following tunnel attributes in RADIUS packets.

| RADIUS Tunnel Attribute | Description                                                                                                    | Value          | Usage    |
|-------------------------|----------------------------------------------------------------------------------------------------|----------------|----------|
| Tunnel-Type             | This attribute indicates the<br>tunneling protocol(s) to be<br>used (in the case of a tunnel<br>initiator) or the tunneling<br>protocol in use (in the case<br>of a tunnel terminator). | 13 (VLAN)      | Required |
| Tunnel-Medium-Type      | This attribute indicates the<br>transport medium being<br>used.                                                                                                    | 6 (802)        | Required |
| Tunnel-Private-Group-ID | This attribute indicates group<br>ID for a particular tunneled<br>session.                                                                                                    | A string (VID) | Required |

The table below shows the parameters for a VLAN:

A summary of the Tunnel-Private-Group-ID Attribute format is shown below.

The table below shows the definition of Tag field (different with RFC 2868):

| Tag field value                      | String field format                                                                                                    |
|--------------------------------------|----------------------------------------------------------------------------------------------------|
| 0x01                                 | VLAN name (ASCII)                                                                                                    |
| 0x02                                 | VLAN ID (ASCII)                                                                                                    |
| Others<br>(0x00, 0x03 ~ 0x1F, >0x1F) | When the switch receives the VLAN setting string, it will think it is the VLAN ID first. In other words, the switch will check all existing VLAN IDs and check if there is one matched. If the switch can find one matched, it will move to that VLAN. If the switch cannot find the matched VLAN ID, it will think the VLAN setting string as a "VLAN Name". Then it will check that it can find out a matched VLAN Name. |

**Note:** A tag field of greater than 0x1F is interpreted as the first octet of the following field.

If the user has configured the VLAN attribute of the RADIUS server (for example, VID 3) and the 802.1X, or MAC based Access Control, or WAC authentication is successful, the port will be assigned to VLAN 3. However if the user does not configure the VLAN attributes, when the port is not guest VLAN member, it will be kept in its current authentication VLAN, and when the port is guest VLAN member, it will be assigned to its original VLAN.

To assign the **ACL** by the RADIUS server, the proper parameters should be configured on the RADIUS server. The table below shows the parameters for an ACL.

| RADIUS Tunnel Attribute  | Description                                                                                        | Value                                                                                                    | Usage    |
|--------------------------|----------------------------------------------------------------------------------------------------|----------------------------------------------------------------------------------------------------|----------|
| Vendor-ID                | Defines the vendor.                                                                                | 171 (DLINK)                                                                                                    | Required |
| Vendor-Type              | Defines the attribute.                                                                             | 14 (for ACL script)                                                                                                    | Required |
| Attribute-Specific Field | Used to assign the ACL<br>script. The format is based<br>on Access Control List<br>(ACL) Commands. | ACL Script<br>For example:<br>ip access-list a1;permit<br>host 10.90.90.100;exit;<br>mac access-list<br>extended m1;permit host<br>00-00-00-01-90-10 any;<br>exit; | Required |

The parameters of the Vendor-Specific Attribute are:

If the user has configured the ACL attribute of the RADIUS server (for example, ACL script: ip access-list a1;permit host 10.90.90.100;exit; mac access-list extended m1;permit host 00-00-00-01-90-10 any; exit;), and the 802.1X or MAC-based Access Control WAC is successful, the device will assign the ACL script according to the RADIUS server. The enter **Access-List Configuration Mode** and exit **Access-List Configuration Mode** must be a pair, otherwise the ACP script will be reject. For more information about the ACL module, please refer to **Access Control List (ACL) Commands** chapter.

# **Appendix E - IETF RADIUS Attributes Support**

Remote Authentication Dial-In User Service (RADIUS) attributes carry specific authentication, authorization, information and configuration details for the request and reply. This appendix lists the RADIUS attributes currently supported by the switch.

RADIUS attributes are supported by the IETF standard and Vendor-Specific Attribute (VSA). VSA allows the vendor to create an additionally owned RADIUS attribute. For more information about D-Link VSA, refer to the **RADIUS Attributes Assignment** Appendix.

IETF standard RADIUS attributes are defined in the RFC 2865 Remote Authentication Dial-In User Service (RADIUS), RFC 2866 RADIUS Accounting, RFC 2868 RADIUS Attributes for Tunnel Protocol Support, and RFC 2869 RADIUS Extensions.

The following table lists the IETF RADIUS attributes supported by the D-Link switch.

| Number | IETF Attribute     |
|--------|--------------------|
| 1      | User-Name          |
| 2      | User-Password      |
| 3      | CHAP-Password      |
| 4      | NAS-IP-Address     |
| 5      | NAS-Port           |
| 6      | Service-Type       |
| 7      | Framed-Protocol    |
| 8      | Framed-IP-Address  |
| 12     | Framed-MTU         |
| 18     | Reply-Message      |
| 24     | State              |
| 26     | Vendor-Specific    |
| 27     | Session-Timeout    |
| 29     | Termination-Action |
| 30     | Called-Station-ID  |
| 31     | Calling-Station-ID |
| 32     | NAS-Identifier     |
| 60     | CHAP-Challenge     |
| 61     | NAS-Port-Type      |
| 64     | Tunnel-Type        |
| 65     | Tunnel-Medium-Type |
| 77     | Connect-Info       |
| 79     | EAP-Message        |

#### **RADIUS** Authentication Attributes:

| 80 | Message-Authenticator   |
|----|-------------------------|
| 81 | Tunnel-Private-Group-ID |
| 85 | Acct-Interim-Interval   |
| 87 | NAS-Port-ID             |
| 95 | NAS-IPv6-Address        |

#### **RADIUS Accounting Attributes:**

| Number | IETF Attribute        |
|--------|-----------------------|
| 1      | User-Name             |
| 4      | NAS-IP-Address        |
| 5      | NAS-Port              |
| 6      | Service-Type          |
| 8      | Framed-IP-Address     |
| 31     | Calling-Station-ID    |
| 32     | NAS-Identifier        |
| 40     | Acct-Status-Type      |
| 41     | Acct-Delay-Time       |
| 42     | Acct-Input-Octets     |
| 43     | Acct-Output-Octets    |
| 44     | Acct-Session-ID       |
| 45     | Acct-Authentic        |
| 46     | Acct-Session-Time     |
| 47     | Acct-Input-Packets    |
| 48     | Acct-Output-Packets   |
| 49     | Acct-Terminate-Cause  |
| 52     | Acct-Input-Gigawords  |
| 53     | Acct-Output-Gigawords |
| 61     | NAS-Port-Type         |
| 95     | NAS-IPv6-Address      |